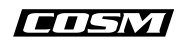

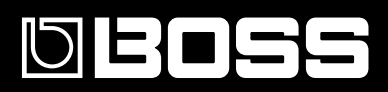

# **GT-10** GUITAR EFFECTS PROCESSOR

# Manual del Usuario

Gracias y enhorabuena por adquirir el GT-10 de BOSS.

Antes de utilizar este equipo, lea con atención las secciones tituladas: "UTILIZAR EL EQUIPO DE FORMA SEGURA" (p. 2–3), y "NOTAS IMPORTANTES" (p. 4–5). Estas secciones le proporcionan información importante acerca del correcto uso y funcionamiento del equipo. Además, para familiarizarse con todas las funciones que le ofrece este nuevo equipo, lea con atención y por completo el Manual del Usuario. Guarde este manual y téngalo a mano para futuras consultas.

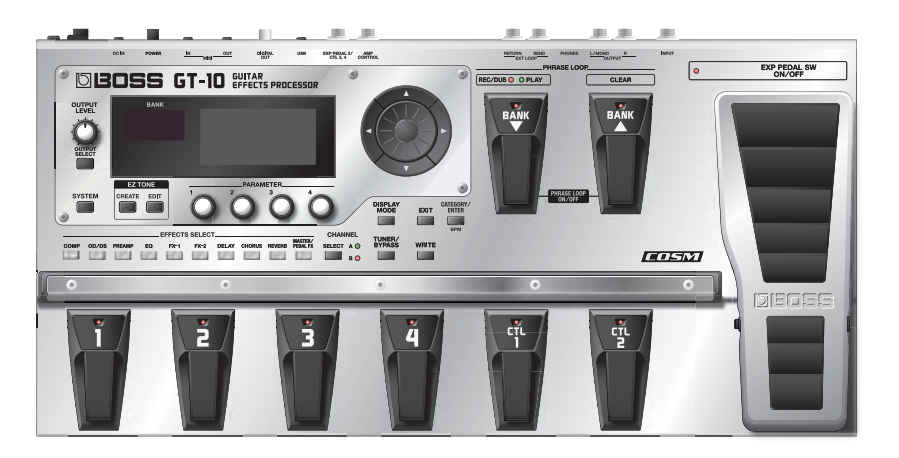

#### Copyright © 2008 BOSS CORPORATION

Todos los derechos reservados. Ninguna parte de esta publicación podrá reproducirse de cualquier forma sin el permiso escrito de BOSS CORPORATION.

## UTILIZAR EL EQUIPO DE FORMA SEGURA

## INSTRUCCIONES PARA EVITAR EL RIESGO DE FUEGO, DESCARGAS ELÉCTRICAS Y LESIONES EN LAS PERSONAS

## Los avisos de 🛆 ATENCIÓN y 🛆 PRECAUCIÓN

| <b>≜</b> ATENCIÓN | Se utiliza para instrucciones que alertan al<br>usuario del peligro de muerte o de lesiones<br>personales graves en caso de no utilizar el<br>equipo de manera correcta.                                                                                                    |
|-------------------|----------------------------------------------------------------------------------------------------|
| ⚠ PRECAUCIÓN      | Se utiliza para instrucciones que alertan al<br>usuario del peligro de lesiones o daños<br>materiales en caso de no utilizar el equipo<br>de manera correcta.<br>* Los daños materiales se refieren a los<br>daños u otros efectos adversos provocados<br>con relación a la casa y a todo su<br>mobiliario, así como a los animales<br>domésticos. |

#### Los símbolos

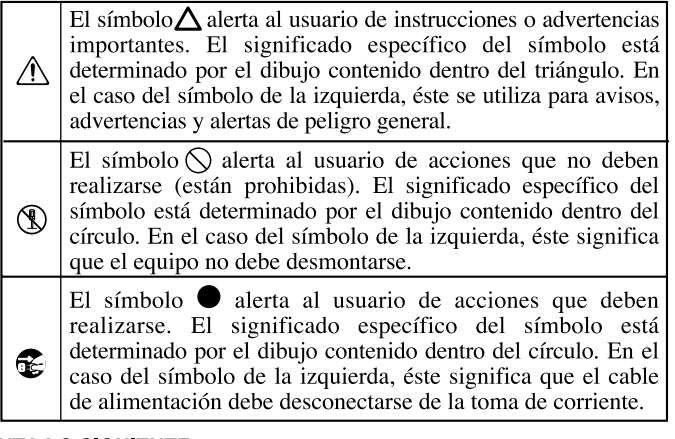

#### TENGA SIEMPRE EN CUENTA LO SIGUIENTE

## **ATENCIÓN**

 No abra (ni modifique de ningún modo) el equipo o el adaptador de CA.

.....

- No intente reparar el equipo, ni reemplazar sus elementos internos (excepto donde el manual lo indique específicamente). Para cualquier reparación, contacte con el establecimiento donde adquirió el equipo, el Centro de Servicio Roland más cercano, o un distribuidor Roland autorizado, que aparecen listados en la página "Información".

.....

- Nunca utilice ni guarde el equipo en lugares:
  - Sujetos a temperaturas extremas (por ejemplo, a la luz directa del sol dentro de un vehículo cerrado, cerca de calefactores o encima de aparatos generadores de calor); ni

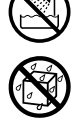

- Mojados (por ejemplo, baños, servicios, suelos mojados); ni
- Húmedos; ni
- Expuestos a la lluvia; ni
- Polvorientos; ni
- Sujetos a altos niveles de vibración.

.....

 Coloque siempre el equipo de forma que quede nivelado y estable. No lo coloque nunca sobre soportes que puedan tambalearse, ni sobre superficies inclinadas.

.....

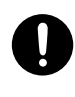

• El equipo sólo se debe utilizar con el adaptador de CA incluido. Además, compruebe que el voltaje de línea en la instalación coincide con el voltaje de entrada que se especifica en la carcasa del adaptador de CA. Es posible que otros adaptadores de CA utilicen polaridades diferentes, o que estén diseñados para un voltaje distinto, de modo que al utilizarlos podría causar daños, un funcionamiento anómalo, o descargas eléctricas.

## ATENCIÓN

 Utilice sólo el cable de alimentación incluido. Además, el cable de alimentación incluido no debería utilizarse en otros dispositivos.

.....

 No doble excesivamente el cable de alimentación, ni coloque objetos pesados encima del mismo. Podría dañar el cable y causar desperfectos y cortocircuitos. ¡Un cable dañado puede provocar incendios y descargas eléctricas!

.....

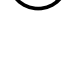

.....

- Este equipo, solo o combinado con un amplificador y auriculares o altavoces, puede producir niveles de sonido capaces de provocar una pérdida auditiva permanente. No use el equipo durante períodos de tiempo prolongados a altos niveles de volumen, ni tampoco a niveles incómodos. Si experimenta cualquier pérdida auditiva u oye zumbidos en los oídos, deje de utilizar el equipo inmediatamente y consulte con un médico especialista.
- No permita que se introduzcan objetos (por ejemplo, material inflamable, monedas, alfileres), ni líquidos de ningún tipo (agua, refrescos, etc.) en el interior del equipo.

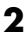

## **ATENCIÓN**

- Desactive el equipo inmediatamente, extraiga el adaptador de CA de la toma, y solicite asistencia al establecimiento donde adquirió el equipo, al Centro de Servicio Roland más cercano, o a un distribuidor Roland autorizado, que aparecen listados en la página "Información", en caso de que:
  - El adaptador de CA, el cable de alimentación, o el conector se hayan dañado; o
  - Aparezcan humos u olores inusuales
  - Se haya introducido algún objeto o algún líquido dentro del equipo; o
  - El equipo se haya expuesto a la lluvia (o se haya mojado de otra forma); o
  - El equipo no funcione con normalidad o perciba cambios en su funcionamiento.
- En hogares con niños pequeños, un adulto deberá supervisar siempre la utilización del equipo hasta que el niño sea capaz de seguir todas las normas básicas para un uso seguro.

.....

- Evite que el equipo sufra golpes fuertes. (¡No lo deje caer!)
- .....
- No conecte el equipo a una toma de corriente donde haya conectados un número excesivo de dispositivos. Tenga un cuidado especial cuando utilice cables de extensión; el consumo total de todos los dispositivos conectados a la toma de corriente de la extensión no debe sobrepasar la capacidad (vatios/ amperios) de la misma. Una carga excesiva puede provocar un sobrecalentamiento del aislamiento del cable, el cual incluso puede llegar a fundirse.
- Antes de utilizar el equipo en un país extranjero, consulte con su vendedor habitual, con el Centro Roland más próximo o con un distribuidor Roland autorizado, que aparecen listados en la hoja "Información".

.....

El equipo y el adaptador de CA deben colocarse

corriente o del equipo.

niños.

equipo.

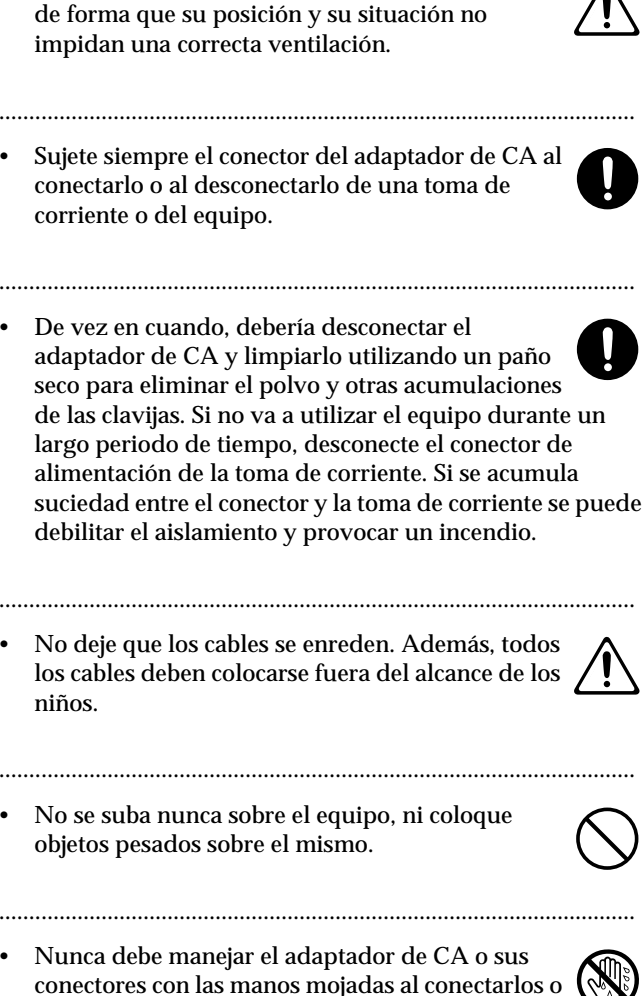

- Antes de mover el equipo, desconecte el adaptador de CA y todos los cables de los dispositivos externos.

desconectarlos de la toma de corriente o del

.....

Antes de limpiar el equipo, desactívelo y desconecte el adaptador de CA de la toma de corriente (p. 26).

.....

- Si existe el riesgo de una tormenta eléctrica en la zona, desconecte el adaptador de CA de la toma de corriente.
- Si necesita extraer el tornillo y la tapa del conector USB, asegúrese de que los coloca en un lugar seguro fuera del alcance de los niños, para que no puedan tragárselos por accidente.

.....

.....

3

# Alimentación

- No conecte este equipo a la misma toma de corriente que esté utilizando un dispositivo eléctrico controlado por un inversor (como por ejemplo, una nevera, una lavadora, un microondas o un aparato de aire acondicionado), o que contenga un motor. Según la forma en que se utiliza el dispositivo eléctrico, las interferencias de la fuente de alimentación pueden dañar el equipo o producir interferencias audibles. Si no resulta práctico utilizar una toma de corriente distinta, conecte un filtro para las interferencias de la fuente de alimentación entre este equipo y la toma de corriente.
- El adaptador de CA empezará a generar calor después de unas horas de uso continuado. Es normal, no es motivo de preocupación.
- Antes de conectar este equipo a otros dispositivos, desactive todas las unidades. De esta forma evitará funcionamientos incorrectos y/o dañar los altavoces u otros dispositivos.

# Ubicación

- Si utiliza el equipo cerca de amplificadores de potencia (u otros equipos con transformadores de potencia de gran tamaño) se pueden producir zumbidos. Para solucionar este problema, cambie la orientación del equipo, o aléjelo de la fuente de interferencias.
- Este equipo puede producir interferencias en la recepción de televisión y radio. No utilice este equipo cerca de este tipo de receptores.
- Es posible que se produzcan interferencias si se utilizan dispositivos de comunicación inalámbricos, como teléfonos móviles, cerca de este equipo. Estas interferencias podrían producirse al recibir o iniciar una llamada, o durante la conversación. Si percibe este tipo de problemas, coloque los dispositivos inalámbricos a mayor distancia del equipo, o desactívelos.
- Si traslada el equipo de una ubicación a otra donde la temperatura y/o la humedad sean muy diferentes, podrían formarse gotas de agua (condensación) dentro del equipo. Si intenta utilizar el equipo bajo estas circunstancias, podría causar daños o un funcionamiento incorrecto. Por lo tanto, antes de utilizar el equipo, déjelo reposar durante varias horas, hasta que la condensación se haya evaporado por completo.
- Según el material y la temperatura de la superficie en la que ponga el equipo, es posible que los tacos de goma decoloren o estropeen la superficie.
   Para evitarlo, puede colocar un trozo de fieltro o ropa debajo de los tacos de goma. Si lo hace, asegúrese de que el equipo no pueda deslizarse ni moverse accidentalmente.

# Mantenimiento

- En la limpieza cotidiana del equipo, utilice un paño suave y seco o ligeramente humedecido con agua. Para extraer la suciedad adherida, utilice una gamuza impregnada con un detergente suave, no abrasivo. Después, asegúrese de limpiar concienzudamente el equipo con un paño seco y suave.
- No utilice nunca bencina, diluyentes, alcohol ni disolventes de ningún tipo, para evitar así el posible riesgo de deformación y/o decoloración.

# **Reparaciones y datos**

• Tenga en cuenta que todos los datos contenidos en la memoria del equipo pueden perderse al enviarlo para una reparación. La información importante debe guardarse siempre en otro dispositivo MIDI (por ejemplo, un secuenciador), o escribirse en un papel (cuando sea posible). Durante las reparaciones, se toman las precauciones necesarias para evitar la pérdida de datos. No obstante, en ciertos casos (como cuando los circuitos relacionados con la propia memoria no funcionan), no será posible recuperar los datos, y Roland no asume ninguna responsabilidad concerniente a esta pérdida de datos.

# Precauciones adicionales

- Tenga en cuenta que el contenido de la memoria se puede perder definitivamente como resultado de un funcionamiento incorrecto o de una utilización inadecuada del equipo. Para evitar el riesgo de perder información importante, recomendamos que realice periódicamente una copia de seguridad de la información importante guardada en la memoria de la unidad en otro dispositivo MIDI (por ejemplo, un secuenciador).
- Lamentablemente, puede que no sea posible recuperar el contenido de la información guardada en otro dispositivo MIDI (por ejemplo, un secuenciador) cuando se haya perdido. Roland Corporation no asume ninguna responsabilidad por la pérdida de información.
- Tenga cuidado al utilizar los botones, deslizadores y demás controles del equipo así como los jacks y conectores. Un uso poco cuidadoso puede provocar funcionamientos incorrectos.
- No golpee la pantalla ni la presione de forma excesiva.
- Cuando conecte y desconecte todos los cables, sujételos por el conector, no tire nunca del cable. De este modo evitará cortocircuitos o daños en los elementos internos del cable.
- Para no molestar a los vecinos, trate de mantener el volumen del equipo dentro de unos niveles razonables. Puede optar por utilizar auriculares y así no tendrá que preocuparse por los que tenga a su alrededor (especialmente a altas horas de la madrugada).

- Cuando necesite transportar el equipo, guárdelo en la caja original (incluyendo las protecciones), siempre que sea posible. En caso de no ser posible, utilice otros materiales de embalaje equivalentes.
- Utilice sólo el pedal de expresión especificado (Roland EV-5, BOSS FV-500L/500H con un cable de conexión (phone estéreo de 1/4" – phone estéreo de 1/4"); se vende por separado). Si conecta cualquier otro pedal de expresión, puede provocar que el equipo funcione de forma incorrecta y/o podría dañarlo.
- Algunos cables de conexión contienen resistencias. No utilice cables con resistencias para conectar este equipo. El uso de este tipo de cables puede provocar que el nivel de sonido sea extremadamente bajo, o imposible de oír. Para más información acerca de las especificaciones del cable, consulte con su fabricante.

# Copyright

- Este producto se puede utilizar para grabar o duplicar audio sin estar limitado por ciertas medidas de protección de copias tecnológicas. Esto se debe al hecho de que este producto está pensado para ser utilizado para fines de producción de música original y, por lo tanto, está diseñado para que el material que no infrinja los derechos de autor pertenecientes a otros (por ejemplo, sus propios trabajos originales) puedan grabarse o duplicarse libremente.
- No utilice este equipo para finalidades que podrían infringir el copyright de terceros. No asumimos ninguna responsabilidad por las infracciones de los copyrights de terceros que se produzcan por el uso de este equipo.

# Convenciones de impresión e iconos de este Manual

| Texto o números entre | Indican botones.                                             |  |
|-----------------------|--------------------------------------------------------------|--|
| corchetes [ ]         | [WRITE] Botón WRITE                                          |  |
| ΝΟΤΑ                  | Indica información a tener en cuenta al utilizar el GT-10.   |  |
| MEMO                  | Indica información<br>complementaria sobre una<br>operación. |  |
| CONSEJO               | Indica información acerca de una operación útil.             |  |
| (p **)                | Indica una página de referencia.                             |  |
| (h· )                 |                                                              |  |

## Acerca de las explicaciones de procedimientos en el texto

• Para seleccionar elementos como los que se muestran en la siguiente vista de pantalla, las explicaciones describen cómo realizar la selección utilizando los mandos, pero

también puede seleccionar elementos utilizando [ ◀ ] y

[ **>**] (los botones de cursor).

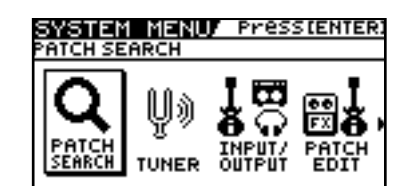

# Contenido

| NOTAS IMPORTANTES                                             |    |
|---------------------------------------------------------------|----|
| Características principales                                   | 10 |
| Nombres v funciones de los elementos                          | 11 |
| Panel frontal                                                 | 11 |
| Panel nosterior                                               | 13 |
|                                                               |    |
| Guía rápida                                                   | 14 |
| Primeros pasos                                                |    |
| Tocar sonidos                                                 |    |
| Editar                                                        |    |
| Operaciones básicas                                           |    |
| Crear sonidos basados en los patches existentes               |    |
| Crear sonidos con facilidad                                   |    |
| Capítulo 1 Reproducir sonidos                                 | 22 |
| Realizar las conexiones                                       |    |
| Activar el equipo                                             |    |
| Los iconos de la pantalla Play                                |    |
| Cambiar la pantalla Play                                      |    |
| Aiustar el nivel de salida                                    |    |
| Definir ajustes para un dispositivo conectado (Output Select) |    |
| Desactivar el equipo                                          |    |
| Afinar la guitarra (TUNER)                                    |    |
| Activar y desactivar la función Tuner                         |    |
| Acerca de la pantalla durante la afinación                    |    |
| Cómo afinar                                                   |    |
| Cambiar los ajustes del afinador (Tuner Pitch)                |    |
| Cambiar los ajustes del afinador (Tuner Out)                  |    |
| Seleccionar un tono (Patch Change)                            |    |
| ¿Qué es un Patch?                                             |    |
| Utilizar el pedal para seleccionar el patch                   |    |
| Utilizar el dial para seleccionar el patch                    |    |
| Separar patches por grupos (CATEGORY)                         |    |
| Ajustar un tono                                               |    |
| Capítulo 2 Crear sonidos (Patch Edit)                         |    |
| Crear sonidos con facilidad (FZ TONE)                         | 39 |
| Crear un tono para el sonido pensado (Create)                 | 32 |
| Aiustar al tono (Edit)                                        |    |
| Ajustar los efectos                                           |    |
| Activar v desactivar un efecto                                |    |
| Aiustar los efectos de forma simple (Quick Setting)           |    |
| Cambiar entre la ventana de mandos y la ventana de lista      |    |
| Aiustar los narámetros                                        |    |
| Cambiar el orden de conexión de los efectos (Effect Chain)    |    |
| Agrunar natches nor categoría (CATECORV)                      |    |
| Nombrar categorías de usuario (CATEGORY NAME)                 |    |
| Nombrar un patch (PATCH NAME)                                 |    |
|                                                               |    |

| Capítulo 3 Guardar un tono                                                                                                    | 42        |
|----------------------------------------------------------------------------------------------------|-----------|
| Guardar un patch (PATCH WRITE)                                                                                                    | 42        |
| Copiar patches (PATCH COPY)                                                                                                    | 42        |
| Intercambiar patches (PATCH EXCHANGE)                                                                                                    | 43        |
| Inicializar patches (PATCH INITIALIZE)                                                                                                    | 43        |
| Guardar ajustes por efecto (Quick Settings de usuario)                                                                                                    | 44        |
| Copial o cambial ajustes r KLAWr entre canales                                                                                                    | 4J        |
| Capítulo 4 Tocar sonidos                                                                                                    | 46        |
| Ajustar las funciones de los mandos de la pantalla Play                                                                                                    | 46        |
| Utilizar los pedales para controlar los parámetros                                                                                                    | 47        |
| Utilizar el pedal CTL/EXP con las mismas funciones asignadas en todo momento                                                                                            | 17        |
| (Pedal Function)<br>Aiustar las funciones CTI /FYP individualmente en cada patch (Pedal FY)                                                                             | 47        |
| Ajustar todas las funciones del controlador a natches individuales (Assign)                                                                                             | 40        |
| Activar el pedal de expresión virtual con las operaciones de inicio                                                                                                    | 00        |
| (Internal Pedal System)                                                                                                    | 54        |
| Activar y desactivar los efectos con los pedales BANK/Number (Manual Mode)                                                                                              | 55        |
| Cambiar al modo Manual                                                                                                    | 55        |
| Activar y desactivar efectos con los pedales                                                                                                    | 55        |
| Asignar a un pedal la activación/desactivación de un efecto                                                                                                    | 56        |
| Cambiar ajustes con los pedales numerados                                                                                                    | 57<br>59  |
| r III ase Loop r Iay<br>: Oué es Phrase I oon?                                                                                                    | Jo<br>58  |
| Utilizar un loop de frase                                                                                                    | 50        |
| Ajustar Phrase Loop                                                                                                    | 59        |
| Descripción del funcionamiento de Phrase Loop                                                                                                    | 60        |
| Canítulo 5 Definir aiustes globales                                                                                                    | 61        |
| Definin sinetes comence a la striterre consta de                                                                                                    |           |
| (Input Select)                                                                                                    | 61        |
| Aiustar el sonido general para adaptarlo al entorno de uso (Global)                                                                                                    | 62        |
| Ajustar el tono general (Global EQ)                                                                                                    | 62        |
| Controlar el efecto general del supresor de ruido (Total Noise Suppressor)                                                                                              | 63        |
| Controlar el nivel de reverberación general (Total REVERB)                                                                                                    | 64        |
| Ajustar el nivel de referencia de salida para adaptarse al equipo conectado                                                                                             | 05        |
| (Main Out Level)                                                                                                    | 65        |
| Ajustar el nivel de salida del jack DIGITAL OUT                                                                                                    | 00        |
| Ajustar el contraste de la pantana (LCD Contrast)<br>Continuar reproduciendo los sonidos de efecto después de cambiar los patches                                       | 07        |
| (Patch Change Mode)                                                                                                    | 68        |
| Utilizar ajustes de preamplificador idénticos en todos los patches (Preamp Mode)                                                                                        | 69        |
| Utilizar el preamplificador del sistema                                                                                                    | 69        |
| Ajustar el preamplificador del sistema                                                                                                    | 69        |
| Guardar el ajuste de preamplificador actual como ajuste de preamplificador                                                                                              |           |
| del sistema                                                                                                    | 70        |
| LIIIIIar los bancos que se pueden cambiar (Bank Extent)<br>Aiustar la temporización utilizada para cambiar los patebos (Pank Change Mode)                               | / l<br>79 |
| Ajustai la temporización utilizada para cambiar los patches (Dank Change Mode)<br>Mantener los valores de un pedal FXP cuando se recuperan los patches (FXP Pedal Hold) | 72        |
| Cambiar la forma en que se iluminan los indicadores del pedal (Pedal Indicate)                                                                                          | 74        |
| Seleccionar la función de dial (Dial Function)                                                                                                    | 75        |
| Recuperar los ajustes originales (Factory Reset)                                                                                                    | 76        |
| Ajustar el pedal EXP                                                                                                    | 77        |
| Capítulo 6 Utilizar el GT-10 con dispositivos MIDI externos                                                                                                    |           |
| conectados                                                                                                    | 79        |
| :Qué se puede hacer con MIDI?                                                                                                    | 70        |
| Trabajar desde el GT-10                                                                                                    | 79        |
| Controlar remotamente el GT-10 utilizando un dispositivo MIDI externo                                                                                                   | 79        |
| Definir los ajustes para las funciones MIDI                                                                                                    | 80        |
| Ajustar el canal de recepción MIDI                                                                                                    | 80        |
| Ajustar el modo MIDI Omni                                                                                                    | 81        |

| Ajustar el canal MIDI Transmit                                                  | 81 |
|---------------------------------------------------------------------------------|----|
| Ajustar la ID del dispositivo MIDI                                              | 81 |
| Ajustar el reloj MIDI Sync                                                      | 81 |
| Enviar mensajes Program Change                                                  | 82 |
| Enviar operaciones del pedal EXP como mensajes Control Change                   | 82 |
| Enviar operaciones de la pedalera EXP como mensajes Control Change              | 82 |
| Enviar operaciones del pedal EXP externo como mensajes Control Change           | 82 |
| Enviar operaciones del pedal CTL como mensajes Control Change                   | 83 |
| Enviar operaciones del conmutador de pedal externo como mensajes Control Change | 83 |
| Ajustar las correspondencias entre mensajes Program Change y patches            |    |
| (Program Change Map)                                                            | 84 |
| Activar/desactivar los ajustes del Program Change Map (MIDI Map Select)         | 84 |
| Ajustar el Program Change Map                                                   | 84 |
| Cambiar patches utilizando los mensajes Bank Select                             | 85 |
| Cambiar números de patch en un dispositivo MIDI externo desde el GT-10          | 85 |
| Cambiar números de patch en el GT-10 desde un dispositivo MIDI externo          | 86 |
| Transmitir datos a un dispositivo MIDI externo (Bulk Dump)                      | 87 |
| Realizar las conexiones                                                         | 87 |
| Transmitir                                                                      | 88 |
| Recibir datos desde un dispositivo MIDI externo (Bulk Load)                     | 89 |
| Realizar las conexiones                                                         | 89 |
| Recibir                                                                         | 89 |
|                                                                                 |    |

# Capítulo 7 Utilizar el GT-10 conectado a un ordenador

| mediante USB                                                             | 90  |
|--------------------------------------------------------------------------|-----|
| Antes de conectar con USB                                                |     |
| Instalar y configurar el controlador USB                                 |     |
| Cambiar el modo del controlador                                          |     |
| Ajustar las funciones USB                                                |     |
| Ajustar la entrada y la salida de la señal de audio digital              |     |
| Ajustar el Direct Monitor                                                |     |
| Controlar el ajuste Direct Monitor desde un dispositivo externo          |     |
| Grabar la salida del GT-10 con un ordenador                              |     |
| Aplicar los efectos del GT-10 a la reproducción de audio de un ordenador |     |
| Capítulo 8 Guía de parámetros                                            | 96  |
| COMP (Compressor)                                                        |     |
| OD/DS (Overdrive/Distortion)                                             |     |
| PREAMP                                                                   |     |
| Lista Type del preamplificador                                           |     |
| EQ (Equalizer)                                                           |     |
| FX-1/FX-2                                                                |     |
| T.WAH (Touch Wah)                                                        |     |
| AUTO WAH (Auto Wah)                                                      |     |
| SUB WAH                                                                  |     |
| ADV.COMP (Advanced Compressor)                                           |     |
| LIMITER                                                                  |     |
| GRAPHIC EQ (Graphic Equalizer)                                           |     |
| PARA EQ (Parametric Equalizer)                                           |     |
| TONE MODIFY                                                              |     |
| GUITAR SIM. (Guitar Simulator)                                           |     |
| SLOW GEAR                                                                |     |
| DEFRETTER                                                                |     |
| WAVE SYNTH                                                               |     |
| GUITAR SYNTH                                                             |     |
| SITAR SIM. (Sitar Simulator)                                             |     |
| OCTAVE                                                                   | 109 |
| PITCH SHIFTER                                                            | 110 |
| HARMONIST                                                                |     |
| AUTO RIFF                                                                |     |
| Crear frases originales (User Phrase)                                    |     |
| SOUND HOLD                                                               |     |

| Índice                                       | 147                |
|----------------------------------------------|--------------------|
| Otros Problemas                              |                    |
| Problemas con el sonido                      |                    |
| Solucionar problemas                         |                    |
| Mensajes de error                            |                    |
| Especificaciones                             |                    |
| Diagrama de implementación MIDI              |                    |
| -<br>Flujo de señal                          |                    |
| Apéndices                                    | 142                |
|                                              |                    |
| OUTPUT SELECT                                |                    |
| USB                                          |                    |
| MIDI                                         |                    |
| LCD                                          | 137<br>139         |
| CONTROLLER                                   |                    |
| PLAY OPTION                                  |                    |
| MANUAL MODE SETTING                          |                    |
| PHRASE LOOP                                  |                    |
| INPUT/OUTPUT                                 | 134                |
| TUNER                                        |                    |
| SYSTEM                                       |                    |
| STEP4. EFX                                   |                    |
| STEP3: DRIVE                                 |                    |
| STEP 1. SETTING                              | 133<br>12 <i>1</i> |
| STED1. SETTINC                               | 1აა<br>199         |
| F7 TONE                                      | 133<br>199         |
| AIVIT UUNIKUL<br>NS1 /NS2 (Noice Suppressor) |                    |
| SEIND/ KETUKIN                               |                    |
| YAKAWEIKU IAKGEI<br>Senid /dettudni          |                    |
| ASSIGN 1-8                                   |                    |
| SW&PDL FUNCTION                              |                    |
| YEDAL FA                                     |                    |
| MASIEK BYM/KEY                               |                    |
| MASIEK                                       |                    |
| КЕVЕКБ<br>Мастер                             |                    |
|                                              |                    |
|                                              | 120<br>101         |
| warp<br>Modulato                             | 120<br>190         |
| Dual-S, Dual-P, Dual-L/K<br>Warn             | 120<br>100         |
| ran<br>Dual S. Dual D. Dual I. /D            | 120<br>100         |
| Parametros nadituales de DELA Y              |                    |
| Derámatros habitualas de DELAV               |                    |
| SUB DELAY                                    |                    |
| ZXZ CHORUS                                   |                    |
| HUMANIZER                                    |                    |
| RING MOD. (Ring Modulator)                   |                    |
| VIBRATO                                      |                    |
| SLICER                                       |                    |
| PAN                                          |                    |
| UNI-V                                        |                    |
| ROTARY                                       |                    |
| TREMOLO                                      |                    |
| FLANGER                                      |                    |
| PHASER                                       |                    |
| ANTI-FEEDBACK                                |                    |
| AC.PROCESSOR (Acoustic Processor)            | 113<br>119         |
| AC DDOCESSOD (A constitue Droppeder)         | 119                |

## Efectos BOSS COSM renovados y más potentes

Efectos totalmente nuevos que son posibles gracias a un procesador original de alto rendimiento basado de la tecnología más innovadora de BOSS.

Utilizando la tecnología COSM procedente del campo del modelado, estos efectos consiguen sonidos con una sensación de interpretación aún más natural y una expresividad más rica que los diseños anteriores.

## Cree tonos de forma intuitiva con EZ TONE

EZ TONE proporciona un interface de usuario innovador que le permite crear sus propios tonos sin necesitar conocimientos especiales de los parámetros de efectos.

Crear sonido con EZ TONE es verdaderamente intuitivo. EZ TONE le enseña cómo crear el sonido mediante iconos gráficos y términos intuitivos como "SOFT" o "HARD". Seleccione el sonido básico deseado de acuerdo con el género musical, las imágenes de la canción y el estilo de interpretación. Posteriormente, puede modelar el sonido simplemente moviendo el cursor en TONE GRID hacia "SOFT" o "HARD", "para un SOLO" o "para ACOMPAÑAMIENTO".

Ahora todo el mundo puede crear fácilmente sus propios tonos en el momento en que una imagen sónica viene a la mente.

## Función Phrase Loop

La función Phrase Loop permite grabar y reproducir interpretaciones en loop, con lo que puede seguir añadiendo nuevos sonidos a medida que se reproduce el loop.

Hasta 38 segundos de tiempo de grabación significan que puede cambiar de efecto mientras añade ritmo, solos y otras características de interpretación en un loop grabado.

También puede seleccionar frases grabadas de antemano sin efectos y luego aplicar el tono perfecto, añadiendo los efectos a medida que reproduce la frase.

## Una gran variedad de tonos con Parallel Chain

El GT-10 dispone de una función "Parallel Chain", que permite dividir la "cadena" de efectos (la secuencia de efectos utilizada al procesar el sonido) para crear dos cadenas independientes. Cada cadena proporciona total libertad para arreglar los efectos en el orden deseado.

Puede, por ejemplo, utilizar ajustes de cadena separados en los canales estéreo izquierdo y derecho para producir un efecto como un sonido de guitarra doble. Además, utilizando un amplificador COSM tipo dinámico, puede incluso cambiar de cadena con la dinámica de punteado.

## Funciona como un procesador de efectos compacto

Utilizar el GT-10 es como manejar procesadores de efectos compactos. Es fácil definir ajustes súper rápidos, incluso en mitad de las interpretaciones en directo. Simplemente seleccione un tipo de efecto y luego ajuste directamente los cuatro parámetros óptimos con los mandos del panel frontal. Por supuesto, también puede cambiar la pantalla para mostrar todos los parámetros de efecto para crear tonos con aún más detalle.

## Indicadores altamente visibles

Los indicadores de los pedales y el resto utilizan LEDs muy brillantes. Claramente visibles en cualquier situación, tanto en un concierto en directo en el exterior como en un escenario oscuro, estos indicadores ayudan a asegurar una utilización precisa.

# Nombres y funciones de los elementos

## Panel frontal

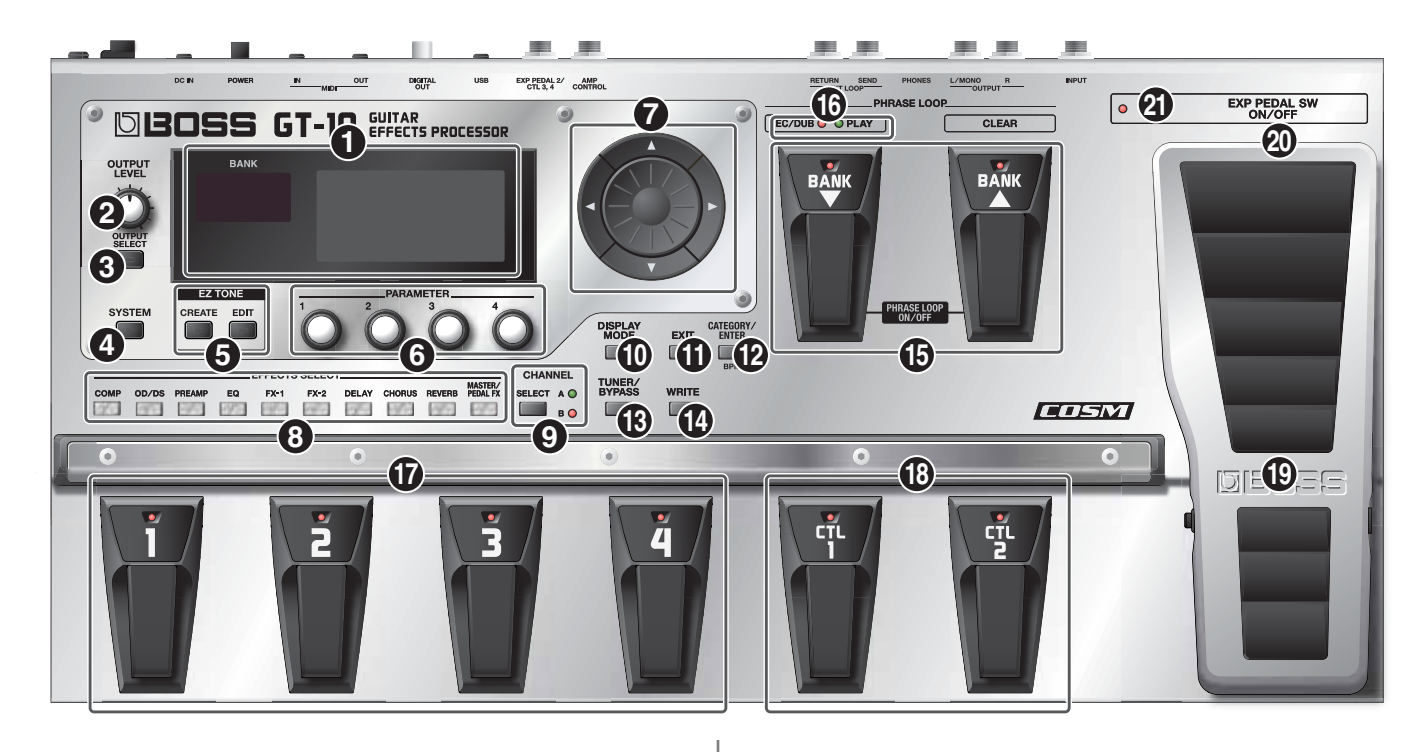

#### 1. Pantalla

La pantalla muestra distinta información sobre el GT-10. La ventana de la parte izquierda muestra el número de banco.

#### 2. Mando OUTPUT LEVEL

Ajusta el nivel de volumen en el jack OUTPUT y en el jack PHONES.

#### 3. Botón OUTPUT SELECT

Ajusta las características de la salida del GT-10 para coincidir con el tipo de equipos conectados (p. 25).

### 4. Botón SYSTEM

Sirve para definir ajustes globales para el GT-10 (p. 61).

#### 5. EZ TONE

#### Botón CREATE

Facilita la creación de tonos basados en el género musical y el sentimiento de la canción que tenga en mente (p. 32).

### Botón EDIT

Proporciona una forma simple de modificar los tonos (p. 33).

#### 6. Mandos Parameter de P1 a P4

Se utilizan para cambiar los valores de los parámetros mostrados en la pantalla.

#### 7. Dial

Sirve para cambiar de patch y modificar valores.

[ ▲ ], [ ▼ ], [ ◀ ] y [ ► ] (Botones de cursor)

Sirven para mover el cursor en pantalla hacia arriba, abajo, izquierda o derecha.

#### 8. EFFECTS SELECT

Utilice estos botones para activar o desactivar efectos, o para cambiar los ajustes (p. 34). Cuando un efecto está activado, el indicador del botón se ilumina, y se apaga cuando el efecto está desactivado.

\* [MASTER/PEDAL FX] no se ilumina.

Botón COMP (Compressor) Botón OD/DS (Overdrive/Distortion) Botón PREAMP Botón EQ (Equalizer) Botón FX-1 Botón FX-2 Botón DELAY Botón CHORUS Botón REVERB Botón MASTER/PEDAL FX (Master/Pedal Effect)

9. Botón SELECT

Éstos cambian entre los canales A y B para el PREAMP (p. 98).

#### 10. Botón DISPLAY MODE

Permite cambiar la forma en que se muestran los elementos en la pantalla (p. 24).

#### 11. Botón EXIT

Utilícelo para volver a la pantalla anterior o para cancelar una operación.

#### 12. Botón CATEGORY/ENTER

Utilice este botón para las siguientes operaciones:

- Al ejecutar una operación
- Al seleccionar patches arreglados por categoría (p. 31)
- Al introducir pulsando para MASTER BPM (p. 122) o Delay Time (p. 119)

#### 13. Botón TUNER/BYPASS

Púlselo para utilizar las funciones del afinador (p. 26).

#### 14. Botón WRITE

Utilícelo para guardar ajustes de patch en la memoria, o para sustituir o copiar ajustes (p. 42).

#### 15. Pedales BANK

Utilícelos al cambiar de banco de patch (p. 30) o al realizar operaciones con loops de frase (p. 58).

### MEMO

Puede activar o desactivar un loop de frase presionando los dos pedales BANK a la vez (p. 58).

### 16. PHRASE LOOP (p. 58)

Indicador REC/DUB (Recording/Overdubbing) Se ilumina de forma fija al grabar o sobregrabar una frase, y parpadea durante la grabación en espera. Indicador PLAY

Se ilumina mientras se reproduce una frase.

#### 17. Pedales numerados 1 a 4

Cambian el número de patch (p. 30).

#### 18. Pedales CTL (Control) 1 y 2

Se pueden utilizar para controlar una gran variedad de funciones que puede asignar, como los canales A y B para PREAMP (p. 98) o para activar o desactivar el afinador (p. 47).

#### 19. Pedal EXP (Expression)

Controla el volumen, wah y otros parámetros (p. 47).

## ΝΟΤΑ

Al utilizar el pedal EXP, tenga cuidado de no pillarse los dedos entre la parte móvil y el panel. En lugares con niños pequeños, un adulto deberá supervisar siempre la utilización del equipo hasta que el niño sea capaz de seguir todas las normas básicas para un uso seguro.

#### 20. EXP PEDAL SW (EXP Pedal Switch)

Este conmutador se activa o se desactiva pulsando firmemente la puntera del pedal EXP.

#### 21. EXP PEDAL SW ON/OFF

Indicador (EXP Pedal Switch On/Off)

Se ilumina cuando la función controlada por el EXP PEDAL SW está activada y se apaga cuando la función controlada está desactivada.

## Panel posterior

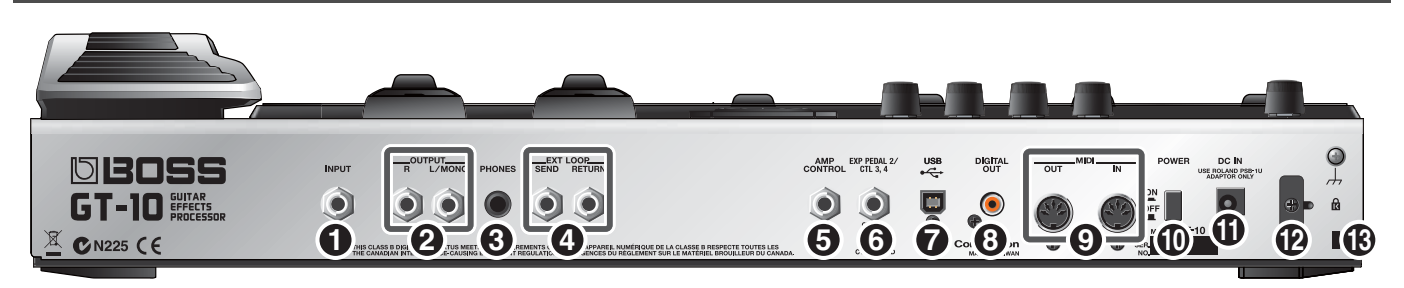

#### 1. Jack INPUT

La guitarra se conecta aquí.

#### 2. Jacks OUTPUT L/MONO R

Conecte aquí el amplificador, mezclador o dispositivo similar.

#### 3. Jack PHONES

Aquí puede conectar unos auriculares.

#### (MEMO)

Cuando los auriculares están conectados al jack PHONES, se aplican los ajustes tonales para que el sonido sea parecido al del amplificador de guitarra.

#### 4. Jacks EXT LOOP SEND RETURN

Conecte aquí el procesador de efectos externo o amplificador.

#### 5. Jack AMP CONTROL

Al utilizar la función AMP CONTROL (p. 132), conecte al jack utilizado para cambiar los canales del amplificador de guitarra.

## 6. Jack EXP PEDAL/CTL 3, 4

Conecte un pedal de expresión opcional (como el EV-5 de Roland) o un conmutador de pedal (como el FS-6 de BOSS) aquí (p. 22).

#### 7. Conector USB

Utilice un cable USB para conectar un ordenador a este conector y permitir el intercambio de datos entre el GT-10 y el ordenador (p. 90).

#### 8. Conector DIGITAL OUT

Envía señales de audio digitales (p. 66).

### 9. Conectores MIDI IN/OUT

Conecte un dispositivo MIDI externo a estos conectores para transmitir y recibir mensajes MIDI (p. 79).

#### 10. Conmutador POWER

Activa y desactiva el equipo.

#### 11. Jack DC IN (adaptador de CA)

Conecte el adaptador de CA que se incluye aquí.

\* Para evitar dañar el GT-10, asegúrese de no utilizar ningún adaptador de CA distinto al que se incluye con el GT-10.

#### 12. Gancho para el cable

Sujete aquí el cable del adaptador de CA para evitar que el adaptador se desconecte accidentalmente (p. 22).

\* Si desconecta el adaptador de CA mientras utiliza el GT-10, puede provocar una corrupción de los datos importantes.

## 13. Ranura de seguridad ( 🙀 )

Conecte aquí un cable de seguridad antirrobo que debe adquirir por separado.

http://www.kensington.com/

# Guía rápida

La Guía rápida describe los ajustes necesarios y las operaciones básicas. Para una descripción detallada de las operaciones, consulte las explicaciones del capítulo 1 y posteriores.

# Primeros pasos

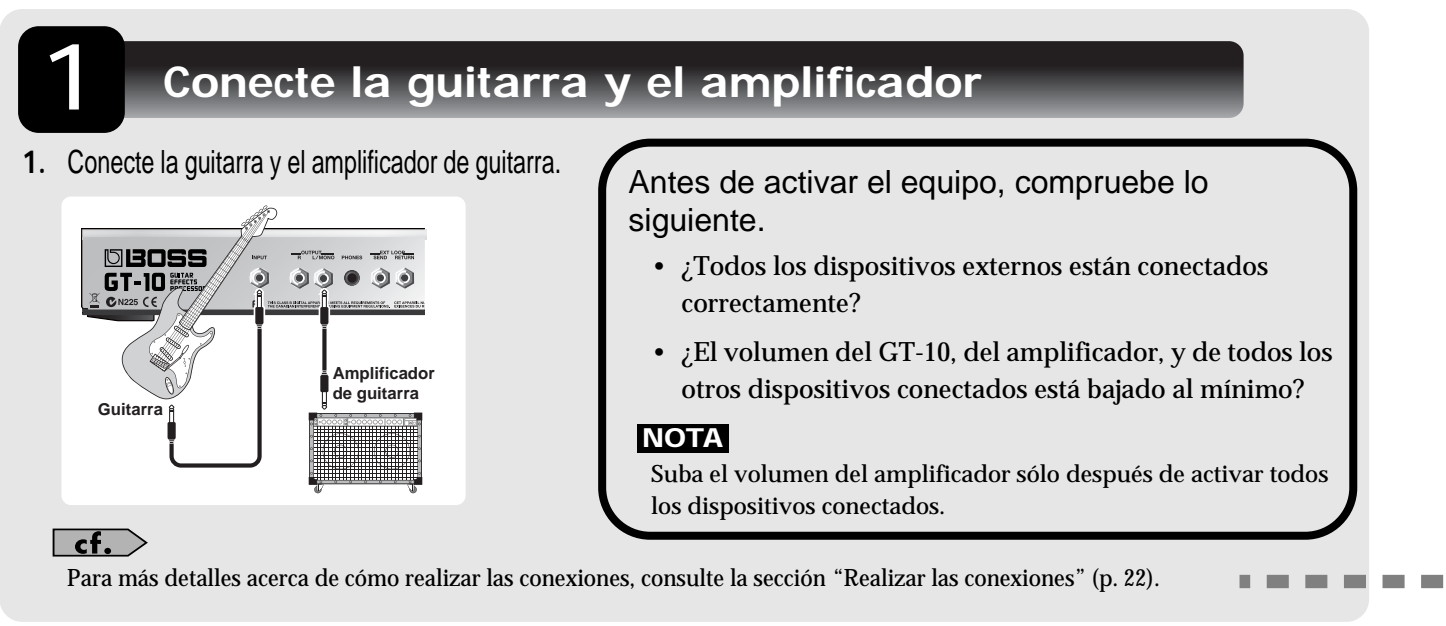

# Active el equipo

## ΝΟΤΑ

Una vez completadas las conexiones, active los distintos dispositivos en el orden especificado. Si activa los dispositivos en un orden erróneo, corre el riesgo de provocar un funcionamiento incorrecto y/o daños en los altavoces y en el resto de los dispositivos.

 Inserte el conector DC del adaptador de CA en el jack DC IN del GT-10.

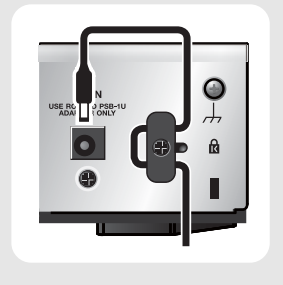

2. Conecte el adaptador de CA a la toma de corriente.

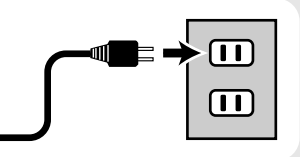

**3.** Utilice el conmutador POWER para activar el equipo.

 Active el amplificador de guitarra.

**cf.** Para información acerca de cómo desactivar el equipo, consulte la sección "Desactivar el equipo" (p. 26).

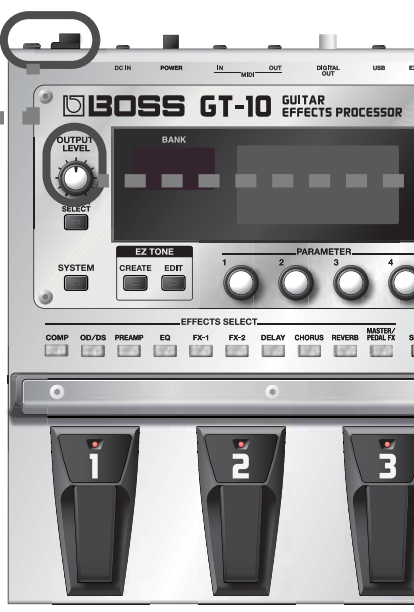

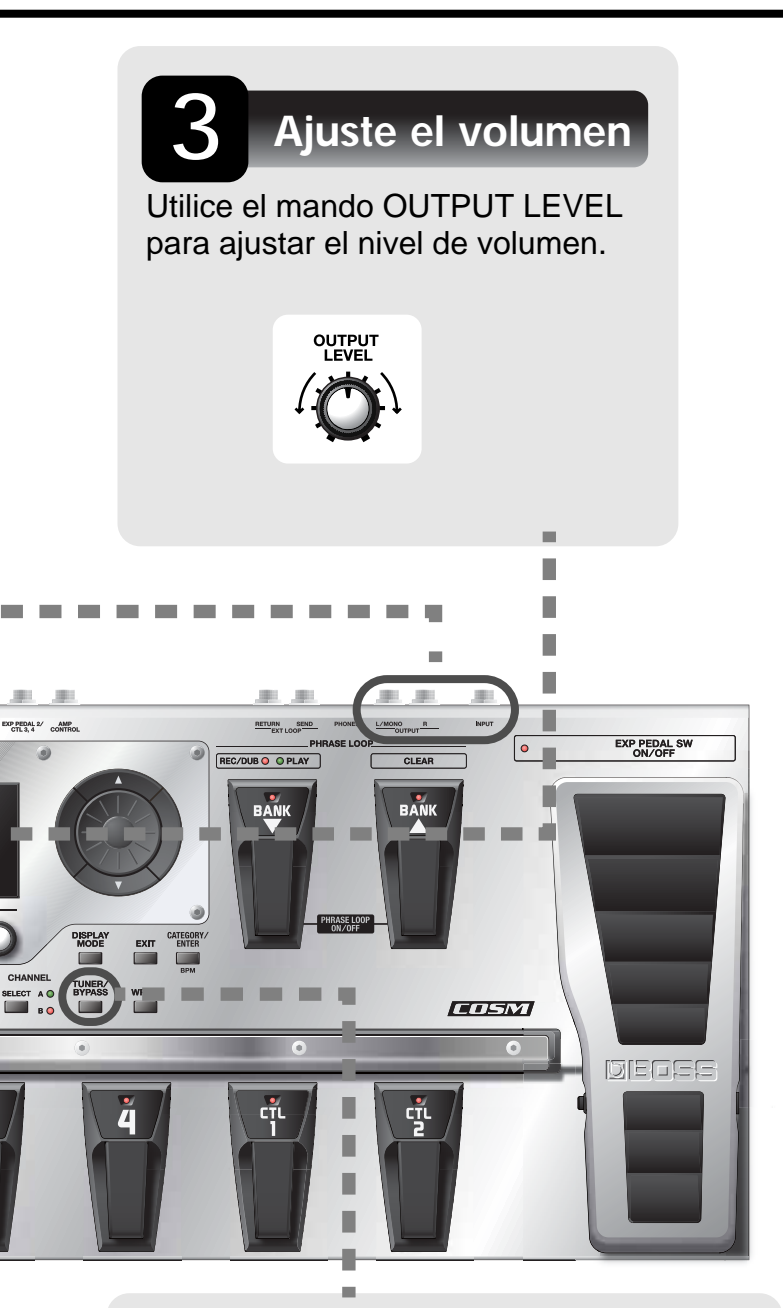

## Afine la guitarra

Cada pulsación del botón TUNER/BYPASS activa o desactiva la función Tuner (afinador). Al activar la función Tuner se activará una salida directa de los sonidos de entrada (bypass), y podrá afinar la guitarra en este estado. Para más información, consulte la sección "Afinar la guitarra (TUNER)" (p. 26) Ejemplos de conexión utilizando los jacks SEND/RETURN

Ejemplo 1: Utilizando una unidad de efectos externa

Esto permite el uso como uno de los efectos del GT-10.

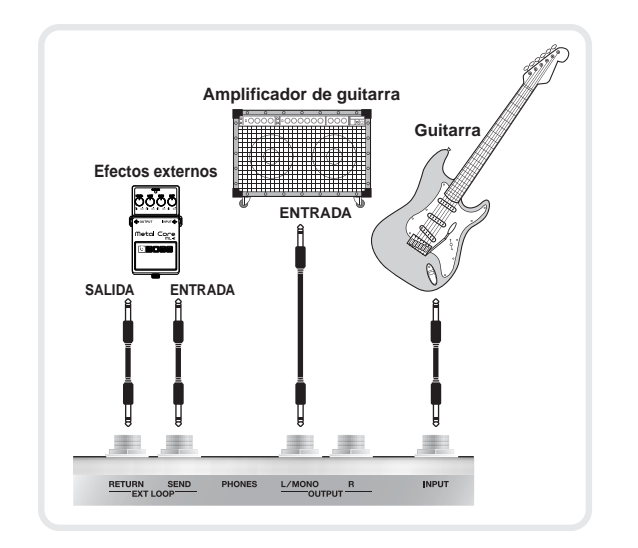

## Ejemplo 2: Utilizando el envío y retorno en el amplificador de guitarra

Esto permite cambiar entre el uso del GT-10 y del preamplificador del ampli de guitarra.

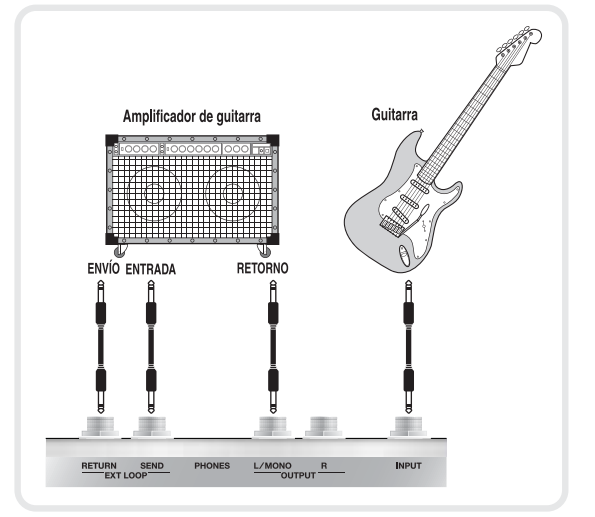

\* Cuando realice las conexiones utilizando los jacks SEND/ RETURN, también deberá definir los ajustes para "SEND/ RETURN" (p. 132).

# Tocar sonidos

Cuando esté listo, intente tocar sonidos mientras utiliza el GT-10.

## Seleccionar un patch en el banco actual

Seleccione el patch que desea utilizar presionando el pedal numerado correspondiente.

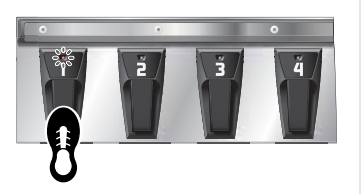

El indicador del pedal numerado pulsado se ilumina y el patch cambia.

## Seleccionar un patch en un banco diferente

1. Pulse los pedales BANK para seleccionar el banco deseado.

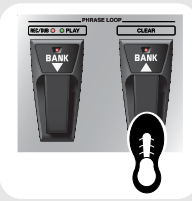

El GT-10 espera la especificación del número de patch, y el indicador del pedal numerado parpadea.

2. Seleccione el patch que desea utilizar presionando el pedal numerado correspondiente.

El indicador del pedal numerado pulsado se ilumina y el patch cambia.

## NOTA

Si no se encuentra en la pantalla Play (p. 23), no podrá cambiar de patch. Pulse el botón [EXIT] para volver a la pantalla Play y luego seleccione el patch.

## MEMO

También puede utilizar los pedales BANK para ejecutar la función Phrase Loop. Phrase Loop es una función que permite grabar una interpretación y reproducirla como un loop. Para más información, consulte la sección "Phrase Loop Play" (p. 58)

# Acerca de la pantalla de banco y número

La pantalla de la parte izquierda muestra el banco y la de la parte derecha muestra el banco y el número de patch.

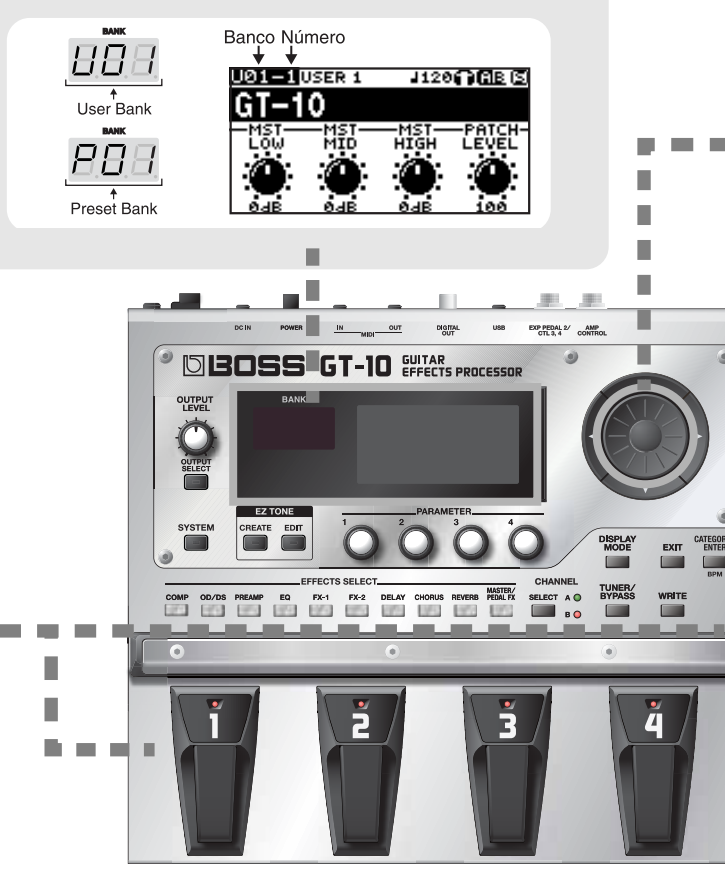

## ¿Qué es un patch?

Una combinación (o grupo) de efectos junto con un grupo de ajustes de parámetro se denomina "patch". El GT-10 puede almacenar 400 patches diferentes en la memoria, organizados por banco y número, como se muestra a continuación.

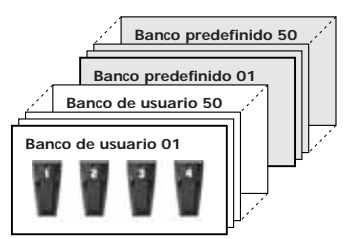

Los patches incluyen patches de usuario, que puede utilizar para guardar los ajustes con los efectos que haya creado de nuevo, y patches predefinidos, para los que no puede guardar los ajustes modificados. Para más información, consulte la sección "Seleccionar un tono (Patch Change)" (p. 29)

## Guía rápida

## Cambie de Patch con el dial

En la pantalla Play (p. 23), si gira el dial cambiará de patch.

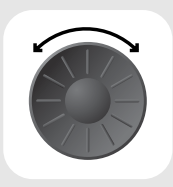

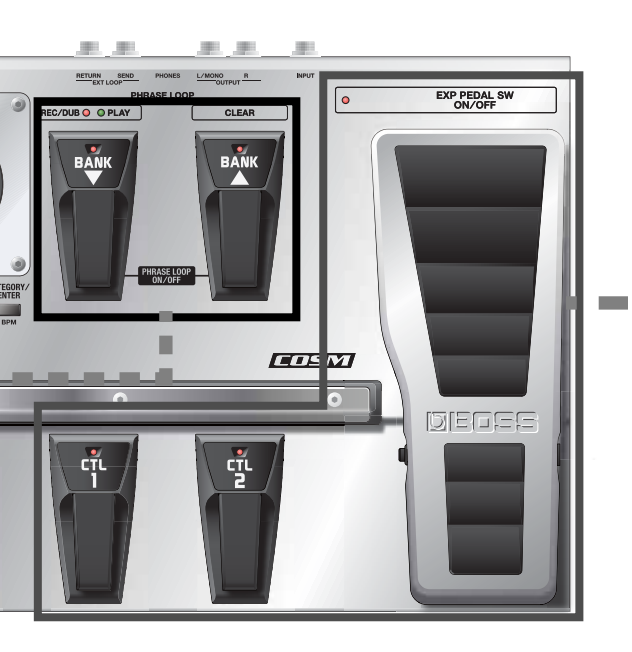

## Trabajar con efectos usando los pedales

El pedal EXP y los pedales CTL 1 y 2 se pueden ajustar para activar y desactivar efectos para patches individuales, para utilizar como pedales de volumen, y otras operaciones similares. Si ejecuta estas operaciones durante una interpretación podrá modificar el sonido de manera más eficaz.

|                                                                                                    | Pulse el pedal CTL 1.                               |
|----------------------------------------------------------------------------------------------------|-----------------------------------------------------|
| cří cří                                                                                                    | Se activa la función del pedal CTL1.                |
|                                                                                                    | (El indicador del pedal CTL 1 se ilumina).          |
|                                                                                                    | Púlselo una segunda vez para desactivar.            |
| g                                                                                                    | (El indicador del pedal CTL 1 se apaga).            |
|                                                                                                    | Pulse el pedal CTL 2.                               |
|                                                                                                    | Se activa la función del pedal CTL2.                |
| dr. dr.                                                                                                    | (El indicador del pedal CTL 2 se ilumina).          |
|                                                                                                    | Púlselo una segunda vez para desactivar.            |
| <u> </u>                                                                                                    | (El indicador del pedal CTL 2 se apaga).            |
| And a second second sec | Pulse la puntera del pedal EXP.                     |
|                                                                                                    | Aumenta el valor del pedal EXP.                     |
|                                                                                                    | Pulse el talón del pedal EXP.                       |
| ±0.                                                                                                    | Disminuye el valor del pedal EXP.                   |
|                                                                                                    |                                                     |
|                                                                                                    | Pulse la puntera del pedal EXP firmemente.          |
|                                                                                                    | Se activa la función de EXP PEDAL SW.               |
|                                                                                                    | (Se ilumina el indicador EXP PEDAL SW ON/OFF).      |
|                                                                                                    | Púlselo una segunda vez firmemente para desactivar. |
| Y                                                                                                    | (Se apaga el indicador EXP PEDAL SW ON/OFF).        |
| cf.                                                                                                    |                                                     |

Puede asignar los parámetros deseados al pedal EXP, EXP PEDAL SW y a los pedales CTL 1 y 2, y utilizarlos en consecuencia. Para más información, consulte la sección "Utilizar los pedales para controlar los parámetros" (p. 47).

# Editar

# **Operaciones básicas**

Esta sección describe las operaciones básicas utilizadas al editar ajustes.

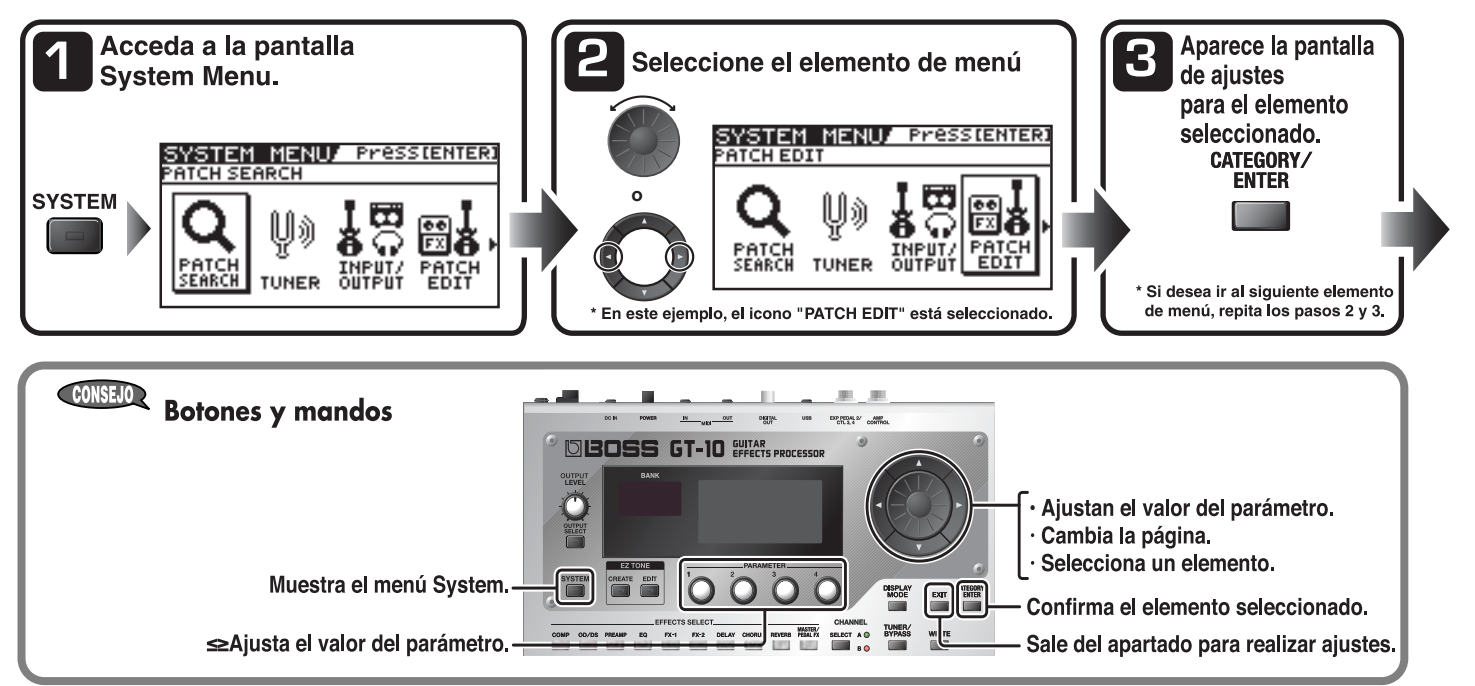

# Crear sonidos basados en los patches existentes

Intentaremos crear un nuevo sonido basado en un patch, cuyo sonido se aproxima a lo que desea hacer.

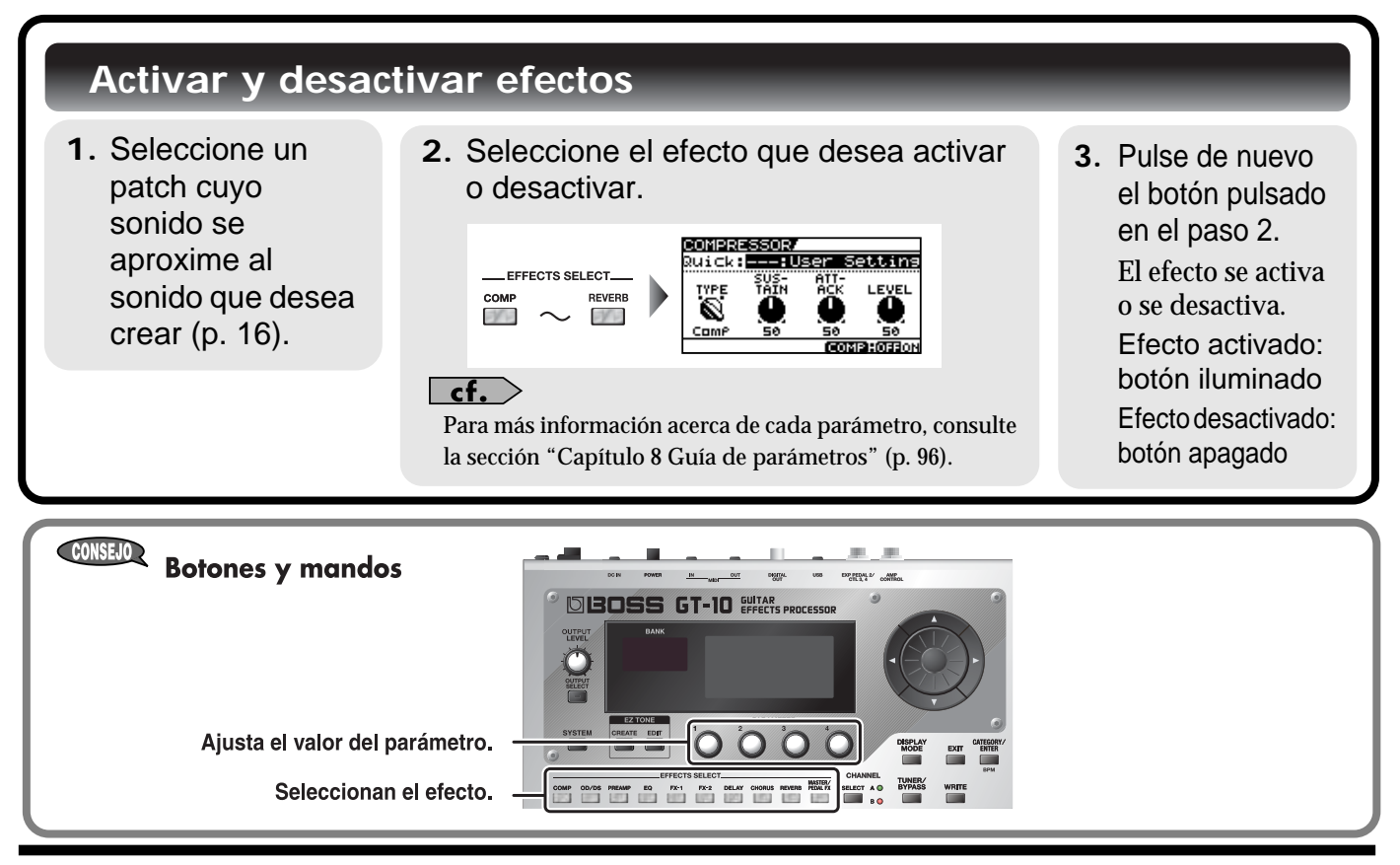

## Guía rápida

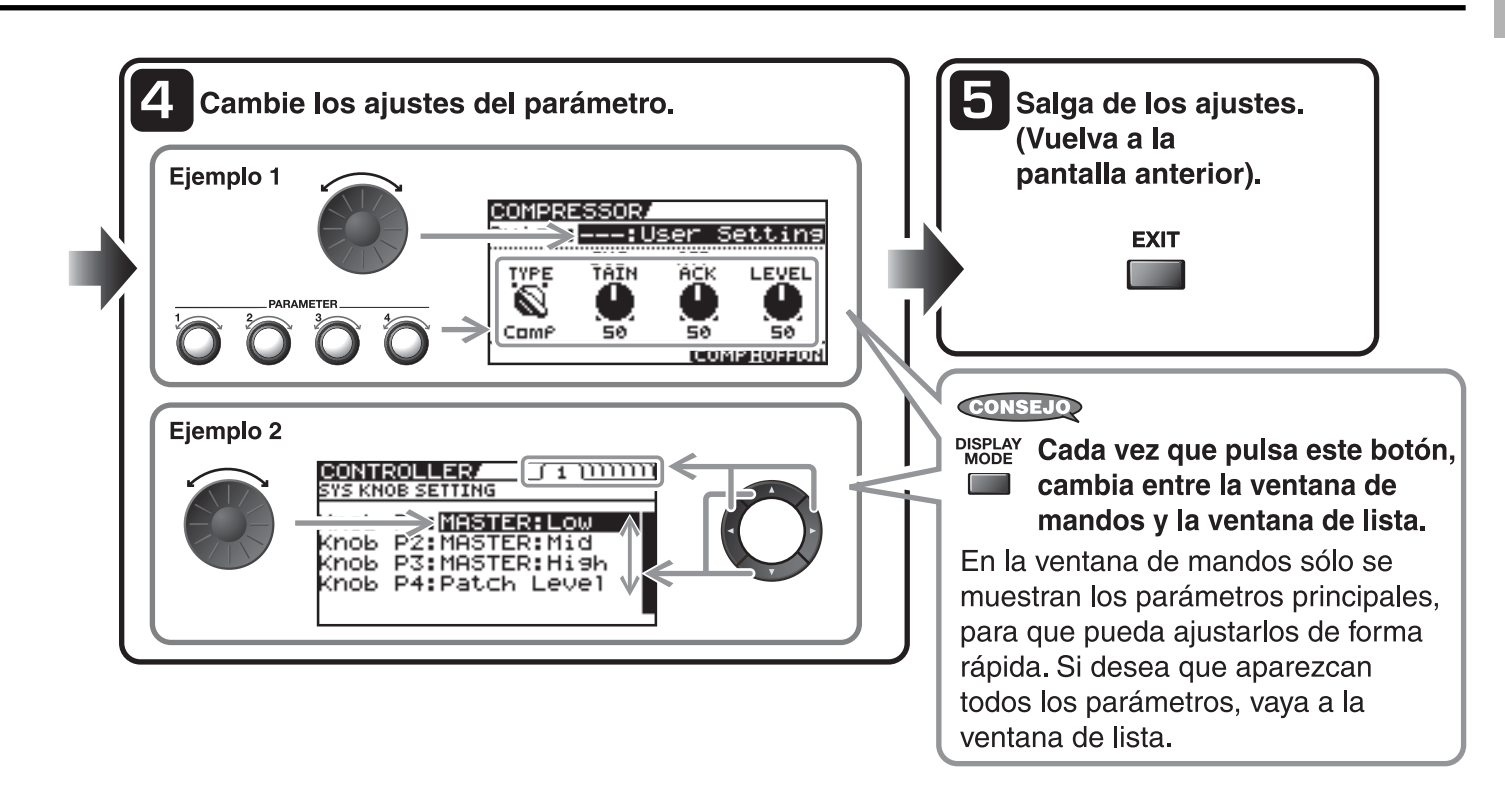

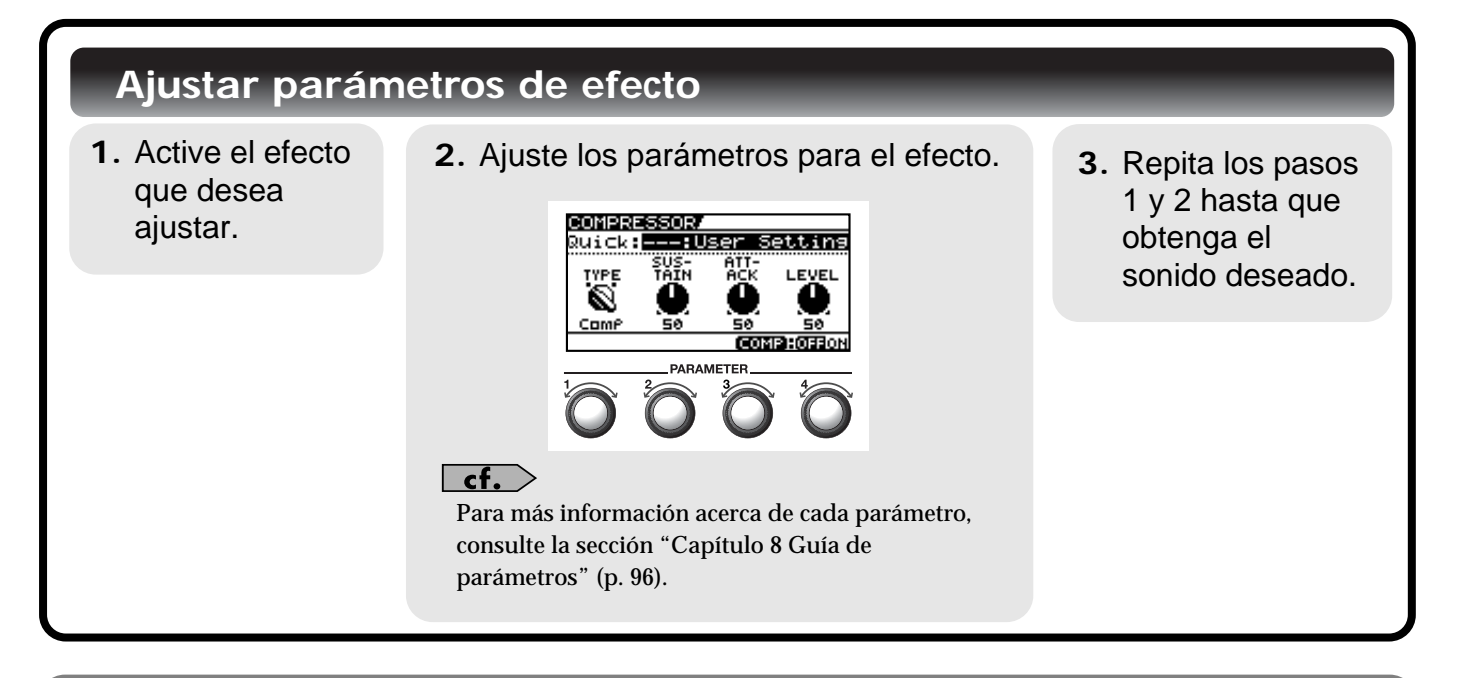

## NOTA

Si cambia de patch, todos los ajustes realizados se perderán. Para guardar el sonido que ha creado, lleve a cabo el procedimiento de escritura (p. 42).

# Crear sonidos con facilidad

Utilizando la función EZ Tone (p. 32) podrá encontrar fácilmente los ajustes que se aproximan al género musical y al sentimiento de la canción que desea crear y podrá crear el sonido fácilmente. Intentaremos crear sonidos utilizando EZ Tone.

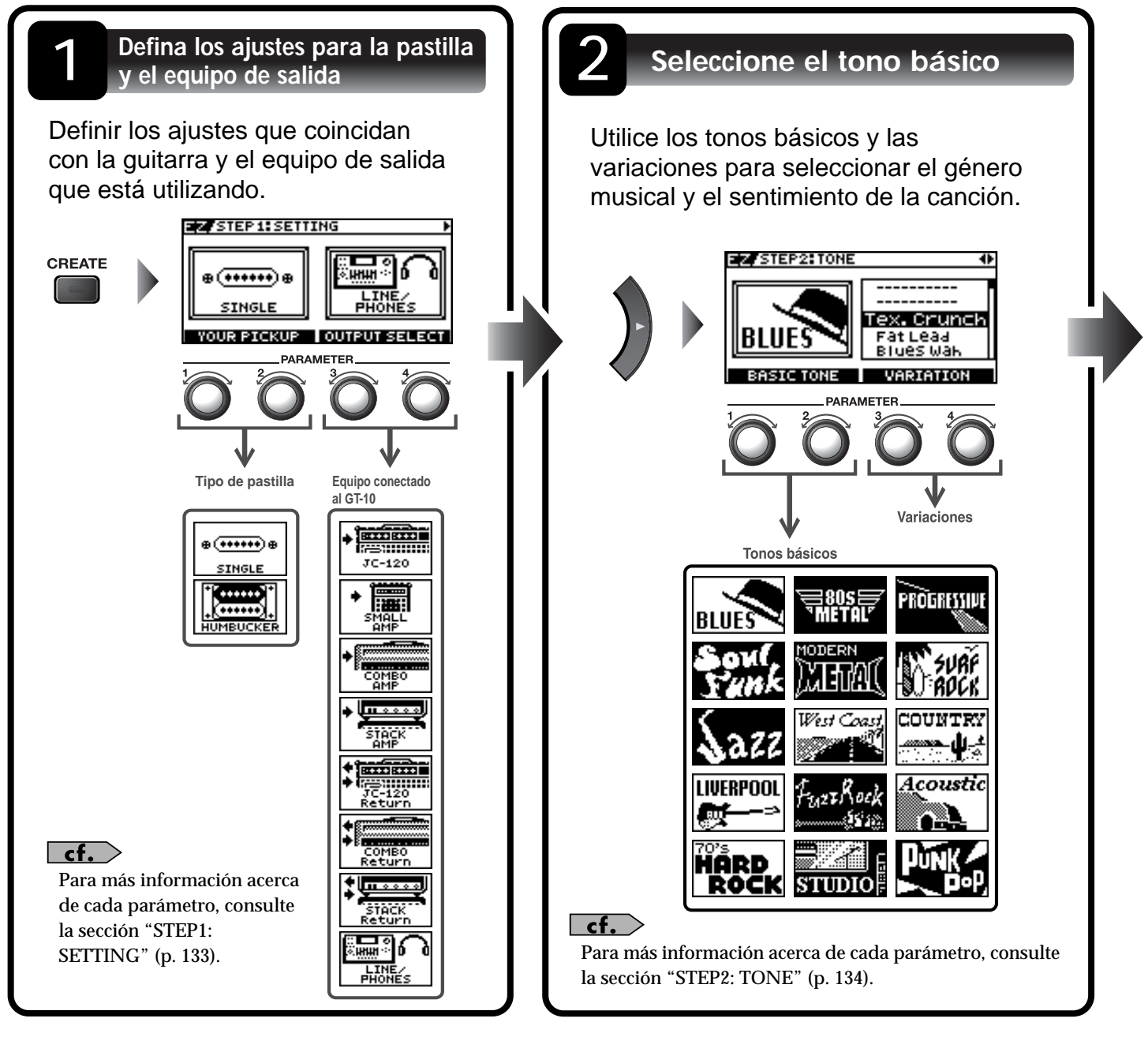

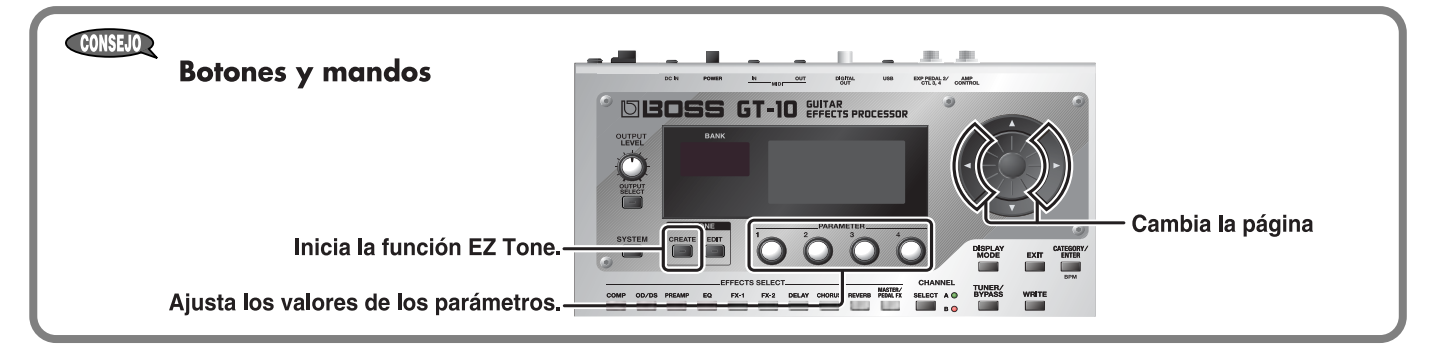

## Guía rápida

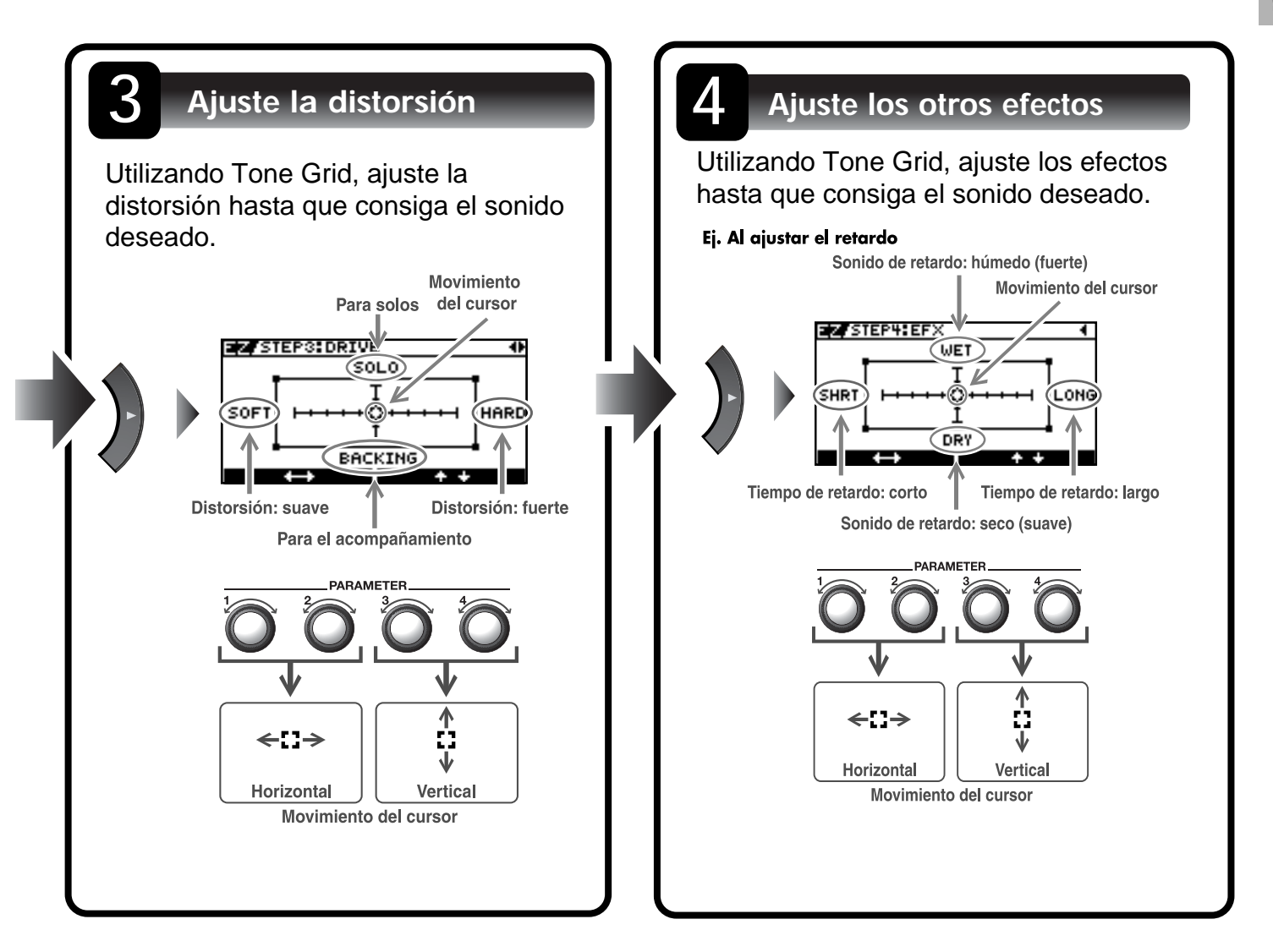

## NOTA

Si cambia de patch, perderá todos los ajustes realizados. Para guardar el sonido que ha creado, lleve a cabo el procedimiento de escritura (p. 42).

## CONSEJO

Puede seleccionar parámetros que haya ajustado con EZ TONE CREATE y ajustarlos con más precisión utilizando EZ TONE EDIT u operaciones de parámetros. Para más información, consulte la sección "Ajustar el tono (Edit)" (p. 33)

## Realizar las conexiones

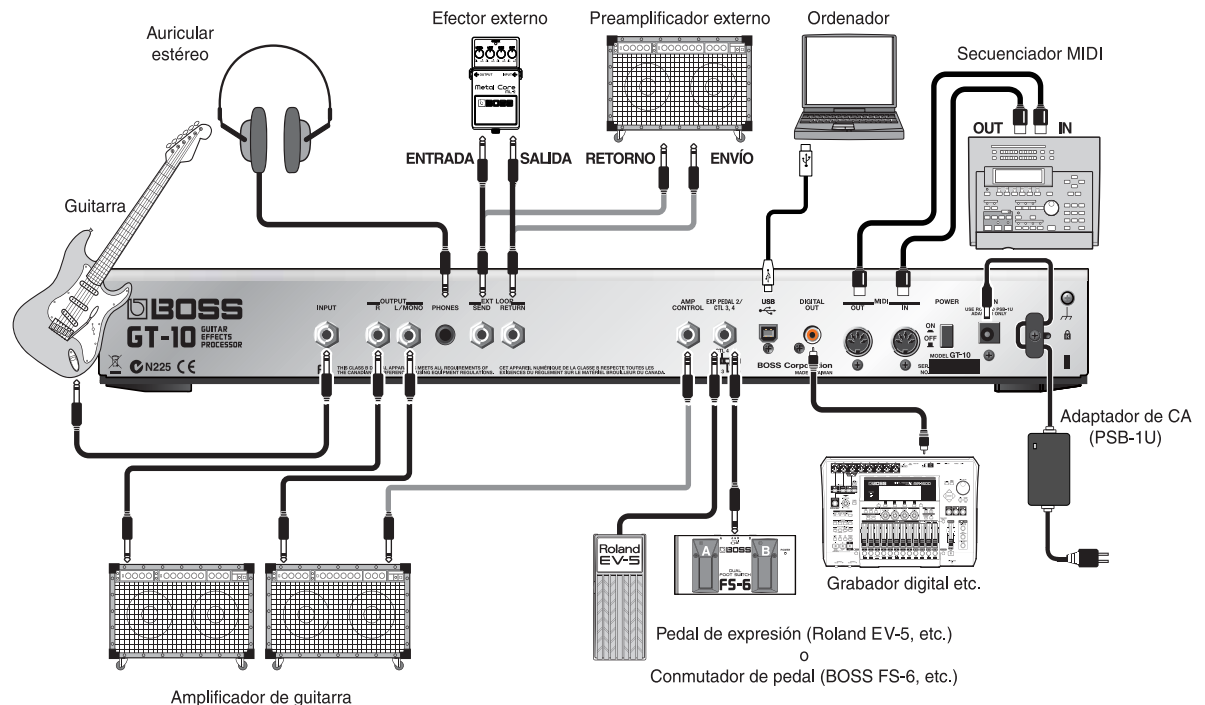

Amplification o

## NOTA

- Para evitar un funcionamiento incorrecto y/o causar daños en los altavoces u otros dispositivos, baje el volumen, y desactive todos los dispositivos antes de realizar cualquier conexión.
- Suba el volumen del amplificador sólo después de activar todos los dispositivos conectados.
- Al utilizar cables de conexión con resistencias, es posible que el nivel de volumen de los equipos conectados al jack INPUT sea bajo. En este caso, use cables de conexión sin resistencias.
- Al emitir en mono, conecte el cable al jack OUTPUT L/MONO.
- Utilice sólo el pedal de expresión especificado (EV-5 de Roland o FV-300L de BOSS; debe adquirirlos por separado). Si conecta cualquier otro pedal de expresión, puede provocar que el equipo funcione de forma incorrecta y/o podría dañarlo.
- Según las circunstancias de una configuración en particular, puede experimentar una sensación incómoda, o percibir que la superficie es arenosa al tacto cuando toca el dispositivo, los micrófonos conectados, o las partes de metal de otros objetos, como las guitarras. Esto se debe a una carga eléctrica infinitesimal, que no es peligrosa. Sin embargo, si está preocupado, conecte el terminal de masa (vea la ilustración) con una masa externa. Cuando el equipo está derivado a masa, puede que se produzca un ligero zumbido, según las características de la instalación. Si no está seguro del método de conexión, contacte con el establecimiento donde adquirió el equipo, el Centro de Servicio Roland más cercano, o un distribuidor Roland autorizado, que aparecen listados en la página "Información".
  - Lugares no adecuados para la conexión
  - Tuberías de agua (pueden provocar descargas eléctricas)

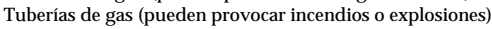

- · Líneas telefónicas o pararrayos
- (pueden ser peligrosos en el caso de relámpagos)
- Coloque el adaptador de CA de manera que el lado con el indicador (consulte la ilustración) se sitúe hacia arriba y la información textual hacia abajo. El indicador se iluminará al conectar el adaptador de CA a una toma de CA.

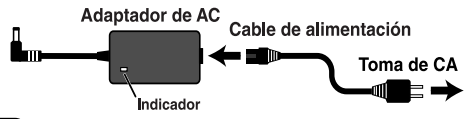

#### (MEMO)

 Para evitar la interrupción involuntaria de la alimentación en el equipo (si el conector se extrajera accidentalmente), y evitar la aplicación inadecuada de carga en el jack del adaptador de CA, sujete el cable de alimentación con el gancho para el cable, como se muestra en la ilustración.

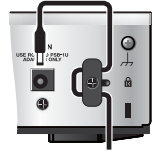

- Al conectar un pedal de expresión en el jack EXP PEDAL2/CTL 3,4, ajuste el volumen mínimo para el pedal de expresión conectado a la posición "MIN".
- Al conectar un conmutador de pedal FS-6 de BOSS (opcional) al jack EXP PEDAL 2/CTL 3,4, ajuste el conmutador MODE y el conmutador POLARITY, como se muestra a continuación.

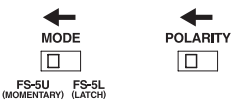

 Al conectar un conmutador de pedal FS-5U de BOSS (opcional) al jack EXP PEDAL 2/CTL 3,4, ajuste el conmutador POLARITY, como se muestra a continuación.

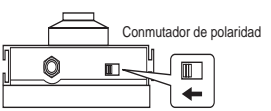

• Puede utilizar el cable del conector PCS-31 especial (opcional de Roland) para conectar dos conmutadores de pedal.

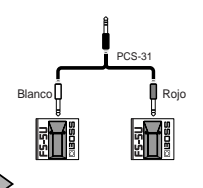

cf.

- Al utilizar el equipo con un pedal de expresión o un conmutador de pedal (el FS-6 o FS-5U opcionales) conectado al jack EXP PEDAL 2/CTL 3,4, realice los ajustes en "Utilizar los pedales para controlar los parámetros" (p. 47).
- Para más información sobre el uso del jack AMP CONTROL, consulte "AMP CONTROL" (p. 132).

# Activar el equipo

Antes de activar el equipo, compruebe lo siguiente.

- ¿Todos los dispositivos externos están conectados correctamente?
- ¿El volumen del GT-10, del amplificador, y de todos los otros dispositivos conectados está bajado al mínimo?

## NOTA

Una vez completadas las conexiones, active los distintos dispositivos en el orden especificado. Si activa los dispositivos en un orden erróneo, corre el riesgo de provocar un funcionamiento incorrecto y/o daños en los altavoces y en el resto de los dispositivos.

La pantalla cambia y muestra lo siguiente. La pantalla que aparece en este punto se denomina "**pantalla Play**".

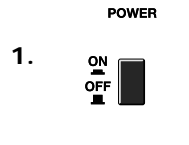

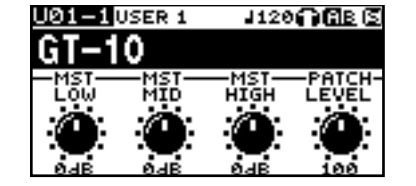

- MEMO
  - Al activar el equipo, se selecciona el patch seleccionado más recientemente cuando se desactivó el equipo.
  - Este equipo incorpora un circuito de protección. Se requiere un breve espacio de tiempo (unos segundos) después de activar el equipo para que funcione con total normalidad.
  - Las explicaciones de este manual incluyen ilustraciones en las que aparece lo que se debería visualizar en la pantalla. Sin embargo, tenga en cuenta que es posible que el equipo incorpore una versión mejorada del sistema (por ejemplo, que incluya nuevos sonidos), por lo que es posible que lo que aparezca en la pantalla no siempre coincida con lo que se muestra en este manual.
- **2.** Active todos los procesadores de efectos externos  $\rightarrow$  el amplificador de guitarra (amplificador).

## Los iconos de la pantalla Play

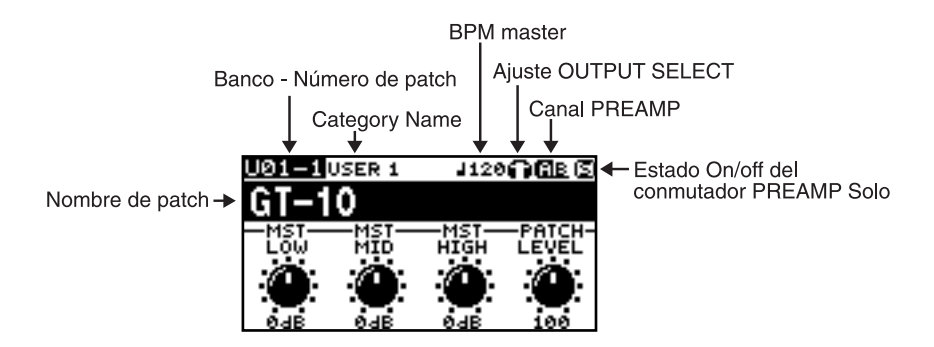

| J120 | Muestra el valor Master BPM (p. 122) para cada patch.                                                                                         |                                                               |  |
|------|----------------------------------------------------------------------------------------------------|---------------------------------------------------------------|--|
| (ib) | Cuando PREAMP Ch.Mode está<br>ajustado a Single, se selecciona el<br>canal del preamplificador A.                                             | Cuando PREAMP Ch.Mode está<br>ajustado a Dynamic, la pantalla |  |
| AB   | Cuando PREAMP Ch.Mode está<br>ajustado a Single, se selecciona el<br>canal del preamplificador B.                                             | alterna entre A y B según el nivel de entrada.                |  |
| 613  | Esto se visualiza cuando PREAMP Ch.Mode está ajustado a Dual Mono o<br>Dual L/R.<br>Esto se visualiza cuando PREAMP Solo Sw está desactivado. |                                                               |  |
| 9    |                                                                                                    |                                                               |  |
| 0    | Esto se visualiza cuando PREAMP Solo Sw está activado.                                                                                        |                                                               |  |

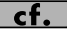

Para más información acerca de los iconos OUTPUT SELECT, consulte "Definir ajustes para un dispositivo conectado (Output Select)" (p. 25).

## Cambiar la pantalla Play

El GT-10 dispone de varias versiones de la pantalla Play. Puede cambiar la información mostrada en la pantalla Play pulsando

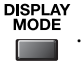

## MEMO

- Puede utilizar los mandos PARAMETER 1 a 4 para trabajar con los valores de los parámetros visualizados en la parte inferior de la pantalla Play. Además, para cada parámetro, puede cambiar la asignación correspondiente en la pantalla SYS KNOB ASSIGN (p. 46).
- El nombre del parámetro visualizado en cada pantalla Play aparece abreviado. Para más información sobre los nombres de los parámetros, consulte "Parámetros que puede ajustar con PDL:CTL/EXP" (p. 125) o "Visualización de parámetros que puede ajustar con SYS KNOB SETTING" (p. 138).

#### Pantalla 1

Pantalla 2

Esta pantalla visualiza el nombre del patch y los parámetros con los que puede trabajar utilizando los controles PARAMETER 1 a 4.

#### Pantalla 4

Esta pantalla muestra las funciones asignadas a CTL 1 y 2, EXP PEDAL SW, y EXP Pedal. Se visualiza el nombre del patch, junto con las selecciones del preamplificador del patch y un icono para el canal del preamplificador que se utiliza actualmente.

U01-1USER 1 J120유용 (호 GT-10

#### Pantalla 5

Esta pantalla muestra las funciones asignadas a Number Pedal Switch, CTL 3 y 4, y al pedal de expresión externo (EXP PEDAL2).

Pantalla 3

Esta pantalla muestra el modo del canal del preamplificador y el preamplificador que se utiliza.

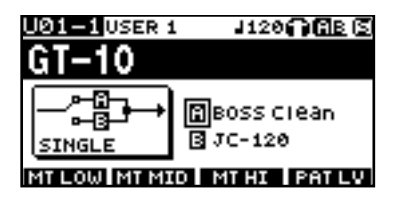

#### Pantalla 6

Esta pantalla muestra cuándo está en el modo Manual (p. 55). El modo manual se activa sólo cuando se visualiza esta pantalla.

Si pulsa [CATEGORY/ENTER] en esta pantalla podrá definir ajustes para MANUAL MODE SETTING.

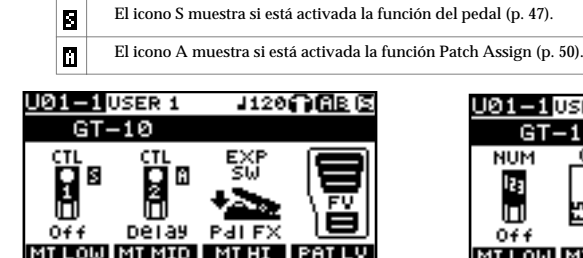

\* Acerca del icono S y del icono A visualizados en las pantallas 4 y 5.

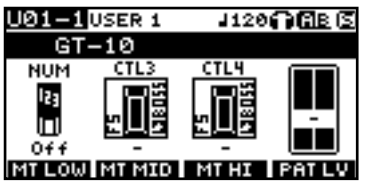

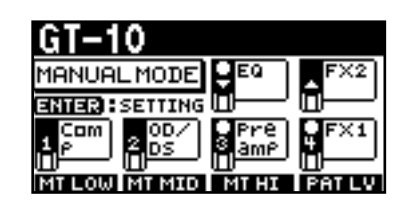

#### Pantalla 7

Indica los efectos utilizados, así como su secuencia de conexión (CHAIN) en un canal.

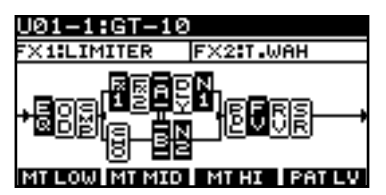

## Pantalla 8

Muestra el nombre del patch y el vúmetro de salida.

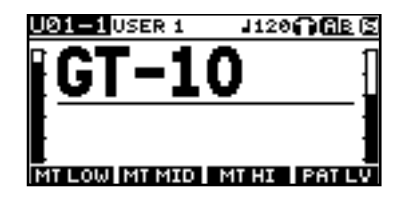

Ajustar el nivel de salida

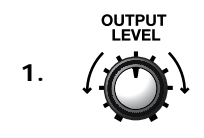

Ajuste el nivel de salida del GT-10 con el mando OUTPUT LEVEL.

# Definir ajustes para un dispositivo conectado (Output Select)

Seleccione el tipo de dispositivo conectado al jack OUTPUT.

## MEMO

- Para obtener el máximo rendimiento del GT-10, asegúrese de definir el ajuste correcto para OUTPUT SELECT, el más adecuado para la configuración.
- El simulador de altavoz (p. 99) se activa sólo cuando OUTPUT SELECT se ajusta a LINE/PHONES.
- No puede cambiar el tono con Output Select si PREAMP On/Off (p. 98) está ajustado a Off.

Aparecerá la pantalla de ajustes de OUTPUT ASSIGN.

| 1. | OUTPUT<br>SELECT | OUTPUT SELECT<br>Mode: Patch<br>Select:<br>JC-120 |  |
|----|------------------|---------------------------------------------------|--|
| 2. | $\bigcirc$       | Mueva el cursor a Mode.                           |  |
| 3. |                  | Ajuste el Modo.                                   |  |

| Valor Explicación                                                      |        | Explicación                                                                                                    |
|------------------------------------------------------------------------|--------|----------------------------------------------------------------------------------------------------|
| Patch Utiliza el ajuste de selección de salida del pate<br>individual. |        | Utiliza el ajuste de selección de salida del patch. Puede utilizar un ajuste de salida diferente para cada patch individual. |
|                                                                        | System | Utiliza el ajuste de selección de salida del sistema. Se utiliza el mismo ajuste de salida para todos los patches.           |

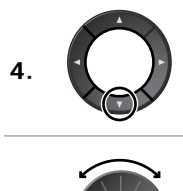

5.

Mueva el cursor a Select.
Seleccione la operación para el parámetro Select.

| Valor         | Explicación                                                                                                    | Icono visualizado<br>en la pantalla Play |
|---------------|----------------------------------------------------------------------------------------------------|------------------------------------------|
| JC-120        | Utilice este ajuste al conectar al amplificador de guitarra JC-120 de Roland.                                                                                                    |                                          |
| SMALL AMP     | Utilice este ajuste al conectar a un amplificador de guitarra pequeño.                                                                                                    |                                          |
| СОМВО АМР     | Utilice este ajuste al conectar a la entrada de guitarra de un amplificador combo que no sea el amplificador de guitarra JC-120 (donde el amplificador y el altavoz o altavoces están combinados en una única unidad). | -                                        |
|               | * Dependiendo del amplificador de guitarra, puede obtener buenos resultados con el ajuste "JC-<br>120".                                                                                                    | 55                                       |
| STACK AMP     | Utilice este ajuste al conectar a la entrada de guitarra de un amplificador de guitarra tipo apilable (donde el amplificador y el altavoz o altavoces están separados).                                                |                                          |
| JC-120 Return | Utilice este ajuste al conectar el jack RETURN de un JC-120.                                                                                                    |                                          |
| COMBO Return  | Utilice este ajuste al conectar el jack RETURN de un amplificador combo.                                                                                                    |                                          |
| STACK Return  | Utilice este ajuste al conectar el jack RETURN de un amplificador apilable o un amplificador instalado en rack.                                                                                                    |                                          |

## Capítulo 1 Reproducir sonidos

| Valor       | Explicación                                                                                                    | Icono visualizado<br>en la pantalla Play |
|-------------|----------------------------------------------------------------------------------------------------|------------------------------------------|
| LINE/PHONES | Utilice este ajuste al utilizar los auriculares o al conectar a un grabador multipista para grabar.<br>* Al utilizar el simulador de altavoz, ajústelo a LINE/PHONES. | o                                        |

## Desactivar el equipo

Antes de desactivar el equipo, compruebe lo siguiente.

- ¿El volumen del GT-10, del amplificador, y de todos los otros dispositivos conectados está bajado al mínimo?
- Desactive el amplificador de guitarra (amplificador) → todos los procesadores de efectos externos y otros dispositivos.

POWER

2. ON OFF Desactive el GT-10.

# Afinar la guitarra (TUNER)

Cuando el afinador está activado, los sonidos que recibe el GT-10 se envían directamente sin modificar (omitidos), y el afinador se activa. Entonces, es cuando puede afinar la guitarra.

## Activar y desactivar la función Tuner

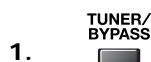

El afinador se activa o se desactiva.

## Acerca de la pantalla durante la afinación

Con el afinador interno del GT-10, la pantalla muestra el nombre de nota y la guía de afinación, indicando la diferencia entre el sonido de entrada y el sonido en la pantalla.

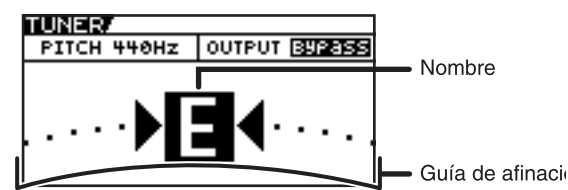

Cuando la diferencia de la afinación correcta se reduce en 50 centésimas, la guía de afinación indica el tamaño de esta diferencia. Mientras observa la guía de afinación, afine hasta que el indicador central se ilumine.

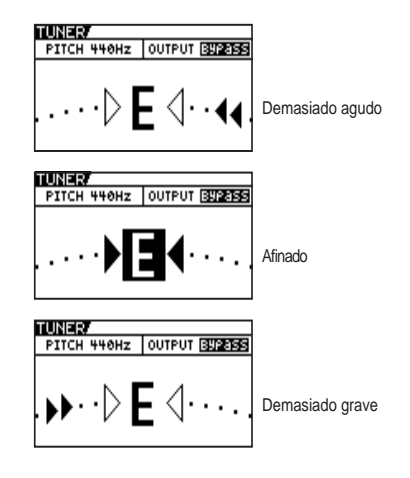

Capítulo 1

# Cómo afinar

- Toque una única nota abierta en la cuerda que se está afinando.
- 2. Afine la cuerda hasta que aparezca el nombre de la cuerda en la pantalla.
  - hasta PITCH 440Hz OUTPUT BUREES

que se ha tocado

TUNER/

**3.** Siga comprobando la guía de afinación, y afine hasta que el indicador central se ilumine.

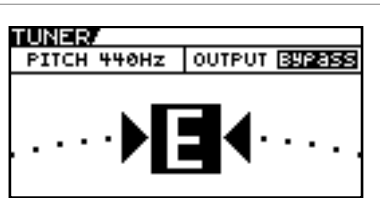

Aparecerá en la pantalla el nombre de la

nota más cercana a la afinación de la cuerda

## MEMO

Sólo toque una única nota en la cuerda que se está afinando.

| CONSEJO                |                |                |                |                |                |                |                |
|------------------------|----------------|----------------|----------------|----------------|----------------|----------------|----------------|
| Afinación general      |                |                |                |                |                |                |                |
|                        | 7 <sup>a</sup> | 6 <sup>a</sup> | 5 <sup>a</sup> | 4 <sup>a</sup> | 3 <sup>a</sup> | 2 <sup>a</sup> | 1 <sup>a</sup> |
| Regular                | В              | Е              | Α              | D              | G              | В              | E              |
| 1/2 paso por<br>debajo | A⊧             | Dŧ             | Gŧ             | Cŧ             | Fŧ             | A⊧             | D#             |

## CONSEJO

Al afinar guitarras equipadas con una barra de trémolo, cuando se afina una cuerda, el resto pueden llegar a desafinarse. En este caso, afine al tono indicado por el nombre de nota inicial, y luego afine de nuevo el resto de las cuerdas, afinándolas repetidamente.

4. Repita los pasos 1-3 hasta que todas las cuerdas estén afinadas.

## Cambiar los ajustes del afinador (Tuner Pitch)

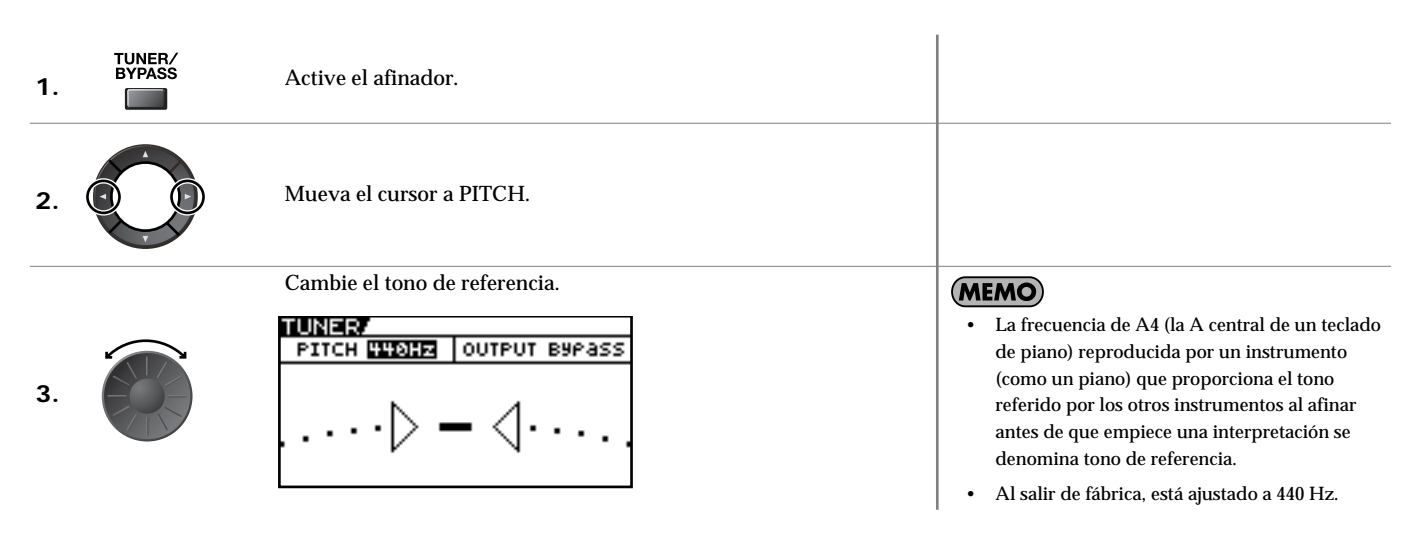

| Intervalo   | Explicación                        |
|-------------|------------------------------------|
| 435Hz-445Hz | Esto ajusta el tono de referencia. |

## Capítulo 1 Reproducir sonidos

## Cambiar los ajustes del afinador (Tuner Out)

| 1. | TUNER/<br>BYPASS | Active el afinador.                                      |                                                                                                    |
|----|------------------|----------------------------------------------------------|----------------------------------------------------------------------------------------------------|
| 2. |                  | Mueva el cursor a OUTPUT.                                |                                                                                                    |
| 3. |                  | Seleccione la salida mientras el afinador está activado. | <ul> <li>Cuando OUTPUT está ajustado a "Bypass" y el afinador está ajustado a ON, puede ajustar el volumen del sonido directo utilizando el pedal EXP.</li> <li>Al salir de fábrica, OUTPUT está ajustado a "Bypass".</li> </ul> |

| Valor                                                                                                    | Explicación                                    |
|----------------------------------------------------------------------------------------------------|------------------------------------------------|
| Bypass         Los sonidos enviados al GT-10 omiten el procesamiento y se emiten directamente sin modificar. |                                                |
| Mute                                                                                                    | Los sonidos se silencian y no se emite sonido. |

### CONSEJO

#### Activar y desactivar el afinador con el pedal CTL

Ajustando la función del pedal CTL (p. 47) a "Tuner", puede activar y desactivar el afinador con uno de los pedales CTL.

#### Activar y desactivar el afinador levantando el pedal EXP

Cuando el pedal EXP está funcionando como control Foot Volume, defina uno de los ajustes ASSIGN 1–8 Assign Variable (p. 50) de la forma siguiente.

Con estos ajustes, puede activar el afinador soltando el pedal EXP.

| Destino: | Tuner Sw   | Src Mode: | Momento |
|----------|------------|-----------|---------|
| Min:     | On         | ActRngLo: | 0       |
| Max:     | Off        | ActRngHi: | 1–127   |
| Origen:  | EXP1 PEDAL |           |         |

#### Activar y desactivar el afinador con el pedal numerado

Ajuste la función Num Pdl Sw (p. 57) a Tuner para activar y desactivar el afinador con el pedal numerado del patch actual.

# Seleccionar un tono (Patch Change)

## ¿Qué es un Patch?

Una combinación (o grupo) de efectos junto con un grupo de ajustes de parámetro se denomina "patch". El GT-10 puede almacenar 400 patches diferentes en la memoria, organizados por banco y número, como se muestra a continuación.

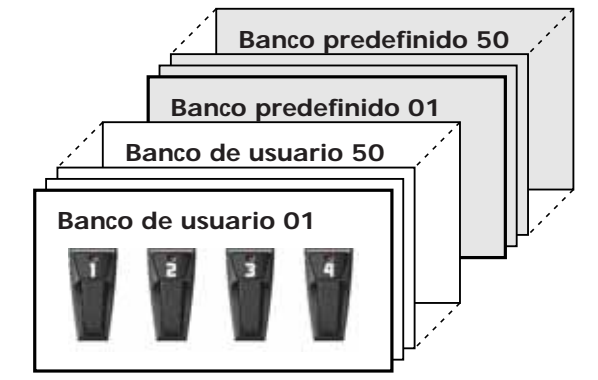

## Bancos de usuario (U01-U50)

Los efectos creados de nuevo se guardan en los bancos de usuario. Los patches de estos bancos se denominan "User patches". Al seleccionar un patch de usuario, aparece una "U" en la pantalla.

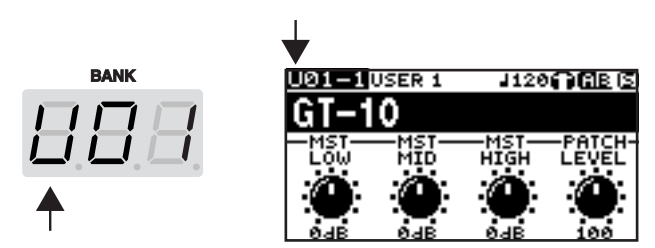

## Bancos predefinidos (P01-P50)

Los bancos predefinidos contienen ajustes de efecto que utilizan todas las funciones que ofrece el GT-10. Los patches de estos bancos se denominan "Patches predefinidos". Puede modificar los ajustes de un patch predefinido y guardar el resultado como patch de usuario. Los patches predefinidos no se pueden sobrescribir.

Cuando está seleccionado un patch predefinido, aparece una "P" en la pantalla.

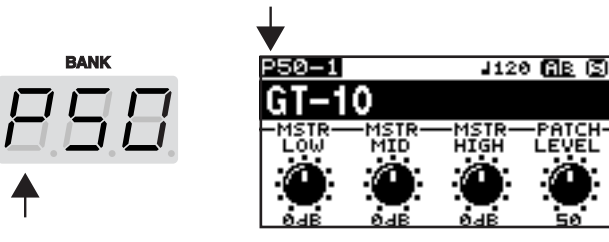

## Utilizar el pedal para seleccionar el patch

Se cambia de patch seleccionando un "banco" (U01–U50, P01–P50) y un "número" (1-4). El banco y el número aparecen en la pantalla del GT-10, como se muestra en la siguiente figura.

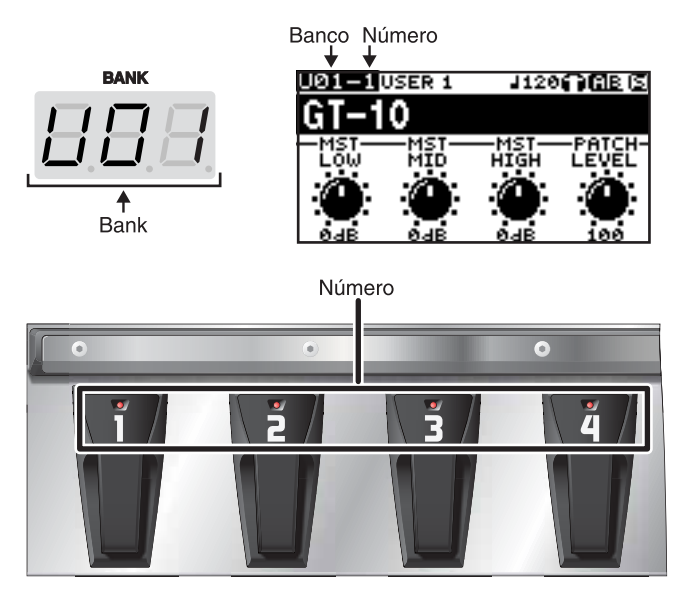

#### MEMO

- Al seleccionar un patch, incluso si está seleccionado un nuevo banco, el patch no cambia hasta que también selecciona el número. Si desea poder cambiar de patch sólo con seleccionar un banco diferente, defina el ajuste del modo Bank Change (p. 72).
- También puede ajustar la unidad de forma que ciertos efectos sigan utilizándose con el patch siguiente después de cambiar de patch. Para más detalles, consulte "Continuar reproduciendo los sonidos de efecto después de cambiar los patches (Patch Change Mode)" (p. 68).

## Seleccionar un patch en el mismo banco

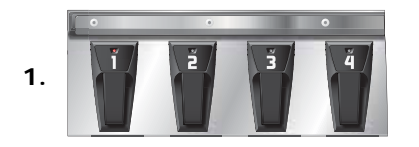

Seleccione el número de patch que desea utilizar.

#### (MEMO)

(MEMO)

- Se ilumina el indicador del pedal numerado seleccionado.
- En el GT-10, sólo puede cambiar de patch en la pantalla Play. Pulse [EXIT] para volver a la pantalla Play (p. 24).

## Seleccionar un patch en un banco diferente

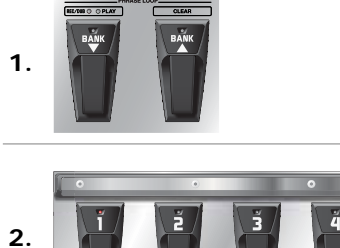

| Seleccionar un banco.                             | deseado. Después de seleccionar un banco, el GT-<br>10 espera la especificación del número de patch y<br>se ilumina el indicador del pedal numerado.                                                         |
|---------------------------------------------------|----------------------------------------------------------------------------------------------------|
| Seleccione el número de patch que desea utilizar. | <ul> <li>• Se ilumina el indicador del pedal numerado seleccionado.</li> <li>• En el GT-10, sólo puede cambiar de patch en la pantalla Play. Pulse [EXIT] para volver a la pantalla Play (p. 24).</li> </ul> |

En el GT-10, sólo puede cambiar de patch en la

pantalla Play. Pulse [EXIT] para volver a la

MEMO

pantalla Play (p. 24).

## Utilizar el dial para seleccionar el patch

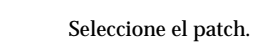

1.

## Separar patches por grupos (CATEGORY)

El GT-10 incluye una función que permite categorizar patches en varios grupos distintos. Esto se conoce como la función CATEGORY (p. 39). Si especifica la categoría para cada patch podrá buscar patches más fácilmente.

| 1. | CATEGORY/<br>ENTER | Aparece la pantalla CATG.<br>Las categorías y los patches de estas categorías se muestran en<br>formato de lista.<br>CATGY USER 1<br>U01-1GT-10<br>U01-2 DUBLIN 04 CRUNCH<br>U01-3 SEATTLE 68<br>U01-4 AUSTIN 86<br>U02-1 FAT CLEAN<br>U02-2 BLUES LEAD<br>U02-3 80S LOUD MS+0D-1 | <ul> <li>(MEMO)</li> <li>En el GT-10, sólo puede cambiar de patch en la pantalla Play. Pulse [EXIT] para volver a la pantalla Play (p. 24).</li> <li>También puede visualizar la pantalla CATG desde PATCH SEARCH en la pantalla SYSTEM.</li> </ul> |
|----|--------------------|----------------------------------------------------------------------------------------------------|----------------------------------------------------------------------------------------------------|
| 2. |                    | Seleccione la categoría.                                                                                                    |                                                                                                    |
| 3. |                    | El GT-10 cambia al patch seleccionado.                                                                                                    |                                                                                                    |

## Ajustar un tono

En el GT-10, los parámetros del ecualizador maestro se asignan por defecto a los mandos PARAMETER de la pantalla Play. Puede utilizar estos mandos PARAMETER para ajustar la calidad de sonido globalmente, para todos los patches.

| 1. | Seleccione el patch.                                                                                                    |  |
|----|----------------------------------------------------------------------------------------------------|--|
| 2. | Mando P1: Ajusta el tono de la gama de baja frecuencia.<br>Mando P2: Ajusta el tono de la gama de frecuencia media.<br>Mando P3: Ajusta el tono de la gama de frecuencia alta. |  |

# Crear sonidos con facilidad (EZ TONE)

## Crear un tono para el sonido pensado (Create)

Si ya tiene una idea clara sobre el tipo de sonido que desea crear, puede guardar un montón de ruido empezando con un patch que sea bastante similar a lo que tiene en mente, y luego modificar sus ajustes hasta que consiga lo que quiere. EZ TONE CREATE le permite crear sonidos fácilmente seleccionando los ajustes que se aproximan al género musical y al sentimiento de la canción que quiere componer.

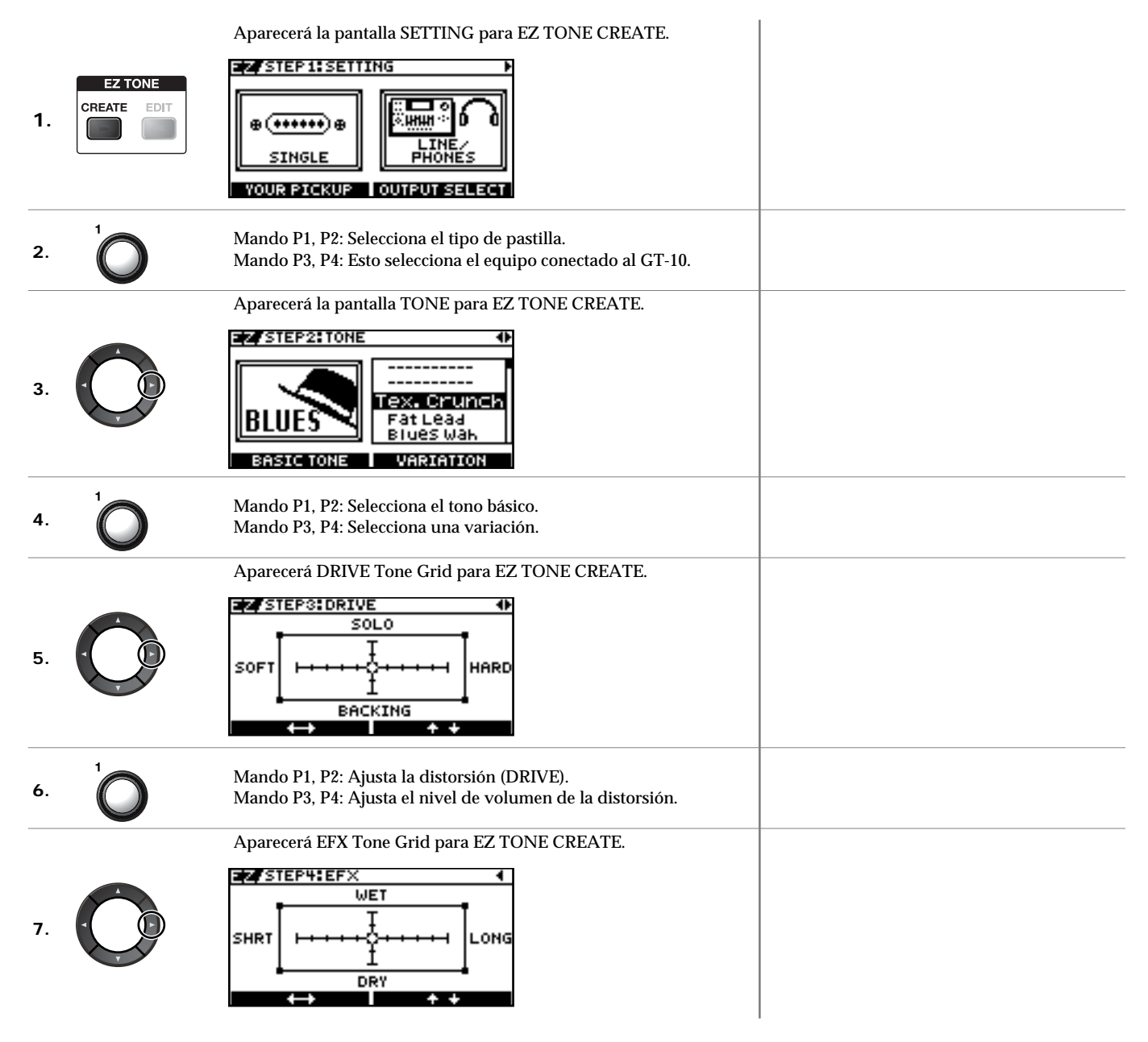

8. 1

Ajuste los efectos, hasta que consiga el sonido deseado.

(Ej.) Cuando ajuste el efecto Delay Mando P1, P2: Ajusta el tiempo de retardo. Mando P3, P4: Ajusta el nivel de volumen del retardado.

## NOTA

Si cambia de patch, todos los ajustes realizados se perderán. Para guardar el sonido que ha creado, lleve a cabo el procedimiento de escritura (p. 42).

### MEMO

Puede seleccionar parámetros que haya ajustado con EZ TONE CREATE y ajustarlos con más precisión utilizando EZ TONE EDIT u operaciones de parámetros. Para más información, consulte la sección "Ajustar el tono (Edit)" (p. 33).

## Ajustar el tono (Edit)

Utilizando EZ TONE EDIT puede ajustar el sonido de un patch con facilidad, sin tener que manipular parámetros complicados.

Aparecerá la pantalla EZ TONE EDIT.

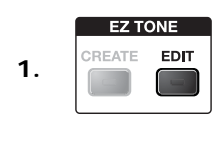

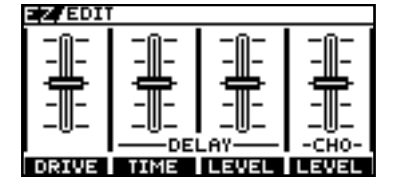

2. 10

Mando P1: Ajusta la distorsión (DRIVE). Mando P2: Ajusta el tiempo de retardo. Mando P3: Ajusta el nivel de volumen del retardado. Mando P4: Ajusta el nivel de volumen del chorus.

# Ajustar los efectos

# Activar y desactivar un efecto

Los efectos internos del GT-10 se activan y se desactivan con los controles del botón. Cuando un efecto está activado, el indicador del botón se ilumina, y se apaga cuando el efecto está desactivado.

## MEMO

[MASTER/PEDAL FX] no se ilumina.

| 1. | Aparecerá la pantalla de ajustes para los efectos.                              | <ul> <li>Con [FX-1] y [FX-2], se muestran los ajustes del efecto seleccionado.</li> <li>Si pulsa [MASTER/PEDAL FX] aparecerá la pantalla MST/PDL FX.</li> </ul>                                                                                                    |
|----|---------------------------------------------------------------------------------|----------------------------------------------------------------------------------------------------|
| 2. |                                                                                 |                                                                                                    |
| 3. | Para seleccionar otro efecto para activar y desactivar, repita los pasos 1 y 2. | <ul> <li>Si desea nombrar el patch o editar el nombre, proceda con "Nombrar un patch (PATCH NAME)" (p. 41) antes de guardar.</li> <li>Si desea guardar un tono con los ajustes que ha realizado, proceda como se describe en "Guardar un patch (PATCH WRITE)" (p. 42).</li> </ul> |

## Operaciones de activar/desactivar utilizando los mandos PARAMETER

Puede utilizar los mandos P1 a P4 para activar o desactivar los efectos cuyos iconos se visualizan en la pantalla PATCH EDIT o en la pantalla MST/PDL FX.

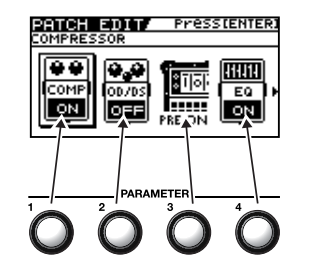

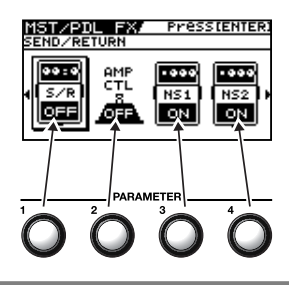

## Ajustar los efectos de forma simple (Quick Setting)

Cada efecto incluye ajustes de muestra preparados que se denominan "Quick Settings". Puede crear fácilmente nuevos sonidos de efecto seleccionando y combinando estos Quick Settings.

#### (MEMO) Aparecerá la pantalla de ajustes para los efectos. Con FX-1 y FX-2, se muestran los ajustes para COMPRESSOR. el efecto seleccionado. Quick: Si pulsa [MASTER/PEDAL FX] aparecerá la FFECTS SELECT. 1. COMP TYPE pantalla MST/PDL FX. "---: User Setting" indica que el efecto indicado ComP en la pantalla está preparado para guardarse COMP HOFFION en el patch seleccionado, o que los ajustes se están modificando. Seleccione el Quick Setting que desee. (MEMO) Si selecciona FX-1 o FX-2 en el paso 1, cambian U\*\*: Quick Setting de usuario los ajustes para el efecto seleccionado por P\*\*: Quick Setting predefinido medio del parámetro FX1/FX2 Select (p. 102). (MEMO) Si selecciona PREAMP en el paso 1, puede elegir distintos ajustes para los canales A y B. Para PREAMP, los efectos FX-1 o FX-2, o los Quick Settings ASSIGN 1 a 8, puede recuperar los ajustes respectivos descritos a continuación. Si desea nombrar el patch o editar el nombre, proceda con "Nombrar un patch (PATCH PREAMP (Puede recuperar ajustes por separado para el canal A y B). NAME)" (p. 41) antes de guardar. U01-1.A - U50-4.B: Patch Setting de usuario P01-1.A - P50-4.B: Patch Setting predefinido Si desea guardar un tono con los ajustes que ha realizado, proceda como se describe en Cada efecto de FX-1 o FX-2 (Puede recuperar ajustes por separado para "Guardar un patch (PATCH WRITE)" (p. 42). FX1 y FX2). U01-1.1 - U50-4.2: Patch Setting de usuario P01-1.1 - P50-4.2: Patch Setting predefinido ASSIGN (Puede recuperar ajustes por separado para ASSIGN 1 a 8) U01-1.1 - U50-4.8: Patch Setting de usuario P01-1.1 - P50-4.8: Patch Setting predefinido

## Cambiar entre la ventana de mandos y la ventana de lista

Puede cambiar la pantalla de ajuste para los efectos entre una ventana en formato de mandos y una ventana en formato de lista.

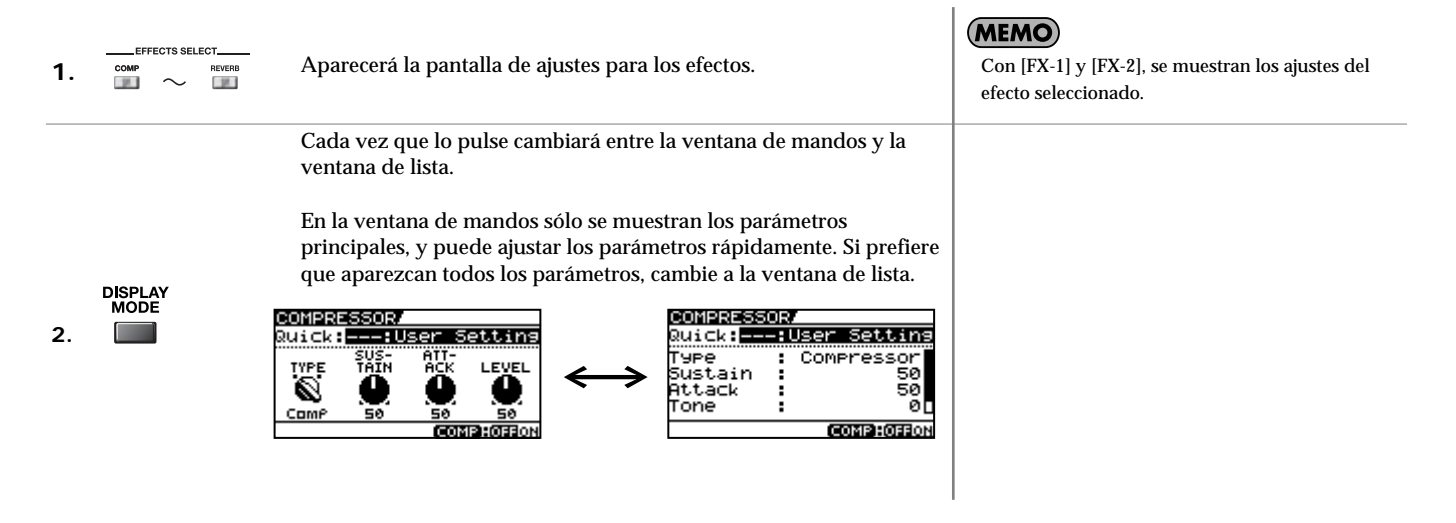

## Ajustar los parámetros

Cada efecto consta de varios tipos de parámetros. Puede crear los sonidos deseados con más precisión editando cada uno de los parámetros individualmente.

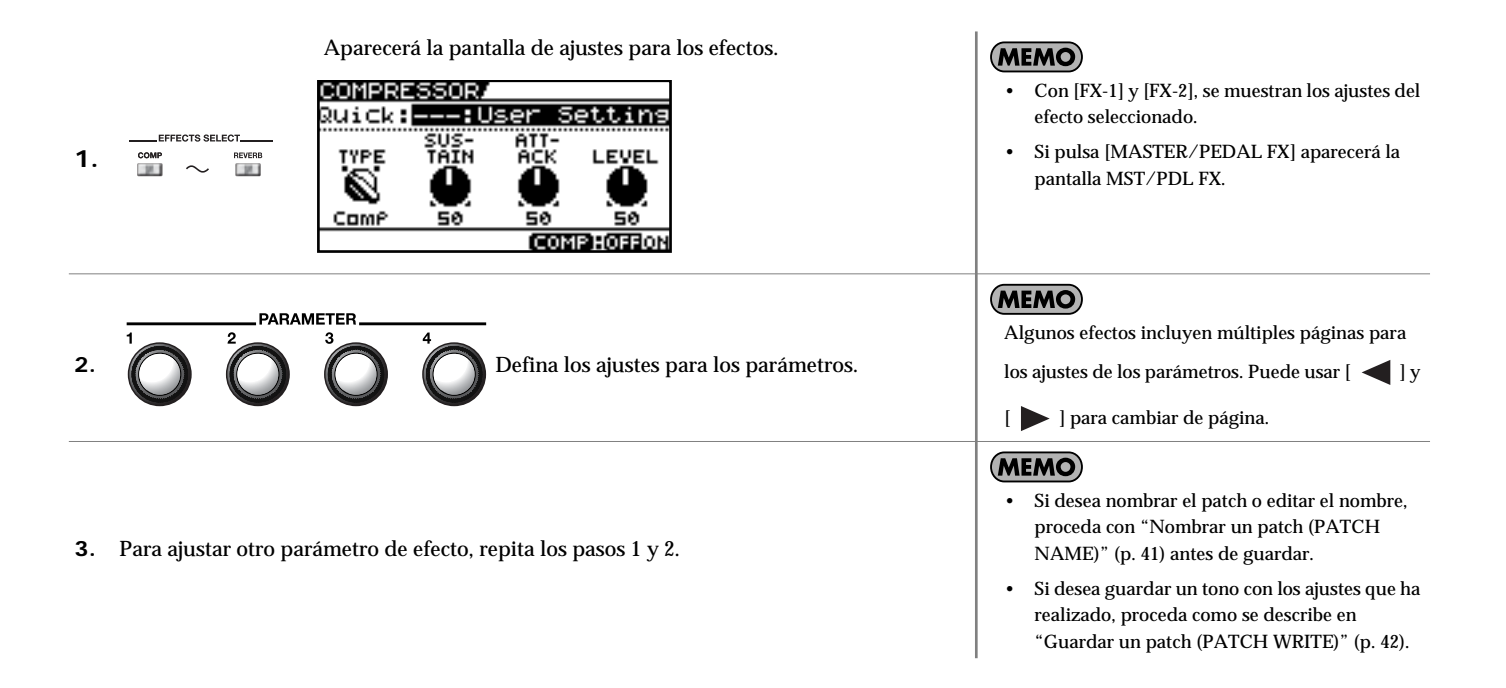

## **Operaciones utilizando los mandos PARAMETER**

En la pantalla de efectos, los mandos corresponden a los parámetros visualizados.

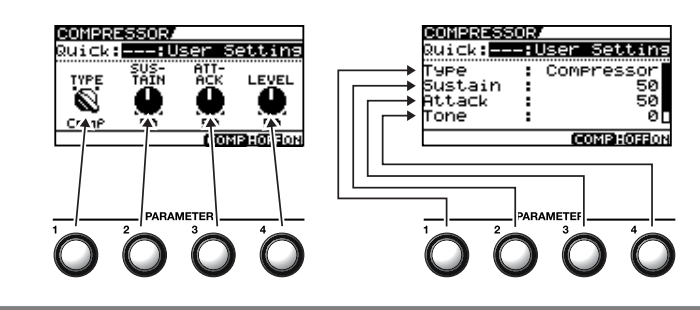

## Seleccionar TYPE para OD/DS o PREAMP

Si cambia la pantalla OD/DS o PREAMP a la ventana de mandos, podrá seleccionar TYPE utilizando el mando P1 y [ V] y [ ].

Los valores TYPE para OD/DS y PREAMP se agrupan en varias categorías.

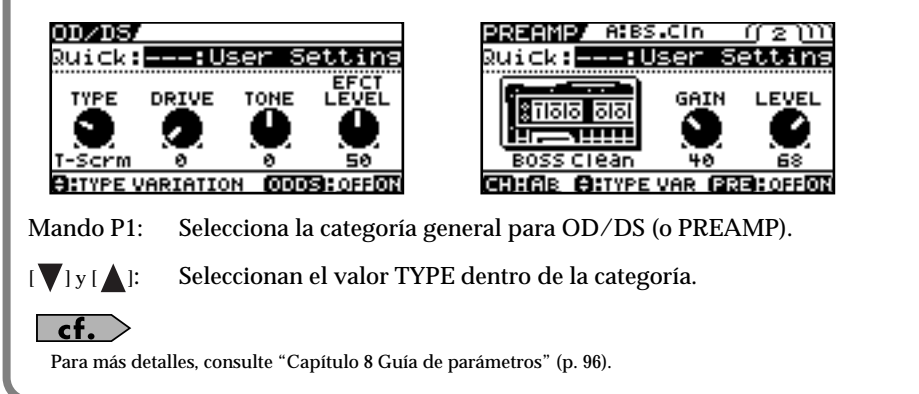
### Ajustar el EQ (Equalizer)

En la pantalla EQ, si utiliza [DISPLAY MODE] para cambiar de pantalla podrá comprobar el estado actual de los ajustes por medio de un gráfico.

Utilice [ ] y [ ] para cambiar de página, y utilice los mandos P1 a P4 para ajustar los respectivos parámetros.

#### CONSEJO

También puede utilizar la misma técnica para ajustar los distintos parámetros en PARA EQ para FX-1 y FX-2.

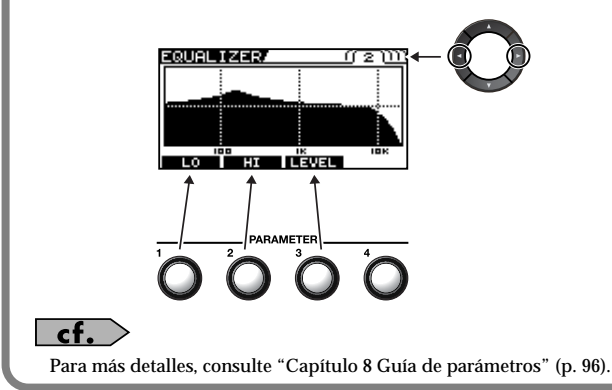

#### Ajustar GRAPHIC EQ para FX-1/2

En la pantalla GRAPHIC EQ para FX-1 o FX-2, si utiliza [DISPLAY MODE] para cambiar de pantalla podrá comprobar el estado actual de los ajustes por medio de una ventana de deslizadores.

Utilice [ ] y [] para seleccionar el intervalo que desea ajustar, y utilice los mandos P1 a P4 para ajustar los respectivos parámetros.

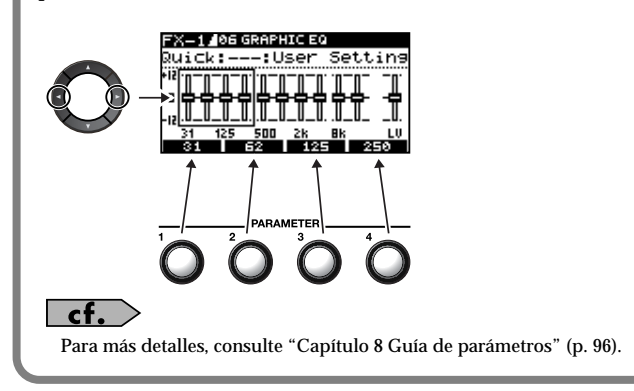

## Capítulo 2 Crear sonidos (Patch Edit)

## Cambiar el orden de conexión de los efectos (Effect Chain)

A continuación, se explica cómo cambiar el orden en que se conectan los efectos.

|    |                     | Aparece la pantalla MST/PDL FX.                                                                                                    |                                                                                                    |
|----|---------------------|----------------------------------------------------------------------------------------------------|----------------------------------------------------------------------------------------------------|
| 1. | MASTER/<br>PEDAL FX |                                                                                                    |                                                                                                    |
| 2. |                     | Seleccione FX CHAIN.<br>MST / PDL FX/ Pressienter.<br>FX CHAIN<br>EHAIN<br>HAME                                                                 |                                                                                                    |
| 3. | CATEGORY/<br>ENTER  | Aparecerá la pantalla FX CHAIN.<br>FX CHAIN F<br>Select: COMPRESSOR<br>FDL-CKA-<br>CKB-<br>DIAL: MOVE                                           | El icono visualizado en la pantalla FX CHAIN<br>indica el estado, como se describe a continuación.<br>INF : Efecto activado<br>INF : Efecto desactivado<br>INF : Efecto seleccionado (móvil)<br>INF : Efecto seleccionado (inmóvil)                                                                                                    |
| 4. |                     | Seleccione el efecto que desea mover.<br>CONSEJO<br>Si pulsa el botón de efecto para el efecto que desea mover, podrá seleccionar el<br>efecto. | <ul> <li>▶ Si pulsa [CATEGORY/ENTER] o el botón EFFECTS SELECT para el efecto seleccionado, éste se activará o se desactivará.</li> <li>Puede seleccionar efectos en el canal A (superior) o en el canal B (inferior) utilizando [ ♥ ] y [ ▲ ] para pasar entre ellos.</li> <li>Hay dos rutas de efectos (los canales PREAMP A y B) y [CHANNEL SELECT] se utilizan para seleccionar el que quiera utilizar.</li> </ul> |
| 5. |                     | Mueva un efecto al punto donde quiere insertar el efecto.                                                                                       | MEMO<br>Los canales A y B no se pueden mover.                                                                                                    |
| 6. | Si desea cambiar aú | n más la secuencia, repita los pasos 4 y 5.                                                                                                    | <ul> <li>Si desea nombrar el patch o editar el nombre, proceda con "Nombrar un patch (PATCH NAME)" (p. 41) antes de guardar.</li> <li>Si desea guardar un nombre del patch con los ajustes realizados, proceda con "Guardar un patch (PATCH WRITE)" (p. 42).</li> </ul>                                                                                                    |

#### Comprobar el nivel de efecto con el vúmetro

En la parte superior derecha de la pantalla FX CHAIN, puede medir el nivel de salida de cada efecto.

Para comprobar un nivel de salida del efecto, mueva el cursor al efecto deseado.

#### MEMO

Puede comprobar el nivel de las señales que se envían al jack INPUT seleccionando

Si selecciona podrá comprobar el nivel de las señales enviadas desde el GT-10.

## Agrupar patches por categoría (CATEGORY)

Puede asignar categorías a los patches y agruparlos en consecuencia.

| 1. |                     | Seleccione el patch que desea incluir en una categoría.                                                             |                                                                                                    |
|----|---------------------|----------------------------------------------------------------------------------------------------|----------------------------------------------------------------------------------------------------|
|    |                     | Aparecerá la pantalla MST/PDL FX.                                                                                   |                                                                                                    |
| 2. | MASTER/<br>PEDAL FX |                                                                                                    |                                                                                                    |
|    |                     | Seleccione NAME.                                                                                                    |                                                                                                    |
| 3. |                     |                                                                                                    |                                                                                                    |
| 4. | CATEGORY/<br>ENTER  | Aparecerá la pantalla PATCH NAME.                                                                                   |                                                                                                    |
|    |                     | Seleccione una categoría.                                                                                           | MEMO                                                                                                    |
| 5. | Å                   | PHTCH (HNE)<br>CATEGOR (USER 1)<br>GT - 1 b<br>ABCDEFGHIJKLMHOPGRSTUVWXYZ<br>CO:CURSOR C:INS<br>KEYWD ADI BCOR CATG | <ul> <li>Si desea nombrar el patch o editar el nombre,<br/>proceda con "Nombrar un patch (PATCH<br/>NAME)" (p. 41) antes de guardar.</li> <li>Si desea guardar un nombre del patch con los<br/>ajustes realizados, proceda con "Guardar un<br/>patch (PATCH WRITE)" (p. 42).</li> </ul> |

## Capítulo 2 Crear sonidos (Patch Edit)

## Nombrar categorías de usuario (CATEGORY NAME)

La función CATEGORY también dispone de diez categorías de usuario (USER1-10) que puede nombrar de la forma deseada.

|    |                      | Aparecerá la pantalla SYSTEM MENU.                                                                            |                                                                                                    |
|----|----------------------|----------------------------------------------------------------------------------------------------|----------------------------------------------------------------------------------------------------|
| 1. | SYSTEM               |                                                                                                    |                                                                                                    |
|    |                      | Seleccione CATEGORY NAME.                                                                                     |                                                                                                    |
| 2. |                      |                                                                                                    |                                                                                                    |
|    |                      | Aparecerá la pantalla CATEGORY NAME.                                                                          |                                                                                                    |
| 3. | CATEGORY/<br>ENTER   | CATEGORY NAME/<br>USER CATEGORY 1<br>MECDEFGHIJKLMNOPORSTUVWXYZ<br>CICURSOR CINS CICURSOR<br>VAL ADI ACA CATG |                                                                                                    |
| 4. |                      | Seleccione el nombre de la categoría que desea editar.                                                        |                                                                                                    |
| 5. | Utilice el mismo pro | cedimiento que en "Nombrar un patch (PATCH NAME)" (p. 41) para                                                |                                                                                                    |
|    | editar el nombre de  | la categoría.                                                                                                 |                                                                                                    |
| 6. | dos veces.           | Aparecerá la pantalla Play.                                                                                   | <b>MEMO</b><br>Los nombres de categoría son parámetros de<br>sistema. Se guardan en el momento en que se<br>introducen y no requieren el procedimiento de<br>escritura. |

# Nombrar un patch (PATCH NAME)

Puede asignar un nombre a cada patch (PATCH NAME) que conste de hasta dieciséis caracteres. Probablemente querrá aprovechar esta función asignando nombres que sugieran el sonido que obtendrá, o la canción en la que se utilizará.

| 1. |                     | Seleccione el patch cuyo nombre desea editar.                                                                                                    |  |
|----|---------------------|----------------------------------------------------------------------------------------------------|--|
| 2. | MASTER/<br>PEDAL FX | Aparecerá la pantalla MST/PDL FX.<br>MST/PDL FX/ Presstenter:<br>MASTER<br>IIIIIIIIIIIIIIIIIIIIIIIIIIIIIIIIIIII                                              |  |
|    |                     |                                                                                                    |  |
| 3. |                     |                                                                                                    |  |
| 4. | CATEGORY/<br>ENTER  | Aparecerá la pantalla PATCH NAME.<br>PATCH NAME/<br>CATEGORY:USER 1<br>GT – 10<br>ABCDEFGHIJKLMNOPORSTUVWXYZ<br>OD:CURSOR O:INS O:DEL<br>KEYWD AD: ACAT CATG |  |
| 5. |                     | Mueva el cursor a la posición en la que desea cambiar un carácter.                                                                                           |  |
| 6. |                     | Seleccione el carácter.                                                                                                    |  |

Puede utilizar las siguientes operaciones útiles.

| Operación | Descripción                                                                   | Operación | Descripción                                                                                                    |
|-----------|-------------------------------------------------------------------------------|-----------|----------------------------------------------------------------------------------------------------|
|           | Inserte un espacio en blanco en la<br>posición del cursor.                    |           | Elimina el carácter y mueve los<br>caracteres siguientes hacia la izquierda.                                            |
|           | Inserta una palabra clave asociada con el<br>patch en la posición del cursor. |           | Cambia entre letras, números y<br>símbolos.                                                                             |
| °         | Cambia entre mayúsculas y minúsculas.                                         | Ŷ         | Ajusta la categoría para el patch actual.<br>Consulte la sección "Agrupar patches<br>por categoría (CATEGORY)" (p. 39). |

7. Si desea seguir editando los nombres, repita los pasos 5 y 6.

## MEMO

Si desea guardar un nombre del patch con los ajustes realizados, proceda con "Guardar un patch (PATCH WRITE)" (p. 42).

# Guardar un patch (PATCH WRITE)

Si desea guardar los cambios en los ajustes, lleve a cabo el procedimiento de escritura.

#### ΝΟΤΑ

El patch guardado previamente en el destino de escritura se perderá si lleva a cabo otra escritura.

| 1. | WRITE | Aparecerá la pantalla PATCH WRITE.                                   | <b>MEMO</b><br>Si no ha editado el patch seleccionado, aparecerá la<br>pantalla PATCH COPY.                               |
|----|-------|----------------------------------------------------------------------|----------------------------------------------------------------------------------------------------|
|    |       | Seleccione el patch de usuario de destino de escritura.              | MEMO                                                                                                    |
| 2. |       |                                                                      | Para cancelar el procedimiento de escritura, pulse<br>[EXIT]. Vuelve a visualizarse la pantalla Play.                     |
|    |       | Write to <b>U01-1</b><br>GT-10                                       | CONSEJO                                                                                                    |
|    |       | (MATE : EXECUTE                                                      | También puede utilizar el procedimiento descrito<br>en "Utilizar el pedal para seleccionar el patch" (p.                  |
|    |       | OUSSESS : PATCH NAME                                                 | 30) para seleccionar el destino de escritura.                                                                             |
|    | WRITE | El GT-10 guarda los cambios en los ajustes en el patch de destino de | MEMO                                                                                                    |
| 3. |       | la escritura.                                                        | Si desea nombrar el patch o editar el nombre,<br>proceda con "Nombrar un patch (PATCH<br>NAME)" (p. 41) antes de guardar. |

# **Copiar patches (PATCH COPY)**

Puede copiar un patch predefinido o de usuario en otro patch de usuario.

#### NOTA

El patch guardado previamente en el destino de escritura se perderá si lleva a cabo otra escritura.

| 1. |       | Seleccione el patch que desea copiar.                                                                                                    | "Seleccionar un tono (Patch Change)" (p. 29)                                                                                                    |
|----|-------|----------------------------------------------------------------------------------------------------|----------------------------------------------------------------------------------------------------|
| 2. | WRITE | Aparecerá la pantalla PATCH COPY.                                                                                                    | <b>MEMO</b><br>Si ha editado el patch seleccionado, aparecerá la<br>pantalla PATCH WRITE.                                                                                                    |
| 3. |       | Seleccione el patch de usuario de destino de copia.<br>PATCH COPY (1)))<br>COPY to U01-1<br>GT-10<br>WRITE : EXECUTE<br>COMP - MST : QUICK FX WRITE<br>OISPLAY : PATCH NAME | Para cancelar el procedimiento de escritura, pulse<br>[EXIT]. Vuelve a visualizarse la pantalla Play.<br>CONSELO<br>También puede utilizar el procedimiento descrito<br>en "Utilizar el pedal para seleccionar el patch" (p.<br>30) para seleccionar el destino de copia. |
| 4. | WRITE | El GT-10 copia el patch seleccionado en el paso 1 en el patch de destino de la copia.                                                                                       |                                                                                                    |

# Intercambiar patches (PATCH EXCHANGE)

En el GT-10, puede "cambiar" o intercambiar las posiciones de dos patches de usuario. A continuación, se explica el procedimiento.

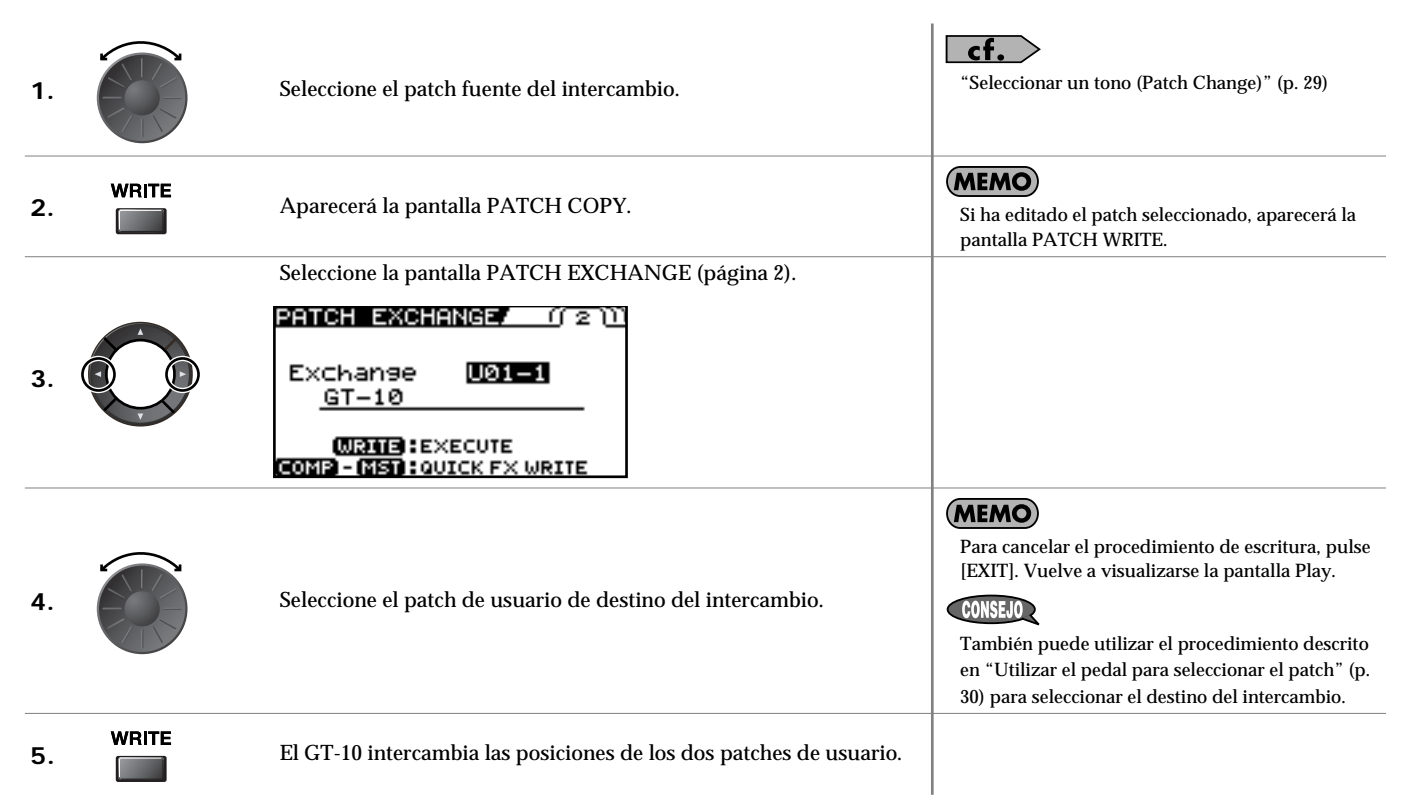

# Inicializar patches (PATCH INITIALIZE)

Puede recuperar el estado original de (inicializar) un patch de usuario. Esto resulta útil cuando desea crear un nuevo patch desde cero.

#### NOTA

Todos los ajustes de tono que haya guardado en un patch se perderán cuando se ejecute la inicialización.

| 1. |       | Aparecerá la pantalla PATCH COPY.                                                                    | <b>MEMO</b><br>Si ha editado el patch seleccionado, aparecerá la<br>pantalla PATCH WRITE.                                                                                                    |
|----|-------|----------------------------------------------------------------------------------------------------|----------------------------------------------------------------------------------------------------|
|    |       | Seleccione la pantalla PATCH INITIALIZE (página 3).                                                  |                                                                                                    |
| 2. |       | PATCH INITIALIZE/(()3)<br>Initialize [U01-1]<br>GT-10<br>[WRITE:EXECUTE<br>COMP)-(MST:GUICK FX WRITE |                                                                                                    |
| 3. |       | Seleccione el patch de usuario que desea inicializar.                                                | MEMO         Para cancelar el procedimiento de inicialización, pulse [EXIT]. Vuelve a visualizarse la pantalla Play.         CONSELO         También puede utilizar el procedimiento descrito en "Utilizar el pedal para seleccionar el patch" (p. 30) para seleccionar el destino de inicialización. |
| 4. | WRITE | Se inicializa el patch seleccionado.                                                                 |                                                                                                    |

# Guardar ajustes por efecto (Quick Settings de usuario)

Además de guardar los ajustes en la forma de patches, también puede guardarlos para efectos individuales. Puesto que puede utilizar estos ajustes guardados en otros patches, al igual que con los Quick Settings predefinidos (p. 35), si guarda los ajustes de efectos que le gustan, los Quick Settings de usuario siempre son una forma útil de crear nuevos patches.

|    | Efectos que se pueden guardar |                                                                                                    |                           |                                                                                                    |                                                                                                    |
|----|-------------------------------|----------------------------------------------------------------------------------------------------|---------------------------|----------------------------------------------------------------------------------------------------|----------------------------------------------------------------------------------------------------|
|    | PREAMP para cada canal        | CHORUS                                                                                                    | EQ                        |                                                                                                    | Efectos FX-1/FX-2                                                                                                    |
|    | OD/DS                         | REVERB                                                                                                    | PEDAL FX WAH y I          | Pedal Bend                                                                                                    | ASSIGN1-8                                                                                                    |
|    | DELAY                         | COMP                                                                                                    | SEND/RETURN               |                                                                                                    |                                                                                                    |
| 1. | WRITE Aparecerá               | la pantalla PATCH COPY.                                                                                                    |                           |                                                                                                    |                                                                                                    |
| 2. | Seleccione                    | los ajustes de efecto que desea guar<br>X WRITE/<br>COMPRESSOR<br>0 U01<br>RMAL COMP<br>WRITE : EXECUTE<br>ASTER : QFX SELECT<br>SPLAY : QFX NAME<br>la pantalla para especificar el destin<br>s ajustes. | dar.<br>o en el que desea | <ul> <li>MEMO</li> <li>Para guajuste e</li> <li>Cuando los ajus Channe guarda seleccio</li> <li>Los can pulse [I</li> <li>Los efectorada ve e PEDA e PEDA e SEND e ASSIO</li> </ul> | aardar los ajustes ASSIGN 1-8 (p. 50),<br>el parámetro SOURCE a ASSIGN 1-8.<br>o PREAMP es la fuente, se guardarán<br>tes del canal seleccionado ajustados con<br>el Select (p. 98). Para FX-1/FX-2, se<br>rán los ajustes de los efectos<br>onados ajustados con FX1/FX2 (p. 102).<br>tales PREAMP cambian cada vez que<br>PREAMP].<br>ctos mostrados a continuación cambian<br>ez que pulsa [MASTER/PEDAL FX].<br>L WAH<br>L. BEND<br>//RETURN<br>EN 1-8 |
| 3. | Seleccione                    | el destino para guardar los ajustes.                                                                                                    |                           | Cuando de<br>Setting de u<br>MODE]. Pa<br>caracteres,<br>un patch (F                                                                                                    | see cambiar el nombre del Quick<br>usuario (12 caracteres), pulse [DISPLAY<br>ara información sobre cómo introducir<br>consulte los pasos 4 a 6 de "Nombrar<br>PATCH NAME)" (p. 41).                                                                                                    |
| 4. | WRITE Los ajustes             | se guardarán.                                                                                                    |                           |                                                                                                    |                                                                                                    |

# Copiar o cambiar ajustes PREAMP entre canales

Puede seleccionar los ajustes PREAMP para un canal en particular y copiarlos en otro canal, o cambiar los ajustes para los dos canales.

| 1. | WRITE                        | Aparecerá la pantalla PATCH COPY.          |
|----|------------------------------|--------------------------------------------|
|    |                              | Aparecerá la pantalla CH A/B UTILITY.      |
| 2. | CHANNEL<br>SELECT A O<br>B O | CH A/B UTILITY<br>Copy<br>PreAmp&Sp Ch.A→B |
|    |                              | WRITE : EXECUTE                            |
|    |                              |                                            |

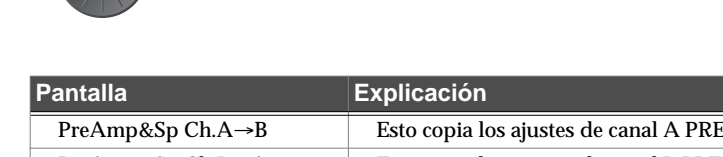

Seleccione la copia o la función de cambio.

| antana           |                                                                                                    |
|------------------|----------------------------------------------------------------------------------------------------|
| PreAmp&Sp Ch.A→B | Esto copia los ajustes de canal A PREAMP y SPEAKER en el canal B.                                                                                              |
| PreAmp&Sp Ch.B→A | Esto copia los ajustes de canal B PREAMP y SPEAKER en el canal A.                                                                                              |
| PreAmp&Sp Ch.A⇔B | Esto copia los ajustes de canal A PREAMP y SPEAKER con los ajustes del canal B.                                                                                |
| Chain Ch.A⇔B     | Esto cambia los ajustes de canal A PREAMP y SPEAKER con los ajustes del canal B y también cambia el arreglo del canal A y del canal B en la cadena de efectos. |

4. WRITE

3.

Se ejecuta la función seleccionada.

# Ajustar las funciones de los mandos de la pantalla Play

Puede cambiar las funciones de los mandos PARAMETER.

| 1. | SYSTEM             | Aparecerá la pantalla SYSTEM MENU.                                                                                                  |                                                                                                    |
|----|--------------------|----------------------------------------------------------------------------------------------------|----------------------------------------------------------------------------------------------------|
|    |                    | Seleccione CONTROL.  SYSTEM MENU/ Pressienter:                                                                                      |                                                                                                    |
| 2. |                    |                                                                                                    |                                                                                                    |
| 3. | CATEGORY/<br>ENTER | Aparecerá la pantalla CONTROLLER.                                                                                                   |                                                                                                    |
|    |                    | Seleccione la pantalla SYS KNOB SETTING (página 1).                                                                                 |                                                                                                    |
| 4. |                    | CONTROLLER (1)<br>SYS KNOB SETTING<br>Knob P1: MASTER: Low<br>Knob P2: MASTER: Mid<br>Knob P3: MASTER: High<br>Knob P4: Patch Level |                                                                                                    |
| 5. |                    | Seleccione el mando (mando P1–P4) del parámetro cuya<br>asignación desea cambiar.                                                   |                                                                                                    |
| 6. |                    | Cambie los ajustes de parámetro.                                                                                                    | <b>cf.</b><br>Para información sobre los ajustes que puede<br>asignar, consulte la sección "Visualización de<br>parámetros que puede ajustar con SYS KNOB<br>SETTING" (p. 138). |
| 7. | Para cambiar otro  | ajuste de controlador, repita los pasos 5–6.                                                                                        |                                                                                                    |
| 8. | dos veces.         | Aparecerá la pantalla Play.                                                                                                    | <b>MEMO</b><br>Los parámetros CONTROLLER son parámetros<br>del sistema. Se guardan en el momento en que se<br>introducen y no requieren el procedimiento de<br>escritura.       |

# Utilizar los pedales para controlar los parámetros

# Utilizar el pedal CTL/EXP con las mismas funciones asignadas en todo momento (Pedal Function)

Esto aplica las funciones del pedal CTL, del pedal EXP y del EXP PEDAL SW globalmente al GT-10.

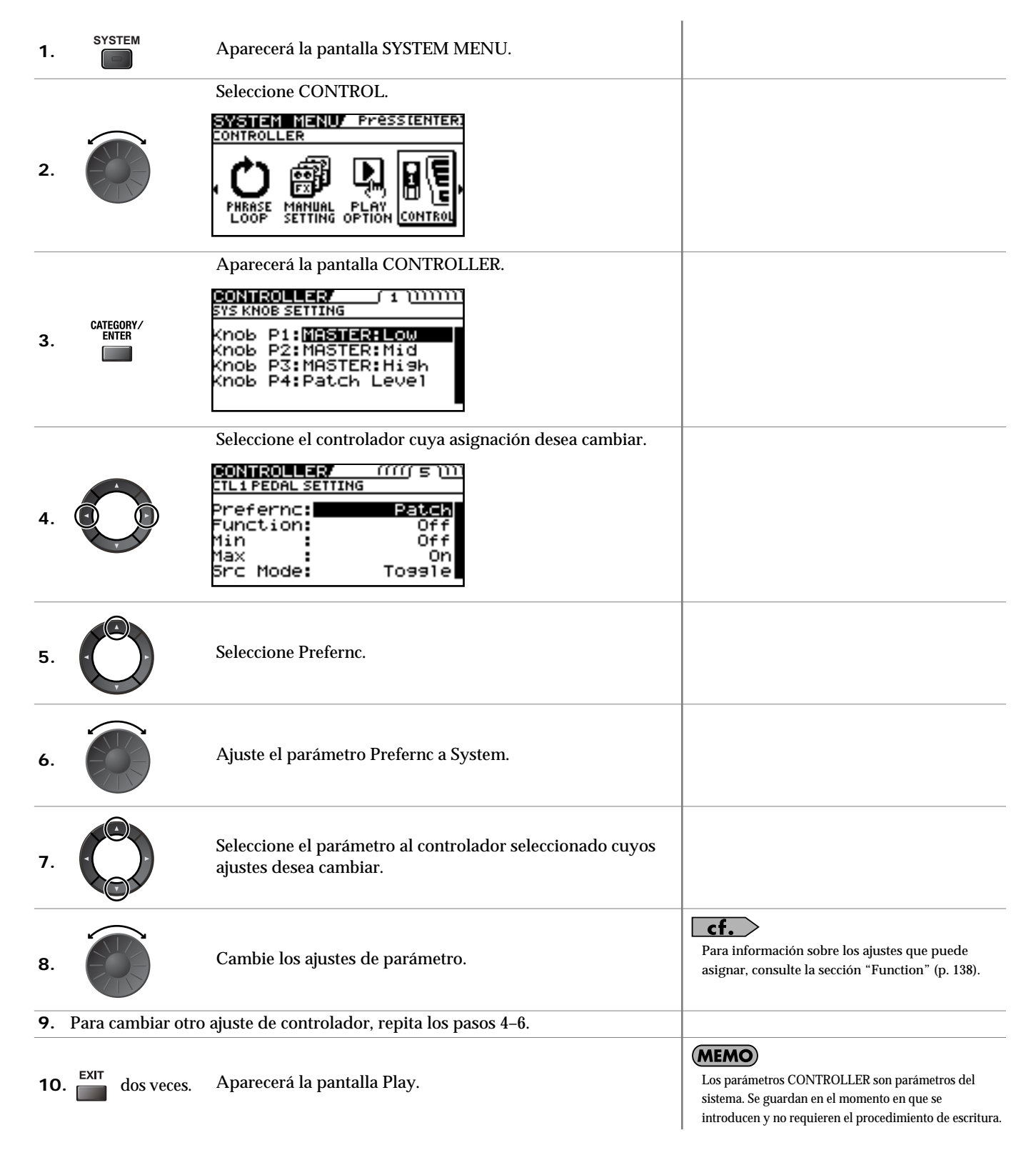

#### CONSEJO

#### Ejemplo de ajuste de la función Pedal

Si ajusta los parámetros como se muestra a continuación en la pantalla EXP1 PEDAL SETTING podrá utilizar regularmente el pedal EXP del GT-10 como pedal wah.

| Prefernc: | System |
|-----------|--------|
| Función:  | WAH    |
| Min:      | 0      |
| Max:      | 100    |

### Ajustar las funciones CTL/EXP individualmente en cada patch (Pedal FX)

Este procedimiento ajusta las funciones para los controladores del GT-10 (CTL/EXP Pedal, EXP PEDAL SW) para patches individuales.

\* Ajuste el parámetro Prefernc del pedal CTL/EXP y el ajuste EXP PEDAL SW (p. 137) a "Patch".

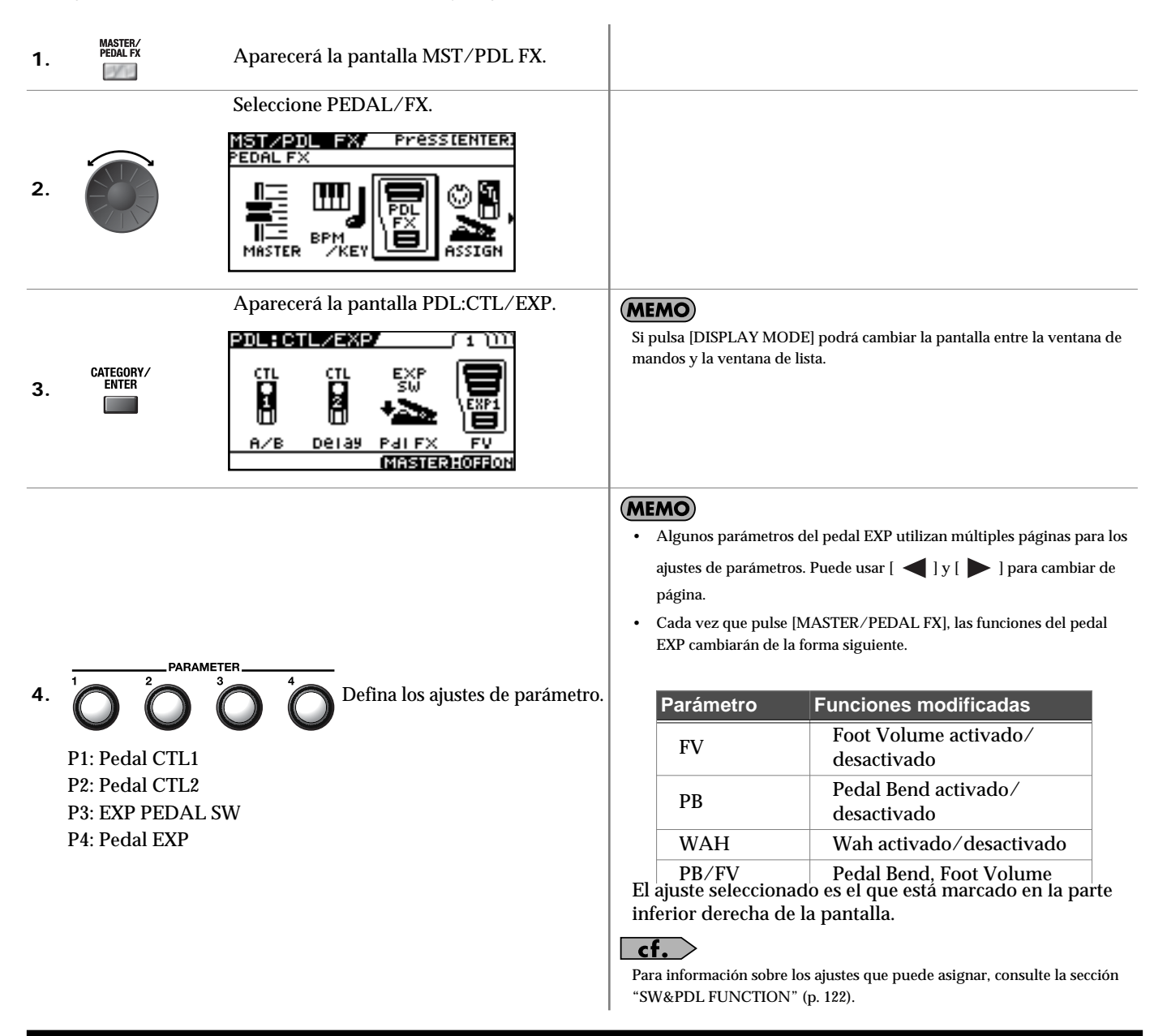

5. Para guardar los ajustes, utilice el procedimiento Write (p. 42).

#### CONSEJO

#### Quick Settings de la función EXP Pedal

Puede seleccionar los Quick Settings asignando WAV/FV, PB/FV, WAH o PB como la función EXP Pedal.

Si selecciona estos ajustes de muestra preparados (Quick Settings) podrá seleccionar los valores óptimos para los parámetros relacionados al instante. Esto le permite completar los ajustes de forma simple y fácil sin la necesidad de ajustar cada parámetro individualmente.

**1.** Siga el procedimiento de "Ajustar las funciones CTL/EXP individualmente en cada patch (Pedal FX)" (p. 48), pasos 1–3 para visualizar la pantalla PDL:CTL/EXP.

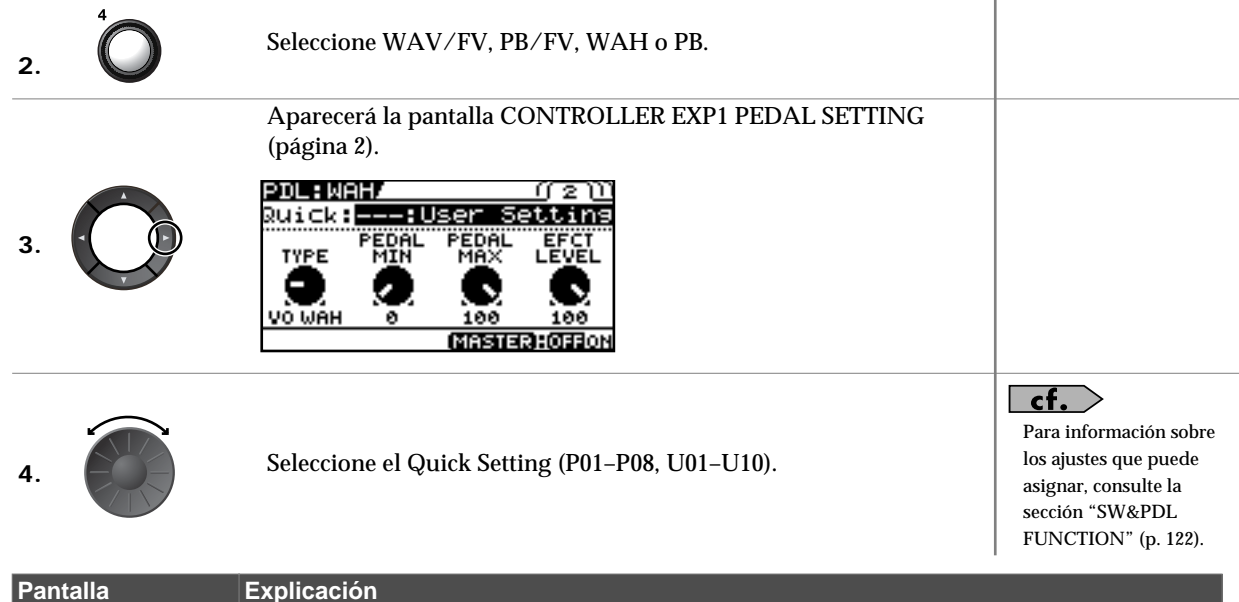

| Pantalla    | Explicación           |                                                                                                    |
|-------------|-----------------------|----------------------------------------------------------------------------------------------------|
| Quick:U**   | Quick Settings de usu | ario                                                                                                    |
| Quick:P**   | Quick Settings predef | nidos                                                                                                    |
| U01-1-U50-4 | Patch de usuario      | (MEMO)                                                                                                    |
| P01-1-P50-4 | Patch predefinido     | Cuando seleccione un patch de usuario o un patch predefinido, puede utilizar los ajustes de asignación del patch existente tal cual. |

5. Para guardar los ajustes, utilice el procedimiento Write (p. 42).

#### MEMO

#### Cuando se visualizan mensajes SYSTEM o CONTROLLER

Aparecen cuando el parámetro Prefernc para el controlador cuyos ajustes ha intentado cambiar (pantalla CONTROLLER (p. 137)) está ajustado a System.

Esto significa que los ajustes de la pantalla SW&PDF FUNCTION, que son los parámetros de patch, no tienen efecto. Para activar los ajustes de la pantalla SW&PDF FUNCTION, ajuste el parámetro Prefernc a Patch, previamente.

|                  | പസ   |
|------------------|------|
| MESSAGE          |      |
| SYSTEM/CONTROLLE | ER   |
| CTL1_PREFERENCE  | is   |
| atoren:          | EXII |

Para desestimar este mensaje, pulse [EXIT].

## Ajustar todas las funciones del controlador a patches individuales (Assign)

Puede ajustar el pedal CTL/EXP, EXP PEDAL SW, y los controladores externos (conmutador de pedal y pedal de expresión) conectados a los jacks EXP PEDAL 2/CTL 3,4 del panel posterior para cada patch individual.

Puede guardar hasta ocho ajustes separados por patch (utilizando los números Assign 1 a 8) que determinan qué parámetros se controlarán y con qué controladores.

\* Ajuste el parámetro Prefernc del pedal CTL/EXP y el ajuste EXP PEDAL SW (p. 137) a "Patch".

#### **Quick Settings**

Al seleccionar ajustes preparados (Quick Settings), los parámetros relevantes se ajustan inmediatamente a los valores óptimos. Esto le permite definir los ajustes de forma simple, en lugar de ajustar cada parámetro individual por separado.

| 1. | MASTER/<br>PEDAL FX | Aparecerá la pantalla MST/PDL FX.               |                                                                                                    |
|----|---------------------|-------------------------------------------------|----------------------------------------------------------------------------------------------------|
| 2. |                     | Seleccione ASSIGN.                              |                                                                                                    |
| 3. | CATEGORY/<br>ENTER  | Aparecerá la pantalla ASSIGN.                   |                                                                                                    |
| 4. |                     | Seleccione uno de los números ASSIGN (Nº 1–8).  |                                                                                                    |
| 5. | MASTER/<br>PEDAL FX | Ajuste el número Assign seleccionado a "On".    | Cada vez que pulse [MASTER/PEDAL FX],<br>activará y desactivará alternativamente el número<br>ASSIGN seleccionado. Cuando está activado, se<br>marcarán el número Assign de la parte inferior<br>izquierda de la pantalla y la indicación "ON" de la<br>parte inferior derecha. Asegúrese de establecer<br>todos los ajustes Assign que no se utilizan en "Off". |
| 6. |                     | Seleccione el Quick Setting (P01–P08, U01–U10). |                                                                                                    |

| Pantalla        | Explicación            |                                                                                                    |
|-----------------|------------------------|----------------------------------------------------------------------------------------------------|
| Quick:U**       | Quick Settings de usu  | ario                                                                                                    |
| Quick:P**       | Quick Settings predefi | nidos                                                                                                    |
| U01-1,1–U50-4,8 | Patch de usuario       | (MEMO)                                                                                                    |
| P01-1,1-P50-4,8 | Patch predefinido      | Cuando seleccione un patch de usuario o un patch predefinido, puede utilizar los ajustes de asignación del patch existente tal cual. |

7. Para utilizar los Quick Settings con otras asignaciones, repita los pasos 4-6.

**8**. Para guardar los ajustes, utilice el procedimiento Write (p. 42).

### Ajustes manuales

Aquí puede determinar individualmente qué controlador controla cada parámetro.

| 1. | MASTER/<br>PEDAL FX | Aparecerá la pantalla MST/PDL FX.                                                                                                    |                                                                                                    |
|----|---------------------|----------------------------------------------------------------------------------------------------|----------------------------------------------------------------------------------------------------|
| 2. |                     | Seleccione ASSIGN.                                                                                                    |                                                                                                    |
| 3. | CATEGORY/<br>ENTER  | Aparecerá la pantalla ASSIGN.<br>ASSIGN/ No.1 ( 1))))<br>Ruick::User Settins<br>TARGET OFFICE<br>COMP<br>COMP<br>COM |                                                                                                    |
| 4. |                     | Seleccione uno de los números ASSIGN (Nº 1–8).                                                                                                    |                                                                                                    |
| 5. | MASTER/<br>PEDAL FX | Ajuste el número Assign seleccionado a "On".                                                                                                    | Cada vez que pulse [MASTER/PEDAL FX],<br>activará y desactivará alternativamente el número<br>ASSIGN seleccionado. Cuando está activado, se<br>marcarán el número Assign de la parte inferior<br>izquierda de la pantalla y la indicación "On" de la<br>parte inferior derecha. Asegúrese de establecer<br>todos los ajustes Assign que no se utilizan en<br>"Off". |
| 6. |                     | Seleccione el controlador del que desea editar el parámetro.                                                                                                    |                                                                                                    |
| 7. | Ŷ                   | Seleccione el parámetro que desea controlar.                                                                                                    | <b>CONSEUC</b><br>Puede seleccionar rápidamente el parámetro<br>deseado utilizando el mando P1 para navegar<br>hacia abajo en la categoría amplia.                                                                                                    |
| 8. | Para ajustar las ot | ras asignaciones, repita los pasos 4–7.                                                                                                    | En la pantalla Icon sólo aparecen TARGET y<br>SOURCE.<br>Si prefiere que aparezcan todos los parámetros,<br>cambie a la ventana de lista.                                                                                                    |
| 9. | Para guardar los a  | ajustes, utilice el procedimiento Write (p. 42).                                                                                                    |                                                                                                    |

#### Parámetros que se pueden ajustar en la ventana de lista.

A continuación, se describen los parámetros que se pueden ajustar al cambiar a la ventana de lista en la pantalla ASSIGN. Como ejemplo, la pantalla mostrada utiliza ASSIGN No. 1.

| ASSIGN/  | N  | 0.1 ( 1 | . וווווווו |
|----------|----|---------|------------|
| Quick:   | :U | lser S  | Setting    |
| Target   | :  |         | COMP       |
|          | :  | - 0     | n/Off      |
| Min      | :  |         | Off        |
| Max      | •  |         | On∐        |
| 12345678 |    | MAST    | SCHOOL SON |

| Parámetro | Explicación                                                       |
|-----------|-------------------------------------------------------------------|
| Target    | Utilícelo para seleccionar el parámetro que desea controlar.      |
| Min       | Ajusta el valor mínimo para el intervalo controlable del destino. |
| Max       | Ajusta el valor máximo para el intervalo controlable del destino. |

| ASSIGN/   | No.1 ( 1 )))))))) |
|-----------|-------------------|
| Qui⊂k::   | User Setting      |
| Source :  | CTL2 PEDAL        |
| 5rc Mode: | Toggle            |
| ActRn9Lo: | 0                 |
| ActRn9Hi: | 127               |
| 12345678  | MISSINGS OFFICE   |

| Parámetro                    | Explicación                                                                                                    |                                                  |  |
|------------------------------|----------------------------------------------------------------------------------------------------|--------------------------------------------------|--|
| Source                       | Selecciona                                                                                                    | Selecciona el controlador asignado a la función. |  |
| Sre Mode                     | MomentEl estado normal es Off (valor mínimo), con el conmutador O<br>máximo) sólo mientras se pulsa el conmutador de pedal. |                                                  |  |
| Toggle El ajuste<br>pulsació | El ajuste se activa (valor máximo) o se desactiva (valor mínimo) con cada pulsación del conmutador de pedal.                |                                                  |  |
| ActRngLo                     | Ajusta el mínimo para el intervalo en que puede cambiar el valor del ajuste.                                                |                                                  |  |
| ActRngHi                     | Ajusta el máximo para el intervalo en que puede cambiar el valor del ajuste.                                                |                                                  |  |

#### cf.

Para más información acerca de cada parámetro, consulte la sección "ASSIGN 1-8" (p. 126).

#### Acerca del intervalo de un cambio del destino

El valor del parámetro seleccionado como destino cambia dentro de un intervalo definido por "Min" y "Max", ajustado en el GT-10. Al utilizar un conmutador de pedal externo, o algún otro controlador que funcione como conmutador de activación/ desactivación, "Min" se selecciona con Off (CERRADO), y "Max" se selecciona con On (ABIERTO).

Al utilizar un pedal de expresión externo o algún otro controlador que genere un cambio consecutivo en el valor, el valor del ajuste cambiará en consecuencia, dentro del intervalo ajustado por los valores mínimo y máximo. Además, cuando el destino es del tipo on/off, el valor medio de los datos recibidos se utiliza como línea divisoria para determinar si se activa o se desactiva.

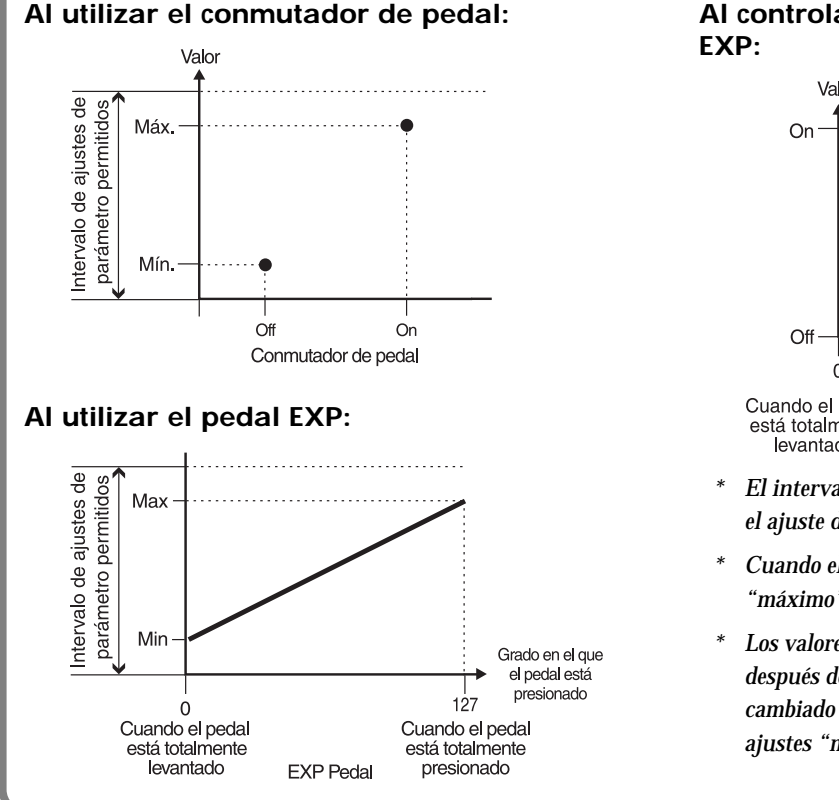

#### Al controlar el destino On/Off con el pedal EXP:

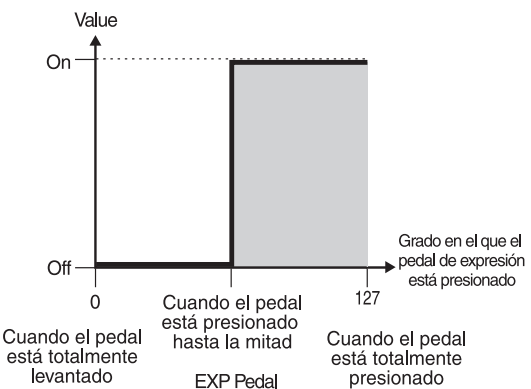

- \* El intervalo que se puede seleccionar cambia de acuerdo con el ajuste de destino.
- \* Cuando el "mínimo" se ajusta a un valor superior que el "máximo", el cambio en el parámetro se invierte.
- \* Los valores de los ajustes pueden cambiar si el destino cambia después de ajustar el "mínimo" y el "máximo". Si ha cambiado el destino, asegúrese de volver a comprobar los ajustes "mínimo" y "máximo".

#### Acerca del intervalo de un cambio del controlador

Ajusta el intervalo operativo dentro del cual el valor del ajuste cambia cuando se utiliza como fuente un pedal EXP o algún otro controlador que cambie el valor de forma consecutiva. Si el controlador se mueve fuera del intervalo operativo, el valor no cambia, se detiene al "mínimo" o al "máximo".

#### (Ejemplo) Con ActRngLo: 40, ActRngHi: 80

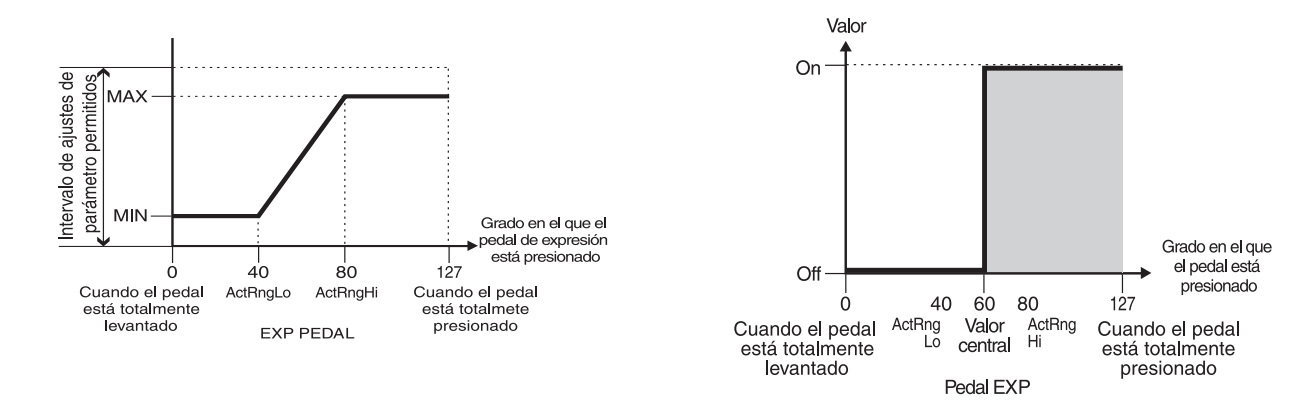

\* Al utilizar un conmutador de pedal o algún otro controlador de activación/desactivación como fuente, déjelo en "ActRngLo: 0" y "ActRngHi: 127." Con algunos ajustes, es posible que no cambie el valor.

#### CONSEJO

#### Ejemplo de ajustes de asignación

Si ajusta los parámetros como se muestra a continuación, podrá utilizar el pedal EXP del GT-10 como un parámetro de frecuencia UNI-V.

| Target: | FX1:UV:Rate | Src Mode: | Moment |
|---------|-------------|-----------|--------|
| Min:    | 0           | ActRngLo: | 0      |
| Max:    | 100         | ActRngHi: | 127    |
| Source: | EXP1 PEDAL  |           |        |

# Activar el pedal de expresión virtual con las operaciones de inicio (Internal Pedal System)

El GT-10 dispone de una función denominada Internal Pedal system. Esta función asigna parámetros especificados a un pedal de expresión virtual (el pedal interno), que proporciona un efecto que cambia el volumen y el tono automáticamente a tiempo real de la misma forma que un pedal de expresión.

Internal Pedal system dispone de las dos siguientes funciones, que le permiten ajustar la fuente para cada ASSIGN No.1-8 de "Ajustes manuales" (p. 51).

\* Cuando se utilizan el pedal interno o el pedal Wave, ajuste ASSIGN Src Mode a Moment.

#### **Internal Pedal**

Con el disparador que ha ajustado, el pedal de expresión determinado empieza a trabajar. Si ha ajustado INTERNAL PDL a Source, ajuste el parámetro Int Trig.

#### cf.

Para información más detallada sobre los parámetros que se pueden ajustar utilizando el pedal interno, consulte "Int Trig (Internal Pedal Trigger)" (p. 126), "Int Time (Internal Pedal Time)" (p. 126), e "IntCurve (Internal Pedal Curve)" (p. 126).

#### Wave Pedal

Esto cambia el parámetro seleccionado como destino en un ciclo determinado con el pedal de expresión en cuestión. Cuando haya ajustado Wave Pedal como fuente, deberían ajustarse WaveRate y Waveform.

#### cf.

Para más información sobre los parámetros que se pueden ajustar utilizando Wave Pedal, consulte "WaveRate (Wave Pedal Rate)" (p. 126) y "Waveform (Wave Pedal Form)" (p. 127).

# Activar y desactivar los efectos con los pedales BANK/ Number (Manual Mode)

El GT-10 dispone de un modo Manual, en el que los pedales se utilizan para activar y desactivar los efectos especificados. En modo manual, puede activar y desactivar sin cambiar el número de patch.

# Cambiar al modo Manual

Pulse este botón varias veces hasta que aparezca la siguiente pantalla.

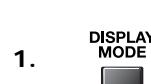

| <u>GT-10</u>           |
|------------------------|
| MANUAL MODE            |
|                        |
| 1 P 2 DS 3 amP 4       |
| MTLOW MTMID MTHI PATLV |

El modo manual se activa sólo cuando se visualiza esta pantalla.

Si sale de la pantalla MANUAL MODE, se desactivará el modo Manual.

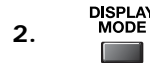

| 001 - 1      | USER 1       | J120          | nges    |
|--------------|--------------|---------------|---------|
| GT-1         | 0            |               |         |
| -MST-<br>LQW | -MST-<br>MID | -MST-<br>HIGH | -PATCH- |
|              |              |               |         |
| 0.4B         | <b>R</b> dB  | 6.4B          | 100     |

#### (MEMO)

- Puede pulsar [CATEGORY/ENTER] en esta pantalla para pasar a la pantalla MANUAL SETTING (p. 56).
- Si ajusta TARGET a Manual Mode Sw en "Manual Settings" (p. 51) podrá activar y desactivar el modo Manual.

# Activar y desactivar efectos con los pedales

1. Lleve a cabo "Cambiar al modo Manual" (p. 55), para activar el modo Manual.

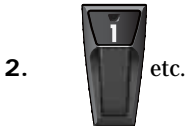

El pedal activa o desactiva el efecto asignado.

#### MEMO

El efecto asignado se activa o se desactiva cada vez que pulse el pedal. Cuando el efecto asignado está activado, el indicador de la parte superior del pedal se ilumina.

#### Capítulo 4 Tocar sonidos

# Asignar a un pedal la activación/desactivación de un efecto

| 1. | SYSTEM             | Aparecerá la pantalla SYSTEM MENU.                                                       | <b>MEMO</b><br>También puede entrar en la pantalla MANUAL<br>SETTING desde la pantalla Play (p. 55). |
|----|--------------------|------------------------------------------------------------------------------------------|----------------------------------------------------------------------------------------------------|
|    |                    | Seleccione MANUAL SETTING.                                                               |                                                                                                    |
| 2. |                    | HRASE MANUAL MODE SETTING                                                                |                                                                                                    |
|    |                    | Aparecerá la pantalla MANUAL SETTING.                                                    |                                                                                                    |
| 3. | CATEGORY/<br>ENTER | MANUAL SETTING<br>MANUAL MODE<br>SETTING<br>1<br>2007<br>2007<br>3 Pre<br>4 FX1<br>4 FX1 |                                                                                                    |
| 4. | 0                  | Seleccione el pedal cuya asignación desea cambiar.                                       |                                                                                                    |
| 5. |                    | Seleccione el conmutador de efecto que desea asignar al pedal.                           |                                                                                                    |
| 6. | Para cambiar otro  | ajuste de pedal, repita los pasos 4-5.                                                   |                                                                                                    |

#### Conmutadores de efecto asignables

| Pantalla | Explicación                                                                                                    |
|----------|----------------------------------------------------------------------------------------------------|
| Off      | La función no se asigna a los pedales.                                                                                             |
| Ch.A/B   | Cambia entre el canal de preamplificador A y B.                                                                                    |
| OD Sol   | Activa y desactiva OD/DS SOLO.                                                                                                    |
| Solo     | Activar y desactivar Preamp SOLO.                                                                                                  |
| A&BSol   | Activa y desactiva preamp SOLO, para los canales A y<br>B.<br>Si uno de los dos canales está desactivado, se activarán<br>los dos. |
| Comp     | Activa y desactiva COMP.                                                                                                    |
| OD/DS    | Activa y desactiva OD/DS.                                                                                                    |
| Preamp   | Activa y desactiva PREAMP/SPEAKER.                                                                                                 |
| EQ       | Activa y desactiva el EQ.                                                                                                    |
| FX1      | Activa y desactiva FX-1.                                                                                                    |
| FX2      | Activa y desactiva FX-2.                                                                                                    |
| Delay    | Activa y desactiva DELAY.                                                                                                    |
| Chorus   | Activa y desactiva CHORUS.                                                                                                    |
| Reverb   | Activa y desactiva REVERB .                                                                                                    |
| PdlFX    | Activa y desactiva Pedal FX.                                                                                                    |
| S/R      | Activa y desactiva SEND/RETURN.                                                                                                    |
| AmpCTL   | Activa y desactiva Amp Control.                                                                                                    |
| Tuner    | Activa y desactiva TUNER/BYPASS.                                                                                                   |

| PL R/P | Graba/reproduce la frase.                                                                                   |
|--------|----------------------------------------------------------------------------------------------------|
| PL Clr | Borra la frase.                                                                                             |
| PL M/P | Silencia la reproducción de la frase.                                                                       |
| BPMTap | Se utiliza para pulsar la entrada del Master BPM.                                                           |
| DlyTap | Se utiliza para pulsar la entrada del tiempo de retardo.                                                    |
| MIDI   | Controla el inicio/detención de los dispositivos MIDI externos (como secuenciadores).                       |
| MMCPly | Controla la reproducción/detención de los<br>dispositivos MIDI externos (como grabadores de disco<br>duro). |
| Lev+10 | Incrementa el nivel de volumen del patch en 10<br>unidades.                                                 |
| Lev+20 | Incrementa el nivel de volumen del patch en 20 unidades.                                                    |
| Lev-10 | Disminuye el nivel de volumen del patch en 10 unidades.                                                     |
| Lev-20 | Disminuye el nivel de volumen del patch en 20<br>unidades.                                                  |
| NumInc | Cambia al siguiente número de patch más alto en el<br>mismo banco que el patch seleccionado actualmente.    |
| NumDec | Cambia al siguiente número de patch más bajo en el<br>mismo banco que el patch seleccionado actualmente.    |
| BnkInc | Cambia al siguiente número de banco más alto.                                                               |
| BnkDec | Cambia al siguiente número de banco más bajo.                                                               |

Activa y desactiva PHRASE LOOP.

Pantalla Explicación

PL

# Cambiar ajustes con los pedales numerados

El GT-10 incluye una función que permite activar y desactivar el afinador, cambiar canales de preamplificador, y ejecutar otras tareas pulsando el pedal con el mismo número que el patch seleccionado.

#### MEMO

Puede cambiar las siguientes funciones en cualquier condición que no sea el modo Manual.

| 1. | SYSTEM             | Aparecerá la pantalla SYSTEM MENU.                                                                                                    |  |
|----|--------------------|----------------------------------------------------------------------------------------------------|--|
|    |                    | Seleccione PLAY OPTION.                                                                                                    |  |
| 2. |                    |                                                                                                    |  |
| 3. | CATEGORY/<br>ENTER | Aparecerá la pantalla PLAY OPTION.                                                                                                    |  |
|    |                    | Seleccione Num Pdl Sw.                                                                                                    |  |
| 4. |                    | PLAY OPTION/<br>BankExtentMin: U01<br>BankExtentMax: P50<br>EXP Pd1 Hold : Off<br>Pd1 Indicate : Off<br>Num Pd1 Sw : Off<br>Dial Func :Pat&Va1 |  |
|    |                    |                                                                                                    |  |

5.

Ajuste el parámetro Num Pdl Sw.

| Pantalla | Explicación                                                                 |
|----------|-----------------------------------------------------------------------------|
| Off      | No se utiliza.                                                              |
| Tuner    | Activa y desactiva el afinador.                                             |
| Ch. A/B  | Cambia entre los canales de preamplificador A y B.                          |
| OD Solo  | Cambia a los tonos adecuados para la interpretación solista.                |
| Solo     | Activa y desactiva preamp SOLO.                                             |
| AB Solo  | Activa o desactiva SOLO tanto para los canales de preamplificador A como B. |

# Phrase Loop Play

## ¿Qué es Phrase Loop?

En este modo, puede grabar hasta 38 segundos de material (grabado en mono) y reproducirlo repetidamente como un "loop de frase". Mientras se reproduce el loop, puede sobregrabar nuevo material si lo desea.

Puede grabar un loop de frase con efectos, o puede añadir los efectos después de grabar el loop. Si añade los efectos con posterioridad, podrá crear efectos especiales con las interpretaciones grabadas. Esto también resulta útil para escuchar los tonos, ya que puede ajustar los parámetros de efecto a tiempo real mientras se reproduce una frase.

## Utilizar un loop de frase

### Grabar una frase (REC)

| 1. | TRASE LOD<br>EVIDE O PARA<br>EVIDE O PARA<br>EVIDE O ELEM<br>EVIDE O ELEM<br>EVID O ELEM<br>EVID O ELEM<br>EVIDO | Pulse [BANK▼] y [BANK▲] al mismo tiempo.<br>La unidad pasa a grabación en espera (y parpadea el<br>indicador REC/DUB).                                  | <b>MEMO</b><br>Si los pulsa simultáneamente una segunda vez, se<br>detendrá la reproducción del loop y Phrase Loop<br>se desactivará.                                                                               |
|----|----------------------------------------------------------------------------------------------------|----------------------------------------------------------------------------------------------------|----------------------------------------------------------------------------------------------------|
| 2. |                                                                                                    | Se inicia la grabación. (Se ilumina el indicador REC/DUB).<br>Reproduzca la frase que desea grabar.                                                     | El tiempo de grabación máximo para monaural es<br>de aproximadamente 38 segundos. Cuando el<br>tiempo de grabación llega a los 38 segundos, la<br>interpretación grabada empieza a reproducirse<br>automáticamente. |
| 3. | ICON O PAY                                                                                                    | La grabación se detendrá. (Se apaga el indicador REC/DUB).<br>La frase grabada se reproduce en loop (repetidamente). (Se<br>ilumina el indicador PLAY). |                                                                                                    |

I.

### Sobregrabar sonido en una frase (DUB)

- **1.** Siga el procedimiento de "Grabar una frase (REC)" (p. 58) para grabar una frase,
- y lleve a cabo la reproducción del loop. (Se ilumina el indicador PLAY).

| 2. |      | Se inicia la sobregrabación. (Se ilumina el indicador REC/<br>DUB).<br>Toque la frase que desea sobregrabar junto con la<br>reproducción del loop.                                                                                              | <b>TERM</b><br>Grabar sobre una interpretación que ya existe se<br>denomina "sobregrabar". |
|----|------|----------------------------------------------------------------------------------------------------|--------------------------------------------------------------------------------------------|
| 3. | BĂĬK | Se detiene la sobregrabación. (Se apaga el indicador REC/<br>DUB).<br>La frase que acaba de grabar se combina con la frase que<br>grabó en primer lugar y el sonido se reproduce<br>automáticamente en un loop. (Se ilumina el indicador PLAY). | <b>MEMO</b><br>Si desea sobregrabar material adicional, repita los<br>pasos 2 y 3.         |

### Eliminar una frase (CLEAR)

El procedimiento para eliminar una frase difiere según el ajuste del parámetro Clear Pdl.

#### cf.

Para más información sobre el parámetro Clear Pdl, consulte "Clear Pdl (Clear Pedal Function)" (p. 60).

| Cuando el parámetro Clear Pdl es "Clear Only" |                                                                   | Cuando el parámetro Clear Pdl es "Mute/Clear" |       |                                                                                                    |
|-----------------------------------------------|-------------------------------------------------------------------|-----------------------------------------------|-------|----------------------------------------------------------------------------------------------------|
| 1.                                            | La frase se elimina y la<br>unidad pasa a grabación en<br>espera. | 1.                                            | CLEAR | Si lo pulsa durante la grabación, ésta se detendrá y se silenciará<br>la reproducción del equipo. (El indicador PLAY parpadea).<br>No se produce sonido, pero el loop sigue dentro del GT-10.<br>Si pulsa [BANK ♥] mientras el equipo está silenciado, activará la<br>reproducción normal en loop. (Se ilumina el indicador PLAY). |
|                                               |                                                                   | 2.                                            |       | Si lo pulsa mientras el sonido está silenciado, se eliminará<br>la frase y el equipo pasará a grabación en espera.                                                                                                    |

# Ajustar Phrase Loop

También puede activar distintos usos cambiando los parámetros.

| 1. | SYSTEM             | Aparecerá la pantalla SYSTEM MENU.                                                                                                    |  |
|----|--------------------|----------------------------------------------------------------------------------------------------|--|
| 2. |                    | Seleccione PHRASE LOOP.                                                                                                    |  |
| 3. | CATEGORY/<br>ENTER | Aparecerá la pantalla PHRASE LOOP.<br>PHRRSE LOOP<br>Mode : Performance<br>Pd1 Mode : Off<br>Rec Mode : Mono<br>P1ay Lev : 100<br>C1ear Pd1: C1ear On19<br>ENTER : OFFION |  |
| 4. |                    | Mueva el cursor para seleccionar el parámetro que desea cambiar.                                                                                                    |  |
| 5. |                    | Cambie los ajustes de parámetro.                                                                                                    |  |

| Parámetro/<br>Intervalo | Explicación                                                                                                    |
|-------------------------|----------------------------------------------------------------------------------------------------|
| Mode                    |                                                                                                    |
| Performance             | Graba el sonido después de que pase por los efectos.<br>Permite conseguir una variedad muy rica de interpretaciones combinando distintos tonos.                |
| Patch Edit              | Graba el sonido antes de que pase por los efectos, y aplica los efectos durante la reproducción en loop.<br>Permite ajustar efectos o comparar tonos de patch. |

#### Capítulo 4 Tocar sonidos

| Parámetro/<br>Intervalo | Explicación                                                                                                    |  |  |
|-------------------------|----------------------------------------------------------------------------------------------------|--|--|
| PdI Mode (Ped           | al Mode)                                                                                                    |  |  |
|                         | Los pedales BANK no se utilizan para la operación de la función Phrase Loop. Se utilizan como pedales de cambio de banco.                                                                                                    |  |  |
| Off                     | CONSEJO                                                                                                    |  |  |
|                         | Phrase Loop puede controlarse asignando la función Phrase Loop a cualquiera de los pedales CTL 1 a 4 y manteniendo la función de cambio de banco de los pedales BANK.                                                                                                    |  |  |
| On                      | Los pedales BANK se utilizan para la operación de la función Phrase Loop.                                                                                                    |  |  |
| Rec Mode (Rec           | ording Mode)                                                                                                    |  |  |
| Mono                    | Las frases se graban en mono (38 segundos máximo).                                                                                                    |  |  |
| Stereo                  | Las frases se graban en estéreo (19 segundos máximo).                                                                                                    |  |  |
| Play Lev (Play          | Level)                                                                                                    |  |  |
| 0–120                   | Ajusta el volumen de reproducción de la frase.                                                                                                    |  |  |
| Clear Pdl (Clea         | Clear PdI (Clear Pedal Function)                                                                                                    |  |  |
| Clear Only              | Cuando pulse [BANK ▲] mientras la función Phrase Loop está activada, los datos grabados se borrarán y el GT-10 pasará al modo STANDBY.                                                                                                    |  |  |
| Mute/Clear              | Si pulsa [BANK ▲] mientras la función Phrase Loop está activada, la interpretación de la frase grabada se silenciará (los datos grabados no se borran).<br>Si pulsa [BANK ▲] de nuevo mientras la frase está silenciada, los datos grabados se borrarán y el GT-10 pasará al modo STANDBY. |  |  |

## Descripción del funcionamiento de Phrase Loop

Cuando la función PHRASE LOOP y el parámetro Pdl Mode están ajustados a "on", la operación de phrase loop cambia de la forma siguiente.

### Cuando el parámetro Clear PdI es "Clear Only"

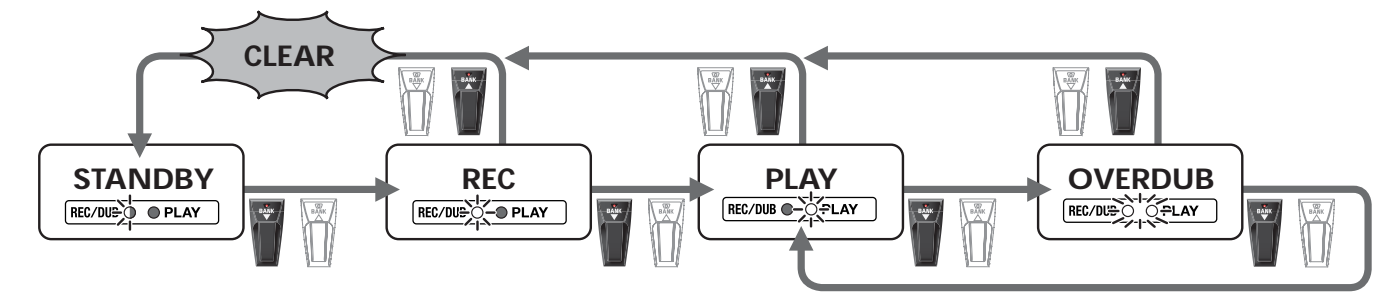

#### Cuando el parámetro Clear PdI es "Mute/Clear"

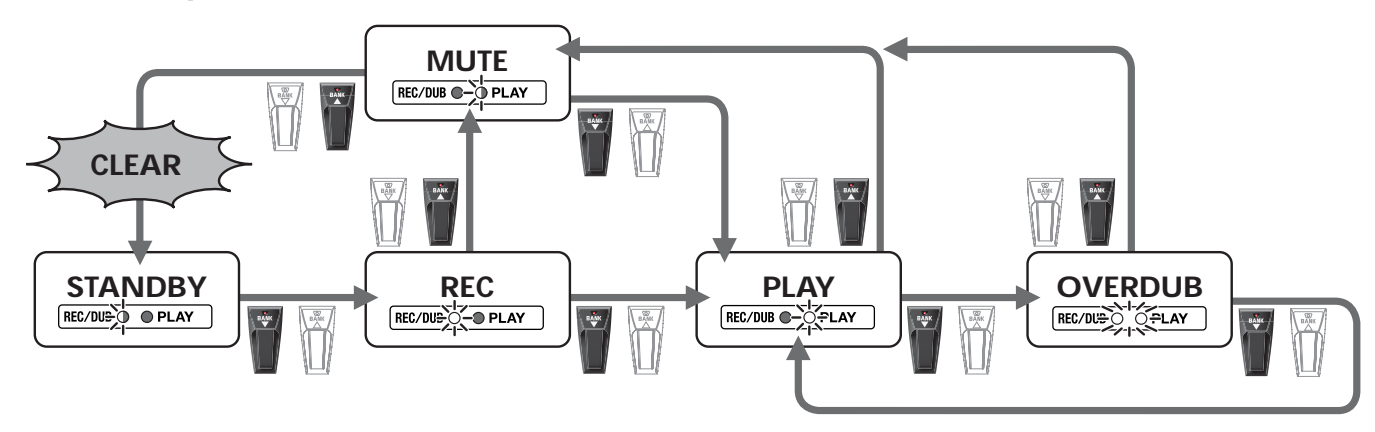

# Capítulo 5 Definir ajustes globales

# Definir ajustes correspondientes a la guitarra conectada (Input Select)

El GT-10 incluye una función para ajustar el tono y adaptarlo a cualquier guitarra que haya conectado, permitiéndole definir ajustes para tres tipos de guitarra (Guitar 1–3). Esto resulta útil si conecta una guitarra diferente a la que utilizó cuando creó el patch.

#### NOTA

Si ajusta el nivel de entrada y la presencia de entrada, esto afectará a las señales de entrada de todos los patches. Tenga en cuenta que los matices de los sonidos de efecto que se producen en respuesta al volumen de la guitarra pueden cambiar, especialmente en aquellos patches donde los efectos los controla el volumen de la guitarra.

| 1. | SYSTEM             | Aparecerá la pantalla SYSTEM MENU.                                                                                        |                                                                                                    |
|----|--------------------|----------------------------------------------------------------------------------------------------|----------------------------------------------------------------------------------------------------|
|    |                    | Seleccione INPUT/OUTPUT.                                                                                                  |                                                                                                    |
| 2. |                    |                                                                                                    |                                                                                                    |
| 3. | CATEGORY/<br>ENTER | Aparece la pantalla INPUT/OUTPUT.                                                                                         |                                                                                                    |
| 4. |                    | Seleccione la INPUT SELECT (Guitar 1-3) que desea ajustar.                                                                | <b>MEMO</b><br>Seleccione USB In si desea enviar audio desde un<br>ordenador mediante USB (p. 134). |
| 5. |                    | Mando P2: Ajusta el nivel de entrada de la guitarra.<br>Mando P3: Ajusta la calidad tonal de la gama alta de la guitarra. | Para más información acerca de los parámetros, consulte la sección "INPUT" (p. 134).                |

# Ajustar el sonido general para adaptarlo al entorno de uso (Global)

El GT-10 incluye una función que le permite cambiar el tono general de todos los patches. Esto se conoce como la "función Global".

Con la función Global, puede cambiar los ajustes para que coincidan con los del equipo y el entorno de uso, dejando intactos los ajustes de los patches.

# Ajustar el tono general (Global EQ)

Ajusta el tono de OUTPUT con independencia de los ajustes de ecualizador activado/desactivado de los patches individuales.

| 1.   | SYSTEM             | Aparecerá la pantalla SYSTEM MENU.                                                                                                    |                                                                                          |
|------|--------------------|----------------------------------------------------------------------------------------------------|------------------------------------------------------------------------------------------|
| 2.   |                    | Seleccione INPUT/OUTPUT.<br>SYSTEM MENU Pressienter:<br>INPUT/OUTPUT<br>PATCH<br>SEARCH TUNER UP PATCH<br>OUTPUT PATCH                                                                         |                                                                                          |
| 3.   | CATEGORY/<br>ENTER | Aparece la pantalla INPUT/OUTPUT.                                                                                                    |                                                                                          |
| 4. ( |                    | Seleccione la pantalla GLOBAL EQ (página 2).<br>INPUTZOUTPUTZ (f 2 )<br>GLOBAL EQ<br>LOW Gain : OCIB<br>Mid Gain : OCIB<br>Mid Gain : OCIB<br>Mid Freg : 800Hz<br>Mid Q : 1<br>High Gain: OCIB |                                                                                          |
| 5.   |                    | Desplace el cursor hasta el parámetro que desee ajustar.                                                                                                    |                                                                                          |
| 6.   |                    | Ajuste el parámetro.                                                                                                    | Para más información acerca de los parámetros, consulte la sección "GLOBAL EQ" (p. 134). |

| Parámetro                   | Explicación                                                                                                    |
|-----------------------------|----------------------------------------------------------------------------------------------------|
| Low Gain                    | Ajusta el tono de la gama de baja frecuencia.                                                                                         |
| Mid Gain (Middle Gain)      | Ajusta el tono de la gama de frecuencia media.                                                                                        |
| Mid Freq (Middle Frequency) | Especifica el centro de la gama de frecuencias que ajustará el MID GAIN.                                                              |
| Mid Q (Middle Q)            | Ajusta la anchura del área afectada por el EQ centrada en la MID FREQ.<br>Cuanto más altos sean los valores, más se reducirá el área. |
| High Gain                   | Ajusta el tono de la gama de frecuencia alta.                                                                                         |

## Controlar el efecto general del supresor de ruido (Total Noise Suppressor)

Controla el valor de umbral general para los ajustes del supresor de ruido en los patches individuales. Esta herramienta es efectiva si cambia de guitarra durante las interpretaciones, así como para definir ajustes según los niveles de ruido en el local. Se trata de un ajuste general, y no modifica los ajustes de los patches individuales.

#### MEMO

No tiene ningún efecto sobre los patches que tienen el supresor de ruido desactivado.

| 1. | SYSTEM             | Aparecerá la pantalla SYSTEM MENU.                                                                                                    |                                                                                                    |
|----|--------------------|----------------------------------------------------------------------------------------------------|----------------------------------------------------------------------------------------------------|
| 2. |                    | Seleccione INPUT/OUTPUT.                                                                                                    |                                                                                                    |
| 3. | CATEGORY/<br>ENTER | Aparece la pantalla INPUT/OUTPUT.                                                                                                    |                                                                                                    |
| 4. |                    | Seleccione la pantalla TOTAL (página 3).<br>INPUT/OUTPUT/ (// 3)<br>TOTAL<br>NS Threshold : 0dB<br>Rev Level : 100%<br>USB/DGT Out Lev: 100%<br>USB Mix Level : 100%<br>Main Out Level : -10dB |                                                                                                    |
| 5. | $\bigcirc$         | Mueva el cursor hasta NS Threshold.                                                                                                    |                                                                                                    |
| 6. |                    | Ajuste el nivel de umbral del Noise Suppressor.                                                                                                    | MEMO         Seleccione "0 dB" si lo utiliza en los ajustes de los patches individuales.         Cf.         Para más información acerca de los parámetros, consulte la sección "NS Threshold (Noise Suppressor Threshold)" (p. 135). |

### Capítulo 5 Definir ajustes globales

# Controlar el nivel de reverberación general (Total REVERB)

Controla los ajustes del nivel de reverberación general en los patches individuales. Esto resulta útil para adaptarse a la acústica del local de la interpretación.

Este ajuste no afecta a los ajustes de los patches individuales.

#### MEMO

No tiene ningún efecto sobre los patches que tienen la reverberación desactivada.

| 1. | SYSTEM             | Aparecerá la pantalla SYSTEM MENU.                                                                                                    |                                                                                                    |
|----|--------------------|----------------------------------------------------------------------------------------------------|----------------------------------------------------------------------------------------------------|
| 2. |                    | Seleccione INPUT/OUTPUT.                                                                                                    |                                                                                                    |
| 3. | CATEGORY/<br>ENTER | Aparece la pantalla INPUT/OUTPUT.                                                                                                    |                                                                                                    |
| 4. |                    | Seleccione la pantalla TOTAL (página 3).<br>INPUTZOUTPUTZ (M) 3<br>TOTAL<br>NS Threshold : DOB<br>Rev Level : 100%<br>USBZDGT Out Level : 100%<br>USB Mix Level : 100%<br>Main Out Level : -10dB |                                                                                                    |
| 5. |                    | Mueva el cursor hasta Rev Level.                                                                                                    |                                                                                                    |
| 6. |                    | Ajuste el nivel de la reverberación.                                                                                                    | <ul> <li>MEMO</li> <li>Seleccione "100%" si lo utiliza en los ajustes de los patches individuales.</li> <li>Cf.</li> <li>Para más información acerca de los parámetros, consulte la sección "Rev Level (Reverb Level)" (p. 135).</li> </ul> |

# Ajustar el nivel de referencia de salida para adaptarse al equipo conectado (Main Out Level)

Ajusta el nivel de referencia de salida para adaptarse al equipo conectado al jack OUTPUT.

| 1. | SYSTEM             | Aparecerá la pantalla SYSTEM MENU.                                                                                                    |  |
|----|--------------------|----------------------------------------------------------------------------------------------------|--|
| 2. |                    | Seleccione INPUT/OUTPUT.<br>SYSTEM MENU Presstenter:<br>INPUT/OUTPUT<br>PATCH<br>SEARCH TUNER UP FATCH<br>SEARCH TUNER                                                   |  |
| 3. | CATEGORY/<br>ENTER | Aparece la pantalla INPUT/OUTPUT.                                                                                                    |  |
| 4. |                    | Seleccione la pantalla TOTAL (página 3).<br>INPUTZOUTPUTZ (() 3<br>TOTAL<br>NS Threshold : DOB<br>Rev Level : 100%<br>USB/DGT Out Level : 100%<br>Main Out Level : -10dB |  |
| 5. |                    | Mueva el cursor hasta Main Out Level.                                                                                                    |  |
| 6. |                    | Ajuste el nivel de referencia.                                                                                                    |  |

| Valor | Explicación                                                                          |
|-------|--------------------------------------------------------------------------------------|
| -10dB | Selecciónelo cuando se conecte a un amplificador de guitarra.                        |
| +4dB  | Selecciónelo cuando se conecte a un grabador, mezclador u otro dispositivo de línea. |

## Ajustar el nivel de salida del jack DIGITAL OUT

Puede ajustar el nivel de la salida de las señales de audio provenientes del jack DIGITAL OUT. Las señales digitales se envían desde el jack DIGITAL OUT del panel posterior. Puede conectarlo directamente al conector de entrada digital de un grabador digital o de otro dispositivo, y grabar sin perder calidad de sonido. Desde DIGITAL OUT y USB se envían las mismas señales de audio digital.

| 1.   | SYSTEM             | Aparecerá la pantalla SYSTEM MENU.                                                                                                    |  |
|------|--------------------|----------------------------------------------------------------------------------------------------|--|
| 2.   |                    | Seleccione INPUT/OUTPUT.<br>SYSTEM MENU Presstenter:<br>INPUT/OUTPUT<br>PATCH<br>SEARCH TUNER UP FATCH<br>SEARCH TUNER                                                                          |  |
| 3.   | CATEGORY/<br>ENTER | Aparece la pantalla INPUT/OUTPUT.                                                                                                    |  |
| 4. ( |                    | Seleccione la pantalla TOTAL (página 3).<br>INPUTZOUTPUTZ (() 3<br>TOTAL<br>NS Threshold : DOB<br>Rev Level : 100%<br>USB/DGT Out Level : 100%<br>USB Mix Level : 100%<br>Main Out Level :-10dB |  |
| 5.   |                    | Mueva el cursor hasta USB/DGT Out Lev.                                                                                                    |  |
| 6.   |                    | Ajusta el nivel.                                                                                                    |  |

# Ajustar el contraste de la pantalla (LCD Contrast)

Según la ubicación del GT-10, es posible que resulte difícil poder leer la pantalla (en la parte derecha). En este caso, ajuste el contraste de la pantalla.

| 1. | SYSTEM             | Aparecerá la pantalla SYSTEM MENU.                         |  |
|----|--------------------|------------------------------------------------------------|--|
| 2. |                    | Seleccione LCD.                                            |  |
| 3. | CATEGORY/<br>ENTER | Aparecerá la pantalla LCD.<br>Contrast :                   |  |
| 4. |                    | Ajústelo de forma que pueda ver la pantalla con facilidad. |  |

# Continuar reproduciendo los sonidos de efecto después de cambiar los patches (Patch Change Mode)

El GT-10 dispone de un modo que se activa cuando se utilizan efectos espaciales (como la reverberación y el retardo), gracias al cual el sonido de efectos de un patch continúa reproduciéndose incluso después de cambiar al siguiente patch. Si se cumplen las siguientes condiciones necesarias relativas a la cadena de efectos y a los ajustes del parámetro de efectos, puede hacer que la caída de la reverberación, el retardo y otros efectos similares continúe en el siguiente patch después de haber cambiado los patches.

- Los efectos se encuentran en la misma cadena de efectos
- Cuando desactive o active el retardo, o cuando los parámetros Type y Dly Time sean idénticos
- Cuando desactive o active otros efectos, o cuando los ajustes del parámetro sean idénticos

#### MEMO

Todavía es posible que no se escuche reverberación en algunos casos, incluso después de definir los ajustes anteriores.

| 1. | SYSTEM             | Aparecerá la pantalla SYSTEM MENU.                                                                                                    |  |
|----|--------------------|----------------------------------------------------------------------------------------------------|--|
|    |                    | Seleccione PLAY OPTION.                                                                                                    |  |
| 2. |                    | PLAY OPTION                                                                                                    |  |
| 3. | CATEGORY/<br>ENTER | Aparecerá la pantalla PLAY OPTION.                                                                                                    |  |
|    |                    | Mueva el cursor hasta Patch ChgMode.                                                                                                    |  |
| 4. |                    | PLAY OPTION/<br>Preamp Mode : Patch<br>Patch Ch9Mode: Fast<br>Bank Ch9 Mode: Wait<br>BankExtentMin: U01<br>BankExtentMax: P50<br>EXP Pd1 Hold : Off |  |
| 5. |                    | Seleccione el valor del parámetro Patch ChgMode.                                                                                                    |  |

| Valor  | Explicación                                                                                                    |
|--------|----------------------------------------------------------------------------------------------------|
| Fast   | Los patches se cambian de manera normal. La unidad cambia al patch subsiguiente sin arrastrar la caída de la reverberación o retardo del patch anterior. |
|        | La unidad cambia al patch subsiguiente arrastrando la caída de la reverberación o retardo del patch anterior después de realizar el cambio.              |
| Smooth | MEMO<br>Para garantizar un cambio uniforme, puede cambiar los patches con un retardo de un tiempo del tempo.                                             |

# Utilizar ajustes de preamplificador idénticos en todos los patches (Preamp Mode)

Con el GT-10, puede ajustar un preamplificador globalmente para utilizarlo en todos los patches, permitiéndole definir ajustes para tres tipos de preamplificador.

Con esto se consigue un efecto que ofrece siempre el sonido del mismo amplificador de guitarra, con independencia de los patches que haya ajustado.

## Utilizar el preamplificador del sistema

| 1. | SYSTEM             | Aparecerá la pantalla SYSTEM MENU.                                                                                                    |                                            |
|----|--------------------|----------------------------------------------------------------------------------------------------|--------------------------------------------|
|    |                    | Seleccione PLAY OPTION.                                                                                                    |                                            |
| 2. |                    | PHEASE MANUAL OPTION                                                                                                    |                                            |
| 3. | CATEGORY/<br>ENTER | Aparecerá la pantalla PLAY OPTION.                                                                                                    |                                            |
|    |                    | Mueva el cursor hasta Preamp Mode.                                                                                                    |                                            |
| 4. |                    | PLAY OPTION/<br>Preamp Mode : <b>Patch</b><br>Patch Ch9Mode: Fast<br>Bank Ch9 Mode: Wait<br>BankExtentMin: U01<br>BankExtentMax: P50<br>EXP Pd1 Hold : Off |                                            |
| 5. |                    | Seleccione el valor del parámetro Preamp Mode que desea ajustar.                                                                                           |                                            |
|    | Valor              | Explicación                                                                                                    |                                            |
|    | Patch              | Se utiliza el ajuste del preamplificador del patch. Esto permite utiliza cada patch individual.                                                            | ar distintos ajustes de preamplificador en |

# Ajustar el preamplificador del sistema

patches.

System1-3

Cuando Preamp Mode tiene los valores de System1 a System3, el ajuste de preamplificador cambiado se guarda como ajuste de preamplificador del sistema.

Se utiliza el ajuste del preamplificador del sistema. Aplica los mismos ajustes de preamplificador a todos los

El contenido almacenado se actualiza cada vez que se cambian los ajustes.

# Guardar el ajuste de preamplificador actual como ajuste de preamplificador del sistema

Puede guardar el ajuste de preamplificador actual como ajuste de preamplificador para el sistema (de System1 a System3).

| 1. |       | Aparecerá la pantalla PATCH COPY.                                                | <b>MEMO</b><br>Si ha editado el patch seleccionado, aparecerá la<br>pantalla PATCH WRITE.                     |
|----|-------|----------------------------------------------------------------------------------|----------------------------------------------------------------------------------------------------|
|    |       | Seleccione la pantalla SYS PREAMP WRITE.                                         |                                                                                                    |
| 2. |       | SYS PREAMP WRITE (((( 4 )<br>Write to System1<br>(WRITE): EXECUTE                |                                                                                                    |
| 3. |       | Seleccione el preamplificador de sistema para guardar el destino<br>(System1–3). | MEMO<br>Para cancelar el procedimiento de escritura, pulse<br>[EXIT]. Vuelve a visualizarse la pantalla Play. |
| 4. | WRITE | Los ajustes se guardarán.                                                        |                                                                                                    |

# Limitar los bancos que se pueden cambiar (Bank Extent)

Ajustando un límite a la gama de bancos que pueden cambiarse, puede ajustar el GT-10 para que puedan seleccionarse sólo los patches que necesite.

| 1. | SYSTEM             | Aparecerá la pantalla SYSTEM MENU.                                                                                                    |  |
|----|--------------------|----------------------------------------------------------------------------------------------------|--|
|    |                    | Seleccione PLAY OPTION.<br>SYSTEM MENU/ Pressienter:<br>PLAY OPTION                                                                                |  |
| 2. |                    |                                                                                                    |  |
| 3. | CATEGORY/<br>ENTER | Aparecerá la pantalla PLAY OPTION.                                                                                                    |  |
|    |                    | Mueva el cursor hasta BankExtentMin.                                                                                                    |  |
| 4. |                    | PLAY OPTION<br>Preamp Mode : Patch<br>Patch Ch9Mode: Fast<br>Bank Ch9 Mode: Wait<br>BankExtentMin: U01<br>BankExtentMax: P50<br>EXP Pd1 Hold : Off |  |
| 5. |                    | Ajuste el límite inferior para los bancos.                                                                                                    |  |
| 6. |                    | Mueva el cursor hasta BankExtentMax.                                                                                                    |  |
| 7. |                    | Ajuste el límite superior para los bancos.                                                                                                    |  |

# Ajustar la temporización utilizada para cambiar los patches (Bank Change Mode)

1

Ajusta el intervalo de tiempo con el que el GT-10 cambia al siguiente patch al cambiar de bancos con los pedales.

| 1. | SYSTEM             | Aparecerá la pantalla SYSTEM MENU.                                                                                                    |  |
|----|--------------------|----------------------------------------------------------------------------------------------------|--|
| 2. |                    | Seleccione PLAY OPTION.                                                                                                    |  |
| 3. | CATEGORY/<br>ENTER | Aparecerá la pantalla PLAY OPTION.                                                                                                    |  |
| 4. |                    | Mueva el cursor hasta Bank Chg Mode.<br>PLAY OPTION/<br>Preamp Mode : Patch<br>Patch Ch9Mode: Fast<br>Bank Ch9 Mode: Wait<br>BankExtentMin: UØ1<br>BankExtentMax: P50<br>EXP Pd1 Hold : Off |  |
| 5. |                    | Ajuste la temporización para el cambio de patches.                                                                                                    |  |

| Valor | Explicación                                                                                                    |
|-------|----------------------------------------------------------------------------------------------------|
| Wait  | Aunque la indicación de la pantalla se actualiza para reflejar el cambio de banco cuando se pulsa un pedal BANK, el patch no cambiará. El patch cambia al pulsar un pedal numerado. |
| Immed | El patch cambia al instante cuando se pulsa un pedal BANK o cualquiera de los pedales numerados.                                                                                    |
# Mantener los valores de un pedal EXP cuando se recuperan los patches (EXP Pedal Hold)

Este ajuste determina si el estado operativo del pedal EXP se mantiene o no en el siguiente patch al cambiar de patches.

#### MEMO

EXP Pedal Hold no funciona si el modo Assign Source está ajustado a Toggle (en el cual el valor cambia entre Min y Max cada vez que se pulsa el pedal).

| 1. | SYSTEM             | Aparecerá la pantalla SYSTEM MENU.                                                                                                    |  |
|----|--------------------|----------------------------------------------------------------------------------------------------|--|
| 2. |                    | Seleccione PLAY OPTION.                                                                                                    |  |
| 3. | CATEGORY/<br>ENTER | Aparecerá la pantalla PLAY OPTION.                                                                                                    |  |
| 4. |                    | Mueva el cursor hasta EXP Pdl Hold.<br>PLAY OPTION/<br>Preamp Mode : Patch<br>Patch Ch9Mode: Fast<br>Bank Ch9 Mode: Wait<br>BankExtentMin: U01<br>BankExtentMax: P50<br>EXP Pdl Hold : Off |  |
|    |                    |                                                                                                    |  |

5.

Ajuste si se utiliza o no EXP Pedal Hold.

| Valor | Explicación                                                                                                    |
|-------|----------------------------------------------------------------------------------------------------|
| Off   | El estado del pedal EXP no se mantiene.<br>(Ejemplo)<br>Si cambia un patch mientras se controla el volumen con un pedal EXP, el volumen del patch subsiguiente se ajusta<br>al valor especificado en dicho patch.<br>Si utiliza el pedal EXP, y dicha información se transmite al GT-10, el volumen cambiará de acuerdo con el<br>movimiento del pedal.                                                                                                    |
| On    | <ul> <li>El estado del pedal EXP se mantiene.</li> <li>(Ejemplo)</li> <li>Si cambia un patch mientras se controla el volumen con el pedal EXP, el volumen del patch subsiguiente utilizará el valor determinado por la posición actual del pedal (ángulo).</li> <li>Si el patch al que hemos cambiado tiene el pedal EXP controlando el efecto wah, entonces el volumen utiliza el valor ajustado en el patch, y el efecto wah del patch utiliza el valor derivado de la posición actual del pedal (ángulo).</li> </ul> |

# Cambiar la forma en que se iluminan los indicadores del pedal (Pedal Indicate)

Puede hacer que los indicadores de pedal apagados parpadeen débilmente.

Así resulta más sencillo localizar las posiciones del pedal en el escenario y en otros ambientes poco iluminados.

| 1. | SYSTEM             | Aparecerá la pantalla SYSTEM MENU.                                                                                                    |  |
|----|--------------------|----------------------------------------------------------------------------------------------------|--|
|    |                    | Seleccione PLAY OPTION.                                                                                                    |  |
| 2. |                    | PLAY OPTION<br>PLAY OPTION<br>PHRASE<br>PHRASE<br>COOP<br>SETTING<br>PLAY<br>OPTION<br>CONTROL                                                |  |
| 3. | CATEGORY/<br>ENTER | Aparecerá la pantalla PLAY OPTION.                                                                                                    |  |
|    |                    | Mueva el cursor hasta Pdl Indicate.                                                                                                    |  |
| 4. |                    | BLAY OPTION<br>BankExtentMin: U01<br>BankExtentMax: P50<br>EXP Pd1 Hold : Off<br>Pd1 Indicate : Off<br>Num Pd1 Sw : Off<br>Dial Func :Pat&Va1 |  |
| 5. |                    | Ajuste si se utiliza o no la función Pedal Indicate.                                                                                          |  |

| Valor | Explicación                                        |
|-------|----------------------------------------------------|
| Off   | No se utiliza la función Pedal Indicator.          |
| On    | Todos los indicadores de pedal apagados parpadean. |

### Seleccionar la función de dial (Dial Function)

Este ajuste determina si se pueden cambiar o no los patches girando el dial.

| 1. | SYSTEM             | Aparecerá la pantalla SYSTEM MENU.                                                                                                    |  |
|----|--------------------|----------------------------------------------------------------------------------------------------|--|
|    |                    | Seleccione PLAY OPTION.                                                                                                    |  |
| 2. |                    | PLAY OPTION                                                                                                    |  |
| 3. | CATEGORY/<br>ENTER | Aparecerá la pantalla PLAY OPTION.                                                                                                    |  |
|    |                    | Mueva el cursor hasta Dial Func.                                                                                                    |  |
| 4. |                    | PLAY OPTION/<br>BankExtentMin: U01<br>BankExtentMax: P50<br>EXP Pdl Hold : Off<br>Pdl Indicate : Off<br>Num Pdl Sw : Off<br>Dial Func : <b>Pat&amp;Val</b> |  |
| 5. |                    | Seleccione la función de dial.                                                                                                    |  |

| Valor   | Explicación                                                                                                    |
|---------|----------------------------------------------------------------------------------------------------|
| Pat&Val | El dial se utiliza tanto para cambiar patches como para cambiar el valor de los ajustes. Además de cambiar los patches con los pedales, también puede cambiarlos girando el dial. |
| Valor   | El dial se utiliza sólo para cambiar los valores de los ajustes.                                                                                                    |

### **Recuperar los ajustes originales (Factory Reset)**

La acción de recuperar los ajustes definidos en fábrica para el GT-10 se conoce como "Factory Reset."

No sólo puede recuperar los valores de los ajustes activos cuando el GT-10 salió de fábrica, sino que también puede especificar el intervalo de ajustes que se recuperarán.

| 1. | SYSTEM             | Aparecerá la pantalla SYSTEM MENU.                                    |
|----|--------------------|-----------------------------------------------------------------------|
|    |                    | Seleccione FACTORY RESET.                                             |
| 2. |                    | FACTORY RESET                                                         |
|    |                    | Aparecerá la pantalla FACTORY RESET.                                  |
| 3. | CATEGORY/<br>ENTER | FACTORY RESET/<br>System ~ U50-4<br>Enter:start                       |
|    |                    | Ajuste el intervalo para Factory Reset (consulte la tabla siguiente). |
| 4. |                    | FACTORY RESET                                                         |
|    |                    | El intervalo de datos para el que desea                               |
|    |                    |                                                                       |
|    | Valor              | Explicación                                                           |
|    | System             | Ajustes del parámetro System                                          |
|    | 0.11               |                                                                       |

 System
 Ajustes del parámetro System

 Quick
 Ajustes para el Quick Setting de usuario 1–10

 U01-1–U50-4
 Ajustes para el número de patch U01-1 a U50-4

5.

CATEGORY/ ENTER

El intervalo especificado de parámetros vuelven a sus ajustes originales.

### Ajustar el pedal EXP

Aunque el pedal EXP del GT-10 se ha ajustado en la fábrica para un funcionamiento óptimo, el uso continuo y el entorno operativo pueden producir un desajuste en el pedal.

Si experimenta problemas como la imposibilidad de cortar totalmente el sonido con el pedal de volumen, o la imposibilidad de cambiar el EXP PEDAL SW, puede utilizar el siguiente procedimiento para reajustar el pedal.

| 1. | SYSTEM             | Aparecerá la pantalla SYSTEM MENU.                                     |                                                                                                    |
|----|--------------------|------------------------------------------------------------------------|----------------------------------------------------------------------------------------------------|
|    |                    | Seleccione PDL CALIBRATION.                                            |                                                                                                    |
| 2. |                    | PEDAL CALIBRATION                                                      |                                                                                                    |
|    |                    | Aparecerá la pantalla PEDAL CALIBRATION.                               |                                                                                                    |
| 3. | CATEGORY/<br>ENTER | DEDAL CALIBRATION/<br>Set Pedal to Min<br>Lease<br>Then, Press [ENTER] |                                                                                                    |
| 4. |                    | Pise el talón del pedal EXP.                                           |                                                                                                    |
|    |                    | Aparece el mensaje "OK" y se visualiza la siguiente pantalla.          | MEMO                                                                                                    |
| 5. | CATEGORY/<br>ENTER | Set Pedal to Max                                                       | Si pulsa [CATEGORY/ENTER] sin pisar el talón<br>del pedal EXP, o con un valor inadecuado de dicho<br>pedal (ángulo), se muestra "Area Over" en la<br>pantalla y no podrá avanzar al siguiente paso.<br>Vuelva a ajustar la posición del pedal. |
| 6. |                    | Pise la punta del pedal EXP.                                           |                                                                                                    |
|    |                    | Aparece el mensaje "OK" y se visualiza la siguiente pantalla.          | MEMO                                                                                                    |
| 7. | CATEGORY/<br>ENTER | Test PEDAL SW                                                          | Si pulsa [CATEGORY/ENTER] sin pisar la punta<br>del pedal EXP, o con un valor inadecuado de dicho<br>pedal (ángulo), se muestra "Area Over" en la<br>pantalla y no podrá avanzar al siguiente paso.<br>Vuelva a ajustar la posición del pedal. |

### Capítulo 5 Definir ajustes globales

| 8.  |                    | Pise firmemente la punta del pedal EXP.                                                                                                    |  |
|-----|--------------------|----------------------------------------------------------------------------------------------------|--|
| 9.  |                    | Repita los pasos 8 y 9 para ajustar el parámetro Thres de forma que el<br>indicador EXP PEDAL SW se ilumine y se apague con la fuerza de<br>pisada correspondiente. |  |
| 10. | CATEGORY/<br>ENTER | Se calibra la sensibilidad de PEDAL SW.                                                                                                    |  |

### ¿Qué se puede hacer con MIDI?

Puede realizar las siguientes operaciones utilizando MIDI con el GT-10.

#### MEMO

La utilización de MIDI requiere que coincidan los canales MIDI de los dispositivos conectados. Si los ajustes del canal MIDI no son correctos, el GT-10 no podrá intercambiar datos con otros dispositivos MIDI.

### Trabajar desde el GT-10

### Emitir mensajes Program Change

Al seleccionar un patch en el GT-10, se transmite simultáneamente un mensaje Program Change correspondiente al número de patch transmitido. El dispositivo MIDI externo cambia sus ajustes de acuerdo con el mensaje Program Change recibido.

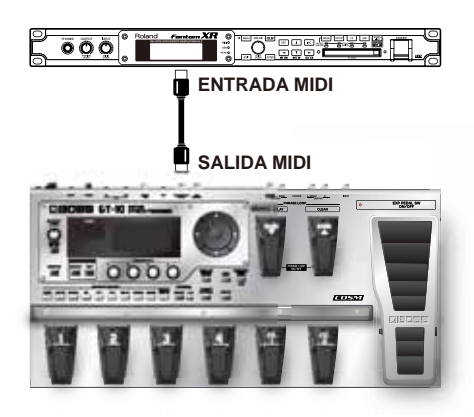

### Emitir mensajes Control Change

Los datos que describen las acciones del pedal CTL, del pedal EXP, del EXP PEDAL SW y de los dispositivos externos conectados al jack EXP PEDAL 2/CTL 3, 4 se envían como mensajes Control Change. Dichos mensajes pueden utilizarse para (entre otras cosas) manipular los parámetros de un dispositivo MIDI externo.

#### Transmitir datos

Puede utilizar los mensajes Exclusive para transmitir los ajustes para los sonidos de efecto y otro contenido almacenado en el GT-10 a otros dispositivos MIDI. Por ejemplo, puede utilizar otro GT-10 con los mismos ajustes y guardar los ajustes de sonido de efectos en un secuenciador o en otro dispositivo.

### Controlar remotamente el GT-10 utilizando un dispositivo MIDI externo

#### Cambiar los números de patch

Cuando el GT-10 recibe mensajes Program Change desde el dispositivo MIDI externo, sus patches se cambian simultáneamente.

#### MEMO

Puede establecer la correspondencia entre los mensajes MIDI Program Change y los patches del GT-10 utilizando el Program Change Map (p. 84). Quizás deba trabajar en dichas correspondencias cuando desee organizar algunos efectos en combinación con otros dispositivos MIDI.

Las conexiones mostradas en la figura siguiente son para un secuenciador que interpreta automáticamente el acompañamiento mientras se toca una guitarra. Los patches se cambian automáticamente cuando los números de programa correspondientes a los patches se reciben junto con los datos de la interpretación en los puntos donde se ha determinado que cambien los patches del GT-10.

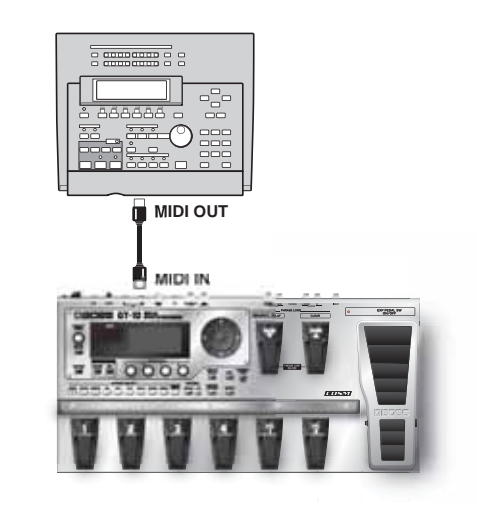

# pítulo 6

## Recibir mensajes Control Change

Puede controlar los parámetros especificados durante una interpretación haciendo que el GT-10 reciba los mensajes Control Change. Los parámetros que deben controlarse se ajustan con "Ajustes manuales" (p. 51).

#### **Recibir datos**

El GT-10 puede recibir los datos transmitidos desde otro GT-10, así como los datos almacenados en un secuenciador.

### Intercambiar mensajes MIDI entre el ordenador y el GT-10

Si selecciona el modo del controlador específico en el GT-10 y lo conecta a su PC/Mac mediante un cable USB, puede transmitir un mensaje MIDI en sentido bidireccional mediante USB. Seleccione "GT-10" como puertos de entrada y salida MIDI de su ordenador.

Si selecciona la conexión USB entre el GT-10 y el PC/Mac, se desactiva la transmisión de mensajes MIDI desde los conectores MIDI.

### Definir los ajustes para las funciones MIDI

A continuación se describen las funciones MIDI del GT-10. Ajústelas como convenga, según el uso previsto.

| 1. | SYSTEM             | Aparecerá la pantalla SYSTEM MENU.                                                                                                    |                                                                                                    |  |  |  |
|----|--------------------|----------------------------------------------------------------------------------------------------|----------------------------------------------------------------------------------------------------|--|--|--|
| 2. |                    |                                                                                                    |                                                                                                    |  |  |  |
| 3. | CATEGORY/<br>ENTER | Aparecerá la pantalla MIDI MENU.                                                                                                    |                                                                                                    |  |  |  |
| 4. |                    | Seleccione SETTING.                                                                                                    |                                                                                                    |  |  |  |
| 5. | CATEGORY/<br>ENTER | Aparecerá la pantalla SETTING.<br>MIDIF<br>SETTING<br>R× Channel : IIII<br>Omni Mode : Omni On<br>T× Channel : 1<br>Device ID : 1<br>Sync Clock : Auto |                                                                                                    |  |  |  |
| 6. |                    | Seleccione el parámetro.                                                                                                    |                                                                                                    |  |  |  |
| 7. |                    | Cambie el valor del ajuste.                                                                                                    | <b>MEMO</b><br>Ajuste cada uno de los parámetros de la forma<br>necesaria. Para más información acerca de estos<br>ajustes, consulte las siguientes secciones. |  |  |  |

### Ajustar el canal de recepción MIDI

Ajusta el canal MIDI utilizado para recibir mensajes MIDI.

| 1. | Siga el procedimie<br>funciones MIDI" (j | nto descrito en la sección "Definir los ajustes para las<br>5. 80) para mover el cursor hasta "Rx Channel." |  |
|----|------------------------------------------|----------------------------------------------------------------------------------------------------|--|
| 2. | Ajuste el valor<br>deseado.              | 1–16                                                                                                    |  |

### Ajustar el modo MIDI Omni

Define los ajustes para los canales utilizados para la información MIDI.

**1.** Siga el procedimiento descrito en la sección "Definir los ajustes para las funciones MIDI" (p. 80) para mover el cursor hasta "Omni Mode."

| 2. | Ajuste el valor<br>deseado. | Omni On  | Los mensajes se reciben en todos los canales, con independencia de los ajustes del canal MIDI. | MEMO                                                                                                    |
|----|-----------------------------|----------|------------------------------------------------------------------------------------------------|----------------------------------------------------------------------------------------------------|
|    |                             | Omni Off | La información se recibe en el canal especificado por<br>el ajuste Rx Channel.                 | Mode, los únicos mensajes Exclusive recibidos<br>son para los datos Device ID ajustados con<br>"Device ID." |

### Ajustar el canal MIDI Transmit

Ajusta el canal MIDI utilizado para transmitir mensajes MIDI.

- **1.** Siga el procedimiento descrito en la sección "Definir los ajustes para las funciones MIDI" (p. 80) para mover el cursor hasta "Tx Channel."
- 2. Ajuste el valor deseado.

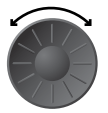

1–16, Rx

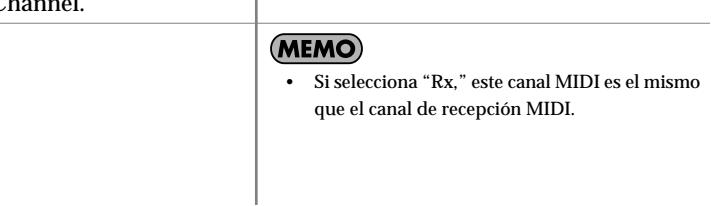

#### Ajustar la ID del dispositivo MIDI

Ajusta la ID del dispositivo MIDI utilizada para transmitir y recibir mensajes Exclusive.

Siga el procedimiento descrito en la sección "Definir los ajustes para las funciones MIDI" (p. 80) para mover el cursor hasta "Device ID."
 Ajuste el valor deseado.

### Ajustar el reloj MIDI Sync

Este ajuste determina la base utilizada para sincronizar la temporización para los índices de modulación de efectos y otros parámetros basados en el tiempo.

Las operaciones se sincropizon con el reloi MIDI

**1.** Siga el procedimiento descrito en la sección "Definir los ajustes para las funciones MIDI" (p. 80) para mover el cursor hasta "Sync Clock."

| 2. | Ajuste el valor<br>deseado. | Auto     | recibido a través de MIDI. No obstante, las<br>operaciones se sincronizan automáticamente con el<br>reloj interno del GT-10 si éste no puede recibir el reloj<br>externo. |  |
|----|-----------------------------|----------|----------------------------------------------------------------------------------------------------|--|
|    |                             | Internal | Las operaciones se sincronizan con el reloj interno del<br>GT-10.                                                                                                    |  |

#### NOTA

- Si ha conectado un dispositivo MIDI externo, el Master BPM se sincroniza con el tempo del dispositivo MIDI externo, desactivando así el ajuste Master BPM. Para activar el ajuste del Master BPM, seleccione "Internal."
- Cuando sincronice interpretaciones con la señal del reloj MIDI desde un dispositivo MIDI externo, pueden producirse problemas de temporización debidos a errores en el reloj MIDI.

### **Enviar mensajes Program Change**

Este ajuste determina si se envían o no mensajes Program Change cuando se cambian los patches en el GT-10.

Siga el procedimiento descrito en la sección "Definir los ajustes para las funciones MIDI" (p. 80) para mover el cursor hasta "PC Out."
 Ajuste el valor Los mensajes Program Change no se envían, incluso

| deseado. | Off | si se cambian los patches.                                                              | En el CT-10 los mensaies Bank Select se envían                                         |
|----------|-----|-----------------------------------------------------------------------------------------|----------------------------------------------------------------------------------------|
|          | On  | Los mensajes Program Change se envían<br>simultáneamente cuando se cambian los patches. | simultáneamente con los mensajes Program<br>Change. Para más detalles, consulte p. 85. |

### Enviar operaciones del pedal EXP como mensajes Control Change

Ajusta el número de controlador cuando los datos de funcionamiento del pedal EXP se envían como mensajes Control Change.

| 1. | Siga el procedimiento descrito en la sección "Definir los ajustes para las funciones |   |
|----|--------------------------------------------------------------------------------------|---|
|    | MIDI" (p. 80) para mover el cursor hasta "EXP1 Out."                                 | L |
|    |                                                                                      |   |

|    | (P. 55) P.      |             |                                                                      |
|----|-----------------|-------------|----------------------------------------------------------------------|
| 2. | Ajuste el valor | Off         | No se envían los mensajes Control Change.                            |
| 2. | deseado.        | CC#1_CC#31  | Ajusta el número de controlador cuando los datos de                  |
|    |                 | CC#64–CC#95 | funcionamiento del pedal EXP se envían como mensajes Control Change. |

### Enviar operaciones de la pedalera EXP como mensajes Control Change

Ajusta el número de controlador cuando los datos de funcionamiento de la EXP PEDAL SW se envían como mensajes Control Change.

 Siga el procedimiento descrito en la sección "Definir los ajustes para las funciones MIDI" (p. 80) para mover el cursor hasta "EXP Sw Out."

|    |                 |                            |                                                                                                    | 4 |
|----|-----------------|----------------------------|----------------------------------------------------------------------------------------------------|---|
| 2. | Ajuste el valor | Off                        | No se envían los mensajes Control Change.                                                                                           |   |
|    | deseado.        |                            |                                                                                                    |   |
|    |                 | CC#1-CC#31,<br>CC#64-CC#95 | Ajusta el número de controlador cuando los datos de<br>funcionamiento de la EXP PEDAL SW se envían<br>como mensajes Control Change. |   |

### Enviar operaciones del pedal EXP externo como mensajes Control Change

Ajusta el número de controlador cuando los datos de funcionamiento del EXP PEDAL conectado al jack EXP PEDAL 2 se envían como mensajes Control Change.

 Siga el procedimiento descrito en la sección "Definir los ajustes para las funciones MIDI" (p. 80) para mover el cursor hasta "EXP2 Out."

| 2. | Ajuste el valor | Off                        | No se envían los mensajes Control Change.                                                                                              |
|----|-----------------|----------------------------|----------------------------------------------------------------------------------------------------|
|    | deseado.        |                            |                                                                                                    |
|    |                 | CC#1-CC#31,<br>CC#64-CC#95 | Ajusta el número de controlador cuando los datos de<br>funcionamiento del pedal EXP externo se envían<br>como mensajes Control Change. |

### Enviar operaciones del pedal CTL como mensajes Control Change

Ajusta el número de controlador cuando los datos de funcionamiento de la pedalera CTL 1 y CTL 2 se envían como mensajes Control Change.

 Siga el procedimiento descrito en la sección "Definir los ajustes para las funciones MIDI" (p. 80) para mover el cursor hasta "CTL1 Out" o "CTL2 Out."

| 2. | Ajuste el valor | Off                        | No se envían los mensajes Control Change.                                                                                                |
|----|-----------------|----------------------------|----------------------------------------------------------------------------------------------------|
|    | deseado.        |                            |                                                                                                    |
|    |                 | CC#1-CC#31,<br>CC#64-CC#95 | Ajusta el número de controlador cuando los datos de<br>funcionamiento del pedal CTL 1 y CTL 2 se envían<br>como mensajes Control Change. |

### Enviar operaciones del conmutador de pedal externo como mensajes Control Change

Ajusta el número de controlador cuando los datos de funcionamiento del conmutador de pedal conectado al jack CTL 3,4 se envían como mensajes Control Change.

**1.** Siga el procedimiento descrito en la sección "Definir los ajustes para las funciones MIDI" (p. 80) para mover el cursor hasta "CTL3 Out" o "CTL4 Out."

|    |                 |                            |                                                                                                    | 4 |
|----|-----------------|----------------------------|----------------------------------------------------------------------------------------------------|---|
| 2. | Ajuste el valor | Off                        | No se envían los mensajes Control Change.                                                                                                    |   |
| 2. | deseado.        |                            |                                                                                                    |   |
|    |                 | CC#1-CC#31,<br>CC#64-CC#95 | Ajusta el número de controlador cuando los datos de<br>funcionamiento del conmutador de pedal externo se<br>envían como mensajes Control Change. |   |

### Ajustar las correspondencias entre mensajes Program Change y patches (Program Change Map)

Cuando cambie de patches utilizando los mensajes Program Change transmitidos por un dispositivo MIDI externo, puede ajustar libremente la correspondencia entre los mensajes Program Change recibidos por el GT-10 y los patches a los que desea cambiar en el "Program Change Map."

#### MEMO

Cuando seleccione "Omni Off" en el modo MIDI Omni (p. 81), compruebe que haya ajustado de antemano el canal MIDI Rx (p. 80) para que coincida con el canal de transmisión del dispositivo MIDI externo.

# Activar/desactivar los ajustes del Program Change Map (MIDI Map Select)

Este ajuste determina si los patches se cambian según los ajustes del Program Change Map, o según los ajustes por defecto.

**1.** Siga el procedimiento descrito en la sección "Definir los ajustes para las funciones MIDI" (p. 80) para mover el cursor hasta "Map Select."

|    | runerones milbr             | (p. 00) pui | a mover er cursor nasta "map sereet."                                                               |
|----|-----------------------------|-------------|----------------------------------------------------------------------------------------------------|
| 2. | Ajuste el valor<br>deseado. | Fix         | Desactiva el Program Change Map.<br>Cambia a los patches de acuerdo con los ajustes por<br>defecto. |
| ŭ  |                             | Prog        | Activa el Program Change Map.<br>Cambia a los patches de acuerdo con el Program<br>Change Map.      |

### Ajustar el Program Change Map

Ajuste la correspondencia entre los mensajes Program Change recibidos y los patches que deben cambiarse.

| 1. | SYSTEM             | Aparecerá la pantalla SYSTEM MENU.                                                                                                    |                                                                                                    |
|----|--------------------|----------------------------------------------------------------------------------------------------|----------------------------------------------------------------------------------------------------|
| 2. |                    |                                                                                                    |                                                                                                    |
| 3. | CATEGORY/<br>ENTER | Aparecerá la pantalla MIDI MENU.                                                                                                    |                                                                                                    |
| 4. |                    | Seleccione PROGRAM MAP.                                                                                                    | <b>MEMO</b><br>Los ajustes del Program Change Map se<br>desactivan si ha seleccionado "Fix" en Map Select. |
| 5. | CATEGORY/<br>ENTER | Se visualizará la pantalla PROGRAM MAP.<br>PROGRAM MAP<br>PC# 1 : U01-1<br>PC# 2 : U01-2<br>PC# 3 : U01-3<br>PC# 4 : U01-4<br>PC# 5 : U02-1 |                                                                                                    |

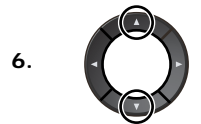

Seleccione el número de programa recibido.

#### (MEMO)

- Utilice los botones del cursor (izquierdo y derecho) para seleccionar el número Bank Select.
- Si sólo utiliza los mensajes Program Change para realizar cambios en el programa, sin utilizar los mensajes Bank Select, seleccione el número de programa (1–128) cuando el número de Bank Select sea "0."

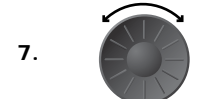

Ajuste el número de patch correspondiente al número de programa recibido.

**8.** Repita los pasos 6–7 según convenga, ajustando los números de patch según sus correspondientes números de programa, hasta que se haya completado el Program Change Map.

### Cambiar patches utilizando los mensajes Bank Select

Un mensaje de selección de banco consta de un grupo de dos mensajes de cambio de control, los controladores número 0 (CC#0) y 32 (CC#32). Normalmente seleccionará un sonido utilizando el mensaje de selección de banco seguido por un mensaje de cambio de programa. En el GT-10, estos mensajes se utilizan para cambiar los números de patch.

#### Cambiar números de patch en un dispositivo MIDI externo desde el GT-10

Cuando selecciona un patch en el GT-10, los mensajes de selección de banco y de cambio de programa enviados desde el GT-10 se corresponden entre sí de la forma indicada a continuación.

| Banco |         | Número  |         |         | Banco | <b>)</b> | Número  |         |         | Banco | <b>,</b> | Núr          |             |         |
|-------|---------|---------|---------|---------|-------|----------|---------|---------|---------|-------|----------|--------------|-------------|---------|
|       | 1       | 2       | 3       | 4       |       | 1        | 2       | 3       | 4       |       | 1        | 2            | 3           | 4       |
| U01   | 0,0: 1  | 0,0: 2  | 0,0: 3  | 0,0: 4  | U36   | 1,0: 41  | 1,0: 42 | 1,0: 43 | 1,0: 44 | P21   | 2,0: 81  | 2,0: 82      | 2,0: 83     | 2,0: 84 |
| U02   | 0,0: 5  | 0,0: 6  | 0,0: 7  | 0,0: 8  | U37   | 1,0: 45  | 1,0: 46 | 1,0: 47 | 1,0: 48 | P22   | 2,0: 85  | 2,0: 86      | 2,0: 87     | 2,0: 88 |
| U03   | 0,0: 9  | 0,0: 10 | 0,0: 11 | 0,0: 12 | U38   | 1,0: 49  | 1,0: 50 | 1,0: 51 | 1,0: 52 | P23   | 2,0: 89  | 2,0: 90      | 2,0: 91     | 2,0: 92 |
| U04   | 0,0: 13 | 0,0: 14 | 0,0: 15 | 0,0: 16 | U39   | 1,0: 53  | 1,0: 54 | 1,0: 55 | 1,0: 56 | P24   | 2,0: 93  | 2,0: 94      | 2,0: 95     | 2,0: 96 |
| U05   | 0,0: 17 | 0,0: 18 | 0,0: 19 | 0,0: 20 | U40   | 1,0: 57  | 1,0: 58 | 1,0: 59 | 1,0: 60 | P25   | 2,0: 97  | 2,0: 98      | 2,0: 99     | 2,0:100 |
| U06   | 0,0: 21 | 0,0: 22 | 0,0: 23 | 0,0: 24 | U41   | 1,0: 61  | 1,0: 62 | 1,0: 63 | 1,0: 64 | P26   | 3,0: 1   | 3,0: 2       | 3,0: 3      | 3,0: 4  |
| U07   | 0,0: 25 | 0,0: 26 | 0,0: 27 | 0,0: 28 | U42   | 1,0: 65  | 1,0: 66 | 1,0: 67 | 1,0: 68 | P27   | 3,0: 5   | 3,0: 6       | 3,0: 7      | 3,0: 8  |
| U08   | 0,0: 29 | 0,0: 30 | 0,0: 31 | 0,0: 32 | U43   | 1,0: 69  | 1,0: 70 | 1,0: 71 | 1,0: 72 | P28   | 3,0: 9   | 3,0: 10      | 3,0: 11     | 3,0: 12 |
| U09   | 0,0: 33 | 0,0: 34 | 0,0: 35 | 0,0: 36 | U44   | 1,0: 73  | 1,0: 74 | 1,0: 75 | 1,0: 76 | P29   | 3,0: 13  | 3,0: 14      | 3,0: 15     | 3,0: 16 |
| U10   | 0,0: 37 | 0,0: 38 | 0,0: 39 | 0,0: 40 | U45   | 1,0: 77  | 1,0: 78 | 1,0: 79 | 1,0: 80 | P30   | 3,0: 17  | 3,0: 18      | 3,0: 19     | 3,0: 20 |
| U11   | 0,0: 41 | 0,0: 42 | 0,0: 43 | 0,0: 44 | U46   | 1,0: 81  | 1,0: 82 | 1,0: 83 | 1,0: 84 | P31   | 3,0: 21  | 3,0: 22      | 3,0: 23     | 3,0: 24 |
| U12   | 0,0: 45 | 0,0: 46 | 0,0: 47 | 0,0:48  | U47   | 1,0: 85  | 1,0: 86 | 1,0: 87 | 1,0: 88 | P32   | 3,0: 25  | 3,0: 26      | 3,0: 27     | 3,0: 28 |
| U13   | 0,0: 49 | 0,0: 50 | 0,0: 51 | 0,0: 52 | U48   | 1,0: 89  | 1,0: 90 | 1,0: 91 | 1,0: 92 | P33   | 3,0: 29  | 3,0: 30      | 3,0: 31     | 3,0: 32 |
| U14   | 0,0: 53 | 0,0: 54 | 0,0: 55 | 0,0: 56 | U49   | 1,0: 93  | 1,0: 94 | 1,0: 95 | 1,0: 96 | P34   | 3,0: 33  | 3,0: 34      | 3,0: 35     | 3,0: 36 |
| U15   | 0,0: 57 | 0,0: 58 | 0,0: 59 | 0,0: 60 | U50   | 1,0: 97  | 1,0: 98 | 1,0: 99 | 1,0:100 | P35   | 3,0: 37  | 3,0: 38      | 3,0: 39     | 3,0: 40 |
| U16   | 0,0: 61 | 0,0: 62 | 0,0: 63 | 0,0: 64 | P01   | 2,0: 1   | 2,0: 2  | 2,0: 3  | 2,0: 4  | P36   | 3,0: 41  | 3,0: 42      | 3,0: 43     | 3,0: 44 |
| U17   | 0,0: 65 | 0,0: 66 | 0,0: 67 | 0,0: 68 | P02   | 2,0: 5   | 2,0: 6  | 2,0: 7  | 2,0: 8  | P37   | 3,0: 45  | 3,0: 46      | 3,0: 47     | 3,0: 48 |
| U18   | 0,0: 69 | 0,0: 70 | 0,0: 71 | 0,0: 72 | P03   | 2,0: 9   | 2,0: 10 | 2,0: 11 | 2,0: 12 | P38   | 3,0: 49  | 3,0: 50      | 3,0: 51     | 3,0: 52 |
| U19   | 0,0: 73 | 0,0: 74 | 0,0: 75 | 0,0: 76 | P04   | 2,0: 13  | 2,0: 14 | 2,0: 15 | 2,0: 16 | P39   | 3,0: 53  | 3,0: 54      | 3,0: 55     | 3,0: 56 |
| U20   | 0,0: 77 | 0,0: 78 | 0,0: 79 | 0,0: 80 | P05   | 2,0: 17  | 2,0: 18 | 2,0: 19 | 2,0: 20 | P40   | 3,0: 57  | 3,0: 58      | 3,0: 59     | 3,0: 60 |
| U21   | 0,0: 81 | 0,0: 82 | 0,0: 83 | 0,0: 84 | P06   | 2,0: 21  | 2,0: 22 | 2,0: 23 | 2,0: 24 | P41   | 3,0: 61  | 3,0: 62      | 3,0: 63     | 3,0: 64 |
| U22   | 0,0: 85 | 0,0: 86 | 0,0: 87 | 0,0: 88 | P07   | 2,0: 25  | 2,0: 26 | 2,0: 27 | 2,0: 28 | P42   | 3,0: 65  | 3,0: 66      | 3,0: 67     | 3,0: 68 |
| U23   | 0,0: 89 | 0,0: 90 | 0,0: 91 | 0,0: 92 | P08   | 2,0: 29  | 2,0: 30 | 2,0: 31 | 2,0: 32 | P43   | 3,0: 69  | 3,0: 70      | 3,0: 71     | 3,0: 72 |
| U24   | 0,0: 93 | 0,0: 94 | 0,0: 95 | 0,0: 96 | P09   | 2,0: 33  | 2,0: 34 | 2,0: 35 | 2,0: 36 | P44   | 3,0: 73  | 3,0: 74      | 3,0: 75     | 3,0: 76 |
| U25   | 0,0: 97 | 0,0: 98 | 0,0: 99 | 0,0:100 | P10   | 2,0: 37  | 2,0: 38 | 2,0: 39 | 2,0: 40 | P45   | 3,0: 77  | 3,0: 78      | 3,0: 79     | 3,0: 80 |
| U26   | 1,0: 1  | 1,0: 2  | 1,0: 3  | 1,0: 4  | P11   | 2,0: 41  | 2,0: 42 | 2,0: 43 | 2,0: 44 | P46   | 3,0: 81  | 3,0: 82      | 3,0: 83     | 3,0: 84 |
| U27   | 1,0: 5  | 1,0: 6  | 1,0: 7  | 1,0: 8  | P12   | 2,0: 45  | 2,0: 46 | 2,0: 47 | 2,0: 48 | P47   | 3,0: 85  | 3,0: 86      | 3,0: 87     | 3,0: 88 |
| U28   | 1,0: 9  | 1,0: 10 | 1,0: 11 | 1,0: 12 | P13   | 2,0: 49  | 2,0: 50 | 2,0: 51 | 2,0: 52 | P48   | 3,0: 89  | 3,0: 90      | 3,0: 91     | 3,0: 92 |
| U29   | 1,0: 13 | 1,0: 14 | 1,0: 15 | 1,0: 16 | P14   | 2,0: 53  | 2,0: 54 | 2,0: 55 | 2,0: 56 | P49   | 3,0: 93  | 3,0: 94      | 3,0: 95     | 3,0: 96 |
| U30   | 1,0: 17 | 1,0: 18 | 1,0: 19 | 1,0: 20 | P15   | 2,0: 57  | 2,0: 58 | 2,0: 59 | 2,0: 60 | P50   | 3,0: 97  | 3,0: 98      | 3,0: 99     | 3,0:100 |
| U31   | 1,0: 21 | 1,0: 22 | 1,0: 23 | 1,0: 24 | P16   | 2,0: 61  | 2,0: 62 | 2,0: 63 | 2,0: 64 |       |          |              |             |         |
| U32   | 1,0: 25 | 1,0: 26 | 1,0: 27 | 1,0: 28 | P17   | 2,0: 65  | 2,0: 66 | 2,0: 67 | 2,0: 68 |       | Bai      | nk Select MS | 5B (CC#0) — |         |
| U33   | 1,0: 29 | 1,0: 30 | 1,0: 31 | 1,0: 32 | P18   | 2,0: 69  | 2,0: 70 | 2,0: 71 | 2,0: 72 |       | Ba       | nk Select LS | B (CC#32) - |         |
| U34   | 1,0: 33 | 1,0: 34 | 1,0: 35 | 1,0: 36 | P19   | 2,0: 73  | 2,0: 74 | 2,0: 75 | 2,0: 76 |       | Pro      | ogram Numb   | er —        |         |
| U35   | 1,0: 37 | 1,0: 38 | 1,0: 39 | 1,0: 40 | P20   | 2,0: 77  | 2,0: 78 | 2,0: 79 | 2,0: 80 |       |          |              |             |         |

#### (MEMO)

• Si desea saber si el dispositivo receptor puede reconocer o no mensajes de selección de banco, consulte la descripción de los cambios de control en el diagrama de implementación MIDI incluido en el manual de usuario del dispositivo receptor.

• Si el dispositivo receptor no reconoce los mensajes de selección de banco, ignorará dichos mensajes y reconocerá sólo los mensajes de cambio de programa.

# Cambiar números de patch en el GT-10 desde un dispositivo MIDI externo

Si ha seleccionado Fix en el parámetro MIDI Map Select, para cambiar los números de patch en el GT-10 utilizando mensajes de selección de banco enviados desde un dispositivo MIDI externo, compruebe si los mensajes de selección de banco externos y los mensajes de cambio de programa se corresponden con los números de patch del GT-10.

| PC# |                | cc             | C#0            |                | PC# |                    | cc             | C#O            |                | PC# |                | CC             | C#O            |                |
|-----|----------------|----------------|----------------|----------------|-----|--------------------|----------------|----------------|----------------|-----|----------------|----------------|----------------|----------------|
|     | 0              | 1              | 2              | 3              |     | 0                  | 1              | 2              | 3              |     | 0              | 1              | 2              | 3              |
| 1   | U01-1          | U26-1          | P01-1          | P26-1          | 36  | U09 <b>-</b> 4     | U34 <b>-</b> 4 | P09-4          | P34-4          | 71  | U18-3          | U43-3          | P18-3          | P43-3          |
| 2   | U01-2          | U26-2          | P01-2          | P26-2          | 37  | U10-1              | U35-1          | P10-1          | P35-1          | 72  | U18-4          | U43-4          | P18-4          | P43-4          |
| 3   | U01-3          | U26-3          | P01-3          | P26-3          | 38  | U10-2              | U35-2          | P10-2          | P35-2          | 73  | U19-1          | U44-1          | P19 <b>-</b> 1 | P44-1          |
| 4   | U01-4          | U26 <b>-</b> 4 | P01-4          | P26-4          | 39  | U10-3              | U35 <b>-</b> 3 | P10-3          | P35-3          | 74  | U19 <b>-</b> 2 | U44-2          | P19-2          | P44-2          |
| 5   | U02-1          | U27 <b>-</b> 1 | P02-1          | P27-1          | 40  | U10-4              | U35-4          | P10-4          | P35-4          | 75  | U19-3          | U44-3          | P19-3          | P44-3          |
| 6   | U02-2          | U27 <b>-</b> 2 | P02-2          | P27-2          | 41  | U11-1              | U36-1          | P11-1          | P36-1          | 76  | U19-4          | U44-4          | P19-4          | P44-4          |
| 7   | U02-3          | U27 <b>-</b> 3 | P02 <b>-</b> 3 | P27 <b>-</b> 3 | 42  | U11-2              | U36-2          | P11 <b>-</b> 2 | P36-2          | 77  | U20 <b>-</b> 1 | U45 <b>-</b> 1 | P20 <b>-</b> 1 | P45 <b>-</b> 1 |
| 8   | U02-4          | U27 <b>-</b> 4 | P02-4          | P27 <b>-</b> 4 | 43  | U11 <del>-</del> 3 | U36-3          | P11-3          | P36 <b>-</b> 3 | 78  | U20-2          | U45-2          | P20-2          | P45 <b>-</b> 2 |
| 9   | U03-1          | U28-1          | P03 <b>-</b> 1 | P28-1          | 44  | U11 <del>-</del> 4 | U36 <b>-</b> 4 | P11-4          | P36-4          | 79  | U20-3          | U45-3          | P20 <b>-</b> 3 | P45 <b>-</b> 3 |
| 10  | U03-2          | U28-2          | P03-2          | P28-2          | 45  | U12 <del>-</del> 1 | U37 <b>-</b> 1 | P12 <b>-</b> 1 | P37-1          | 80  | U20-4          | U45-4          | P20 <b>-</b> 4 | P45 <b>-</b> 4 |
| 11  | U03-3          | U28-3          | P03 <b>-</b> 3 | P28-3          | 46  | U12-2              | U37-2          | P12-2          | P37-2          | 81  | U21 <b>-</b> 1 | U46-1          | P21 <b>-</b> 1 | P46-1          |
| 12  | U03-4          | U28-4          | P03 <b>-</b> 4 | P28-4          | 47  | U12-3              | U37 <b>-</b> 3 | P12-3          | P37-3          | 82  | U21-2          | U46-2          | P21-2          | P46-2          |
| 13  | U04-1          | U29-1          | P04-1          | P29-1          | 48  | U12-4              | U37 <b>-</b> 4 | P12-4          | P37-4          | 83  | U21-3          | U46-3          | P21-3          | P46-3          |
| 14  | U04-2          | U29-2          | P04-2          | P29-2          | 49  | U13-1              | U38-1          | P13 <b>-</b> 1 | P38-1          | 84  | U21-4          | U46-4          | P21-4          | P46-4          |
| 15  | U04-3          | U29-3          | P04-3          | P29-3          | 50  | U13-2              | U38-2          | P13-2          | P38-2          | 85  | U21-1          | U47-1          | P21-1          | P47-1          |
| 16  | U04-4          | U29 <b>-</b> 4 | P04-4          | P29 <b>-</b> 4 | 51  | U13-3              | U38 <b>-</b> 3 | P13-3          | P38-3          | 86  | U22 <b>-</b> 2 | U47-2          | P22-2          | P47-2          |
| 17  | U05-1          | U30-1          | P05 <b>-</b> 1 | P30-1          | 52  | U13-4              | U38 <b>-</b> 4 | P13-4          | P38-4          | 87  | U22-3          | U47-3          | P22-3          | P47-3          |
| 18  | U05 <b>-</b> 2 | U30-2          | P05-2          | P30-2          | 53  | U14 <b>-</b> 1     | U39 <b>-</b> 1 | P14 <b>-</b> 1 | P39 <b>-</b> 1 | 88  | U22 <b>-</b> 4 | U47-4          | P22 <b>-</b> 4 | P47 <b>-</b> 4 |
| 19  | U05 <b>-</b> 3 | U30-3          | P05 <b>-</b> 3 | P30-3          | 54  | U14 <b>-</b> 2     | U39 <b>-</b> 2 | P14 <b>-</b> 2 | P39-2          | 89  | U23 <b>-</b> 1 | U48-1          | P23 <b>-</b> 1 | P48 <b>-</b> 1 |
| 20  | U05-4          | U30 <b>-</b> 4 | P05 <b>-</b> 4 | P30-4          | 55  | U14-3              | U39 <b>-</b> 3 | P14 <b>-</b> 3 | P39 <b>-</b> 3 | 90  | U23-2          | U48-2          | P23 <b>-</b> 2 | P48 <b>-</b> 2 |
| 21  | U06-1          | U31-1          | P06-1          | P31-1          | 56  | U14-4              | U39 <b>-</b> 4 | P14 <b>-</b> 4 | P39-4          | 91  | U23-3          | U48-3          | P23-3          | P48-3          |
| 22  | U06-2          | U31-2          | P06-2          | P31-2          | 57  | U15 <b>-</b> 1     | U40-1          | P15 <b>-</b> 1 | P40-1          | 92  | U23-4          | U48-4          | P23 <b>-</b> 4 | P48-4          |
| 23  | U06-3          | U31-3          | P06-3          | P31-3          | 58  | U15 <b>-</b> 2     | U40-2          | P15 <b>-</b> 2 | P40-2          | 93  | U24 <b>-</b> 1 | U49 <b>-</b> 1 | P24 <b>-</b> 1 | P49 <b>-</b> 1 |
| 24  | U06 <b>-</b> 4 | U31-4          | P06 <b>-</b> 4 | P31-4          | 59  | U15-3              | U40-3          | P15 <b>-</b> 3 | P40-3          | 94  | U24-2          | U49-2          | P24 <b>-</b> 2 | P49 <b>-</b> 2 |
| 25  | U07-1          | U32-1          | P07-1          | P32-1          | 60  | U15-4              | U40-4          | P15-4          | P40-4          | 95  | U24-3          | U49-3          | P24 <b>-</b> 3 | P49 <b>-</b> 3 |
| 26  | U07-2          | U32-2          | P07-2          | P32-2          | 61  | U16-1              | U41-1          | P16 <b>-</b> 1 | P41-1          | 96  | U24-4          | U49-4          | P24-4          | P49-4          |
| 27  | U07-3          | U32-3          | P07-3          | P32-3          | 62  | U16-2              | U41-2          | P16-2          | P41-2          | 97  | U25 <b>-</b> 1 | U50-1          | P25 <b>-</b> 1 | P50 <b>-</b> 1 |
| 28  | U07-4          | U32-4          | P07-4          | P32-4          | 63  | U16-3              | U41-3          | P16-3          | P41-3          | 98  | U25-2          | U50-2          | P25-2          | P50-2          |
| 29  | U08-1          | U33-1          | P08-1          | P33 <b>-</b> 1 | 64  | U16-4              | U41-4          | P16-4          | P41-4          | 99  | U25-3          | U50 <b>-</b> 3 | P25 <b>-</b> 3 | P50 <b>-</b> 3 |
| 30  | U08-2          | U33-2          | P08-2          | P33-2          | 65  | U17-1              | U42-1          | P17 <b>-</b> 1 | P42-1          | 100 | U25-4          | U50-4          | P25 <b>-</b> 4 | P50-4          |
| 31  | U08-3          | U33-3          | P08-3          | P33-3          | 66  | U17-2              | U42-2          | P17 <b>-</b> 2 | P42-2          | :   | :              | :              | :              | :              |
| 32  | U08 <b>-</b> 4 | U33 <b>-</b> 4 | P08-4          | P33 <b>-</b> 4 | 67  | U17 <del>-</del> 3 | U42-3          | P17 <b>-</b> 3 | P42-3          | :   | :              | :              | :              | :              |
| 33  | U09 <b>-</b> 1 | U34 <b>-</b> 1 | P09 <b>-</b> 1 | P34 <b>-</b> 1 | 68  | U17 <b>-</b> 4     | U42-4          | P17-4          | P42-4          | :   | :              | :              | :              | :              |
| 34  | U09 <b>-</b> 2 | U34-2          | P09-2          | P34-2          | 69  | U18 <b>-</b> 1     | U43-1          | P18 <b>-</b> 1 | P43-1          | :   | :              | :              | :              | :              |
| 35  | U09-3          | U34-3          | P09 <b>-</b> 3 | P34-3          | 70  | U18-2              | U43-2          | P18-2          | P43-2          | 128 | U25 <b>-</b> 4 | U50 <b>-</b> 4 | P25 <b>-</b> 4 | P50-4          |

Banco

Número

#### Tabla de correspondencias con los números de patch cuando MIDI Map Select es Fix

#### MEMO

Si sólo utiliza los mensajes Program Change para realizar cambios en el programa, sin utilizar los mensajes Bank Select, seleccione el número de programa (1-128) cuando el número de Bank Select sea "0."

#### PC#: Número de programa

CC#0: Número de controlador 0 (Bank Select MSB)

\* Datos CC#0 de un valor de 04H o superior, y CC#32 se ignoran.

#### (Ejemplo) Cuando cambie al Patch #30-3 (Banco U30, Número 3)

Transmita los mensajes MIDI desde un secuenciador MIDI externo en el orden siguiente.

CC#0:

PC#: 19

1

### Transmitir datos a un dispositivo MIDI externo (Bulk Dump)

Con el GT-10, puede utilizar los mensajes Exclusive para configurar otro GT-10 con los mismos ajustes o para guardar ajustes de sonido de efecto en secuenciadores MIDI y otros dispositivos similares. Esta transmisión de datos se conoce como volcado general.

### **Realizar las conexiones**

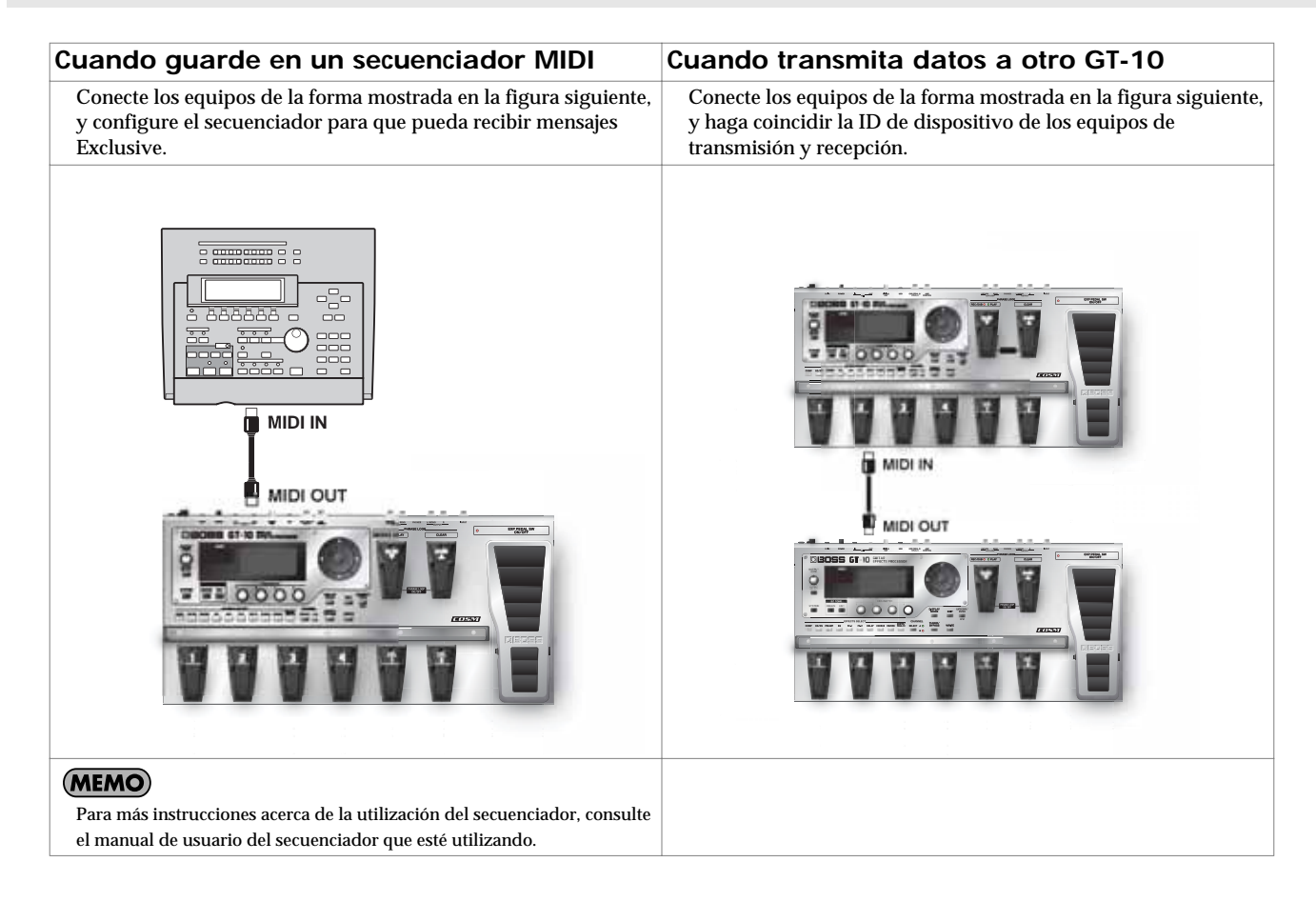

### Transmitir

| 1. | SYSTEM             | Aparecerá la pantalla SYSTEM MENU.                                                      |  |
|----|--------------------|-----------------------------------------------------------------------------------------|--|
|    |                    | Seleccione MIDI.<br>SYSTEM MENU/ Pressienter:<br>MIDI                                   |  |
| 2. |                    |                                                                                         |  |
| 3. | CATEGORY/<br>ENTER | Aparecerá la pantalla MIDI MENU.                                                        |  |
| 4. |                    | Seleccione B.DUMP.                                                                      |  |
| 5. | CATEGORY/<br>ENTER | Aparecerá la pantalla BULK DUMP.<br>MIDI<br>BULK DUMP<br>System ~ Temp<br>ENTER I START |  |
| 6. |                    | Seleccione el inicio y el final de los datos a transmitir.                              |  |

Es posible transmitir los siguientes tipos de datos. Puede transmitir datos especificando el intervalo desde el inicio hasta el final de la transmisión.

| Visualizado | Información transmitida                        |
|-------------|------------------------------------------------|
| System      | Ajustes del parámetro System                   |
| Quick       | Ajustes para el Quick Setting de usuario       |
| U01-1-U50-4 | Ajustes para el número de patch U01-1 a U50-4  |
| Temp        | Ajustes para el patch seleccionado actualmente |

7.

CATEGORY/ ENTER

Se transmiten los datos.

### Recibir datos desde un dispositivo MIDI externo (Bulk Load)

Puede recuperar los ajustes importando los datos guardados en un secuenciador MIDI o similar mediante un volcado general. Esta operación de recepción de datos se llama "volcado de carga."

#### **Realizar las conexiones**

#### Cuando se reciban datos guardados en un secuenciador MIDI

Conecte los equipos tal como se muestra a continuación. Seleccione el mismo número de ID de dispositivo del GT-10 que se utilizó cuando se transmitieron los datos al secuenciador MIDI (p. 81).

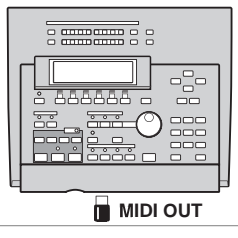

#### MEMO

Para más instrucciones acerca de la utilización del secuenciador, consulte el manual de usuario del secuenciador que esté utilizando.

#### Recibir

1. Transmita los datos desde el dispositivo MIDI externo.

#### MEMO

- Cuando se estén recibiendo datos, aparecerá en pantalla el mensaje "BULK DATA RECEIVING...".
- No desactive el equipo durante la recepción de los datos del volcado.
- Si aparece el mensaje "MIDI BUFFER FULL", compruebe las conexiones y reduzca el tempo del dispositivo MIDI transmisor.

Capítulo 6

### Antes de conectar con USB

Con el GT-10, puede utilizar USB para transmitir ambas señales de audio digitales entre el GT-10 y su ordenador.

### Instalar y configurar el controlador USB

Simplemente conectando el GT-10 a su PC/Mac con un cable USB, puede transferir la señal de audio bidireccionalmente mediante USB.

El GT-10 utiliza un controlador estándar que se encuentra en el SO. El controlador se instalará automáticamente una vez se haya conectado al ordenador mediante USB.

Y utilizando el controlador específico, puede grabar, reproducir y editar audio con un sonido de alta calidad y una temporización estable.

También le permite controlar el GT-10 utilizando mensajes MIDI mediante USB.

Puede descargarse el controlador especial del GT-10 desde el sitio web local de Roland.

El programa y los procedimientos para instalar el controlador varían según el entorno operativo; lea con atención el archivo Léame incluido en el archivo descargado.

#### ¿Qué es un controlador USB?

Un controlador USB es un programa que actúa como intermediario en la transmisión de datos entre las aplicaciones informáticas (como el software de grabación y el software del secuenciador) y el dispositivo USB, cuando éste y el ordenador están conectados mediante un cable USB.

El controlador USB transmite los datos desde las aplicaciones al dispositivo USB, y a la inversa, pasa los mensajes desde el dispositivo USB a las aplicaciones.

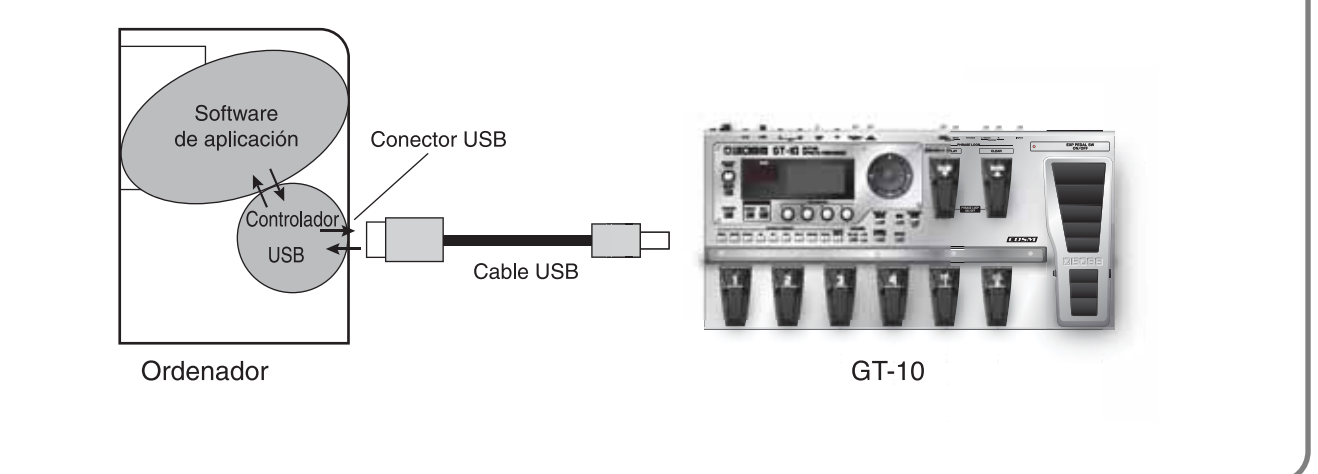

#### Intercambiar mensajes MIDI entre el ordenador y el GT-10

Si selecciona el modo del controlador específico en el GT-10 (p. 91) y lo conecta a su PC/Mac mediante un cable USB, puede transmitir un mensaje MIDI en sentido bidireccional mediante USB.

Seleccione "GT-10" como puertos de entrada y salida MIDI de su ordenador.

Si selecciona la conexión USB entre el GT-10 y el PC/Mac, se desactiva la transmisión de mensajes MIDI desde los conectores MIDI.

#### cf.

Para más detalles acerca de los ajustes relacionados con MIDI, consulte la sección "Definir los ajustes para las funciones MIDI" (p. 80).

### Cambiar el modo del controlador

Cambia entre dos modos operativos, uno que utiliza el controlador especial contenido en el archivo descargado y otro que utiliza el controlador estándar del SO (Windows/Mac OS).

**1.** Salga del software del secuenciador y de todas las demás aplicaciones que estén utilizando el GT-10.

| 2. | SYSTEM             | Aparecerá la pantalla SYSTEM MENU.                                     |  |
|----|--------------------|------------------------------------------------------------------------|--|
|    |                    | Seleccione USB.                                                        |  |
| 3. |                    |                                                                        |  |
|    |                    | Aparecerá la pantalla USB.                                             |  |
| 4. | CATEGORY/<br>ENTER | Driver Mode: <b>Standard</b><br>Monitor Cmd: Enable<br>Dir.Monitor: On |  |
| 5. |                    | Mueva el cursor hasta Driver Mode.                                     |  |
| 6. |                    | Seleccione Driver Mode.<br>Aparece el mensaje "PLEASE RESTART".        |  |

| Ajuste   | Explicación                                                                                                    |
|----------|----------------------------------------------------------------------------------------------------|
|          | Este modo utiliza el controlador USB estándar del SO.                                                                     |
| Standard | MEMO                                                                                                    |
|          | No puede utilizar MIDI si ha seleccionado Standard como modo del controlador. Si desea utilizar MIDI con la conexión USB, |
|          | seleccione el modo de controlador avanzado en el GT-10.                                                                   |
|          | Este modo utiliza el controlador especial.                                                                                |
| Advanced | MEMO                                                                                                    |
|          | Si todavía no ha instalado el controlador especial para el modo Advanced, desactive el GT-10 en este estado e instale el  |
|          | controlador.                                                                                                    |

**7**. Desactive el GT-10 y vuélvalo a activar.

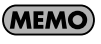

Las funciones de un modo no estarán disponibles hasta que no haya desactivado y vuelto a activar el equipo.

### Ajustar las funciones USB

En la siguiente sección se describen las funciones relacionadas con USB del GT-10.

Defina estos ajustes de acuerdo con la forma en que piense utilizar el GT-10.

### Ajustar la entrada y la salida de la señal de audio digital

Esto permite ajustar el nivel de volumen de las señales de audio digital del GT-10 y seleccionar la cantidad de audio digital proveniente de USB (ordenador) que se mezclará.

| 1. | SYSTEM             | Aparecerá la pantalla SYSTEM MENU.                                                                                                    |  |
|----|--------------------|----------------------------------------------------------------------------------------------------|--|
| 2. |                    | Seleccione INPUT/OUTPUT.                                                                                                    |  |
| 3. | CATEGORY/<br>ENTER | Aparece la pantalla INPUT/OUTPUT.                                                                                                    |  |
| 4. |                    | Seleccione la pantalla TOTAL (página 3).<br>INPUTZOUTPUTZ (() 3<br>TOTAL<br>NS Threshold : DOB<br>Rev Level : 100%<br>USB/DGT Out Level : 100%<br>Main Out Level : -10dB |  |
| 5. |                    | Mueva el cursor hasta USB/DGT Out Lev o hasta USB Mix Level.                                                                                                    |  |
| 6. |                    | Ajuste los parámetros.                                                                                                    |  |

| Parámetro       | Explicación                                                                                                    |
|-----------------|----------------------------------------------------------------------------------------------------|
| USB/DGT Out Lev | Ajusta el nivel de volumen de la salida de las señales de audio digital a los conectores USB (ordenador) y DIGITAL OUT.                                           |
| USB Mix Level   | Ajusta el nivel de volumen de las señales de audio digital mezcladas provenientes de USB (ordenador) cuando ha seleccionado "Guitar 1–3" en INPUT SELECT (p. 61). |

### **Ajustar el Direct Monitor**

Cambia la salida del sonido del GT-10 a los jacks OUTPUT y PHONES.

Este ajuste no se puede guardar. Se ajusta a On al activar el equipo.

• Si utiliza el controlador especial, puede controlar Dir.Monitor On/Off

desde una aplicación compatible con ASIO 2.0.

Off

On

٠

MEMO

| Seleccione USB.                       |                                                                                                    |
|---------------------------------------|----------------------------------------------------------------------------------------------------|
|                                       |                                                                                                    |
| Aparecerá la pantalla USB.            |                                                                                                    |
| 4. Mueva el cursor hasta Dir.Monitor. |                                                                                                    |
| 5. Seleccione el modo Monitor.        | Para más información acerca de las rutas de señal<br>establecidas por los ajustes del parámetro Direct<br>Monitor, consulte la sección "Flujo de señal" (p.<br>142). |
| Parámetro/ Explicación<br>Intervalo   | Audio IN Ordenador                                                                                                    |

|                                                                                                    |                  |             | _ |
|----------------------------------------------------------------------------------------------------|------------------|-------------|---|
| Seleccione Off si los datos de audio se están                                                                                                    |                  | Audio OU    | т |
| transmitiendo internamente a través de un<br>ordenador (Thru).<br>En este punto no se escuchará sonido, a menos que el<br>ajuste para el ordenador sea Thru.                                                    | GT-10 USB        |             |   |
| Se emite el sonido del GT-10. Seleccione On si utiliza<br>el GT-10 como un dispositivo independiente, sin<br>conectarlo a un ordenador (sólo se emitirá el sonido<br>de entrada USB In si ha seleccionado Off). | Sonido del GT-10 | Dir.Monitor |   |
| se puede guardar. Se ajusta a On al activar el equipo.                                                                                                    |                  | PHC         |   |

### Controlar el ajuste Direct Monitor desde un dispositivo externo

Este ajuste determina si el comando (Direct Monitor) que controla el ajuste Direct Monitor (p. 93) está activado o no.

| 1. | SYSTEM             | Aparecerá la pantalla SYSTEM MENU.                                                                                  |  |
|----|--------------------|----------------------------------------------------------------------------------------------------|--|
| 2. |                    |                                                                                                    |  |
| 3. | CATEGORY/<br>ENTER | Aparecerá la pantalla USB.<br><b>USB7</b><br>Driver Mode: <b>Standard</b><br>Monitor Cmd: Enable<br>Dir.Monitor: On |  |
| 4. |                    | Mueva el cursor hasta Monitor Cmd.                                                                                  |  |
| 5. |                    | Ajuste el valor deseado.                                                                                            |  |

| Parametro/<br>Intervalo | Explicación                                                                                                    |
|-------------------------|----------------------------------------------------------------------------------------------------|
| Disable                 | El comando Direct Monitor está desactivado, manteniendo el modo Direct Monitor ajustado por el GT-10.             |
| Enable                  | El comando Direct Monitor está activado, permitiendo cambiar al modo Direct Monitor desde un dispositivo externo. |

### Grabar la salida del GT-10 con un ordenador

En la aplicación informática, seleccione GT-10 como puerto de entrada de audio.

#### MEMO

Si los datos de audio pasan por el software utilizado, desactive el monitor directo.

i

### Aplicar los efectos del GT-10 a la reproducción de audio de un ordenador

En la aplicación informática, seleccione GT-10 como puerto de salida de audio.

Puede utilizar el GT-10 para aplicar efectos a los datos de audio reproducidos por el ordenador, y luego volver a grabar los datos con el ordenador.

Utilice este proceso cuando, por ejemplo, desee añadir efectos a los datos de audio existentes.

#### MEMO

Ajuste el software para que el audio no pase a través de él.

| 1. | SYSTEM             | Aparecerá la pantalla SYSTEM MENU.                |                                                                 |
|----|--------------------|---------------------------------------------------|-----------------------------------------------------------------|
|    |                    | Seleccione INPUT/OUTPUT.                          |                                                                 |
| 2. |                    |                                                   |                                                                 |
| 3. | CATEGORY/<br>ENTER | Aparece la pantalla INPUT/OUTPUT.                 |                                                                 |
|    |                    | Seleccione USB In como parámetro de INPUT SELECT. | MEMO                                                            |
| 4. |                    |                                                   | Ajuste el software para que el audio no pase a<br>través de él. |

| Parámetro/<br>Intervalo | Explicación                                                           |  |
|-------------------------|-----------------------------------------------------------------------|--|
| Guitar 1–3              | Los efectos se aplican a las señales recibidas desde los jacks INPUT. |  |
| USB In                  | Los efectos se aplican a las señales recibidas desde USB.             |  |

# Capítulo 8 Guía de parámetros

En este capítulo, encontrará descripciones detalladas para cada uno de los efectos del GT-10 y los parámetros utilizados para controlarlos.

#### MEMO

El formato utilizado para los nombres de parámetros se basa en la forma en que se visualizan cuando la pantalla está como ventana de lista.

Las marcas comerciales listadas en este documento son marcas comerciales de sus respectivos propietarios, que son compañías independientes de Roland/BOSS. Estas compañías no están afiliadas con Roland/BOSS y no tienen licencia ni autorización sobre el GT-10 de BOSS.

Sus marcas se utilizan solamente para identificar los equipos cuyo sonido se simula.

### COMP (Compressor)

Se trata de un efecto que produce un largo sustain

compensando el nivel de volumen de la señal de entrada. Puede cambiarlo a un limitador para suprimir sólo los picos de sonido y evitar la distorsión.

| Parámetro/<br>Intervalo   | Explicación                                                                                                    |  |
|---------------------------|----------------------------------------------------------------------------------------------------|--|
| COMP ON/OFF (C            | ompressor ON/OFF)                                                                                                    |  |
| Off, On                   | Activa y desactiva el efecto COSM.<br>Si pulsa [COMP] se activará y se<br>desactivará.                                                                                                    |  |
| TYPE                      |                                                                                                    |  |
| Seleccione el tipo de     | compresor.                                                                                                    |  |
| Compressor                | El efecto funcionará como compresor.                                                                                                    |  |
| Limiter                   | El efecto funcionará como limitador.                                                                                                    |  |
| Sustain (Type=Compressor) |                                                                                                    |  |
| 0–100                     | Ajusta el intervalo (tiempo) en el cual se<br>realzarán las señales de bajo nivel. Los<br>valores mayores producirán un sustain<br>más largo.                                              |  |
| Attack (Type=Con          | npressor)                                                                                                    |  |
| 0–100                     | Ajusta la fuerza del ataque de punteado<br>producido al tocar las cuerdas. Los<br>valores más altos producirán un ataque<br>más pronunciado, creando un sonido más<br>claramente definido. |  |
| Threshold (Type=I         | Limiter)                                                                                                    |  |
| 0–100                     | Cuando el nivel de la señal de entrada<br>excede este nivel de umbral, se aplicará<br>limitación.                                                                                          |  |
| Release (Type=Limiter)    |                                                                                                    |  |
| 0–100                     | Ajusta el tiempo que transcurre desde<br>que el nivel de señal cae por debajo del<br>umbral hasta que se elimina la limitación.                                                            |  |
| Tone                      |                                                                                                    |  |
| -50-+50                   | Ajusta el tono.                                                                                                    |  |
| Level                     |                                                                                                    |  |
| 0-100                     | Ajusta el volumen.                                                                                                    |  |

### OD/DS (Overdrive/Distortion)

Este efecto distorsiona el sonido para crear un sustain largo. Proporciona 30 tipos de distorsión y ajustes personalizados.

| Pa<br>Int    | rámetro/<br>ervalo                  | Explicación                                                                                                    |  |
|--------------|-------------------------------------|----------------------------------------------------------------------------------------------------|--|
| O            | OD/DS (Overdrive/Distortion ON/OFF) |                                                                                                    |  |
| Off, On      |                                     | Activa y desactiva el efecto OD/DS.<br>Si pulsa [OD/DS] se activará y se<br>desactivará.                                                                                           |  |
| Tip          | 0                                   |                                                                                                    |  |
| S            | elecciona el tipo de                | distorsión.                                                                                                    |  |
| BOOSTER      | Mid Boost                           | Se trata de un booster con características<br>únicas de la gama media.<br>Si establece la conexión delante del<br>amplificador COSM se producirá un<br>sonido adecuado para solos. |  |
|              | Clean Boost                         | No sólo funciona como un booster, sino<br>que también produce un tono nítido que<br>otorga realce incluso al utilizarlo de<br>forma independiente.                                 |  |
|              | Treble Bst                          | Se trata de un booster con características brillantes.                                                                                                    |  |
|              | Blues OD                            | Es un sonido crujiente del BD-2 de BOSS.<br>Produce una distorsión que reproduce<br>fielmente los matices del punteado.                                                            |  |
| <b>3LUES</b> | Crunch                              | Un sonido muy crujiente con un elemento<br>añadido de distorsión de amplificador.                                                                                                  |  |
| В            | Natural OD                          | Se trata de un sonido de saturación que<br>proporciona distorsión con una sensación<br>natural.                                                                                    |  |
| OD           | OD-1                                | Es el sonido del OD-1 de BOSS.<br>Produce una distorsión dulce y suave.                                                                                                    |  |
|              | T-Scream                            | Modela un Ibanez TS-808.                                                                                                    |  |
|              | Turbo OD                            | Éste es el sonido de saturación de gain<br>alto del OD-2 de BOSS.                                                                                                    |  |
|              | Warm OD                             | Ésta es una saturación monoaural.                                                                                                    |  |
| DIST         | Distortion                          | Ofrece un sonido de distorsión básico y tradicional.                                                                                                    |  |
|              | Mild DS                             | Sonido de distorsión que produce una distorsión suave.                                                                                                    |  |
|              | Mid DS                              | Sonido de distorsión con una gama media realzada.                                                                                                    |  |

| lC                       | RAT               | Modela un Proco RAT.                                                                                                    |
|--------------------------|-------------------|----------------------------------------------------------------------------------------------------|
| ASS                      | GUV DS            | Modela un Marshall GUV' NOR.                                                                                                    |
| CL                       | DST+              | Modela un MXR DISTORTION+.                                                                                                    |
| MODERN                   | Modern DS         | Profundo sonido de distorsión de un<br>amplificador grande de gain alto.                                                                                                    |
|                          | Solid DS          | Sonido de distorsión que dispone de un efecto de borde.                                                                                                    |
|                          | Stack             | Un sonido grueso con un elemento<br>añadido de la distorsión de un<br>amplificador apilable.                                                                                                    |
|                          | Loud              | Sonido de distorsión ideal para<br>interpretaciones con riffs remarcados.                                                                                                    |
| AETAL                    | Metal Zone        | Es el sonido del MT-2 de BOSS.<br>Produce una amplia gama de sonidos del<br>metal, desde estilo antiguo a slash metal.                                                                                                    |
| Z                        | Lead              | Produce un sonido de distorsión con la<br>suavidad de la saturación y la<br>profundidad de la distorsión.                                                                                                    |
| Z                        | '60s FUZZ         | Modela un FUZZFACE.<br>Produce un sonido fuzz grueso.                                                                                                    |
| FUZ                      | Oct FUZZ          | Modela un ACETONE FUZZ.                                                                                                    |
|                          | MUFF FUZZ         | Modela un Electro-Harmonix Big Muff $\pi$ .                                                                                                    |
| Custom                   |                   | Custom OD/DS<br>Puede personalizarlo de la forma deseada<br>para que coincida con el sonido pensado.                                                                                                    |
| Dri                      | ive               |                                                                                                    |
| 0–120 Ajus               |                   | Ajusta la profundidad de distorsión.                                                                                                    |
| Во                       | ttom              |                                                                                                    |
| -50-+50                  |                   | Ajusta el tono de la gama de frecuencia<br>baja. Si lo gira hacia la izquierda (sentido<br>antihorario) se producirá un sonido con la<br>gama baja cortada; si lo gira hacia la<br>derecha se realzará la gama baja del<br>sonido. |
| Τοι                      | ne                |                                                                                                    |
| -                        | 50-+50            | Ajusta el tono.                                                                                                    |
| So                       | lo Sw             |                                                                                                    |
| C                        | Off, On           | El tono adecuado para solos.                                                                                                    |
| So                       | loLevel           |                                                                                                    |
| 0-100                    |                   | Ajusta el nivel de volumen cuando Solo<br>Sw está ON.                                                                                                    |
| Eff                      | ectLev (Effect Le | evel)                                                                                                    |
| 0                        | -100              | Ajusta el volumen del sonido OD/DS.                                                                                                    |
| DirectLev (Direct Level) |                   |                                                                                                    |
| 0                        | -100              | Ajusta el volumen del sonido directo.                                                                                                    |
|                          |                   |                                                                                                    |

Explicación

Parámetro/

| Parámetro/                                   | Explicación                                                                                                    |  |
|----------------------------------------------|----------------------------------------------------------------------------------------------------|--|
| Intervalo                                    |                                                                                                    |  |
| CUSTOM TYPE SET                              | TING                                                                                                    |  |
| MEMO                                         |                                                                                                    |  |
| Ajuste disponible cuand                      | o TYPE está ajustado a Custom.                                                                                                    |  |
| Туре                                         |                                                                                                    |  |
| Selecciona el sonido l<br>ajustado a Custom. | oásico cuando el parámetro TYPE está                                                                                                    |  |
| OD-1                                         | Es el sonido del OD-1 de BOSS.                                                                                                    |  |
| OD-2                                         | Sonido de saturación con gain alto.                                                                                                    |  |
| CRUNCH                                       | Sonido crunch.                                                                                                    |  |
| DS-1                                         | Ofrece un sonido de distorsión básico y tradicional.                                                                                     |  |
| DS-2                                         | Crea un sonido de distorsión más fuerte.                                                                                                 |  |
| METAL-1                                      | Sonido de metal con una gama media muy característica.                                                                                   |  |
| METAL-2                                      | Proporciona un sonido de heavy metal.                                                                                                    |  |
| FUZZ                                         | Ofrece un sonido fuzz básico y tradicional.                                                                                              |  |
| Bottom                                       |                                                                                                    |  |
| -50-+50                                      | Controla la gama de frecuencias bajas del<br>sonido de entrada y ajusta la cantidad de<br>distorsión en la gama de frecuencias<br>bajas. |  |
| Тор                                          |                                                                                                    |  |
| -50-+50                                      | Controla la gama de frecuencias altas del<br>sonido de entrada y ajusta la cantidad de<br>distorsión en la gama de frecuencias altas.    |  |
| Low                                          |                                                                                                    |  |
| -50-+50                                      | Ajusta los tonos de la gama baja después de aplicar distorsión.                                                                          |  |
| High                                         |                                                                                                    |  |
| -50-+50                                      | Ajusta los tonos de la gama alta después de aplicar distorsión.                                                                          |  |

### PREAMP

La tecnología COSM simula distintas características del preamplificador, tamaños de altavoz y formas de mueble.

#### MEMO

Puede definir ajustes separados para el canal A y el canal B.

| Parámetro/<br>Intervalo         | Explicación                                                                                                    |
|---------------------------------|----------------------------------------------------------------------------------------------------|
| PREAMP ON/OFF                   |                                                                                                    |
| Off, On                         | Activa y desactiva el efecto COSM AMP.<br>Si pulsa [PREAMP] se activará y se<br>desactivará.                                                                                        |
| Ch.Mode (Channe                 | I Mode)                                                                                                    |
| Selecciona cómo se d            | eben utilizar los dos canales.                                                                                                    |
|                                 | Sólo se utiliza el canal seleccionado con<br>Channel Select.                                                                                                    |
| Single                          |                                                                                                    |
|                                 | La salida de los canales A y B se mezcla.                                                                                                    |
| Dual Mono                       | $- \bullet \_ B \_ \bullet \bullet$                                                                                                    |
|                                 | El canal A se envía desde la izquierda y el canal B desde la derecha.                                                                                                    |
| Dual L/R                        |                                                                                                    |
| Dynamic                         | Los canales A y B cambian de acuerdo con<br>el nivel de volumen de entrada de la<br>guitarra. Esto produce cambios tonales<br>dinámicos en respuesta a la dinámica del<br>punteado. |
|                                 |                                                                                                    |
| Ch.Select (Channe               | I Select)                                                                                                    |
| Ch.A, Ch.B                      | Selecciona el canal de preamplificador cuyos ajustes deben cambiarse.                                                                                                    |
| Ch.DlyTim (Chann                | el Delay Time)                                                                                                    |
| 0ms-100ms                       | La salida del canal B se retarda<br>ligeramente.<br>Si lo ajusta, incrementará la sensación de<br>profundidad y amplitud en el sonido.                                              |
|                                 | Este parámetro se activa cuando el modo<br>Channel está ajustado a Dual Mono o Dual L/<br>R.                                                                                        |
| Dyna.Sens (Dynamic Sensitivity) |                                                                                                    |
|                                 |                                                                                                    |

| Parámetro/<br>Intervalo | Explicación                                                                                                    |
|-------------------------|----------------------------------------------------------------------------------------------------|
| 0-100                   | Si ajusta la sensibilidad en respuesta al<br>nivel de entrada cambiará la<br>temporización de los conmutadores de<br>canal. |
|                         | <b>MEMO</b><br>Este parámetro se activa cuando el modo<br>Channel se ajusta a Dynamic.                                      |

### Lista Type del preamplificador

| Parámetro/<br>Intervalo |                       | Explicación                                                                                                    |
|-------------------------|-----------------------|----------------------------------------------------------------------------------------------------|
| Туре                    |                       |                                                                                                    |
| A                       | justa el tipo de prea | amplificador de guitarra.                                                                                                    |
| JC CLEAN                | BOSS Clean            | Éste es un sonido nítido, suave y cálido.                                                                                                    |
|                         | JC-120                | Éste es el sonido del JC-120 de Roland.                                                                                                    |
|                         | Jazz Combo            | Es un sonido adecuado para el jazz.                                                                                                    |
|                         | Full Range            | Sonido con respuesta plana.<br>Perfecto para guitarra acústica                                                                                                    |
| 7                       | Clean TWIN            | Modela un Fender Twin Reverb.                                                                                                    |
| EAD                     | Pro Crunch            | Modela un Fender Pro Reverb.                                                                                                    |
| W CL                    | Tweed                 | Modela un combo Fender Bassman 4 x 10 pulgadas.                                                                                                    |
| L                       | DELUX Crnch           | Modela un Fender Deluxe Reverb.                                                                                                    |
| Ŧ                       | BOSS Crunch           | Sonido crunch que puede reproducir fielmente los matices del punteado.                                                                                                    |
| NCI                     | Blues                 | Es un sonido adecuado para el blues.                                                                                                    |
| CRUI                    | Wild Crunch           | Sonido crunch con una desenfrenada distorsión.                                                                                                    |
|                         | StackCrunch           | Sonido crunch con gain alto.                                                                                                    |
| 30                      | VO Drive              | Modela el sonido drive de un VOX AC-<br>30TB.<br>Éste es un sonido adecuado para el rock<br>británico de los sesenta.                                                                |
| COM                     | VO Lead               | Modela el sonido metálico del VOX AC-<br>30TB.                                                                                                    |
|                         | VO Clean              | Modela el sonido limpio del VOX AC-<br>30TB.                                                                                                    |
| rch                     | MATCH Drive           | Modela la entrada de sonido a la entrada<br>izquierda en un Matchless D/C-30.<br>Simulación del último amplificador de<br>válvulas muy utilizando en los estilos de<br>blues y rock. |
| MA                      | Fat MATCH             | Modela el sonido de un Matchless con gain alto modificado.                                                                                                    |
|                         | MATCH Lead            | Modela la entrada de sonido a la entrada derecha en un Matchless D/C-30.                                                                                                    |
| BG LEAD                 | BG Lead               | Modela el sonido solista de un<br>amplificador de conjunto MESA/Boogie.<br>Éste es el sonido de un amplificador de<br>válvulas típico de finales de los 70 a los 80.                 |
|                         | BG Drive              | Modela un MESA/Boogie con TREBLE<br>SHIFT SW activado.                                                                                                    |
|                         | BG Rhythm             | Modela el canal de ritmo de un MESA/<br>Boogie.                                                                                                    |

| Capítulo 8 Guía | de parámetros |
|-----------------|---------------|
|-----------------|---------------|

| Pai<br>Inte | rámetro/<br>ervalo | Explicación                                                                                                    |
|-------------|--------------------|----------------------------------------------------------------------------------------------------|
| MS CLASSIC  | MS1959 I           | Modela la entrada de sonido de la entrada<br>I en un Marshall 1959.<br>Es un sonido tiple adecuado para el rock<br>duro.                         |
|             | MS1959 I+II        | Sonido de conectar las entradas I y II del<br>amplificador de guitarra en paralelo,<br>creando un sonido con una gama baja<br>más potente que I. |
| DERN        | MS HiGain          | Modela el sonido de un Marshall con un<br>realce de la gama de medios modificada.                                                                |
| MS MOI      | MS Scoop           | Sonido de un Marshall que se ha<br>modificado para el sonido del metal.                                                                          |
|             | R-FIER Vnt         | Modela el sonido del Channel 2<br>VINTAGE Mode en el MESA/Boogie<br>DUAL Rectifier.                                                              |
| R-FIER      | R-FIER Mdn         | Modela el sonido del Channel 2<br>MODERN Mode en el MESA/Boogie<br>DUAL Rectifier.                                                               |
|             | R-FIER Cln         | Modela el sonido del Channel 1 CLEAN<br>Mode en el MESA/Boogie DUAL<br>Rectifier.                                                                |
|             | T-AMP Lead         | Esto modela un Hughes & Kettner<br>Triamp AMP3.                                                                                                  |
| T-AMP       | T-AMP Crnch        | Esto modela un Hughes & Kettner<br>Triamp AMP2.                                                                                                  |
|             | T-AMP Clean        | Esto modela un Hughes & Kettner<br>Triamp AMP1.                                                                                                  |
|             | BOSS Drive         | Sonido drive que produce una increíble distorsión.                                                                                               |
| GAIN        | SLDN               | Modela un Soldano SLO-100.<br>Éste es el sonido típico de los ochenta.                                                                           |
| H           | Lead Stack         | Sonido solista con gain alto.                                                                                                    |
|             | Heavy Lead         | Un potente sonido lead que dispone de<br>una distorsión extrema.                                                                                 |
|             | BOSS Metal         | Es un sonido de metal adecuado para riffs remarcados.                                                                                            |
| METAL       | 5150 Drive         | Modela el canal solista de un Peavey EVH<br>5150.                                                                                                |
|             | Metal Lead         | Es un sonido solista adecuado para el metal.                                                                                                    |
|             | Edge Lead          | Es un sonido agudo adecuado para interpretación solista.                                                                                         |
| С           | Custom             | Preamplificador custom.<br>Puede personalizarlo de la forma deseada<br>para que coincida con el sonido pensado.                                  |
| Т           | hrough             | Desactiva el preamplificador para el canal seleccionado utilizando Ch.Select.                                                                    |

#### JC CLEAN/TW CLEAN/CRUNCH/ COMBO/BG LEAD/MS STACK/R-FIER/ T-AMP/HI-GAIN/METAL

| Parámetro/<br>Intervalo                                                                                                    | Explicación                                                                                                    |  |
|----------------------------------------------------------------------------------------------------|----------------------------------------------------------------------------------------------------|--|
| Gain                                                                                                    |                                                                                                    |  |
| 0–120                                                                                                    | Ajusta la distorsión del amplificador.                                                                                                    |  |
| Bass                                                                                                    |                                                                                                    |  |
| 0–100                                                                                                    | Ajusta el tono de la gama de frecuencia baja.                                                                                                    |  |
| Middle                                                                                                    |                                                                                                    |  |
| 0–100                                                                                                    | Ajusta el tono de la gama de frecuencia media.                                                                                                    |  |
| Treble                                                                                                    |                                                                                                    |  |
| 0–100                                                                                                    | Ajusta el tono de la gama de frecuencia alta.                                                                                                    |  |
| Presence                                                                                                    |                                                                                                    |  |
|                                                                                                    | Ajusta el tono de la gama de frecuencia<br>ultra alta.                                                                                                    |  |
| 0–100                                                                                                    | Puede ajustar el parámetro Type a VO Drive,<br>VO Lead, VO Clean, MATCH Drive, Fat<br>MATCH o MATCH Lead cuando el parámetro<br>Presence funciona como filtro corta altos.                                                                                                    |  |
| Level                                                                                                    |                                                                                                    |  |
| 0–100                                                                                                    | Ajusta el volumen de todo el<br>preamplificador.<br>* Vaya con cuidado y no aumente demasiado el                                                                                                    |  |
|                                                                                                    | valor de Level.                                                                                                    |  |
| Bright                                                                                                    |                                                                                                    |  |
| Activa/desactiva el ajuste bright.<br>MEMO<br>El ajuste del parámetro BRIGHT sólo está disponible parcialmente con<br>algunos ajustes JC CLEAN, TW CLEAN, CRUNCH o BG LEAD en<br>Preamp Type. |                                                                                                    |  |
| Off                                                                                                    | Bright no se utiliza.                                                                                                    |  |
| On                                                                                                    | Bright se activa para crear un tono más<br>ligero y nítido.                                                                                                    |  |
| Gain Sw                                                                                                    |                                                                                                    |  |
| Low,<br>Middle,<br>High                                                                                                    | <ul> <li>Permite seleccionar entre tres niveles de distorsión: LOW, MIDDLE y HIGH. La distorsión incrementará de forma sucesiva para ajustes de LOW, MIDDLE y HIGH.</li> <li>* El sonido de cada tipo se crea suponiendo que el Gain está ajustado a MIDDLE. Por ello, normalmente se ajusta a MIDDLE.</li> </ul> |  |
| Solo Sw                                                                                                    |                                                                                                    |  |
| Off, On                                                                                                    | Solo Sw se activa para crear el tono                                                                                                    |  |

| Off, On                | adecuado para solos.                                  |
|------------------------|-------------------------------------------------------|
| SoloLevel              |                                                       |
| 0-100                  | Ajusta el nivel de volumen cuando Solo<br>Sw está ON. |
| SP Type (Speaker Type) |                                                       |
| Seleccione el tipo     | o de altavoz.                                         |

Desactiva el simulador de altavoz.

Off

### Capítulo 8 Guía de parámetros

| Parámetro/                      | Explicación                                                                                                    |  |
|---------------------------------|----------------------------------------------------------------------------------------------------|--|
| Intervalo                       |                                                                                                    |  |
| Original                        | Es el altavoz integrado del amplificador seleccionado con PREAMP TYPE.                                                                                                    |  |
| 1x8"                            | Bafle compacto abierto por detrás con un altavoz de 8 pulgadas                                                                                                    |  |
| 1x10"                           | Bafle compacto abierto por detrás con un altavoz de 10 pulgadas                                                                                                    |  |
| 1x12"                           | Bafle compacto abierto por detrás con un altavoz de 12 pulgadas                                                                                                    |  |
| 2x12"                           | Bafle general abierto por detrás con dos altavoces de 12 pulgadas                                                                                                    |  |
| 4x10"                           | Bafle óptimo para un amplificador<br>grande cerrado con cuatro altavoces de 10<br>pulgadas.                                                                                           |  |
| 4x12"                           | Bafle óptimo para un amplificador<br>grande cerrado con cuatro altavoces de 12<br>pulgadas.                                                                                           |  |
| 8x12"                           | Doble apilado de dos bafles, cada uno con cuatro altavoces de 12 pulgadas.                                                                                                    |  |
| Custom                          | Altavoz custom<br>Puede personalizarlo de la forma deseada<br>para que coincida con el sonido pensado.                                                                                |  |
| Міс Туре                        |                                                                                                    |  |
| Este ajuste selecciona          | el tipo de micro simulado.                                                                                                    |  |
| DYN57                           | Éste es el sonido del SHURE SM-57.<br>Micrófono dinámico general empleado<br>para instrumentos y voz. Óptimo para<br>utilizar en amplificadores de guitarra con<br>micro.             |  |
| DYN421                          | Es el sonido del SENNHEISER MD-421.<br>Micrófono dinámico con gama de bajos<br>extendida.                                                                                             |  |
| CND451                          | Éste es el sonido del AKG C451B.<br>Pequeño micrófono de condensador para<br>utilizar con instrumentos.                                                                               |  |
| CND87                           | Éste es el sonido del NEUMANN U87.<br>Micrófono de condensador con respuesta<br>plana.                                                                                                |  |
| FLAT                            | Simula un micrófono de condensador con<br>respuesta totalmente plana. Produce una<br>imagen sónica próxima al de escuchar el<br>sonido directamente desde los altavoces<br>(in situ). |  |
| Mic Dis (Mic Dista              | nce)                                                                                                    |  |
| Simula la distancia en          | ntre el micro y el altavoz.                                                                                                    |  |
| Off Mic                         | Este ajuste apunta el micro lejos del altavoz.                                                                                                    |  |
| On Mic                          | Proporciona las condiciones en las que el<br>micro apunta más hacia el altavoz.                                                                                                    |  |
| Mic Pos. (Mic Position)         |                                                                                                    |  |
| Simula la posición de<br>Center | el micro.<br>Simula la condición de que el micrófono<br>está ajustado en el centro del cono del<br>altavoz.                                                                           |  |
| 1–10cm                          | Simula la condición de que el micrófono está alejado del centro del cono del altavoz.                                                                                                 |  |
| Mic Level                       |                                                                                                    |  |
| 0-100                           | Ajusta el volumen del micro.                                                                                                    |  |

| Parámetro/<br>Intervalo  | Explicación                           |
|--------------------------|---------------------------------------|
| DirectLev (Direct Level) |                                       |
| 0-100                    | Ajusta el volumen del sonido directo. |

#### Custom

| Parámetro/<br>Intervalo     | Explicación                                                                                                    |  |
|-----------------------------|----------------------------------------------------------------------------------------------------|--|
| CUSTOM AMP SET              | TING                                                                                                    |  |
| (MEMO)                      |                                                                                                    |  |
| Ajuste disponible cuand     | o Type está ajustado a Custom.                                                                                                    |  |
| Туре                        |                                                                                                    |  |
| Selecciona el tipo de       | preamplificador básico.                                                                                                    |  |
| JC Clean                    | Éste es el sonido del JC-120 de Roland.                                                                                                  |  |
| TW Clean                    | Modela un Fender Twin Reverb.                                                                                                    |  |
| Crunch                      | Es un sonido crujiente que puede producir una distorsión natural.                                                                        |  |
| VO Drive                    | Modela el sonido drive de un VOX AC-<br>30TB.                                                                                            |  |
| BG Lead                     | Modela el sonido solista de un<br>amplificador de conjunto MESA/Boogie.                                                                  |  |
| MS HiGain                   | Modela el sonido de un Marshall con un realce de la gama de medios modificada.                                                           |  |
| Modern Stk                  | Modela el sonido del Channel 2<br>MODERN Mode en el MESA/Boogie<br>DUAL Rectifier.                                                       |  |
| Bottom                      |                                                                                                    |  |
| -50-+50                     | Controla la gama de frecuencias bajas del<br>sonido de entrada y ajusta la cantidad de<br>distorsión en la gama de frecuencias<br>bajas. |  |
| Edge                        |                                                                                                    |  |
| -50-+50                     | Controla la gama de frecuencias altas del<br>sonido de entrada y ajusta la cantidad de<br>distorsión en la gama de frecuencias altas.    |  |
| Bass Freq (Bass Frequency)  |                                                                                                    |  |
| -50-+50                     | Ajusta la frecuencia afectada por el mando BASS.                                                                                         |  |
| Tre Freq (Treble Frequency) |                                                                                                    |  |
| -50-+50                     | Ajusta la frecuencia afectada por el mando TREBLE.                                                                                       |  |
| PreampLow                   |                                                                                                    |  |
| -50-+50                     | Ajusta el tono de frecuencias bajas de la sección del preamplificador.                                                                   |  |
| Preamp Hi (Prean            | np High)                                                                                                    |  |
| -50-+50                     | Ajusta el tono de frecuencias altas de la sección del preamplificador.                                                                   |  |

| Parámetro/<br>Intervalo | Explicación                                                    |
|-------------------------|----------------------------------------------------------------|
| CUSTOM SPEAK            | ER SETTING                                                     |
| MEMO                    |                                                                |
| Ajuste disponible cua   | ndo SP Type está ajustado a Custom.                            |
| SP Size (Speake         | r Size)                                                        |
| 5"-15"                  | Selecciona el tamaño del altavoz.                              |
| Color Low               |                                                                |
| -10-+10                 | Ajusta el tono de frecuencias bajas de la sección del altavoz. |
| ColorHigh               |                                                                |
| -10-+10                 | Ajusta el tono de frecuencias altas de la sección del altavoz. |
| SP Number (Spe          | aker Number)                                                   |
| x1, x2, x4, x8          | Selecciona el número de altavoces.                             |
| Cabinet                 |                                                                |
| Selecciona el tipo d    | le mueble de altavoz.                                          |
| Open                    | Mueble abierto por detrás.                                     |
| Close                   | Este tipo de mueble dispone de un panel posterior cerrado.     |

### EQ (Equalizer)

Ajusta el tono como un ecualizador. Se adopta un tipo paramétrico para la gama media alta y media baja.

| Parámetro/<br>Intervalo | Explicación                                                                                                    |
|-------------------------|----------------------------------------------------------------------------------------------------|
| EQ ON/OFF               | (Equalizer ON/OFF)                                                                                                    |
| Off, On                 | Activa y desactiva el efecto EQ.<br>Al pulsar [EQ] se activa y se desactiva.                                                                                  |
| Low Cut (Lov            | v Cut Filter)                                                                                                    |
| Flat,<br>55Hz–800Hz     | Ajusta la frecuencia en la que el filtro corta bajos<br>empezará a tener efecto. Si selecciona "Flat", el<br>filtro corta bajos no tendrá ningún efecto.      |
| Low Gain                |                                                                                                    |
| -20-+20dB               | Ajusta el tono de la gama de baja frecuencia.                                                                                                    |
| Lo-Mid f (Lov           | v Middle Frequency)                                                                                                    |
| 20Hz–<br>10.0kHz        | Especifica el centro de la gama de frecuencias que se ajustará con Lo-Mid G.                                                                                  |
| Lo-Mid Q (Lo            | w Middle Q)                                                                                                    |
| 0.5-16                  | Ajusta la anchura del área afectada por el EQ<br>centrada en LO-Mid f.<br>Cuanto más altos sean los valores, más se<br>reducirá el área.                      |
| Lo-Mid G (Lo            | w Middle Gain)                                                                                                    |
| -20-+20dB               | Ajusta el tono de la gama de frecuencia baja-<br>media.                                                                                                    |
| Hi-Mid f (Hig           | h Middle Frequency)                                                                                                    |
| 20Hz–<br>10.0kHz        | Especifica el centro de la gama de frecuencias que se ajustará con Hi-Mid G.                                                                                  |
| Hi-Mid Q (Hi            | gh Middle Q)                                                                                                    |
| 0.5-16                  | Ajusta la anchura del área afectada por el EQ<br>centrada en Hi-Mid f.<br>Cuanto más altos sean los valores, más se<br>reducirá el área.                      |
| Hi-Mid G (Hi            | gh Middle Gain)                                                                                                    |
| -20-+20dB               | Ajusta el tono de la gama de frecuencia alta-<br>media.                                                                                                    |
| High Gain               |                                                                                                    |
| -20-+20dB               | Ajusta el tono de la gama de frecuencia alta.                                                                                                    |
| High Cut (Hig           | gh Cut Filter)                                                                                                    |
| 700Hz–<br>11kHz, Flat   | Ajusta la frecuencia en la que el filtro de corte<br>alto empezará a tener efecto. Si selecciona<br>"Flat", el filtro corta altos no tendrá ningún<br>efecto. |
| Level                   |                                                                                                    |
| -20-+20dB               | Ajusta el volumen general del ecualizador.                                                                                                    |

### FX-1/FX-2

Con FX-1 y FX-2, puede seleccionar el efecto a utilizar a partir de lo siguiente. Puede seleccionar el mismo efecto para FX-1 y FX-2.

|            | F                 | X Select             |        |
|------------|-------------------|----------------------|--------|
|            | T.WAH             | Touch Wah            | p. 102 |
|            | AUTO WAH          | Auto Wah             | p. 103 |
|            | SUB WAH           | Sub Wah              | p. 103 |
|            | ADV.COMP          | Advanced Compressor  | p. 104 |
|            | LIMITER           | Limiter              | p. 104 |
|            | GRAPHIC EQ        | Graphic Equalizer    | p. 104 |
|            | PARA EQ           | Parametric Equalizer | p. 105 |
|            | TONE MODIFY       | Tone Modify          | p. 105 |
|            | GUITAR SIM.       | Guitar Simulator     | p. 106 |
|            | SLOW GEAR         | Slow Gear            | p. 106 |
|            | DEFRETTER         | Defretter            | p. 106 |
|            | WAVE SYNTH        | Wave Synth           | p. 107 |
|            | GUITAR SYNTH      | Guitar Synth         | p. 107 |
|            | SITAR SIM.        | Sitar Simulator      | p. 108 |
|            | OCTAVE            | Octave               | p. 109 |
| 8 -        | PITCH SHIFTER     | Pitch Shifter        | p. 110 |
| FX-<br>non | HARMONIST         | Harmonist            | p. 110 |
| -1//       | AUTO RIFF         | Auto Riff            | p. 111 |
| C FX       | SOUND HOLD        | Sound Hold           | p. 112 |
|            | AC.PROCESSOR      | Acoustic Processor   | p. 113 |
|            | FEEDBACKER        | Feedbacker           | p. 113 |
|            | ANTI-<br>FEEDBACK | Anti Feedback        | p. 114 |
|            | PHASER            | Phaser               | p. 114 |
|            | FLANGER           | Flanger              | p. 114 |
|            | TREMOLO           | Tremolo              | p. 115 |
|            | ROTARY            | Rotary               | p. 115 |
|            | UNI-V             | Uni-V                | p. 115 |
|            | PAN               | Pan                  | p. 115 |
|            | SLICER            | Slicer               | p. 116 |
|            | VIBRATO           | Vibrato              | p. 116 |
|            | RING MOD.         | Ring Modulator       | p. 117 |
|            | HUMANIZER         | Humanizer            | p. 117 |
|            | 2X2 CHORUS        | 2x2 Chorus           | p. 118 |
|            | SUB DELAY         | Sub Delay            | p. 118 |

| Parámetro/<br>Intervalo           | Explicación                                                                                      |
|-----------------------------------|--------------------------------------------------------------------------------------------------|
| FX-1, FX-2 ON/OFF (Effect ON/OFF] |                                                                                                  |
| Off, On                           | Activa/desactiva el efecto FX-1 (FX-2).<br>Si pulsa [FX-1], [FX-2] se activará y<br>desactivará. |
| FX Select                         |                                                                                                  |
| consulte arriba                   | Selecciona el efecto a utilizar.                                                                 |

### T.WAH (Touch Wah)

Puede producir un efecto wah con el cambio de filtro en respuesta al nivel de guitarra.

| Parámetro/                                                                                 | Explicación                                                                                                    |
|--------------------------------------------------------------------------------------------|----------------------------------------------------------------------------------------------------|
| Mede                                                                                       |                                                                                                    |
|                                                                                            |                                                                                                    |
| Selecciona el modo w                                                                       | /ah.                                                                                                    |
| LPF                                                                                        | Esto crea un efecto wah en una amplia gama de frecuencia.                                                                                                    |
| BPF                                                                                        | Esto crea un efecto wah en una gama de frecuencia más reducida.                                                                                                    |
| Polarity                                                                                   |                                                                                                    |
| Selecciona la direcció<br>la entrada.                                                      | n en la que cambiará el filtro en respuesta a                                                                                                    |
| Up                                                                                         | La frecuencia del filtro aumentará.                                                                                                    |
| Down                                                                                       | La frecuencia del filtro disminuirá.                                                                                                    |
| Sens (Sensitivity)                                                                         |                                                                                                    |
| 0–100                                                                                      | Ajusta la sensibilidad en la que el filtro<br>cambiará en la dirección determinada por<br>el ajuste de polaridad.<br>Los valores más altos producirán una<br>respuesta más fuerte. Con un ajuste de 0,<br>la potencia del punteado no tendrá<br>ningún efecto. |
| Frequency                                                                                  |                                                                                                    |
| 0–100                                                                                      | Ajusta la frecuencia central del efecto wah.                                                                                                    |
| Peak                                                                                       |                                                                                                    |
| Ajusta la forma en que el efecto wah se aplica al área alrededor de la frecuencia central. |                                                                                                    |
| 0–100                                                                                      | Los valores más altos producirán un tono<br>más fuerte que enfatiza más el efecto wah.<br>Con un valor de 50 se producirá un<br>sonido wah estándar.                                                                                                    |
| EffectLev (Effect Level)                                                                   |                                                                                                    |
| 0-100                                                                                      | Ajusta el volumen del sonido del efecto.                                                                                                    |
| DirectLev (Direct Level)                                                                   |                                                                                                    |
| 0-100                                                                                      | Ajusta el volumen del sonido directo.                                                                                                    |

### AUTO WAH (Auto Wah)

Cambia el filtro en un ciclo periódico y proporciona un efecto wah automático.

| Parámetro/<br>Intervalo                                                                                                    | Explicación                                                                                                    |
|----------------------------------------------------------------------------------------------------|----------------------------------------------------------------------------------------------------|
| Mode                                                                                                    |                                                                                                    |
| Selecciona el modo w                                                                                                    | /ah.                                                                                                    |
| LPF                                                                                                    | Esto crea un efecto wah en una amplia<br>gama de frecuencia.                                                                                                    |
| BPF                                                                                                    | Esto crea un efecto wah en una gama de frecuencia más reducida.                                                                                                    |
| Frequency                                                                                                    |                                                                                                    |
| 0–100                                                                                                    | Ajusta la frecuencia central del efecto wah.                                                                                                    |
| Peak                                                                                                    |                                                                                                    |
| 0–100                                                                                                    | Ajusta la cantidad de efecto wah aplicada<br>en la gama próxima a la frecuencia<br>central.<br>Los valores más altos producirán un tono<br>más fuerte que enfatiza más el efecto wah.<br>Con un valor de 50 se producirá un<br>sonido wah estándar. |
| Rate                                                                                                    |                                                                                                    |
| 0–100,<br>ВРМ о -ВРМ 👌                                                                                                    | Ajusta la frecuencia (velocidad) del cambio.                                                                                                    |
| Si lo ajusta a BPM, el valor de cada parámetro se ajustará de<br>acuerdo con el valor del "Master BPM" (p. 122) especificado para<br>cada patch. Esto permite conseguir más fácilmente los ajustes de<br>sonido de efecto que coinciden con el tempo de la canción. |                                                                                                    |
| * Si a causa del tempo, el tiempo es superior que el intervalo de los ajustes permitidos, se sincroniza con un periodo de 1/2 o 1/4 del mismo tiempo.                                                                                                    |                                                                                                    |
| Depth                                                                                                    |                                                                                                    |
| 0-100                                                                                                    | Ajusta la profundidad del efecto.                                                                                                    |
| EffectLev (Effect Level)                                                                                                    |                                                                                                    |
| 0-100                                                                                                    | Ajusta el volumen del sonido del efecto.                                                                                                    |
| DirectLev (Direct L                                                                                                    | evel)                                                                                                    |
| 0-100                                                                                                    | Ajusta el volumen del sonido directo.                                                                                                    |

### **SUB WAH**

Puede controlar el efecto wah a tiempo real ajustando el pedal EXP o el pedal de expresión conectado al jack EXP PEDAL 2.

| Parámetro/<br>Intervalo   | Explicación                                                                                                    |
|---------------------------|----------------------------------------------------------------------------------------------------|
| Туре                      |                                                                                                    |
| Selecciona el tipo de     | wah.                                                                                                    |
| CRY WAH                   | Esto modela el sonido del popular pedal wah CRY BABY de los 70.                                                                                 |
| VO WAH                    | Esto modela el sonido de la VOX V846.                                                                                                    |
| Fat WAH                   | Esto es un sonido wah con un sonido grueso.                                                                                                    |
| Light WAH                 | Este wah tiene un sonido refinado sin características inusuales.                                                                                |
| 7string WAH               | Este wah ampliado dispone de un<br>intervalo variable compatible con<br>guitarras de siete cuerdas y barítonas.                                 |
| Reso WAH                  | Este efecto completamente original ofrece<br>mejoras en las resonancias características<br>producidas por filtros de sintetizador<br>analógico. |
| Pedal Pos (Pedal          | Position)                                                                                                    |
|                           | Esto ajusta la posición del pedal wah.                                                                                                    |
| 0-100                     | MEMO                                                                                                    |
| 0 100                     | Este parámetro se utiliza después de asignarlo a un pedal EXP o controlador similar.                                                            |
| Pedal Min (Pedal          | Minimum)                                                                                                    |
| 0–100                     | Selecciona el tono producido al presionar el talón del pedal EXP.                                                                               |
| Pedal Max (Pedal Maximum) |                                                                                                    |
| 0–100                     | Selecciona el tono producido al presionar<br>la puntera del pedal EXP.                                                                          |
| EffectLev (Effect Le      | evel)                                                                                                    |
| 0-100                     | Ajusta el volumen del sonido del efecto.                                                                                                    |
| DirectLev (Direct L       | evel)                                                                                                    |
| 0-100                     | Ajusta el volumen del sonido directo.                                                                                                    |

### ADV.COMP (Advanced Compressor)

Se trata de un efecto que produce un largo sustain compensando el nivel de volumen de la señal de entrada. También puede usarlo como limitador para suprimir sólo los picos de sonido y evitar la distorsión.

| Parámetro/<br>Intervalo | Explicación                                                                                                    |
|-------------------------|----------------------------------------------------------------------------------------------------|
| Туре                    |                                                                                                    |
| Selecciona el tipo de   | compresor.                                                                                                    |
| BOSS Comp               | Modela un CS-3 de BOSS.                                                                                                    |
| Hi-BAND                 | Es un compresor que añade un efecto aún<br>más fuerte en la gama alta.                                                                           |
| Light                   | Es un compresor con un ligero efecto.                                                                                                    |
| D-Comp                  | Modela un MXR DynaComp.                                                                                                    |
| ORANGE                  | Modelado según el sonido del Dan<br>Armstrong ORANGE SQUEEZER.                                                                                   |
| Fat                     | Cuando se aplica con intensidad, este<br>efecto de compresor proporciona un tono<br>grueso con una gama media realzada.                          |
| Mild                    | Cuando se aplica con fuerza, este efecto<br>de compresor produce un tono dulce con<br>la gama alta cortada.                                      |
| Stereo Comp             | Esto selecciona un compresor estéreo.                                                                                                    |
| Sustain                 |                                                                                                    |
| 0–100                   | Ajusta el intervalo (tiempo) en el cual se<br>realzarán las señales de bajo nivel. Los<br>valores superiores producirán un sustain<br>más largo. |
| Attack                  |                                                                                                    |
| 0-100                   | Ajusta el tiempo de ataque.                                                                                                    |
| Tone                    |                                                                                                    |
| -50-+50                 | Ajusta el tono.                                                                                                    |
| Level                   |                                                                                                    |
| 0-100                   | Ajusta el volumen.                                                                                                    |

### LIMITER

El limitador atenúa los altos niveles de entrada para evitar la distorsión.

| Parámetro/<br>Intervalo | Explicación                                                                                                    |
|-------------------------|----------------------------------------------------------------------------------------------------|
| Туре                    |                                                                                                    |
| Selecciona el tipo de   | limitador.                                                                                                    |
| BOSS Limitr             | Selecciona un limitador estéreo.                                                                                                    |
| Rack 160D               | Modela un dbx 160X.                                                                                                    |
| Vtg Rack U              | Modela un UREI 1178.                                                                                                    |
| Attack                  |                                                                                                    |
| 0–100                   | Ajusta el tiempo de ataque.                                                                                                    |
| Threshold               |                                                                                                    |
| 0–100                   | Ajústelo correctamente para la señal de<br>entrada de la guitarra. Cuando el nivel de<br>la señal de entrada excede este nivel de<br>umbral, se aplicará limitación. |
| Ratio                   |                                                                                                    |
| 1:1-∞:1                 | Selecciona la relación de compresión<br>utilizada con las señales que exceden el<br>nivel de umbral.                                                                 |
| Release                 |                                                                                                    |
| 0–100                   | Ajusta el tiempo de desvanecimiento.                                                                                                    |
| Level                   |                                                                                                    |
| 0-100                   | Ajusta el volumen.                                                                                                    |

### **GRAPHIC EQ (Graphic Equalizer)**

Ajusta el tono como un ecualizador. Puede ajustar la calidad de sonido en diez bandas.

| Parámetro | Intervalo  |
|-----------|------------|
| 31Hz      |            |
| 62Hz      |            |
| 125Hz     |            |
| 250Hz     |            |
| 500Hz     | 19 . 19 dD |
| 1kHz      | -12-+12dB  |
| 2kHz      |            |
| 4kHz      |            |
| 8kHz      |            |
| 16kHz     |            |
| Level     | -12-+12dB  |

### PARA EQ (Parametric Equalizer)

Ajusta la calidad tonal. Puede ajustar la calidad de sonido en cuatro bandas.

| Parámetro/<br>Intervalo    | Explicación                                                                                                    |
|----------------------------|----------------------------------------------------------------------------------------------------|
| Low Cut (Low               | v Cut Filter)                                                                                                    |
| Flat,<br>55Hz–800Hz        | Ajusta la frecuencia en la que el filtro corta bajos<br>empezará a tener efecto. Si selecciona "Flat", el<br>filtro corta bajos no tendrá ningún efecto.      |
| Low Gain                   |                                                                                                    |
| -20-+20dB                  | Ajusta el tono de la gama de baja frecuencia.                                                                                                    |
| Lo-Mid f (Lov              | v Middle Frequency)                                                                                                    |
| 20Hz–<br>10.0kHz           | Especifica el centro de la gama de frecuencias que se ajustará con "Lo-Mid G".                                                                                |
| Lo-Mid Q (Lo               | w Middle Q)                                                                                                    |
| 0.5–16                     | Ajusta la anchura del área afectada por el EQ<br>centrada en "Lo-Mid f". Cuanto más altos sean<br>los valores, más se reducirá el área.                       |
| Lo-Mid G (Lo               | w Middle Gain)                                                                                                    |
| -20-+20dB                  | Ajusta el tono de la gama de frecuencia baja-<br>media.                                                                                                    |
| Hi-Mid f (Hig              | h Middle Frequency)                                                                                                    |
| 20Hz–<br>10.0kHz           | Especifica el centro de la gama de frecuencias que se ajustará con "Hi-Mid G".                                                                                |
| Hi-Mid Q (Hi               | gh Middle Q)                                                                                                    |
| 0.5–16                     | Ajusta la anchura del área afectada por el EQ<br>centrada en "Hi-Mid f". Cuanto más altos sean<br>los valores, más se reducirá el área.                       |
| Hi-Mid G (Hig              | gh Middle Gain)                                                                                                    |
| -20-+20dB                  | Ajusta el tono de la gama de frecuencia alta-<br>media.                                                                                                    |
| High Gain                  |                                                                                                    |
| -20-+20dB                  | Ajusta el tono de la gama de frecuencia alta.                                                                                                    |
| High Cut (High Cut Filter) |                                                                                                    |
| 700Hz–<br>11kHz, Flat      | Ajusta la frecuencia en la que el filtro de corte<br>alto empezará a tener efecto. Si selecciona<br>"Flat", el filtro corta altos no tendrá ningún<br>efecto. |
| Level                      |                                                                                                    |
| -20-+20dB                  | Ajusta el volumen antes que el ecualizador.                                                                                                    |

### **TONE MODIFY**

Cambia el tono de la guitarra conectada.

| Parámetro/<br>Intervalo | Explicación                                                                                                    |  |  |
|-------------------------|----------------------------------------------------------------------------------------------------|--|--|
| Туре                    | Туре                                                                                                    |  |  |
| Selecciona el tipo mo   | dificación de tono.                                                                                                |  |  |
| Fat                     | Tono grueso con una gama de medios realzada.                                                                       |  |  |
| Presence                | Tono brillante con una gama de medios realzada.                                                                    |  |  |
| Mild                    | Tono suave con la gama alta cortada.                                                                               |  |  |
| Tight                   | Tono con las frecuencias bajas cortadas.                                                                           |  |  |
| Enhance                 | Tono con las frecuencias altas realzadas.                                                                          |  |  |
| Resonator 1, 2, 3       | Produce un tono con más potencia y realce añadiendo resonancia a la gama de bajas y medias frecuencias.            |  |  |
| Resonance               |                                                                                                    |  |  |
| 0-100                   | Ajusta la fuerza de la resonancia de las<br>gamas media y baja cuando Type está<br>ajustado a Resonator 1, 2, o 3. |  |  |
| Low                     |                                                                                                    |  |  |
| -50-+50                 | Ajusta el tono de la gama de frecuencia<br>baja.                                                                   |  |  |
| High                    |                                                                                                    |  |  |
| -50-+50                 | Ajusta el tono de la gama de frecuencias altas.                                                                    |  |  |
| Level                   |                                                                                                    |  |  |
| 0–100                   | Ajusta el volumen.                                                                                                 |  |  |

### **GUITAR SIM. (Guitar Simulator)**

La simulación de las características de los componentes particulares de la guitarra, como las pastillas y las distintas cajas de guitarra, le permite cambiar entre varios tipos de guitarra, utilizando una sola.

| Parámetro/<br>Intervalo | Explicación                                                                                                    |  |
|-------------------------|----------------------------------------------------------------------------------------------------|--|
| Туре                    |                                                                                                    |  |
| Selecciona el tipo de s | simulador de guitarra.                                                                                                    |  |
| 'S'→'H'                 | Cambia de un tono de pastilla de bobina<br>única a un tono de pastilla humbucking.                                                                                                    |  |
| 'H'→'S'                 | Cambia de un tono de pastilla<br>humbucking a un tono de pastilla de<br>bobina única.                                                                                                    |  |
| 'H'→'HF'                | Cambia de un tono de pastilla<br>humbucking a un medio tono de pastilla<br>de bobina única.                                                                                                    |  |
| 'S'→Hollow              | Cambia de un tono de pastilla de bobina<br>única a un tono totalmente acústico con la<br>resonancia de la caja añadida.                                                                              |  |
| 'H'→Hollow              | Cambia de un tono de pastilla<br>humbucking a un tono totalmente<br>acústico con la resonancia de la caja<br>añadida.                                                                                |  |
| 'S'→AC                  | Cambia de un tono de pastilla de bobina<br>única a un tono de guitarra acústica.                                                                                                    |  |
| 'H'→AC                  | Cambia de un tono de pastilla<br>humbucking a un tono de guitarra<br>acústica.                                                                                                    |  |
| 'P'→AC                  | Cambia de un tono de pastilla piezo a un tono de guitarra acústica.                                                                                                    |  |
| Low                     |                                                                                                    |  |
| -50-+50                 | Ajusta el tono de la gama de frecuencia baja.                                                                                                    |  |
| High                    |                                                                                                    |  |
| -50-+50                 | Ajusta el tono de la gama de frecuencias altas.                                                                                                    |  |
| Body                    |                                                                                                    |  |
| 0-100                   | Ajusta la forma en que suena la caja<br>cuando Type está ajustado a 'S' $\rightarrow$<br>Hollow,<br>'H' $\rightarrow$ Hollow, 'S' $\rightarrow$ AC, 'H' $\rightarrow$ AC, o<br>'P' $\rightarrow$ AC. |  |
|                         | El sonido de la caja incrementa a medida<br>que aumenta el valor; si disminuye el<br>valor se produce un tono similar al de una<br>pastilla piezo.                                                   |  |
| Level                   |                                                                                                    |  |
| 0-100                   | Ajusta el volumen.                                                                                                    |  |

### **SLOW GEAR**

Produce el efecto volume-swell (sonido "como de violín").

| Parámetro/<br>Intervalo | Explicación                                                                                                    |  |
|-------------------------|----------------------------------------------------------------------------------------------------|--|
| Sens (Sensitivity)      |                                                                                                    |  |
| 0–100                   | Ajusta la sensibilidad del slow gear. Si<br>está ajustado a un valor más bajo, se<br>puede obtener el efecto de slow gear con<br>sólo un punteado con más potencia, y no<br>se consigue ningún efecto con un<br>punteado más flojo. Si el valor es más alto,<br>el efecto se obtiene incluso con un<br>punteado más flojo. |  |
| Rise Time               |                                                                                                    |  |
| 0–100                   | Ajusta el tiempo que necesita el volumen<br>para alcanzar el máximo desde el<br>momento en que se empieza a puntear.                                                                                                    |  |

### DEFRETTER

Simula una guitarra sin trastes.

| Parámetro/<br>Intervalo  | Explicación                                                |  |
|--------------------------|------------------------------------------------------------|--|
| Tone                     |                                                            |  |
| -50-+50                  | Ajusta la cantidad de disipación entre las notas.          |  |
| Sens (Sensitivity)       |                                                            |  |
| 0–100                    | Controla la sensibilidad de entrada del defretter.         |  |
| Attack                   |                                                            |  |
| 0–100                    | Ajusta el ataque del sonido del punteado.                  |  |
| Depth                    |                                                            |  |
| 0–100                    | Controla la proporción de armónicos.                       |  |
| Resonance                |                                                            |  |
| 0–100                    | Añade una calidad característicamente resonante al sonido. |  |
| EffectLev (Effect Level) |                                                            |  |
| 0–100                    | Ajusta el volumen del sonido defretter.                    |  |
| DirectLev (Direct Level) |                                                            |  |
| 0–100                    | Ajusta el volumen del sonido directo.                      |  |

### WAVE SYNTH

Es un sonido de sintetizador que procesa la señal de entrada de guitarra.

| Parámetro/<br>Intervalo                | Explicación                                                                                                    |  |
|----------------------------------------|----------------------------------------------------------------------------------------------------|--|
| Wave                                   |                                                                                                    |  |
| Selecciona un tipo de<br>sintetizador. | e onda en el que se basa el sonido de                                                                                                    |  |
| Saw                                    | Crea un sonido de sintetizador con forma de onda de sierra ( //// ).                                                                                                    |  |
| Square                                 | Crea un sonido de sintetizador con forma de onda cuadrada ( ┌─_┌」).                                                                                                    |  |
| Cutoff (Cutoff Fred                    | Juency)                                                                                                    |  |
| 0–100                                  | Ajusta la frecuencia donde se corta el contenido de los armónicos del sonido.                                                                                             |  |
| Resonance                              |                                                                                                    |  |
| 0–100                                  | Ajusta la cantidad de resonancia (y la<br>coloración del tono) en el sonido del<br>sintetizador. Cuanto más alto sea el valor,<br>más se enfatiza la coloración del tono. |  |
| FLT.Sens (Filter Sensitivity)          |                                                                                                    |  |
| 0–100                                  | Ajusta la cantidad de filtro aplicado en respuesta a la entrada.                                                                                                    |  |
| FLT.Decay (Filter Decay)               |                                                                                                    |  |
| 0–100                                  | Ajusta el tiempo necesario para que el<br>filtro finalice el barrido.                                                                                                    |  |
| FLT.Depth (Filter D                    | epth)                                                                                                    |  |
| 0–100                                  | Ajusta la profundidad del filtro. Cuanto<br>más alto sea el valor, más drásticamente<br>cambiará el filtro.                                                               |  |
| Synth Lev (Synth Level)                |                                                                                                    |  |
| 0–100                                  | Ajusta el volumen del sonido de sintetizador.                                                                                                    |  |
| DirectLev (Direct Level)               |                                                                                                    |  |
| 0–100                                  | Ajusta el volumen del sonido directo.                                                                                                    |  |

### **GUITAR SYNTH**

Detecta el tono de una guitarra eléctrica y emite un sonido de sintetizador.

#### MEMO

Si utiliza un sintetizador de guitarra, observe los puntos siguientes.

- No funciona correctamente cuando se reproduce un acorde. Asegúrese de silenciar todas las otras cuerdas y de reproducir sólo una nota a la vez.
- Cuando quiera tocar la siguiente cuerda mientras se reproduce cierto sonido, silencie el sonido anterior y luego toque la siguiente con un ataque claro.
- Si la unidad no puede detectar el ataque, es posible que no suene correctamente.

| Parámetro/<br>Intervalo        | Explicación                                                                                                    |
|--------------------------------|----------------------------------------------------------------------------------------------------|
| Wave                           |                                                                                                    |
| Selecciona un tip<br>guitarra. | o de onda que es la fuente del sintetizador de                                                                                                    |
| Square                         | La unidad detecta la información del tono y el<br>ataque del sonido de guitarra de entrada, y<br>luego envía la forma de onda cuadrada<br>(]) del generador de sonido interno.                                                                                                    |
| Saw                            | La unidad detecta la información del tono y el<br>ataque del sonido de guitarra de entrada, y<br>luego envía la forma de onda de sierra<br>( //// ) del generador de sonido interno.                                                                                                    |
| Brass                          | La unidad procesa directamente el sonido de<br>guitarra de entrada y crea un sonido de<br>sintetizador de guitarra. Proporciona una<br>rápida subida de sonido y envía el sonido con<br>un borde pronunciado.                                                                                                    |
| Bow                            | La unidad procesa directamente el sonido de<br>guitarra de entrada y crea un sonido de<br>sintetizador de guitarra. Envía un sonido suave<br>sin ataque.                                                                                                    |
| Sens (Sensitivit               | (y)                                                                                                    |
|                                | Ajusta la sensibilidad de entrada.                                                                                                    |
| 0–100                          | <b>CONSEJO</b><br>La respuesta de la fuente de sonido interna mejora con<br>un valor de sensibilidad alto, pero por otra parte,<br>incrementarán los funcionamientos anómalos. Así<br>que, intente ajustarlo al máximo posible sin provocar<br>un funcionamiento incorrecto.                                                                                                    |
| Chromatic *1                   |                                                                                                    |
| Off, On                        | Activa o desactiva la función cromática. Cuando<br>está activado, el cambio de tono del sonido de<br>sintetizador está en intervalos de semitono.<br>Esto no responde a los cambios de tono<br>inferiores a un semitono, como lo que puede<br>obtenerse con un bending o vibrato. Por ello,<br>esto se utiliza eficazmente para reproducir de<br>forma realista instrumentos musicales cuyo<br>tono cambia en intervalos superiores a un<br>semitono, como un teclado. |
| Oct Shift *1                   |                                                                                                    |
| 0, -1, -2                      | Esto le permite cambiar el tono del módulo de<br>sonido interno en un intervalo de una octava del<br>sonido de guitarra.                                                                                                    |
| PWM Rate (Pulse                | e Width Modulation Rate) *2                                                                                                    |

### Capítulo 8 Guía de parámetros

| Parámetro/<br>Intervalo | Explicación                                                                                                    |
|-------------------------|----------------------------------------------------------------------------------------------------|
| 0-100                   | Esto proporciona amplitud y grosor al sonido<br>aplicando modulación a la forma de onda (sólo<br>la cuadrada) en el módulo de sonido interno. Un<br>valor superior agilizará la frecuencia de<br>modulación. |

#### PWM Depth (Pulse Width Modulation Depth) \*2

| i wiwi beptil (i di |                                                                                                    |  |
|---------------------|----------------------------------------------------------------------------------------------------|--|
| 0–100               | Ajusta la profundidad del PWM.<br>Si lo ajusta a "0", no obtendrá efecto PWM.                                                                                                    |  |
| Cutoff (Cutoff F    | requency)                                                                                                    |  |
| 0-100               | Ajusta la frecuencia donde se corta el contenido de los armónicos del sonido.                                                                                                    |  |
| Resonance           |                                                                                                    |  |
| 0–100               | Ajusta la cantidad de contenido armónico que debería enfatizarse alrededor de la frecuencia de corte.                                                                                                    |  |
| FLT.Sens (Filter    | Sensitivity)                                                                                                    |  |
| 0–100               | Ajusta la sensibilidad del filtro. Si lo ajusta a un<br>valor bajo, el filtro se verá afectado sólo por un<br>punteado fuerte. Si lo ajusta más alto, el filtro<br>cambiará incluso con un punteado más<br>superficial. Si lo ajusta a "0", la profundidad del<br>filtro será el mismo independientemente de la<br>fuerza de punteado.                                                             |  |
| FLT.Decay (Filte    | er Decay)                                                                                                    |  |
| 0–100               | Ajusta el tiempo necesario para que el filtro finalice el barrido.                                                                                                    |  |
| FLT.Depth (Filte    | er Depth)                                                                                                    |  |
| -100-+100           | Ajusta la profundidad del filtro. Cuanto más<br>alto sea el valor, más drásticamente cambiará el<br>filtro. La polaridad del filtro será opuesta con<br>"+" y "-".                                                                                                    |  |
| Attack              | 5                                                                                                    |  |
| Decay, 0–100        | Ajusta el tiempo necesario para que el sonido de<br>un sintetizador llegue al máximo.<br>Si lo ajusta a un valor bajo, el sonido<br>incrementará rápidamente. Si lo ajusta más alto,<br>el sonido incrementará lentamente. Si lo ajusta a<br>"Decay", el sonido incrementará rápidamente y<br>pasará a un estado de desvanecimiento<br>independientemente de la entrada del sonido de<br>guitarra. |  |
|                     | MEMO                                                                                                    |  |
|                     | Si selecciona "Brass" o "Bow" para la onda, el tiempo<br>de ataque no será más rápido desde cierto nivel,<br>incluso si el ataque está ajustado a "Decay" o "0."                                                                                                    |  |
| Release             |                                                                                                    |  |
| 0-100               | Determina el tiempo necesario para que el<br>sonido de sintetizador llegue a cero desde el<br>momento en que se completa la entrada del<br>sonido de guitarra.                                                                                                    |  |
| U-100               | Si selecciona "Brass" o "Bow" para la onda, se procesa<br>la propia señal de guitarra. Es decir, el sonido del<br>sintetizador disminuirá cuando la señal de guitarra<br>baje independientemente de la longitud ajustada para<br>el desvanecimiento.                                                                                                    |  |

| Parámetro/<br>Intervalo | Explicación                                                                                                    |
|-------------------------|----------------------------------------------------------------------------------------------------|
| Velocity                |                                                                                                    |
| 0–100                   | Ajusta la cantidad de cambio de volumen del<br>sonido del sintetizador.<br>Si se ajusta alto, el cambio de volumen será<br>superior dependiendo de la fuerza de punteado.<br>Si se ajusta a "0", no se producirá cambio de<br>volumen, aunque cambie la forma de punteado |

#### Hold \*1

| Off, On                  | La función hold puede sostener la salida del<br>sonido de sintetizador.<br>Si activa hold mientras se emite el sonido de un<br>sintetizador, éste se sostendrá hasta que lo<br>desactive.<br>MEMO<br>Se entiende que este parámetro se asignará (p. 126) al<br>commutador de pedal. |  |
|--------------------------|----------------------------------------------------------------------------------------------------|--|
| a 11 1 <i>(</i> a        |                                                                                                    |  |
| Synth Lev (Synth Level)  |                                                                                                    |  |
| 0-100                    | Ajusta el volumen del sonido del sintetizador.                                                                                                    |  |
| DirectLev (Direct Level) |                                                                                                    |  |
| 0-100                    | Ajusta el volumen del sonido directo.                                                                                                    |  |
|                          |                                                                                                    |  |

- \*1 Ajuste de parámetro incluido cuando Wave está ajustado a "Square" o "Saw".
- \*2 Ajuste de parámetro incluido cuando Wave está ajustado a "Square".

### SITAR SIM. (Sitar Simulator)

Simula el sonido de un sitar.

| Parámetro/<br>Intervalo | Explicación                                                                                                    |  |  |
|-------------------------|----------------------------------------------------------------------------------------------------|--|--|
| Tone                    | Tone                                                                                                    |  |  |
| -50-+50                 | Ajusta el tono.<br>A medida que incrementa el valor, se realza la<br>gama alta.                                                                                                    |  |  |
| Sens (Sensitivity)      |                                                                                                    |  |  |
| 0-100                   | Ajusta la sensibilidad del sitar.<br>Si lo ajusta a un valor bajo, no se obtiene efecto<br>del sitar con un punteado débil, mientras que al<br>puntear fuerte, se produce el efecto. Si lo ajusta<br>a un valor alto, puede obtener el efecto del sitar<br>punteando tanto con mucha como con poca<br>fuerza. |  |  |
| Depth                   |                                                                                                    |  |  |
| 0–100                   | Ajusta la cantidad del efecto aplicado.                                                                                                    |  |  |
| Resonance               |                                                                                                    |  |  |
| 0–100                   | Ajusta la ondulación de la resonancia.                                                                                                    |  |  |
| Buzz                    |                                                                                                    |  |  |
| Parámetro/<br>Intervalo  | Explicación                                                                                                    |  |
|--------------------------|----------------------------------------------------------------------------------------------------|--|
| 0–100                    | Ajusta la cantidad del buzz característico<br>producido por el "puente buzz" cuando las<br>cuerdas contactan con el mismo. |  |
| EffectLev (Effect Level) |                                                                                                    |  |
| 0-100                    | Ajusta el volumen del sonido del sitar.                                                                                    |  |
| DirectLev (Direct Level) |                                                                                                    |  |
| 0–100                    | Ajusta el volumen del sonido directo.                                                                                      |  |

## OCTAVE

Añade una nota una octava más baja, creando un sonido más rico.

#### MEMO

A causa de la necesidad de analizar el tono, los acordes (dos o más sonidos reproducidos simultáneamente) no se pueden reproducir.

| Parámetro/<br>Intervalo  | Explicación                                                                                                    |  |
|--------------------------|----------------------------------------------------------------------------------------------------|--|
| Intervalo                |                                                                                                    |  |
| Selecciona el registro   | al que se aplica el efecto.                                                                                        |  |
| Range 1                  | B1 (corresponde al sonido de la 7ª cuerda<br>abierta) a E6 (corresponde a la 1ª cuerda<br>tocada en el traste 24º) |  |
| Range 2                  | B1 (corresponde al sonido de la 7ª cuerda<br>abierta) a E5 (corresponde a la 1ª cuerda<br>tocada en el traste 12º) |  |
| Range 3                  | B1 (corresponde al sonido de la 7ª cuerda<br>abierta) a E4 (corresponde al sonido de la<br>1ª cuerda abierta)      |  |
| Range 4                  | B1 (corresponde al sonido de la 7ª cuerda<br>abierta) a E3 (corresponde a la 4ª cuerda<br>tocada en el traste 2º)  |  |
| Oct.Level (Octave Level) |                                                                                                    |  |
| 0–100                    | Ajusta el volumen del sonido una octava por debajo.                                                                |  |
| DirectLev (Direct L      | evel)                                                                                                    |  |
| 0-100                    | Ajusta el volumen del sonido directo.                                                                              |  |

### **PITCH SHIFTER**

Este efecto cambia la afinación del sonido original (hacia arriba o hacia abajo) dentro de un intervalo de dos octavas.

| Parámetro/<br>Intervalo                                                                        | Explicación                                                                                                    |  |
|------------------------------------------------------------------------------------------------|----------------------------------------------------------------------------------------------------|--|
| Voice                                                                                          |                                                                                                    |  |
| Selecciona el número                                                                           | o de voces para el sonido desafinado.                                                                                                    |  |
| 1-Voice                                                                                        | Sonido desafinado de una voz que se emite en monoaural.                                                                                                    |  |
| 2-Mono                                                                                         | Sonido desafinado de dos voces (PS1, PS2) que se emite en monoaural.                                                                                                    |  |
| 2-Stereo                                                                                       | Sonido desafinado de dos voces (PS1,<br>PS2) que se emite por los canales<br>izquierdo y derecho.                                                                              |  |
| PS1/PS2 (Pitch Sh                                                                              | iift)                                                                                                    |  |
| Mode *1                                                                                        |                                                                                                    |  |
| Selección para el mo                                                                           | do pitch shifter.                                                                                                    |  |
| Fast, Medium,<br>Slow                                                                          | La respuesta disminuye siguiendo el<br>orden FAST, MEDIUM y SLOW, pero la<br>modulación disminuye en el mismo<br>orden.                                                        |  |
| Mono                                                                                           | Se utiliza MONO para introducir notas<br>individuales.                                                                                                    |  |
| Mono                                                                                           | Es posible que no pueda producir el efecto<br>deseado al tocar acordes (dos o más notas<br>tocadas simultáneamente).                                                           |  |
| Pitch *1                                                                                       |                                                                                                    |  |
| -24-+24                                                                                        | Ajusta la cantidad de cambio de afinación<br>(la cantidad del intervalo) en intervalos<br>de semitonos.                                                                        |  |
| Fine *1                                                                                        |                                                                                                    |  |
| -50-+50                                                                                        | Define ajustes precisos para el intervalo.<br>La cantidad de cambio en Fine 100<br>equivale a la de Pitch 1.                                                                   |  |
| PreDly (Pre Delay                                                                              | ) *1                                                                                                    |  |
| 0 ms-300 ms,<br>BPM ∮ -BPM ↓                                                                   | Ajusta el tiempo que transcurre desde<br>que se oye el sonido directo hasta que se<br>reciben los sonidos desafinados. En<br>general, puede dejarlo en 0ms.                    |  |
| Si lo ajusta a BPM, el<br>acuerdo con el valor<br>cada patch. Esto per<br>sonido de efecto que | valor de cada parámetro se ajustará de<br>del "Master BPM" (p. 122) especificado para<br>nite conseguir más fácilmente los ajustes de<br>coinciden con el tempo de la canción. |  |
| * Si a causa del tempo, en<br>permitidos, se sincroni                                          | tiempo es superior que el intervalo de los ajustes<br>za con un periodo de 1/2 o 1/4 del mismo tiempo.                                                                         |  |
| Fbk (Feedback)                                                                                 |                                                                                                    |  |
| 0–100                                                                                          | Ajusta el total de retroalimentación del<br>sonido desafinado.                                                                                                    |  |
| Level *1                                                                                       |                                                                                                    |  |
| 0_100                                                                                          | Ajusta el volumen del pitch shifter                                                                                                    |  |
| 0-100                                                                                          |                                                                                                    |  |
| DirectLev (Direct L                                                                            | evel)                                                                                                    |  |

\*1 Con Voice ajustado a 2-Mono o 2-Stereo, puede seleccionar dos sonidos.

### HARMONIST

Harmonist es un efecto donde la cantidad de cambio se ajusta de acuerdo con un análisis de la entrada de guitarra, que permite crear armónicos basados en escalas diatónicas.

#### MEMO

- A causa de la necesidad de analizar el tono, los acordes (dos o más sonidos reproducidos simultáneamente) no se pueden reproducir.
- No puede utilizar el efecto Harmonist con la entrada de audio a través de USB.

| Parámetro/<br>Intervalo                                                                         | Explicación                                                                                                    |  |
|-------------------------------------------------------------------------------------------------|----------------------------------------------------------------------------------------------------|--|
| Voice                                                                                           |                                                                                                    |  |
| Selecciona el número                                                                            | de voces para el sonido desafinado.                                                                                                    |  |
| 1-Voice                                                                                         | Sonido desafinado de una voz que se emite en monoaural.                                                                                                    |  |
| 2-Mono                                                                                          | Sonido desafinado de dos voces (HR1, HR2) que se emite en monoaural.                                                                                                    |  |
| 2-Stereo                                                                                        | Sonido desafinado de dos voces (HR1,<br>HR2) que se emite por los canales<br>izquierdo y derecho.                                                                                           |  |
| HR1/HR2 *1                                                                                      |                                                                                                    |  |
| Harm (Harmony)                                                                                  | *1                                                                                                    |  |
| Determina el tono de<br>crea una armonía.                                                       | l sonido añadido al sonido recibido, cuando                                                                                                    |  |
| -2oct-+2oct, User                                                                               | Permite ajustarlo hasta 2 octavas más o<br>menos que el sonido de entrada. Cuando<br>la escala está ajustada a USER, este<br>parámetro ajusta el número de escala de<br>usuario a utilizar. |  |
| PreDI (Pre Delay)                                                                               | *1                                                                                                    |  |
| 0ms-300ms,<br>BPM ♪ -BPM ↓                                                                      | Ajusta el tiempo desde el que se oye el<br>sonido directo hasta que se oyen los<br>sonidos harmonist. En general, puede<br>dejarlo en 0ms.                                                  |  |
| Si lo ajusta a BPM, el<br>acuerdo con el valor<br>cada patch. Esto pern<br>sonido de efecto que | valor de cada parámetro se ajustará de<br>del "Master BPM" (p. 122) especificado para<br>nite conseguir más fácilmente los ajustes de<br>coinciden con el tempo de la canción.              |  |
| * Si a causa del tempo, el tiempo es superior que el intervalo de los ajustes                   |                                                                                                    |  |
| File (Foodbools)                                                                                | za con un periodo de 1/2 o 1/4 del mismo tiempo.                                                                                                    |  |
| FDK (Feedback)                                                                                  |                                                                                                    |  |
| 0–100                                                                                           | Ajusta la cantidad de feedback del sonido<br>harmonist.                                                                                                    |  |
| Level *1                                                                                        |                                                                                                    |  |
| 0–100                                                                                           | Ajusta el volumen del sonido de armonía.                                                                                                    |  |
| Master Key                                                                                      |                                                                                                    |  |
| C (Am)–B (G#m)                                                                                  | Ajusta el tono para HARMONIST.                                                                                                    |  |
|                                                                                                 |                                                                                                    |  |

| Parámetro/<br>Intervalo        |                  | Expli    | cación           |                   |                  |                     |
|--------------------------------|------------------|----------|------------------|-------------------|------------------|---------------------|
| El ajuste de t<br>forma siguie | ono corr<br>nte. | espond   | e con el         | tono de           | la canció        | on (#, b), de la    |
| Mayor C                        | F                | В⊧       | E⊧               | A <sup>↓</sup>    | D                |                     |
| 5                              | þ                | <b>b</b> |                  |                   |                  |                     |
| <b>Menor</b> Am                | Dm               | Gm       | Cm               | Fm                | ₿ <sup>∲</sup> m |                     |
| Mayor                          | G                | D<br>#   | A<br>  #  #      | Е<br>### <u>#</u> | В<br>#####       | ╒╪<br><del>╒╪</del> |
| 9                              |                  | ff.      | 17               | 1 7 "             | <u> </u> # "#    | # "#                |
| Menor                          | Em               | Bm       | F <sup>‡</sup> m | C <sup>‡</sup> m  | G <sup>‡</sup> m | D <sup>#</sup> m    |
| DirectLev (D                   | Direct L         | evel)    |                  |                   |                  |                     |
| 0-100                          |                  | Aju      | sta el vo        | olumen            | del sonic        | lo directo.         |

| Parámetro         | Intervalo                                                                                                    |
|-------------------|----------------------------------------------------------------------------------------------------|
| UserScale         |                                                                                                    |
| UserScale 1-12    | 2 *2                                                                                                    |
| С                 | $\mathbf{F}$ C - $\mathbf{V}$ C - C - $\mathbf{A}$ C - $\mathbf{F}$ C                                                                                                    |
| D,                | $\clubsuit D_{\flat} - \blacktriangledown D_{\flat} - D_{\flat} - \blacktriangle D_{\flat} - \bigstar D_{\flat}$                                                                                      |
| D                 | $\mathbf{\mathbf{v}} \mathbf{D} - \mathbf{\mathbf{v}} \mathbf{D} - \mathbf{D} - \mathbf{\Delta} \mathbf{D} - \mathbf{\Delta} \mathbf{D}$                                                              |
| E,                | <b>▼</b> E <sub>2</sub> - <b>▼</b> E <sub>2</sub> - E <sub>2</sub> - <b>▲</b> E <sub>2</sub> - <b>▲</b> E <sub>4</sub>                                                                                |
| Е                 | $\mathbf{\mathbf{F}}\mathbf{E} - \mathbf{\mathbf{F}}\mathbf{E} - \mathbf{E} - \mathbf{\mathbf{E}}\mathbf{E} - \mathbf{\mathbf{E}}\mathbf{E}$                                                          |
| F                 | $\mathbf{\mathbf{F}}\mathbf{F} - \mathbf{\mathbf{F}}\mathbf{F} - \mathbf{F} - \mathbf{\mathbf{A}}\mathbf{F} - \mathbf{\mathbf{F}}\mathbf{F}$                                                          |
| F‡                | $\mathbf{\mathbf{F}}_{\sharp} - \mathbf{\mathbf{\nabla}}_{F_{\sharp}} - \mathbf{F}_{\sharp} - \mathbf{\mathbf{A}}_{F_{\sharp}} - \mathbf{\mathbf{A}}_{F_{\sharp}} - \mathbf{\mathbf{A}}_{F_{\sharp}}$ |
| G                 | $\mathbf{\mathbf{F}}\mathbf{G} - \mathbf{\mathbf{F}}\mathbf{G} - \mathbf{G} - \mathbf{\mathbf{A}}\mathbf{G} - \mathbf{\mathbf{A}}\mathbf{G}$                                                          |
| A                 | $\clubsuit A_{\flat} - \blacktriangledown A_{\flat} - A_{\flat} - \blacktriangle A_{\flat} - \bigstar A_{\flat}$                                                                                      |
| А                 | $\mathbf{\mathbf{x}}\mathbf{A} - \mathbf{\mathbf{x}}\mathbf{A} - \mathbf{A} - \mathbf{\mathbf{A}}\mathbf{A} - \mathbf{\mathbf{x}}\mathbf{A}$                                                          |
| Bþ                | $\clubsuit B_{\flat} - \blacktriangledown B_{\flat} - B_{\flat} - \blacktriangle B_{\flat} - \bigstar B_{\flat}$                                                                                      |
| В                 | $\mathbf{\mathbf{F}} \mathbf{B} - \mathbf{\mathbf{F}} \mathbf{B} - \mathbf{B} - \mathbf{\mathbf{A}} \mathbf{B} - \mathbf{\mathbf{A}} \mathbf{B}$                                                      |
| Especifica el nom | bre de nota del sonido enviado. Los símbolos                                                                                                    |

Especifica el nombre de nota del sonido enviado. Los simbolos menos (-) y más (+) indican sonidos por encima o por debajo del nombre de nota ajustado.

Los triángulos al lado de los nombres de nota indican octavas.

Un triángulo apuntando hacia abajo indica una nota una octava por debajo de la nota visualizada; dos triángulos indican una caída de dos octavas. Un triángulo apuntando hacia arriba indica una nota una octava por encima de la nota visualizada; dos triángulos indican una subida de dos octavas.

#### Note Detect

| Off, On | Si lo ajusta a "On", después de reconocer<br>el sonido de entrada, el cursor se mueve<br>automáticamente a la derecha (el<br>siguiente sonido).<br>Si pulsa [CATEGORY/ENTER] se<br>activará y se desactivará la función Note<br>Detect. |
|---------|----------------------------------------------------------------------------------------------------|

- \*1 HR1 y HR2 se ajustan de forma individual.
- \*2 Eficaz con User seleccionado para el parámetro Harm.

#### Crear escalas Harmonist (User Scale)

Cuando HARM está ajustado a algún valor de -2oct a +2oct, y la armonía no suena de la forma esperada, utilice una User scale (escala de usuario).

Puede ajustar los tonos correspondientes para enviar para cada tono de entrada.

- 1. Ajuste HR1 (o HR2) a User en la pantalla HARMONIST.
- Seleccione la pantalla de los ajustes HR1 (página 2) o los ajustes HR2 (página 3) con [ ▶ ] del cursor.

Aparecerá la pantalla de ajuste de User scale.

| FX-1/17H<br>HR1USer So | iarm<br>ate | ONIST<br>Key = C (An | ມີເຊຍ<br>ນ |
|------------------------|-------------|----------------------|------------|
| Direct                 | , >         | Effect               |            |
| C<br>Dh                | 1           | 0                    | C<br>Db    |
| Ď                      | -           | ŏ                    | ΣĽ         |
| ENTER: Not             | e De        | tect OFFON           |            |

**3.** Utilice [▲] [▼] y el dial del cursor, para ajustar la cantidad de cambio de afinación para cada voz.

## **AUTO RIFF**

Esto permite producir automáticamente una frase simplemente seleccionando una nota individual. Esto se puede utilizar para reproducir fácilmente frases rápidas.

#### (MEMO)

- A causa de la necesidad de analizar el tono, los acordes (dos o más sonidos reproducidos simultáneamente) no se pueden reproducir.
- La recepción de grandes cantidades de datos MIDI mientras se reproduce Auto Riff puede producir alteraciones en el sonido.

| Parámetro/<br>Intervalo    | Explicación                                                                                        |
|----------------------------|----------------------------------------------------------------------------------------------------|
| Phrase                     |                                                                                                    |
| Preset1–<br>Preset30, User | Seleccione la frase. Al seleccionar User, se<br>utilizan las frases programadas por el<br>usuario. |
| Loop                       |                                                                                                    |
| Off, On                    | Si activa "Loop", la frase se reproducirá de forma continua.                                       |
| Tempo                      |                                                                                                    |
| 0–100,                     | Aiusta la valocidad de la frase                                                                    |
| BPM o -BPM 🄊               | Ajusta la velocidad de la frase.                                                                   |
| Si lo ajusta a BPM, el     | valor de cada parámetro se ajustará de                                                             |

acuerdo con el valor del "Master BPM" (p. 122) especificado para cada patch. Esto permite conseguir más fácilmente los ajustes de sonido de efecto que coinciden con el tempo de la canción.

\* Si a causa del tempo, el tiempo es superior que el intervalo de los ajustes permitidos, se sincroniza con un periodo de 1/2 o 1/4 del mismo tiempo.

Sens (Sensitivity)

| IntervaloAjusta la sensibilidad del disparo.<br>Si selecciona unos ajustes bajos para este<br>parámetro, las notas punteadas<br>suavemente no volverán a disparar la<br>frase (es decir, la frase continuará<br>reproduciéndose), pero las notas<br>punteadas con más fuerza si la volverán a<br>disparar, de forma que se reproducirá<br>desde el principio. Si selecciona unos<br>ajustes altos para este parámetro, la frase<br>volverá a dispararse incluso con las notas<br>punteadas suavemente.<br>No se aplica reverberación cuando el<br>valor está ajustado a "0".MasterKey *1Seleccione el tono de la canción que desea<br>reproducir.AttackAñadiendo un ataque a cada nota de la<br>frase, puede producir la sensación de que<br>las notas se estuvieran punteando.HoldSi activa hold después de puntear una<br>nota, el sonido del efecto continuará<br>aunque después no haya señal de<br>entrada.D-100Ajusta el volumen de la frase.DirectLev (Direct L=v)0-100Ajusta el volumen de la frase.                                                                | Parámetro/           | Explicación                                                                                                    |  |  |
|----------------------------------------------------------------------------------------------------|----------------------|----------------------------------------------------------------------------------------------------|--|--|
| Ajusta la sensibilidad del disparo.<br>Si selecciona unos ajustes bajos para este<br>parámetro, las notas punteadas<br>suavemente no volverán a disparar la<br>frase (es decir, la frase continuará<br>reproduciéndose), pero las notas<br>punteadas con más fuerza sí la volverán a<br>disparar, de forma que se reproducirá<br>desde el principio. Si selecciona unos<br>ajustes altos para este parámetro, la frase<br>volverá a dispararse incluso con las notas<br>punteadas suavemente.<br>No se aplica reverberación cuando el<br>valor está ajustado a "0".MasterKey *1Seleccione el tono de la canción que desea<br>reproducir.C (Am)-B (G#m)Seleccione el tono de la canción que desea<br>reproducir.AttackSi selectore el tono de la canción que desea<br>reproducir.D-100Si activa hold después de puntear una<br>nota, el sonido del efecto continuará<br>aunque después no haya señal de<br>entrada.DeffectLev (Effect L=v)Jista el volumen de la frase.0-100Ajusta el volumen de la frase.DirectLev (Direct L=v)Onino (Ajusta el volumen del sonido directo. | Intervalo            |                                                                                                    |  |  |
| MasterKey *1C (Am)-B (G#m)Seleccione el tono de la canción que desea reproducir.Attack0-100Añadiendo un ataque a cada nota de la frase, puede producir la sensación de que las notas se estuvieran punteando.HoldSi activa hold después de puntear una nota, el sonido del efecto continuará aunque después no haya señal de entrada.EffectLev (Effect L=v)0-1000-100Ajusta el volumen de la frase.DirectLev (Direct V=V)0-1000-100Ajusta el volumen de la frase.                                                                                                    | 0–100                | Ajusta la sensibilidad del disparo.<br>Si selecciona unos ajustes bajos para este<br>parámetro, las notas punteadas<br>suavemente no volverán a disparar la<br>frase (es decir, la frase continuará<br>reproduciéndose), pero las notas<br>punteadas con más fuerza sí la volverán a<br>disparar, de forma que se reproducirá<br>desde el principio. Si selecciona unos<br>ajustes altos para este parámetro, la frase<br>volverá a dispararse incluso con las notas<br>punteadas suavemente.<br>No se aplica reverberación cuando el<br>valor está ajustado a "0". |  |  |
| C (Am)-B (G#m)Seleccione el tono de la canción que desea<br>reproducir.Attack0-100Añadiendo un ataque a cada nota de la<br>frase, puede producir la sensación de que<br>las notas se estuvieran punteando.HoldOff, OnSi activa hold después de puntear una<br>nota, el sonido del efecto continuará<br>aunque después no haya señal de<br>entrada.EffectLev (Effect L=v)0-100Ajusta el volumen de la frase.DirectLev (Direct =v)0-100Ajusta el volumen de la frase.                                                                                                    | MasterKey *1         |                                                                                                    |  |  |
| Attack0-100Añadiendo un ataque a cada nota de la<br>frase, puede producir la sensación de que<br>las notas se estuvieran punteando.HoldOff, OnSi activa hold después de puntear una<br>nota, el sonido del efecto continuará<br>aunque después no haya señal de<br>entrada.EffectLev (Effect L=V)0-100Ajusta el volumen de la frase.DirectLev (Direct =V)0-100Ajusta el volumen de la frase.                                                                                                    | C (Am)–B (G#m)       | Seleccione el tono de la canción que desea reproducir.                                                                                                    |  |  |
| 0-100Añadiendo un ataque a cada nota de la<br>frase, puede producir la sensación de que<br>las notas se estuvieran punteando.HoldOff, OnSi activa hold después de puntear una<br>nota, el sonido del efecto continuará<br>aunque después no haya señal de<br>entrada.EffectLev (Effect L=v)0-100Ajusta el volumen de la frase.DirectLev (Direct L=v)0-100Ajusta el volumen del sonido directo.                                                                                                    | Attack               |                                                                                                    |  |  |
| Hold         Off, On       Si activa hold después de puntear una nota, el sonido del efecto continuará aunque después no haya señal de entrada.         EffectLev (Effect L=>)         0-100       Ajusta el volumen de la frase.         DirectLev (Direct =>)         0-100       Ajusta el volumen de la frase.                                                                                                    | 0–100                | Añadiendo un ataque a cada nota de la<br>frase, puede producir la sensación de que<br>las notas se estuvieran punteando.                                                                                                    |  |  |
| Off, OnSi activa hold después de puntear una<br>nota, el sonido del efecto continuará<br>aunque después no haya señal de<br>entrada.EffectLev (Effect L=V=I)0–100Ajusta el volumen de la frase.DirectLev (Direct L=V=I)0–100Ajusta el volumen del sonido directo.                                                                                                    | Hold                 |                                                                                                    |  |  |
| EffectLev (Effect Level)         0-100       Ajusta el volumen de la frase.         DirectLev (Direct Level)         0-100       Ajusta el volumen del sonido directo.                                                                                                    | Off, On              | Si activa hold después de puntear una<br>nota, el sonido del efecto continuará<br>aunque después no haya señal de<br>entrada.                                                                                                    |  |  |
| 0-100Ajusta el volumen de la frase.DirectLev (Direct Level)0-100Ajusta el volumen del sonido directo.                                                                                                    | EffectLev (Effect Le | evel)                                                                                                    |  |  |
| DirectLev (Direct Level)       0-100     Ajusta el volumen del sonido directo.                                                                                                    | 0-100                | Ajusta el volumen de la frase.                                                                                                    |  |  |
| 0–100 Ajusta el volumen del sonido directo.                                                                                                    | DirectLev (Direct L  | evel)                                                                                                    |  |  |
|                                                                                                    | 0-100                | Ajusta el volumen del sonido directo.                                                                                                    |  |  |

\*1 Ajuste disponible con Phrase ajustado a Preset1-30.

### Crear frases originales (User Phrase)

Además de las 30 frases preparadas distintas, también puede crear su propia frase original (frases de usuario).

- 1. Ajuste el parámetro Phrase a "User".
- Seleccione la pantalla de la página 2 pulsando [ ▶ ] del cursor.

Aparecerá la pantalla USER PHRASE SETTING.

| FX-<br>Jse | -1/18<br>r Phra | AUTO<br>ISE SE | RIFF<br>ttin9 | ſ    | ζ2) |
|------------|-----------------|----------------|---------------|------|-----|
| In         | 1               | 2              | 3             | 4    | 5   |
| C.         | C               | C              | C             | C    | C.  |
| D          | D               | D              | D             | D    | D   |
| ENT        | ED: No          | te Det         | tect00        | ROEE |     |

Pulse [ ▲ ] [ ▼ ] [ ◀ ] [ ▶ ] del cursor para mover el cursor, y gire el dial para ajustar la frase User.

#### En:

Esto ajusta la frase en referencia al sonido de entrada.

Por ejemplo, cuando se puntea una C, se reproduce la frase mostrada en la fila C. Se pueden reproducir frases de hasta 16 notas.

| Parámetro | Intervalo                                                                                                    |
|-----------|----------------------------------------------------------------------------------------------------|
| С         | $\mathbf{F} \mathbf{C} - \mathbf{V} \mathbf{C} - \mathbf{C} - \mathbf{A} \mathbf{C} - \mathbf{A} \mathbf{C}$                                           |
| D,        | $\clubsuit D_{\flat} - \blacktriangledown D_{\flat} - D_{\flat} - \blacktriangle D_{\flat} - \bigstar D_{\flat}$                                       |
| D         | $\mathbf{\overleftarrow{\nabla}} D - \mathbf{\overrightarrow{\nabla}} D - D - \mathbf{\overrightarrow{\Delta}} D - \mathbf{\overrightarrow{\Delta}} D$ |
| E,        | <b>▼</b> E, - <b>▼</b> E, - E, - ▲E, - ★E,                                                                                                    |
| Е         | $\mathbf{F}$ E - $\mathbf{F}$ - E - $\mathbf{F}$ - $\mathbf{F}$ - $\mathbf{F}$ E                                                                       |
| F         | $\mathbf{F} = \mathbf{F} - \mathbf{F} - \mathbf{F} - \mathbf{F} - \mathbf{F} = \mathbf{F}$                                                             |
| F♯        | $\mathbf{F}_{\sharp} - \mathbf{F}_{\sharp} - \mathbf{F}_{\sharp} - \mathbf{A}\mathbf{F}_{\sharp} - \mathbf{A}\mathbf{F}_{\sharp}$                      |
| G         | $\mathbf{\mathbf{F}}\mathbf{G}-\mathbf{\mathbf{F}}\mathbf{G}-\mathbf{G}-\mathbf{\mathbf{A}}\mathbf{G}-\mathbf{\mathbf{A}}\mathbf{G}$                   |
| A,        | $\bigstar A_{\flat} - \bigstar A_{\flat} - A_{\flat} - A_{\flat} - \bigstar A_{\flat}$                                                                 |
| А         | $\mathbf{F} \mathbf{A} - \mathbf{V} \mathbf{A} - \mathbf{A} - \mathbf{A} \mathbf{A} - \mathbf{A} \mathbf{A}$                                           |
| BĻ        | $\clubsuit B_{\flat} - \blacktriangledown B_{\flat} - B_{\flat} - \blacktriangle B_{\flat} - \bigstar B_{\flat}$                                       |
| В         | $\clubsuit B - \blacktriangledown B - B - \blacktriangle B - \bigstar B$                                                                               |

Especifica el nombre de nota del sonido enviado. Los símbolos menos (-) y más (+) indican sonidos por encima o por debajo del nombre de nota ajustado.

Los triángulos al lado de los nombres de nota indican octavas. Un triángulo apuntando hacia abajo indica una nota una octava por debajo de la nota visualizada; dos triángulos indican una caída de dos octavas.

Un triángulo apuntando hacia arriba indica una nota una octava por encima de la nota visualizada; dos triángulos indican una subida de dos octavas.

|             | Indica un tie. Esto se ejecuta por encima de la misma nota del paso anterior.                                                                                                    |
|-------------|----------------------------------------------------------------------------------------------------|
| End         | Determina el último paso. El paso inmediatamente<br>antes del que se ha ajustado "end" se convierte en el<br>paso final.                                                                                                    |
| Note Detect |                                                                                                    |
| Off, On     | Si lo ajusta a "On", después de reconocer el sonido<br>de entrada, el cursor se mueve automáticamente a la<br>derecha (el siguiente sonido). Si pulsa<br>[CATEGORY/ENTER] se activará y se desactivará<br>la función Note Detect. |
|             |                                                                                                    |

## SOUND HOLD

Puede conseguir que el sonido tocado en la guitarra se sostenga de forma continua. Este efecto permite ejecutar la melodía en los registros superiores, mientras se sostiene una nota en los registros inferiores.

#### MEMO

Esta función no funcionará correctamente al tocar dos o más notas simultáneamente.

| Parámetro/<br>Intervalo | Explicación |
|-------------------------|-------------|
| Hold                    |             |

| Parámetro/<br>Intervalo  | Explicación                                                                                                    |  |
|--------------------------|----------------------------------------------------------------------------------------------------|--|
| Off, On                  | Activa y desactiva el sonido sostenido.<br>Normalmente, se controla con los pedales<br>CTL 1, 2 o con el jack CTL 3/4 o el<br>conmutador de pedal conectado al jack<br>CTL 3,4. |  |
| Rise Time                |                                                                                                    |  |
| 0–100                    | Ajusta la velocidad en que se produce el sonido Sound Hold.                                                                                                    |  |
| EffectLev (Effect Level) |                                                                                                    |  |
| 0-120                    | Ajusta el volumen del sonido sostenido.                                                                                                    |  |

### AC.PROCESSOR (Acoustic Processor)

Este procesador permite cambiar el sonido que produce la pastilla de una guitarra eléctrico-acústica y crea un sonido más rico parecido al que se obtiene con un micrófono colocado cerca de la guitarra.

| Parámetro/<br>Intervalo         | Explicación                                                          |  |
|---------------------------------|----------------------------------------------------------------------|--|
| Туре                            |                                                                      |  |
| Selecciona el tipo de modelado. |                                                                      |  |
| Small                           | Es el sonido de una guitarra acústica de caja pequeña.               |  |
| Medium                          | Es el sonido de una guitarra acústica estándar sin adornos.          |  |
| Bright                          | Es el sonido de una guitarra acústica<br>brillante.                  |  |
| Power                           | Es el sonido de una guitarra acústica potente.                       |  |
| Bass                            |                                                                      |  |
| -50-+50                         | Ajusta el balance de la gama de graves.                              |  |
| Middle                          |                                                                      |  |
| -50-+50                         | Ajusta el balance de la gama de medios.                              |  |
| Middle F (Middle Frequency)     |                                                                      |  |
| 20.0Hz-10.0kHz                  | Especifica el intervalo de frecuencia que<br>se ajustará con Middle. |  |
| Treble                          |                                                                      |  |
| -50-+50                         | Ajusta el balance de la gama de agudos.                              |  |
| Presence                        |                                                                      |  |
| -50-+50                         | Ajusta el balance de la gama superior ampliada.                      |  |
| Level                           |                                                                      |  |
| 0–100                           | Ajusta el volumen.                                                   |  |

### FEEDBACKER

Permite utilizar técnicas de interpretación de feedback.

#### MEMO

- Tenga en cuenta que las notas a las que desea aplicar feedback deben tocarse por separado y de forma clara.
- Puede utilizar el conmutador de pedal para activar y desactivar el efecto. Para más detalles, consulte "Activar y desactivar efectos con los pedales" (p. 55).

| Parámetro/                                                                                                    | Explicación                                                                                                    |  |
|----------------------------------------------------------------------------------------------------|----------------------------------------------------------------------------------------------------|--|
| Mode                                                                                                    |                                                                                                    |  |
| OSC                                                                                                    | Se creará internamente un sonido de<br>feedback artificial.<br>Cuando se selecciona OSC, el efecto se<br>activa después de tocar una nota y de que<br>se estabilice. Se crea un efecto de feedback<br>cuando el efecto se activa; el feedback<br>desaparece cuando se desactiva el efecto<br>OSC. |  |
| Natural                                                                                                    | Analiza el tono del sonido de guitarra que<br>se recibe, y luego crea un sonido de<br>feedback.                                                                                                    |  |
| Rise Time *1                                                                                                    |                                                                                                    |  |
| 0–100                                                                                                    | Esto determina el tiempo necesario para<br>que el volumen del sonido del feedback<br>llegue al máximo desde el momento en<br>que se activa el efecto.                                                                                                    |  |
| Rise T (▲) (Rise Tir                                                                                                    | ne ( <b>▲</b> ))*1                                                                                                    |  |
| 0–100                                                                                                    | Esto determina el tiempo necesario para<br>que el volumen del sonido del feedback<br>una octava superior llegue al máximo<br>desde el momento en el que se activa el<br>efecto.                                                                                                    |  |
| F.B.Level (Feedba                                                                                                    | ck Level)                                                                                                    |  |
| 0–100                                                                                                    | Ajusta el volumen del sonido de feedback.                                                                                                    |  |
| F.B.Lv (A) (Feedba                                                                                                    | ıck Level ( <b>▲))</b> *1                                                                                                    |  |
| 0–100                                                                                                    | Ajusta el volumen del sonido de feedback una octava superior.                                                                                                    |  |
| Vib.Rate (Vibrato Rate) *1                                                                                                    |                                                                                                    |  |
| 0-100,<br>BPM ₀ -BPM ♪                                                                                                    | Ajusta la frecuencia de vibrato cuando se<br>activa el feedbacker.                                                                                                    |  |
| Si lo ajusta a BPM, el valor de cada parámetro se ajustará de<br>acuerdo con el valor del "Master BPM" (p. 122) especificado para<br>cada patch. Esto permite conseguir más fácilmente los ajustes de<br>sonido de efecto que coinciden con el tempo de la canción. |                                                                                                    |  |
| * Si a causa del tempo, el tiempo es superior que el intervalo de los ajustes permitidos, se sincroniza con un periodo de 1/2 o 1/4 del mismo tiempo.                                                                                                    |                                                                                                    |  |
| Vib.Depth (Vibrato Depth) *1                                                                                                    |                                                                                                    |  |
| 0–100                                                                                                    | Ajusta la profundidad de vibrato cuando<br>se activa el feedbacker.                                                                                                    |  |

\*1 Ajuste disponible con Mode ajustado a OSC.

### **ANTI-FEEDBACK**

Esto evita que se produzca un feedback acústico que se puede producir con las resonancias de la caja de una guitarra.

| Parámetro/<br>Intervalo | Explicación                                                                                                    |  |
|-------------------------|----------------------------------------------------------------------------------------------------|--|
| Freq (Frequency)        | 1–3                                                                                                    |  |
| 0-100                   | Ajusta el punto de frecuencia fija en el que<br>se cancelará el feedback. Puede definir<br>tres puntos de cancelación. |  |
| Depth1-3                |                                                                                                    |  |
| 0–100                   | Ajusta el grado de anti-feedback en cada<br>uno de los tres puntos de cancelación.                                     |  |

### PHASER

Si añade partes de fase variada al sonido directo, el efecto phaser ofrecerá un carácter de movimiento al sonido.

| Parámetro/<br>Intervalo                                                                                                    | Explicación                                                                                                    |
|----------------------------------------------------------------------------------------------------|----------------------------------------------------------------------------------------------------|
| Туре                                                                                                    |                                                                                                    |
| Selecciona el número                                                                                                    | de fases que utilizará el efecto phaser.                                                                                                    |
| 4 Stage                                                                                                    | Efecto de cuatro phases. Se obtiene un efecto phaser ligero.                                                                                                    |
| 8 Stage                                                                                                    | Efecto de ocho phases. Popular efecto phaser.                                                                                                    |
| 12 Stage                                                                                                    | Efecto de doce phases. Se obtiene un efecto phase profundo.                                                                                                    |
| Bi-Phase                                                                                                    | Es el phaser con dos circuitos de cambio de phase conectados en serie.                                                                                                    |
| Rate                                                                                                    |                                                                                                    |
| 0–100,<br>BPM ₀ -BPM ♪                                                                                                    | Ajusta la frecuencia del efecto Phaser.                                                                                                    |
| acuerdo con el valor<br>cada patch. Esto perr<br>sonido de efecto que<br>* Si a causa del tempo, el<br>permitidos, se sincroni | del "Master BPM" (p. 122) especificado para<br>nite conseguir más fácilmente los ajustes de<br>coinciden con el tempo de la canción.<br><i>tiempo es superior que el intervalo de los ajustes</i><br>za con un periodo de 1/2 o 1/4 del mismo tiempo. |
| Depth                                                                                                    |                                                                                                    |
| 0–100                                                                                                    | Determina la profundidad del efecto<br>Phaser.                                                                                                    |
| Manual                                                                                                    |                                                                                                    |
| 0–100                                                                                                    | Ajusta la frecuencia central del efecto phaser.                                                                                                    |
| Resonance                                                                                                    |                                                                                                    |
| 0–100                                                                                                    | Determina la cantidad de resonancia<br>(feedback). Al aumentar el valor se<br>realzará el efecto, produciendo un sonido<br>más inusual.                                                                                                    |
| Step Rate                                                                                                    |                                                                                                    |
| Off, 0–100,<br>BPM ₀ –BPM ♪                                                                                                    | Ajusta el ciclo de la función step que<br>cambia la frecuencia y la profundidad.<br>Cuando está ajustado a un valor más<br>elevado, el cambio es más sutil. Ajústelo a<br>"Off" cuando no utilice la función Step.                                    |

#### Parámetro/ Explicación Intervalo

Si lo ajusta a BPM, el valor de cada parámetro se ajustará de acuerdo con el valor del "Master BPM" (p. 122) especificado para cada patch. Esto permite conseguir más fácilmente los ajustes de sonido de efecto que coinciden con el tempo de la canción.

\* Si a causa del tempo, el tiempo es superior que el intervalo de los ajustes permitidos, se sincroniza con un periodo de 1/2 o 1/4 del mismo tiempo.

EffectLev (Effect Level)

| 0-100                    | Ajusta el volumen del phaser.         |  |
|--------------------------|---------------------------------------|--|
| DirectLev (Direct Level) |                                       |  |
| 0–100                    | Ajusta el volumen del sonido directo. |  |

## FLANGER

El efecto flanging proporciona al sonido un efecto de giro similar a un avión a reacción.

| Parámetro/                                                                                                    | Explicación                                                                                                    |  |
|----------------------------------------------------------------------------------------------------|----------------------------------------------------------------------------------------------------|--|
| Intervalo                                                                                                    |                                                                                                    |  |
| Rate                                                                                                    |                                                                                                    |  |
| 0–100,                                                                                                    | Ajusta la fracuancia dal afacta flanging                                                                                                    |  |
| BPM o -BPM 🔊                                                                                                    | Ajusta la frecuencia del efecto fianging.                                                                                                    |  |
| Si lo ajusta a BPM, el valor de cada parámetro se ajustará de acuerdo<br>con el valor del "Master BPM" (p. 122) especificado para cada patch<br>Esto permite conseguir más fácilmente los ajustes de sonido de<br>efecto que coinciden con el tempo de la canción. |                                                                                                    |  |
| * Si a causa del tempo, el tiempo es superior que el intervalo de los ajustes                                                                                                    |                                                                                                    |  |
| permitidos, se sincroniz                                                                                                    | za con un periodo de 1/2 o 1/4 del mismo tiempo.                                                                                                    |  |
| Depth                                                                                                    |                                                                                                    |  |
| 0–100                                                                                                    | Determina la profundidad del efecto<br>flanging.                                                                                                    |  |
| Manual                                                                                                    |                                                                                                    |  |
| 0–100                                                                                                    | Ajusta la frecuencia central en la que se aplica el efecto.                                                                                                 |  |
| Resonance                                                                                                    |                                                                                                    |  |
| 0–100                                                                                                    | Determina la cantidad de resonancia<br>(feedback). Al aumentar el valor se realzará<br>el efecto, produciendo un sonido más<br>inusual.                     |  |
| Sepration (Separa                                                                                                    | ition)                                                                                                    |  |
| 0-100                                                                                                    | Ajusta la difusión. La difusión aumenta a medida que aumenta el valor.                                                                                      |  |
| Low Cut (Low Cut Filter)                                                                                                    |                                                                                                    |  |
| Flat, 55Hz-800Hz                                                                                                    | Ajusta la frecuencia en la que el filtro corta<br>bajos empezará a tener efecto. Si selecciona<br>"Flat", el filtro corta bajos no tendrá ningún<br>efecto. |  |
| EffectLev (Effect Level)                                                                                                    |                                                                                                    |  |
| 0-100                                                                                                    | Ajusta el volumen del flanger.                                                                                                    |  |
| DirectLev (Direct Level)                                                                                                    |                                                                                                    |  |
| 0-100                                                                                                    | Ajusta el volumen del sonido directo.                                                                                                    |  |

## TREMOLO

Tremolo es un efecto que crea un cambio cíclico en el volumen.

| Parámetro/<br>Intervalo                                                                                                    | Explicación                                                                                    |  |
|----------------------------------------------------------------------------------------------------|------------------------------------------------------------------------------------------------|--|
| WaveShape                                                                                                    |                                                                                                |  |
| 0–100                                                                                                    | Ajusta cambios en el nivel del volumen.<br>Un valor más alto aumentará la forma de<br>la onda. |  |
| Rate                                                                                                    |                                                                                                |  |
| 0–100,                                                                                                    | Ajusta la frecuencia (velocidad) del                                                           |  |
| BPM o -BPM 🄊                                                                                                    | cambio.                                                                                        |  |
| Si lo ajusta a BPM, el valor de cada parámetro se ajustará de<br>acuerdo con el valor del "Master BPM" (p. 122) especificado para<br>cada patch. Esto permite conseguir más fácilmente los ajustes de<br>sonido de efecto que coinciden con el tempo de la canción. |                                                                                                |  |
| * Si a causa del tempo, el tiempo es superior que el intervalo de los ajustes permitidos, se sincroniza con un periodo de 1/2 o 1/4 del mismo tiempo.                                                                                                    |                                                                                                |  |
| Dopth                                                                                                    |                                                                                                |  |

Depth

0–100 Ajusta la profundidad del efecto.

### ROTARY

Produce un efecto similar al sonido de un altavoz giratorio.

| Parámetro/<br>Intervalo                                                                                                    | Explicación                                                                                                    |  |  |
|----------------------------------------------------------------------------------------------------|----------------------------------------------------------------------------------------------------|--|--|
| Speed Sel (Speed                                                                                                    | Select)                                                                                                    |  |  |
| Slow, Fast                                                                                                    | Este parámetro cambia la velocidad de rotación del altavoz simulado (Slow o Fast).                                                                       |  |  |
| Rate-Slow                                                                                                    |                                                                                                    |  |  |
| 0–100,<br>BPM ₀ -BPM ♪                                                                                                    | Este parámetro ajusta la Speed Sel de la rotación si ha seleccionado "Slow".                                                                             |  |  |
| Rate-Fast                                                                                                    | Rate-Fast                                                                                                    |  |  |
| 0–100,<br>BPM ₀ -BPM ♪                                                                                                    | Este parámetro ajusta la Speed Sel de la rotación si ha seleccionado "Fast."                                                                             |  |  |
| Si selecciona BPM para Rate-Slow o Rate-Fast, el valor de cada<br>parámetro se ajustará de acuerdo con el valor del "Master BPM"<br>(p. 122) especificado para cada patch. Esto permite conseguir más<br>fácilmente los ajustes de sonido de efecto que coinciden con el<br>tempo de la canción. |                                                                                                    |  |  |
| permitidos, se sincroni                                                                                                    | * Si a causa del tempo, el tiempo es superior que el intervalo de los ajustes<br>permitidos, se sincroniza con un periodo de 1/2 o 1/4 del mismo tiempo. |  |  |
| Rise Time                                                                                                    |                                                                                                    |  |  |
| 0–100                                                                                                    | Este parámetro ajusta el tiempo que tarda<br>en cambiar la Speed Sel de rotación<br>cuando pasa de "Slow" a "Fast."                                      |  |  |
| Fall Time                                                                                                    |                                                                                                    |  |  |
| 0–100                                                                                                    | Este parámetro ajusta el tiempo que tarda<br>en cambiar la Speed Sel de rotación<br>cuando pasa de "Fast" a "Slow."                                      |  |  |
| Depth                                                                                                    | Depth                                                                                                    |  |  |
| 0–100                                                                                                    | Este parámetro ajusta la profundidad del                                                                                                    |  |  |

### UNI-V

Modela un Uni-Vibe.

Aunque esto se parece a un efecto phaser, también proporciona una ondulación única que no conseguiría con un phaser normal.

| Parámetro/<br>Intervalo                                                                                                    | Explicación                             |  |
|----------------------------------------------------------------------------------------------------|-----------------------------------------|--|
| Rate                                                                                                    |                                         |  |
| 0–100,<br>BPM o -BPM                                                                                                    | Ajusta la frecuencia del efecto Uni-V.  |  |
| Si lo ajusta a BPM, el valor de cada parámetro se ajustará de acuerdo<br>con el valor del "Master BPM" (p. 122) especificado para cada patch.<br>Esto permite conseguir más fácilmente los ajustes de sonido de<br>efecto que coinciden con el tempo de la canción. |                                         |  |
| permitidos, se sincroniza con un periodo de 1/2 o 1/4 del mismo tiempo.                                                                                                    |                                         |  |
| Depth                                                                                                    |                                         |  |
| 0–100                                                                                                    | Ajusta la profundidad del efecto Uni-V. |  |
| Level                                                                                                    |                                         |  |
| 0-100                                                                                                    | Ajusta el volumen.                      |  |

## PAN

R100

Si el nivel del volumen de las partes izquierda y derecha cambia de forma alternativa, cuando reproduzca un sonido en estéreo, podrá conseguir un efecto que haga que el sonido de la guitarra parezca que se mueva de un altavoz al otro.

| Parámetro/<br>Intervalo                                                                                                    | Explicación                                                                                                    |  |
|----------------------------------------------------------------------------------------------------|----------------------------------------------------------------------------------------------------|--|
| Туре                                                                                                    |                                                                                                    |  |
| Auto                                                                                                    | Varía el nivel de volumen a izquierda y<br>derecha de acuerdo con los ajustes para<br>WaveShape, Rate y Depth. |  |
| Manual                                                                                                    | La salida utiliza el balance de volumen ajustado con Position.                                                 |  |
| WaveShape *1                                                                                                    |                                                                                                    |  |
| 0–100                                                                                                    | Ajusta cambios en el nivel del volumen. Un valor más alto aumentará la forma de la onda.                       |  |
| Rate *1                                                                                                    |                                                                                                    |  |
| 0−100,<br>BPM ₀ -BPM ♪                                                                                                    | Ajusta la frecuencia (velocidad) del cambio.                                                                   |  |
| Si lo ajusta a BPM, el valor de cada parámetro se ajustará de acuerdo<br>con el valor del "Master BPM" (p. 122) especificado para cada patch.<br>Esto permite conseguir más fácilmente los ajustes de sonido de<br>efecto que coinciden con el tempo de la canción. |                                                                                                    |  |
| * Si a causa del tempo, el tiempo es superior que el intervalo de los ajustes permitidos, se sincroniza con un periodo de 1/2 o 1/4 del mismo tiempo.                                                                                                    |                                                                                                    |  |
| Depth *1                                                                                                    |                                                                                                    |  |
| 0-100                                                                                                    | Ajusta la profundidad del efecto.                                                                              |  |
| Position *2                                                                                                    |                                                                                                    |  |
| L100-CENTER-                                                                                                    | Ajusta el balance del volumen entre los                                                                        |  |

\*1 Ajuste disponible cuando Type está ajustado a Auto.

canales izquierdo y derecho.

\*2 Ajuste disponible cuando Type está ajustado a Manual.

#### **SLICER**

Interrumpe de forma consecutiva el sonido para crear la impresión de que se está reproduciendo una frase de acompañamiento de percusión.

| Parámetro/<br>Intervalo                                                                                                    | Explicación                                                                                                    |  |
|----------------------------------------------------------------------------------------------------|----------------------------------------------------------------------------------------------------|--|
| Pattern                                                                                                    |                                                                                                    |  |
| P1-P20                                                                                                    | Selecciona el patrón de fragmentación que se utilizará para cortar el sonido.                                                                                                    |  |
| Rate                                                                                                    |                                                                                                    |  |
| 0–100,<br>BPM ₀ -BPM ♪                                                                                                    | Ajusta la frecuencia a la cual se cortará el sonido.                                                                                                    |  |
| Si lo ajusta a BPM, el valor de cada parámetro se ajustará de<br>acuerdo con el valor del "Master BPM" (p. 122) especificado para<br>cada patch. Esto permite conseguir más fácilmente los ajustes de<br>sonido de efecto que coinciden con el tempo de la canción. |                                                                                                    |  |
| * Si a causa del tempo, el tiempo es superior que el intervalo de los ajustes<br>permitidos, se sincroniza con un periodo de 1/2 o 1/4 del mismo tiempo.                                                                                                    |                                                                                                    |  |
| Trig Sens (Trigger Sensitivity)                                                                                                    |                                                                                                    |  |
| 0–100                                                                                                    | Ajusta la sensibilidad del disparo.<br>Si selecciona unos ajustes bajos para este<br>parámetro, las notas punteadas<br>suavemente no volverán a disparar la<br>frase (es decir, la frase continuará<br>reproduciéndose), pero las notas<br>punteadas con más fuerza sí la volverán a<br>disparar, de forma que se reproducirá<br>desde el principio. Si selecciona unos<br>ajustes altos para este parámetro, la frase<br>volverá a dispararse incluso con las notas<br>punteadas suavemente. |  |

### **VIBRATO**

Este efecto crea vibrato modulando ligeramente la afinación.

| Parámetro/<br>Intervalo                                                                                                    | Explicación                                                                                                    |  |
|----------------------------------------------------------------------------------------------------|----------------------------------------------------------------------------------------------------|--|
| Rate                                                                                                    |                                                                                                    |  |
| 0–100,                                                                                                    | Ajusta la frecuencia del vibrato.                                                                                                    |  |
| BPM o -BPM 🔊                                                                                                    |                                                                                                    |  |
| Si lo ajusta a BPM, el valor de cada parámetro se ajustará de<br>acuerdo con el valor del "Master BPM" (p. 122) especificado para<br>cada patch. Esto permite conseguir más fácilmente los ajustes de<br>sonido de efecto que coinciden con el tempo de la canción. |                                                                                                    |  |
| * Si a causa del tempo, el tiempo es superior que el intervalo de los ajustes                                                                                                    |                                                                                                    |  |
| permitidos, se sincroniza con un periodo de 1/2 o 1/4 del mismo tiempo.                                                                                                    |                                                                                                    |  |
| Depth                                                                                                    |                                                                                                    |  |
| 0–100                                                                                                    | Ajusta la profundidad del vibrato.                                                                                                    |  |
| Trigger                                                                                                    |                                                                                                    |  |
|                                                                                                    | Selecciona la activación/desactivación del vibrato.                                                                                                    |  |
| Off, On                                                                                                    | MEMO                                                                                                    |  |
|                                                                                                    | Se entiende que este parámetro se asignará (p.<br>50) al conmutador de pedal.                                                                                                    |  |
| Rise Time                                                                                                    |                                                                                                    |  |
|                                                                                                    | Ajusta el tiempo transcurrido entre el<br>momento en que se activa Trigger y hasta<br>que se obtiene el vibrato ajustado.                                                                                                    |  |
|                                                                                                    | MEMO                                                                                                    |  |
| 0–100                                                                                                    | Cuando se recupera un patch con Trigger<br>activado (On), el efecto obtenido es idéntico al<br>conseguido cuando Trigger pasa de Off a On.<br>Si desea que el efecto de vibrato se produzca<br>inmediatamente después de cambiar los<br>patches, seleccione 0 en Rise Time. |  |

## **RING MOD. (Ring Modulator)**

Crea un sonido parecido al de una campana modulando en anillo el sonido de guitarra con la señal del oscilador interno. El sonido puede ser poco musical y presentar una falta de afinaciones distintivas.

| Parámetro/<br>Intervalo                         | Explicación                                                                                                    |  |
|-------------------------------------------------|----------------------------------------------------------------------------------------------------|--|
| Mode                                            |                                                                                                    |  |
| Selecciona el modo para el modulador en anillo. |                                                                                                    |  |
| Normal                                          | Esto es un modulador en anillo normal.                                                                                                    |  |
| Intelligent                                     | Modulando en anillo la señal de entrada,<br>se crea un sonido parecido al de una<br>campana. El modulador en anillo<br>inteligente cambia la frecuencia de<br>oscilación de acuerdo con la afinación del<br>sonido de entrada, y por lo tanto crea un<br>sonido con la sensación de afinación, que<br>es bastante diferente del Normal. Este<br>efecto no consigue un resultado<br>satisfactorio si la afinación del sonido de<br>la guitarra no se detecta correctamente.<br>Así que deberá utilizar notas<br>individuales, no acordes. |  |
| Frequency                                       |                                                                                                    |  |
| 0–100                                           | Ajusta la frecuencia del oscilador interno.                                                                                                    |  |
| EffectLev (Effect Level)                        |                                                                                                    |  |
| 0-100                                           | Ajusta el volumen del sonido del efecto.                                                                                                    |  |
| DirectLev (Direct Level)                        |                                                                                                    |  |
| 0–100                                           | Ajusta el volumen del sonido directo.                                                                                                    |  |

### HUMANIZER

Permite crear sonidos humanos similares a las vocales.

| Parámetro/<br>Intervalo                                                                         | Explicación                                                                                                    |
|-------------------------------------------------------------------------------------------------|----------------------------------------------------------------------------------------------------|
| Mode                                                                                            |                                                                                                    |
| Ajusta el modo que o                                                                            | ambia las vocales.                                                                                                    |
| Picking                                                                                         | Cambia de la vocal 1 a la vocal 2 junto con<br>el punteado. El tiempo necesario para el<br>cambio se ajusta con la frecuencia.                                                                                                    |
| Auto                                                                                            | Ajustando la frecuencia y la profundidad,<br>pueden cambiarse automáticamente dos<br>vocales (Vowel 1 y Vowel 2).                                                                                                    |
| Random                                                                                          | Se recuperan cinco vocales (A, E, I, O, U)<br>aleatoriamente ajustando la frecuencia y<br>la profundidad.                                                                                                    |
| Vowel 1 *1                                                                                      |                                                                                                    |
| a, e, i, o, u                                                                                   | Selecciona la primera vocal.                                                                                                    |
| Vowel 2 *1                                                                                      |                                                                                                    |
| a, e, i, o, u                                                                                   | Selecciona la segunda vocal.                                                                                                    |
| Sens (Sensitivity)                                                                              | *2                                                                                                    |
| 0–100                                                                                           | Ajusta la sensibilidad del humanizer.<br>Si lo ajusta a un valor bajo, no se obtiene<br>efecto del humanizer con un punteado<br>débil, mientras que al puntear fuerte, se<br>produce el efecto.<br>Si lo ajusta a un valor alto, puede obtener<br>el efecto del humanizer punteando tanto<br>con mucha como con poca fuerza. |
| Rate                                                                                            |                                                                                                    |
| 0−100,<br>BPM ₀ -BPM ♪                                                                          | Ajusta el ciclo para cambiar las dos vocales.                                                                                                    |
| Si lo ajusta a BPM, el<br>acuerdo con el valor<br>cada patch. Esto perr<br>sonido de efecto que | valor de cada parámetro se ajustará de<br>del "Master BPM" (p. 122) especificado para<br>nite conseguir más fácilmente los ajustes de<br>coinciden con el tempo de la canción.                                                                                                    |
| * Si a causa del tempo, el<br>permitidos, se sincroni                                           | tiempo es superior que el intervalo de los ajustes za con un periodo de 1/2 o 1/4 del mismo tiempo.                                                                                                    |
| Depth                                                                                           |                                                                                                    |
| 0–100                                                                                           | Ajusta la profundidad del efecto.                                                                                                    |
| Manual *3                                                                                       |                                                                                                    |
| 0–100                                                                                           | Determina el punto donde se pasa de una<br>vocal a otra. Si selecciona 50, se pasa de la<br>vocal 1 a la vocal 2 en el mismo intervalo<br>de tiempo. Si selecciona un valor inferior<br>a 50, el tiempo para la vocal 1 es más<br>corto. Si selecciona un valor superior a 50,<br>el tiempo para la vocal 1 es más largo.    |

Level

0-100

\*1 Ajuste disponible si ha seleccionado Picking o Auto en Mode.

Ajusta el volumen.

- \*2 Ajuste disponible si ha seleccionado Picking en Mode.
- \*3 Ajuste disponible si ha seleccionado Auto en Mode.

### 2X2 CHORUS

La división de la banda de frecuencia se utiliza para crear dos chorus diferentes, uno para frecuencias bajas y otro para frecuencias más altas, para los dos canales izquierdo y derecho (para un total de cuatro). Ello permite conseguir un sonido de chorus más natural.

| Parámetro/<br>Intervalo                                                                                                    | Explicación                                                                                                    |  |
|----------------------------------------------------------------------------------------------------|----------------------------------------------------------------------------------------------------|--|
| Xover f (Crossove                                                                                                    | r Frequency)                                                                                                    |  |
| 100Hz-4.00kHz                                                                                                    | Ajusta la frecuencia dividiendo las gamas de frecuencia baja y alta.                                                                                                    |  |
| Lo Rate (Low Rate                                                                                                    | )                                                                                                    |  |
| 0–100,<br>ВРМ о -ВРМ 👌                                                                                                    | Ajusta la velocidad del efecto chorus para<br>la gama de frecuencia baja.                                                                                                    |  |
| Si lo ajusta a BPM, el valor de cada parámetro se ajustará de acuerdo<br>con el valor del "Master BPM" (p. 122) especificado para cada patch.<br>Esto permite conseguir más fácilmente los ajustes de sonido de<br>efecto que coinciden con el tempo de la canción. |                                                                                                    |  |
| * Si a causa del tempo, el<br>permitidos, se sincroniz                                                                                                    | tiempo es superior que el intervalo de los ajustes<br>za con un periodo de 1/2 o 1/4 del mismo tiempo.                                                                           |  |
| Lo Depth (Low De                                                                                                    | pth)                                                                                                    |  |
| 0–100                                                                                                    | Ajusta la profundidad del efecto chorus<br>para la gama de frecuencia baja. Si desea<br>utilizarlo como efecto doubling, utilice un<br>ajuste de 0.                              |  |
| Lo PreDly (Low Pr                                                                                                    | e Delay)                                                                                                    |  |
| 0.0ms-40.0ms                                                                                                    | Ajusta el retardo del sonido de efecto para<br>la gama de frecuencia baja.<br>Extendiendo el pre-delay se conseguirá<br>una sensación de sonidos múltiples (efecto<br>doubling). |  |
| Lo Level (Low Leve                                                                                                    | el)                                                                                                    |  |
| 0–100                                                                                                    | Ajusta el volumen del sonido de efecto para<br>la gama de frecuencia baja.                                                                                                    |  |
| Hi Rate (High Rate                                                                                                    | 2)                                                                                                    |  |
| 0−100,<br>BPM ₀ -BPM ♪                                                                                                    | Ajusta la velocidad del efecto chorus para<br>la gama de frecuencia alta.                                                                                                    |  |
| Si lo ajusta a BPM, el v<br>con el valor del "Mast<br>Esto permite consegu<br>efecto que coinciden                                                                                                    | valor de cada parámetro se ajustará de acuerdo<br>er BPM" (p. 122) especificado para cada patch.<br>ir más fácilmente los ajustes de sonido de<br>con el tempo de la canción.    |  |
| * Si a causa del tempo, el                                                                                                    | tiempo es superior que el intervalo de los ajustes                                                                                                    |  |
| permitidos, se sincroniz                                                                                                    | za con un periodo de 1/2 o 1/4 del mismo tiempo.                                                                                                    |  |
| Hi Depth (High De                                                                                                    | pth)                                                                                                    |  |
| 0–100                                                                                                    | Ajusta la profundidad del efecto chorus<br>para la gama de frecuencia alta. Si desea<br>utilizarlo como efecto doubling, utilice un<br>ajuste de 0.                              |  |
| Hi PreDly (High Pr                                                                                                    | e Delay)                                                                                                    |  |
| 0.0ms-40.0ms                                                                                                    | Ajusta el retardo del sonido de efecto para<br>la gama de frecuencia alta.<br>Extendiendo el pre-delay se conseguirá<br>una sensación de sonidos múltiples (efecto<br>doubling). |  |
| Hi Level (High Lev                                                                                                    | el)                                                                                                    |  |

| Parámetro/<br>Intervalo | Explicación                                                                |
|-------------------------|----------------------------------------------------------------------------|
| 0–100                   | Ajusta el volumen del sonido de efecto para<br>la gama de frecuencia alta. |

### SUB DELAY

Es un retardo con el máximo tiempo de 1.000 ms. Este efecto es útil para hacer el sonido más lleno.

| Parámetro/<br>Intervalo                                                                                                    | Explicación                                                                                                    |  |
|----------------------------------------------------------------------------------------------------|----------------------------------------------------------------------------------------------------|--|
| Dly Time (Delay Time)                                                                                                    |                                                                                                    |  |
| 1ms-1000ms,<br>BPM ♪ -BPM ↓                                                                                                    | Ajusta el tiempo de retardo.                                                                                                    |  |
| Si lo ajusta a BPM, el valor de cada parámetro se ajustará de<br>acuerdo con el valor del "Master BPM" (p. 122) especificado para<br>cada patch. Esto permite conseguir más fácilmente los ajustes de<br>sonido de efecto que coinciden con el tempo de la canción. |                                                                                                    |  |
| * Si a causa del tempo, el tiempo es superior que el intervalo de los ajustes permitidos, se sincroniza con un periodo de 1/2 o 1/4 del mismo tiempo.                                                                                                    |                                                                                                    |  |
| * Si pulsa [CATEGORY/ENTER], el tiempo de retardo cambiará para<br>adaptarse a los intervalos de tiempo de la pulsación.                                                                                                    |                                                                                                    |  |
| Feedback                                                                                                    |                                                                                                    |  |
| 0–100                                                                                                    | Ajusta el volumen que se devuelve a la<br>entrada.<br>Cuanto mayores sean los valores de los<br>ajustes, más repeticiones de retardo se<br>producirán.      |  |
| Hi-Cut (High Cut Filter)                                                                                                    |                                                                                                    |  |
| 700Hz–11kHz, Flat                                                                                                    | Ajusta la frecuencia en la que el filtro<br>corta altos empezará a tener efecto. Si<br>selecciona "Flat", el filtro corta altos no<br>tendrá ningún efecto. |  |
| EffectLev (Effect Level)                                                                                                    |                                                                                                    |  |
| 0–120                                                                                                    | Ajusta el volumen del sonido de retardo.                                                                                                    |  |
| DirectLev (Direct L                                                                                                    | evel)                                                                                                    |  |
| 0–100                                                                                                    | Ajusta el volumen del sonido directo.                                                                                                    |  |

### Capítulo 8 Guía de parámetros

## DELAY

Este efecto añade un sonido retardado al sonido directo, añadiendo más cuerpo al sonido o creando efectos especiales.

| Parámetro/<br>Intervalo                                                                            | Explicación                                                                                                    |
|----------------------------------------------------------------------------------------------------|----------------------------------------------------------------------------------------------------|
| DELAY ON/OF                                                                                        | -                                                                                                    |
| Off, On                                                                                            | Activa/desactiva el efecto DELAY.<br>Si pulsa [DELAY] se activará y se desactivará.                                                                                                    |
| Туре                                                                                               |                                                                                                    |
| Selecciona el tipo                                                                                 | de retardo.                                                                                                    |
| MEMO                                                                                               |                                                                                                    |
| <ul> <li>Si cambia los pa<br/>y luego empieza<br/>patches, es posil<br/>primera parte d</li> </ul> | tches con el Type ajustado en Dual-S, Dual-P o Dual-L/R<br>a la reproducción inmediatamente después de cambiar los<br>ble que no pueda conseguir el efecto deseado en la<br>e la interpretación. |
| El efecto estéreo<br>amplificador CO                                                               | se cancela si se conecta un efecto monoaural o un<br>DSM después de un efecto de retardo estéreo.*                                                                                               |
| Single                                                                                             | Es un retardo monoaural simple.                                                                                                    |
|                                                                                                    | Este retardo es específico para una salida<br>estéreo. Permite obtener el efecto de retardo en<br>la pulsación que divide el tiempo de retardo, y<br>luego lo envía a los canales L y R.         |
| Pan                                                                                                | Tap Time<br>SALIDA I                                                                                                    |
|                                                                                                    | ENTRADA                                                                                                    |
| Stereo                                                                                             | El sonido directo se envía desde el canal<br>izquierdo, y el sonido del efecto se envía desde<br>el canal derecho.                                                                               |
| Dual-S<br>(Dual Series)                                                                            | Se trata de un retardo que consta de dos retardos<br>diferentes conectados en serie. Cada tiempo de<br>retardo se puede ajustar en un intervalo de 1 a<br>1700 ms.                               |
|                                                                                                    | - D1 → D1: Delay1<br>D2 → D2: Delay2                                                                                                    |
| Dual-P<br>(Dual Parallel)                                                                          | Se trata de un retardo que consta de dos retardos<br>conectados en paralelo. Cada tiempo de retardo<br>se puede ajustar en un intervalo de 1 a 1700 ms.                                          |
|                                                                                                    | $ \begin{array}{c} D1 \\ \hline D2 \\ \hline \end{array} $                                                                                                    |
| Dual-L/R                                                                                           | Se trata de un retardo con ajustes individuales<br>disponibles para los canales izquierdo y<br>derecho. Delay 1 va al canal izquierdo y Delay 2<br>al derecho.                                   |
|                                                                                                    | $D1 \longrightarrow L$ $D2 \longrightarrow R$                                                                                                    |
| Reverse                                                                                            | Produce un efecto en que el sonido se reproduce a la inversa.                                                                                                    |
| Analog                                                                                             | Ofrece un sonido suave de retardo analógico. El<br>tiempo de retardo puede ajustarse en un<br>intervalo de 1 a 3400 mseg.                                                                        |

| Parámetro/<br>Intervalo | Explicación                                                                                                    |
|-------------------------|----------------------------------------------------------------------------------------------------|
| Таре                    | Este ajuste ofrece el típico sonido vacilante del<br>eco de la cinta. El tiempo de retardo puede<br>ajustarse en un intervalo de 1 a 3400 mseg. |
| Warp                    | Controla simultáneamente el nivel de feedback<br>del sonido de retardo y el volumen para crear un<br>retardo absolutamente increíble.           |
| Modulate                | Este retardo añade un agradable efecto vacilante al sonido.                                                                                     |

### Parámetros habituales de DELAY

| Parámetro/<br>Intervalo                                                                                                    | Explicación                                                                                                    |  |
|----------------------------------------------------------------------------------------------------|----------------------------------------------------------------------------------------------------|--|
| Dly Time (Delay T                                                                                                    | Dly Time (Delay Time)                                                                                                    |  |
| 1ms-3400ms,                                                                                                    | Determina el tiempo de retardo                                                                                                    |  |
| BPM 👌 –BPM 💀                                                                                                    | Determina el tiempo de l'etal do.                                                                                                    |  |
| Si lo ajusta a BPM, el valor de cada parámetro se ajustará de<br>acuerdo con el valor del "Master BPM" (p. 122) especificado para<br>cada patch. Esto permite conseguir más fácilmente los ajustes de<br>sonido de efecto que coinciden con el tempo de la canción. |                                                                                                    |  |
| * Si a causa del tempo, el tiempo es superior que el intervalo de los ajustes permitidos, se sincroniza con un periodo de 1/2 o 1/4 del mismo tiempo.                                                                                                    |                                                                                                    |  |
| * Si pulsa [CATEGORY/ENTER], el tiempo de retardo cambiará para<br>adaptarse a los intervalos de tiempo de la pulsación.                                                                                                    |                                                                                                    |  |
| Feedback                                                                                                    |                                                                                                    |  |
| 0–100                                                                                                    | Ajusta la cantidad de sonido de retardo<br>que se devuelve a la entrada.<br>Un valor más alto aumentará el número<br>de las repeticiones del retardo.<br><b>TERM</b><br>Feedback significa devolver una señal de |  |
|                                                                                                    | retardo a la entrada.                                                                                                    |  |
| High Cut (High Cut Filter)                                                                                                    |                                                                                                    |  |
| 700Hz-11kHz, Flat                                                                                                    | Ajusta la frecuencia en la que el filtro<br>corta altos empezará a tener efecto. Si<br>selecciona "Flat", el filtro corta altos no<br>tendrá ningún efecto.                                                      |  |
| EffectLev (Effect Le                                                                                                    | EffectLev (Effect Level)                                                                                                    |  |
| 0-120                                                                                                    | Ajusta el volumen del sonido de retardo.                                                                                                    |  |
| DirectLev (Direct L                                                                                                    | evel)                                                                                                    |  |
| 0-100                                                                                                    | Ajusta el volumen del sonido directo.                                                                                                    |  |

### Pan

| Parámetro/<br>Intervalo | Explicación                                                                                                    |
|-------------------------|----------------------------------------------------------------------------------------------------|
| Tap Time                |                                                                                                    |
| 0–100%                  | Ajusta el tiempo de retardo del retardo<br>del canal izquierdo. Este ajuste define el<br>tiempo de retardo del canal L relativo al<br>tiempo de retardo del canal R<br>(considerado como 100%). |

## Dual-S, Dual-P, Dual-L/R

| Parámetro/<br>Intervalo                                                                                                    | Explicación                                                                                                    |  |  |
|----------------------------------------------------------------------------------------------------|----------------------------------------------------------------------------------------------------|--|--|
| D1:Time (Delay 1<br>D2:Time (Delay 2                                                                                                    | D1:Time (Delay 1 Time)<br>D2:Time (Delay 2 Time)                                                                                                    |  |  |
| 1ms–1700ms,<br>BPM 🎝 -BPM о                                                                                                    | Determina el tiempo de retardo.                                                                                                    |  |  |
| Si lo ajusta a BPM, el valor de cada parámetro se ajustará de<br>acuerdo con el valor del "Master BPM" (p. 122) especificado para<br>cada patch. Esto permite conseguir más fácilmente los ajustes de<br>sonido de efecto que coinciden con el tempo de la canción.<br>Si ajusta a BPM, pulse [CATEGORY/ENTER] para visualizar la<br>pantalla MASTER BPM.<br>Si no se realiza ninguna operación dentro de un periodo de tiempo<br>determinado, se vuelve a la pantalla Delay. |                                                                                                    |  |  |
| * Si a causa del tempo, el tiempo es superior que el intervalo de los ajustes<br>permitidos se sincroniza con un periodo de 1/2 o 1/4 del mismo tiempo                                                                                                    |                                                                                                    |  |  |
| <ul> <li>* Después de ajustar D1:Time o D2:Time a un valor comprendido entre 1<br/>ms y 1.700 ms, puede pulsar [CATEGORY/ENTER] para establecer el<br/>valor para D1:Time o D2:Time entre 1 ms y 1.700 ms según el intervalo<br/>con que pulse el botón.</li> <li>Si selecciona Dual-S o Dual-P en Type, D1:Time no cambia.</li> </ul>                                                                                                    |                                                                                                    |  |  |
| D1:Fbk (Delay 1 F<br>D2:Fbk (Delay 2 F                                                                                                    | D1:Fbk (Delay 1 Feedback)<br>D2:Fbk (Delay 2 Feedback)                                                                                                    |  |  |
| 0–100                                                                                                    | Ajusta la cantidad de feedback de Delay 1 (o<br>Delay 2). Un valor más alto aumentará el<br>número de las repeticiones del retardo.                         |  |  |
| D1:HiCut (Delay 1 High Cut Filter)<br>D2:HiCut (Delay 2 High Cut Filter)                                                                                                    |                                                                                                    |  |  |
| 700Hz–11kHz, Flat                                                                                                    | Ajusta la frecuencia en la que el filtro<br>corta altos empezará a tener efecto. Si<br>selecciona "Flat", el filtro corta altos no<br>tendrá ningún efecto. |  |  |
| D1:Level (Delay 1 Level)<br>D2:Level (Delay 2 Level)                                                                                                    |                                                                                                    |  |  |
| 0-120                                                                                                    | Ajusta el volumen de Delay1 (o Delay 2).                                                                                                    |  |  |

## Warp

| Parámetro/<br>Intervalo    | Explicación                                                        |  |
|----------------------------|--------------------------------------------------------------------|--|
| Warp Sw                    |                                                                    |  |
|                            | Activa y desactiva el efecto WARP.                                 |  |
| Off. On                    | MEMO                                                               |  |
|                            | Este parámetro está asignado al jack                               |  |
|                            | CTL1, CTL2 o CTL 3/4.                                              |  |
| Rise Time                  |                                                                    |  |
| 0-100                      | Ajusta la rapidez con que aumenta el sonido de retardo modificado. |  |
| F.B.Depth (Feedback Depth) |                                                                    |  |
| 0-100                      | Ajusta el nivel de feedback del sonido de retardo modificado.      |  |
| Level Dep (Level Depth)    |                                                                    |  |
| 0–100                      | Ajusta el volumen del sonido de retardo modificado.                |  |

## Modulate

| Parámetro/<br>Intervalo    | Explicación                                                   |  |
|----------------------------|---------------------------------------------------------------|--|
| Mod.Rate (Modulate Rate)   |                                                               |  |
| 0-100                      | Ajusta el índice de modulación del sonido de retardo.         |  |
| Mod.Depth (Modulate Depth) |                                                               |  |
| 0–100                      | Ajusta la profundidad de modulación del<br>sonido de retardo. |  |

## CHORUS

En este efecto, se añade un tono ligeramente desafinado al sonido original para añadir profundidad y amplitud.

| Parámetro/<br>Intervalo                                                                                                    | Explicación                                                                                                    |  |
|----------------------------------------------------------------------------------------------------|----------------------------------------------------------------------------------------------------|--|
| CHORUS ON/OFF                                                                                                    |                                                                                                    |  |
| Off, On                                                                                                    | Activa y desactiva el efecto CHORUS.<br>Al pulsar [CHORUS] se activa y<br>desactiva.                                                                                                    |  |
| Mode                                                                                                    |                                                                                                    |  |
| Selección para el mod                                                                                                    | lo chorus.                                                                                                    |  |
| Mono                                                                                                    | Este efecto de chorus emite el mismo<br>sonido tanto desde el canal L como desde<br>el canal R.                                                                                                    |  |
| Stereo1                                                                                                    | Es un efecto de chorus estéreo que añade<br>sonidos de chorus distintos al canal L y al<br>canal R.                                                                                                    |  |
| Stereo2                                                                                                    | Este chorus estéreo utiliza síntesis<br>espacial, con la salida del sonido directo<br>en el canal Ly la salida del sonido de<br>efecto en el canal R.                                                                                                    |  |
| Rate                                                                                                    |                                                                                                    |  |
| 0–100,<br>ВРМ о -ВРМ 🄊                                                                                                    | Ajusta la frecuencia del efecto chorus.                                                                                                    |  |
| <ul> <li>Si lo ajusta a BPM, el valor de cada parámetro se ajustará de acuerdo con el valor del "Master BPM" (p. 122) especificado para cada patch. Esto permite conseguir más fácilmente los ajustes de sonido de efecto que coinciden con el tempo de la canción.</li> <li>* Si a causa del tempo, el tiempo es superior que el intervalo de los ajustes</li> </ul> |                                                                                                    |  |
| Denth                                                                                                    |                                                                                                    |  |
| 0-100                                                                                                    | Ajusta la profundidad del efecto chorus.                                                                                                    |  |
| Pre Delay                                                                                                    |                                                                                                    |  |
| 0.0ms-40.0ms                                                                                                    | Ajusta el tiempo necesario para que el<br>sonido del efecto se emita después de<br>emitirse el sonido directo. Si ajusta un<br>tiempo de Pre Delay más largo, podrá<br>obtener un efecto que suene más parecido<br>al sonido que se está reproduciendo al<br>mismo tiempo (efecto doubling). |  |
| Low Cut (Low Cut                                                                                                    | Filter)                                                                                                    |  |
| Flat, 55Hz–800Hz                                                                                                    | Ajusta la frecuencia en la que el filtro<br>corta bajos empezará a tener efecto. Si<br>selecciona "Flat", el filtro corta bajos no<br>tendrá ningún efecto.                                                                                                    |  |
| High Cut (High Cut Filter)                                                                                                    |                                                                                                    |  |
| 700Hz-11kHz, Flat                                                                                                    | Ajusta la frecuencia en la que el filtro<br>corta altos empezará a tener efecto. Si<br>selecciona "Flat", el filtro corta altos no<br>tendrá ningún efecto.                                                                                                    |  |
| EffectLev (Effect Level)                                                                                                    |                                                                                                    |  |
| 0-100                                                                                                    | Ajusta el volumen del sonido del efecto.                                                                                                    |  |

## REVERB

Este efecto añade reverberación al sonido.

| Parámetro/<br>Intervalo                                                          | Explicación                                                                                                    |  |
|----------------------------------------------------------------------------------|----------------------------------------------------------------------------------------------------|--|
| REVERB ON/OFF                                                                    |                                                                                                    |  |
| Off, On                                                                          | Activa y desactiva el efecto REVERB. Al<br>pulsar [REVERB] se activa y desactiva.                                                                                                    |  |
| Туре                                                                             |                                                                                                    |  |
| Selecciona el tipo de reverberación. Se ofrecen varias simulaciones de espacios. |                                                                                                    |  |
| Ambience                                                                         | Simula un micrófono de ambiente (off-mic,<br>colocado a una cierta distancia de la fuente<br>de sonido) utilizado en la grabación y en<br>otras aplicaciones. En vez de realzar la<br>reverberación, se utiliza para crear una<br>sensación de amplitud y profundidad. |  |
| Room                                                                             | Simula la reverberación de una habitación pequeña. Ofrece unas reverberaciones cálidas.                                                                                                    |  |
| Hall 1                                                                           | Simula la reverberación de una sala de<br>conciertos. Ofrece unas reverberaciones<br>claras y espaciosas.                                                                                                    |  |
| Hall 2                                                                           | Simula la reverberación de una sala de<br>conciertos. Ofrece unas reverberaciones<br>suaves.                                                                                                    |  |
| Plate                                                                            | Simula una reverberación de placa (una<br>unidad de reverberación que utiliza la<br>vibración de una placa metálica). Ofrece un<br>sonido metálico con una gama alta<br>inconfundible.                                                                                 |  |
| Spring                                                                           | Simula el sonido de una reverberación de<br>muelles integrada en un amplificador de<br>guitarra.                                                                                                    |  |
| Modulate                                                                         | Esta reverberación añade el sonido vacilante<br>típico de las salas de conciertos, ofreciendo<br>un sonido de reverberación<br>extremadamente agradable.                                                                                                    |  |
| Rev Time (Reverb                                                                 | Time)                                                                                                    |  |
| 0.1s-10.0s                                                                       | Ajusta la duración (tiempo) de la reverberación.                                                                                                    |  |
| Pre Delay                                                                        |                                                                                                    |  |
| 0ms-500ms                                                                        | Ajusta el tiempo hasta que se oye el sonido de reverberación.                                                                                                    |  |
| Low Cut (Low Cut Filter)                                                         |                                                                                                    |  |
| Flat, 55Hz–800Hz                                                                 | Ajusta la frecuencia en la que el filtro corta<br>bajos empezará a tener efecto. Si selecciona<br>"Flat", el filtro corta bajos no tendrá ningún<br>efecto.                                                                                                    |  |
| High Cut (High Cut Filter)                                                       |                                                                                                    |  |
| 700Hz-11kHz, Flat                                                                | Ajusta la frecuencia en la que el filtro corta<br>altos empezará a tener efecto. Si selecciona<br>"Flat", el filtro corta altos no tendrá ningún<br>efecto.                                                                                                    |  |
| Density                                                                          |                                                                                                    |  |
| 0–10                                                                             | Ajusta la densidad del sonido de reverberación.                                                                                                    |  |
| EffectLev (Effect Level)                                                         |                                                                                                    |  |

#### Capítulo 8 Guía de parámetros

| Parámetro/<br>Intervalo        | Explicación                                                                                                    |  |
|--------------------------------|----------------------------------------------------------------------------------------------------|--|
| 0–100                          | Ajusta el volumen del sonido de reverberación.                                                                                       |  |
| DirectLev (Direct Level)       |                                                                                                    |  |
| 0–100                          | Ajusta el volumen del sonido directo.                                                                                                |  |
| Sprg.Sens (Spring Sensitivity) |                                                                                                    |  |
| 0–100                          | Ajusta la sensibilidad del efecto de muelles.<br>Si el valor es más alto, el efecto se obtiene<br>incluso con un punteado más flojo. |  |

\*1 Ajuste disponible con Type ajustado a Spring.

## MASTER

Estos ajustes se aplican al sonido global.

| Parámetro/<br>Intervalo              | Explicación                                                                                                    |  |
|--------------------------------------|----------------------------------------------------------------------------------------------------|--|
| Patch Level                          |                                                                                                    |  |
| 0-200                                | Ajusta el volumen del patch.                                                                                                    |  |
| Master Low (Master Low EQ Gain)      |                                                                                                    |  |
| -12-+12dB                            | Ajusta el tono de la gama de baja frecuencia.                                                                                                |  |
| Master Mid f (Mas                    | ster Middle EQ Frequency)                                                                                                    |  |
| 20Hz-10.0kHz                         | Especifica el centro de la gama de<br>frecuencias que se ajustará con "Master<br>Mid G".                                                     |  |
| Master Mid Q (Master Middle EQ Q)    |                                                                                                    |  |
| 0.5–16                               | Ajusta la anchura del área afectada por el<br>EQ centrada en Master Mid f.<br>Cuanto más altos sean los valores, más se<br>reducirá el área. |  |
| Master Mid G (Master Middle EQ Gain) |                                                                                                    |  |
| -12-+12dB                            | Ajusta el tono de la gama de frecuencia media.                                                                                               |  |
| Master High (Master High EQ Gain)    |                                                                                                    |  |
| -12-+12dB                            | Ajusta el tono de la gama de frecuencia alta.                                                                                                |  |

## **MASTER BPM/KEY**

| Parámetro/<br>Intervalo                                                                                                    | Explicación                                           |  |
|----------------------------------------------------------------------------------------------------|-------------------------------------------------------|--|
| Master BPM                                                                                                    |                                                       |  |
| 40-250                                                                                                    | Ajusta el valor BPM para cada patch.                  |  |
| * BPM (tiempos por minuto) indica el número de tiempos de una negra<br>que se producen cada minuto.                                                                                                    |                                                       |  |
| * Si ha conectado un dispositivo MIDI externo, el Master BPM se<br>sincroniza con el tempo del dispositivo MIDI externo, y es imposible<br>ajustar Master BPM. Para activar el ajuste del Master BPM, ajuste<br>"Sync Clock" (p. 139) a Internal. |                                                       |  |
| Master Key                                                                                                    |                                                       |  |
| C (Am)–B (G#m)                                                                                                    | Esto ajusta el tono para FX HARMONIST y FX AUTO RIFF. |  |

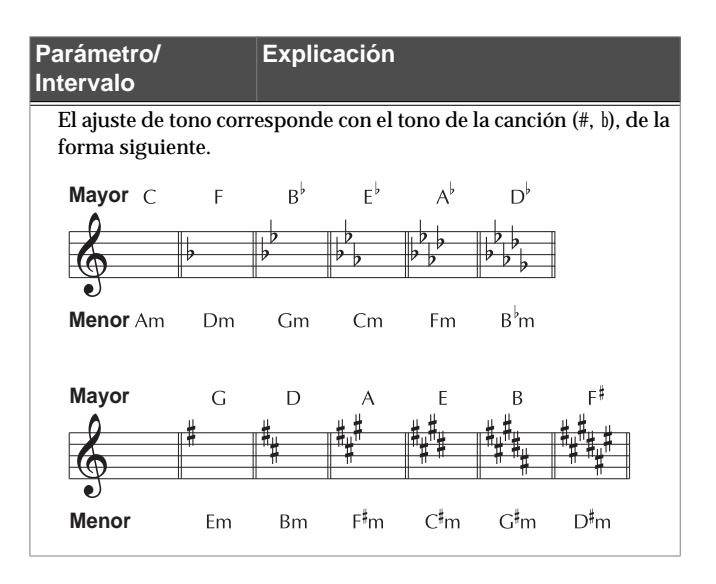

## **PEDAL FX**

### **SW&PDL FUNCTION**

#### cf.

"Ajustar las funciones CTL/EXP individualmente en cada patch (Pedal FX)" (p. 48)

| Parámetro/<br>Intervalo                                                                                       | Explicación                                                                                                    |  |
|----------------------------------------------------------------------------------------------------|----------------------------------------------------------------------------------------------------|--|
| CTL1 Func (CTL1 Pedal Function)/<br>CTL2 Func (CTL2 Pedal Function)/<br>EXPSwFunc (EXP Pedal Switch Function) |                                                                                                    |  |
| Off                                                                                                    | La función no se asigna a los pedales.                                                                                             |  |
| Ch. A/B                                                                                                    | Cambia entre el canal de preamplificador<br>A y B.                                                                                 |  |
| OD Solo                                                                                                    | Activa y desactiva OD/DS SOLO.                                                                                                    |  |
| Solo                                                                                                    | Activa y desactiva Preamp SOLO.                                                                                                    |  |
| A&B Solo                                                                                                    | Activa y desactiva preamp SOLO, para<br>los canales A y B.<br>Si uno de los dos canales está<br>desactivado, se activarán los dos. |  |
| Comp                                                                                                    | Activa y desactiva COMP.                                                                                                    |  |
| OD/DS                                                                                                    | Activa y desactiva OD/DS.                                                                                                    |  |
| Preamp                                                                                                    | Activa y desactiva PREAMP/SPEAKER.                                                                                                 |  |
| EQ                                                                                                    | Activa y desactiva el EQ.                                                                                                    |  |
| FX-1                                                                                                    | Activa y desactiva FX-1.                                                                                                    |  |
| FX-2                                                                                                    | Activa y desactiva FX-2.                                                                                                    |  |
| Delay                                                                                                    | Activa y desactiva DELAY.                                                                                                    |  |
| Chorus                                                                                                    | Activa y desactiva CHORUS.                                                                                                    |  |
| Reverb                                                                                                    | Activa y desactiva REVERB .                                                                                                    |  |
| Pedal FX                                                                                                    | Activa y desactiva Pedal FX.                                                                                                    |  |
| Send/Return                                                                                                   | Activa y desactiva SEND/RETURN.                                                                                                    |  |
| Amp Ctl                                                                                                    | Activa y desactiva Amp Control.                                                                                                    |  |
| Tuner                                                                                                    | Activa y desactiva TUNER/BYPASS.                                                                                                   |  |
| Manual                                                                                                    | Activa y desactiva el MODO MANUAL.                                                                                                 |  |
| PL                                                                                                    | Activa y desactiva PHRASE LOOP.                                                                                                    |  |
| PL Rec/Play                                                                                                   | Graba/reproduce la frase.                                                                                                    |  |

| PL Clear        | Borra la frase.                                                                                             |
|-----------------|----------------------------------------------------------------------------------------------------|
| PL Mute/Ply     | Silencia la reproducción de la frase.                                                                       |
| ВРМ Тар         | Se utiliza para pulsar la entrada del<br>Master BPM.                                                        |
| Delay Tap       | Se utiliza para pulsar la entrada del tiempo de retardo.                                                    |
| MIDI Start      | Controla el inicio/detención de los<br>dispositivos MIDI externos (como<br>secuenciadores).                 |
| MMC Play        | Controla la reproducción/detención de<br>los dispositivos MIDI externos (como<br>grabadores de disco duro). |
| Lev+10          | Incrementa el nivel de volumen del patch en 10 unidades.                                                    |
| Lev+20          | Incrementa el nivel de volumen del patch en 20 unidades.                                                    |
| Lev-10          | Disminuye el nivel de volumen del patch en 10 unidades.                                                     |
| Lev-20          | Disminuye el nivel de volumen del patch en 20 unidades.                                                     |
| Num Inc         | Cambia al siguiente número de patch más<br>alto en el mismo banco que el patch<br>seleccionado actualmente. |
| Num Dec         | Cambia al siguiente número de patch más<br>bajo en el mismo banco que el patch<br>seleccionado actualmente. |
| Bank Inc        | Cambia al siguiente número de banco más alto.                                                               |
| Bank Dec        | Cambia al siguiente número de banco más bajo.                                                               |
| LED Moment *1   | El indicador del pedal se ilumina<br>mientras presiona el pedal, y se apaga al<br>soltarlo.                 |
| LED Toggle *1   | El indicador del pedal se ilumina y se<br>apaga alternativamente cada vez que<br>presiona el pedal.         |
| PEDAL FX ON/OI  | F                                                                                                    |
| OFF, ON         | Cambia el estado de la función asignada a<br>EXP1.                                                          |
| XP1 Func (EXP F | Pedal Function)                                                                                             |
| Off             | La función no se asigna al controlador.                                                                     |
| Foot Volume     | Controla Foot Volume                                                                                        |
| Pedal Bend      | Controla Pedal Bend.                                                                                        |
| WAH             | Controla WAH.                                                                                               |
| PB/FV           | Controla Pedal Bend o Foot Volume.                                                                          |
| WAH/FV          | Controla WAH o Foot Volume.                                                                                 |

Parámetro/

Intervalo

Explicación

#### Capítulo 8 Guía de parámetros

#### WAH

Puede controlar el efecto wah a tiempo real ajustando el pedal EXP o el pedal de expresión conectado al jack EXP PEDAL 2.

#### cf. >

"Ajustar las funciones CTL/EXP individualmente en cada patch (Pedal FX)" (p. 48)

| Parámetro/                | Explicación                                                                                                    |  |
|---------------------------|----------------------------------------------------------------------------------------------------|--|
| Intervalo                 |                                                                                                    |  |
| Туре                      |                                                                                                    |  |
| Selecciona el tipo de     | wah.                                                                                                    |  |
| CRY WAH                   | Esto modela el sonido del popular pedal<br>wah CRY BABY de los 70.                                                                              |  |
| VO WAH                    | Esto modela el sonido de la VOX V846.                                                                                                    |  |
| Fat WAH                   | Esto es un sonido wah con un sonido<br>grueso.                                                                                                  |  |
| Light WAH                 | Este wah dispone de un refinado y suave sonido.                                                                                                 |  |
| 7String WAH               | Este wah ampliado dispone de un<br>intervalo variable compatible con<br>guitarras de siete cuerdas y barítonas.                                 |  |
| Reso WAH                  | Este efecto completamente original ofrece<br>mejoras en las resonancias características<br>producidas por filtros de sintetizador<br>analógico. |  |
| Custom                    | Custom wah<br>Puede personalizarlo de la forma deseada<br>para que coincida con el sonido pensado.                                              |  |
| PdI Pos. (Pedal Po        | osition)                                                                                                    |  |
|                           | Esto ajusta la posición del pedal wah.                                                                                                    |  |
| 0-100                     | (MEMO)                                                                                                    |  |
| 0 100                     | Este parámetro se utiliza después de asignarlo a un pedal EXP o controlador similar.                                                            |  |
| Pedal Min (Pedal          | Minimum)                                                                                                    |  |
| 0–100                     | Selecciona el tono producido al presionar el talón del pedal EXP.                                                                               |  |
| Pedal Max (Pedal Maximum) |                                                                                                    |  |
| 0–100                     | Selecciona el tono producido al presionar<br>la puntera del pedal EXP.                                                                          |  |
| EffectLev (Effect Le      | evel)                                                                                                    |  |
| 0-100                     | Ajusta el volumen del sonido wah.                                                                                                    |  |
| DirectLev (Direct L       | evel)                                                                                                    |  |
| 0-100                     | Ajusta el volumen del sonido directo.                                                                                                    |  |

| Parámetro/                                 | Explicación                                                                                                    |
|--------------------------------------------|----------------------------------------------------------------------------------------------------|
| Intervalo                                  |                                                                                                    |
| Custom                                     |                                                                                                    |
| MEMO                                       |                                                                                                    |
| Ajuste disponible cuand                    | lo Type está ajustado a Custom.                                                                                 |
| Туре                                       |                                                                                                    |
| Selecciona el sonido<br>ajustado a Custom. | básico cuando el parámetro TYPE está                                                                            |
| CRY WAH                                    | Esto modela el sonido del popular pedal wah CRY BABY de los 70.                                                 |
| VO WAH                                     | Esto modela el sonido de la VOX V846.                                                                           |
| Fat WAH                                    | Esto es un sonido wah con un sonido grueso.                                                                     |
| Light WAH                                  | Este wah dispone de un refinado y suave sonido.                                                                 |
| 7String WAH                                | Este wah ampliado dispone de un<br>intervalo variable compatible con<br>guitarras de siete cuerdas y barítonas. |
| Q                                          |                                                                                                    |
| 0–10                                       | Ajusta la cantidad del característico efecto que se aplica al tono wah.                                         |
| Range Low                                  |                                                                                                    |
| 0–10                                       | Selecciona el tono producido cuando el pedal está hacia atrás.                                                  |
| Range High                                 |                                                                                                    |
| 0–10                                       | Selecciona el tono producido cuando el pedal está hacia delante.                                                |
| PRESENCE                                   |                                                                                                    |
| 0-10                                       | Ajusta la calidad del tono del efecto wah.                                                                      |
|                                            |                                                                                                    |

#### Pedal Bend/PB

Le permite utilizar el pedal para conseguir un efecto pitch bend.

#### (MEMO)

A causa de la necesidad de analizar el tono, los acordes (dos o más sonidos reproducidos simultáneamente) no se pueden reproducir.

| Parámetro/<br>Intervalo   | Explicación                                                                          |  |
|---------------------------|--------------------------------------------------------------------------------------|--|
| Pitch Min (Pitch M        | inimum)                                                                              |  |
| -24-+24                   | Esto ajusta el tono en el punto en el que<br>EXP Pedal está totalmente levantado.    |  |
| Pitch Max (Pitch Maximum) |                                                                                      |  |
| -24-+24                   | Esto ajusta el tono en el punto en el que<br>EXP Pedal está totalmente presionado.   |  |
| Pdl Pos. (Pedal Position) |                                                                                      |  |
|                           | Ajusta la posición del pedal para pedal bend.                                        |  |
| 0-100                     | MEMO                                                                                 |  |
|                           | Este parámetro se utiliza después de asignarlo a un pedal EXP o controlador similar. |  |
| EffectLev (Effect Level)  |                                                                                      |  |
| 0–100                     | Ajusta el volumen del sonido de pitch bend.                                          |  |
| DirectLev (Direct Level)  |                                                                                      |  |
| 0-100                     | Ajusta el volumen del sonido directo.                                                |  |

### FootVolume/FV

Es un efecto de control de volumen.

Normalmente, se controla con un pedal EXP o con el pedal de expresión conectado al jack EXP PEDAL 2.

#### cf.

"Ajustar las funciones CTL/EXP individualmente en cada patch (Pedal FX)" (p. 48)

| Parámetro/<br>Intervalo                      | Explicación                                                                   |  |
|----------------------------------------------|-------------------------------------------------------------------------------|--|
| Vol. Curve (Volum                            | ne Curve)                                                                     |  |
| Puede seleccionar có<br>cantidad en que se p | mo cambia el volumen real relativo a la<br>ulsa el pedal.                     |  |
| Slow 1, Slow 2,<br>Normal, Fast              | Volumen<br>ration<br>Cuando el pedal<br>está totalmene levantado<br>Pedal EXP |  |
| Vol. Min (Volume Minimum)                    |                                                                               |  |
| 0-100                                        | Ajusta el volumen cuando se presiona el talón del pedal EXP.                  |  |
| Vol. Max (Volume Maximum)                    |                                                                               |  |
| 0-100                                        | Selecciona el volumen cuando se presiona la puntera del pedal EXP.            |  |
| Level                                        |                                                                               |  |

ΝΟΤΑ

0-100

Es posible que no pueda obtener adecuadamente el efecto del volumen de pedal si "FEEDBACKER" (p. 113) está conectado en un punto posterior a FV en la cadena de efectos (p. 38).

Ajusta el volumen.

# Parámetros que puede ajustar con PDL:CTL/EXP

Los nombres de los parámetros visualizados en la ventana de iconos (o en la pantalla Play 4 (p. 24)) se abrevian. Para más información sobre los nombres de los parámetros visualizados en la ventana de lista, consulte el diagrama a continuación.

| Ventana de lista | Ventana de iconos (en la<br>pantalla Play 4) |
|------------------|----------------------------------------------|
| Off              | Off                                          |
| Ch. A/B          | A/B                                          |
| OD Solo          | ODSolo                                       |
| Solo             | Solo                                         |
| A&B Solo         | ABSolo                                       |
| Comp             | Comp                                         |
| OD/DS            | OD/DS                                        |
| Preamp           | Preamp                                       |
| EQ               | EQ                                           |
| FX-1             | FX-1                                         |
| FX-2             | FX-2                                         |
| Delay            | Delay                                        |
| Chorus           | Chorus                                       |
| Reverb           | Reverb                                       |
| Pedal FX         | Pdl FX                                       |
| Send/Return      | S/R                                          |
| Amp Ctl          | AmpCtl                                       |
| Tuner            | Tuner                                        |
| Manual           | Manual                                       |
| PL               | PL                                           |
| PL Rec/Play      | PL R/P                                       |
| PL Clear         | PL Clr                                       |
| PL Mute/Ply      | PL M/P                                       |
| ВРМ Тар          | BPM Tp                                       |
| Delay Tap        | Dly Tp                                       |
| MIDI Start       | MIDI                                         |
| MMC Play         | MMC                                          |
| Lev+10           | Lev+10                                       |
| Lev+20           | Lev+20                                       |
| Lev-10           | Lev-10                                       |
| Lev-20           | Lev-20                                       |
| Num Inc          | NumInc                                       |
| Num Dec          | NumDec                                       |
| Bank Inc         | BnkInc                                       |
| Bank Dec         | BnkDec                                       |
| LED Moment       | LED Mo                                       |
| LED Toggle       | LED Tg                                       |

## ASSIGN 1-8

Puede asignar funciones con total libertad a los controladores del GT-10.

| Parámetro/<br>Intervalo                                                                                                    | Explicación                                                                                                    |  |
|----------------------------------------------------------------------------------------------------|----------------------------------------------------------------------------------------------------|--|
| ASSIGN 1-8 ON                                                                                                    | I/OFF                                                                                                    |  |
| Off, On                                                                                                    | Activa/desactiva ASSIGN1-8. Si pulsa<br>[MASTER/PEDAL FX] se activará y se<br>desactivará.                                       |  |
| Target                                                                                                    |                                                                                                    |  |
| Selecciona el parár<br>Consulte la secciór                                                                                                    | netro que desea cambiar.<br>1 "PARÁMETRO TARGET" (p. 127).                                                                       |  |
| Min (Minimum)                                                                                                    |                                                                                                    |  |
| Ajusta el valor mínimo para el intervalo en que puede cambiar el<br>parámetro. El valor difiere dependiendo de los parámetros<br>asignados para TARGET PARAMETER. |                                                                                                    |  |
| Max (Maximum                                                                                                    |                                                                                                    |  |
| Ajusta el valor máximo para el intervalo en que puede cambiar el<br>parámetro. El valor difiere dependiendo de los parámetros<br>asignados para TARGET PARAMETER. |                                                                                                    |  |
| Source                                                                                                    |                                                                                                    |  |
| Selecciona el contr                                                                                                    | olador al que está asignada la función.                                                                                          |  |
| EXP1 PEDAL                                                                                                    | Pedal EXP (esta unidad)                                                                                                    |  |
| CTL1 PEDAL                                                                                                    | Pedal CTL 1 (esta unidad)                                                                                                    |  |
| CTL2 PEDAL                                                                                                    | Pedal CTL 2 (esta unidad)                                                                                                    |  |
| EXP PEDAL SW                                                                                                    | Pedalera EXP (esta unidad)                                                                                                    |  |
| EXP2 PEDAL                                                                                                    | Pedal de expresión conectado al jack EXP<br>PEDAL 2/SUB CTL 3,4.                                                                 |  |
| CTL3 PEDAL                                                                                                    | conmutador de pedal conectado al jack EXP<br>PEDAL 2/SUB CTL 3,4 (punta del jack).                                               |  |
| CTL4 PEDAL                                                                                                    | Pedal de expresión conectado al jack EXP<br>PEDAL 2/SUB CTL 3,4 (anillo del jack)                                                |  |
| INTERNAL PDL                                                                                                    | Consulte la sección "Activar el pedal de<br>expresión virtual con las operaciones de inicio<br>(Internal Pedal System)" (p. 54). |  |
| Consulte la sección "Activar el pedal de<br>expresión virtual con las operaciones de<br>(Internal Pedal System)" (p. 54).                                         |                                                                                                    |  |
| INPUT LEVEL                                                                                                    | Controla el nivel de la señal del jack INPUT.<br>Ajusta la sensibilidad en respuesta al nivel con<br>Assign INPUT SENS.          |  |
| CC#1-#31,                                                                                                    | Mensajes Control Change de un dispositivo                                                                                        |  |
| CC#64-#95                                                                                                    | MIDI externo (1-31, 64-95)                                                                                                    |  |
| Src Mode (Source Mode)                                                                                                    |                                                                                                    |  |
| Determina si el pedal de control funcionará como conmutador type momentáneo (como el FS-5U opcional).                                                             |                                                                                                    |  |
| El estado normal es Off (valor mínimo), cMomentconmutador On (valor máximo) sólo mien<br>se pulsa el conmutador de pedal.                                         |                                                                                                    |  |
|                                                                                                    | El ajuste se activa (valor máximo) o se                                                                                          |  |

desactiva (valor mínimo) con cada pulsación

del conmutador de pedal.

#### Parámetro/ Intervalo

Explicación

| ActRngLo (Active Range Low)<br>ActRngHi (Active Range High)                                      |                                                                                                    |  |
|--------------------------------------------------------------------------------------------------|----------------------------------------------------------------------------------------------------|--|
| ActRngLo: 0–126<br>ActRngHi: 1–127                                                               | Puede ajustar el intervalo controlable para los<br>parámetros de destino dentro del rango<br>operativo de la fuente. Los parámetros de<br>destino se controlan dentro del intervalo<br>ajustado con<br>ActRngLo y ActRngHi. Normalmente, debería<br>ajustar ActRngLo a 0 y<br>ActRngHi a 127. |  |
| Int Trig (Internal                                                                               | Pedal Trigger)                                                                                                    |  |
| Ajusta el disparado                                                                              | or que activa el pedal interno. *1                                                                                                    |  |
| Patch Change                                                                                     | Se activa al seleccionar un patch.                                                                                                    |  |
| EXP1 PDL-Low                                                                                     | Se acciona cuando el pedal EXP se utiliza al mínimo.                                                                                                    |  |
| EXP1 PDL-Mid                                                                                     | Se activa al presionar el pedal EXP y pasar un valor intermedio.                                                                                                    |  |
| EXP1PDL-High                                                                                     | Se acciona cuando el pedal EXP se utiliza al máximo.                                                                                                    |  |
| CTL1 PEDAL,<br>CTL2 PEDAL                                                                        | Se activa cuando se presionan el pedal CTL 1 o<br>2 en el GT-10.                                                                                                    |  |
| EXP PEDAL SW                                                                                     | Se acciona al activar el conmutador de pedal<br>EXP en el GT-10.                                                                                                    |  |
| EXP2 PEDAL                                                                                       | Se activa al presionar el pedal de expresión conectado al jack EXP PEDAL 2/CTL 3,4.                                                                                                    |  |
| CTL3 PEDAL                                                                                       | Se activa al presionar el conmutador de pedal<br>(punta del jack) conectado al jack EXP PEDAL<br>2/CTL 3,4.                                                                                                    |  |
| CTL4 PEDAL                                                                                       | Se activa al presionar el conmutador de pedal<br>(anillo del jack) conectado al jack EXP PEDAL<br>2/CTL 3,4.                                                                                                    |  |
| CC#1-#31,<br>CC#64-#95                                                                           | Se activa cuando el valor de los mensajes<br>Control Change (CC#01–31, 64–95) de un<br>dispositivo MIDI externo excede el valor<br>medio.                                                                                                    |  |
| Int Time (Interna                                                                                | al Pedal Time)                                                                                                    |  |
| 0–100                                                                                            | Esto controla el tiempo necesario para que el<br>pedal EXP en cuestión se mueva desde la<br>posición de retorno (levantado) a la posición<br>presionada (bajada). *1                                                                                                    |  |
| IntCurve (Internal Pedal Curve)                                                                  |                                                                                                    |  |
| Selecciona uno de los tres tipos que determina cómo cambia el pedal de expresión en cuestión. *1 |                                                                                                    |  |
| Lineal                                                                                           | Incremento Incremento<br>lento rápido                                                                                                    |  |
| WaveRate (Wave Pedal Rate)                                                                       |                                                                                                    |  |
| 0–100.                                                                                           | Determina el tiempo invertido para un ciclo                                                                                                    |  |
| BPM o -BPM                                                                                       | del pedal EXP en cuestión. *2                                                                                                    |  |

Toggle

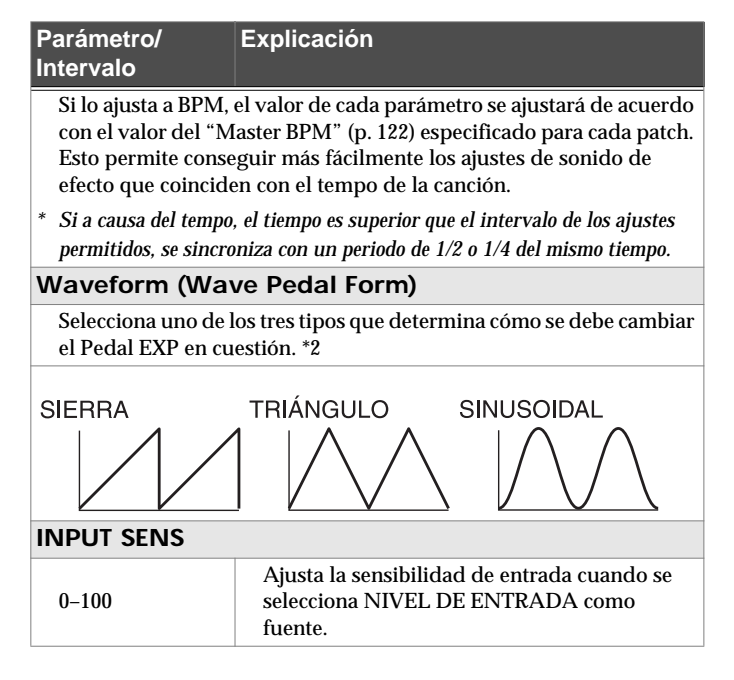

- \*1 Los parámetros Int Trig, Int Time, e IntCurve se activan cuando el parámetro SOURCE se ajusta a INTERNAL PDL.
- \*2 Los parámetros WaveRate y Waveform se activan cuando el parámetro Source se ajusta a WAVE PEDAL.

### **PARÁMETRO TARGET**

#### COMP (Compressor)

| Parámetro<br>visualizado | (Nombre verdadero) |
|--------------------------|--------------------|
| On/Off                   |                    |
| Туре                     |                    |
| Sustain                  |                    |
| Attack                   |                    |
| Threshold                |                    |
| Release                  |                    |
| Tone                     |                    |
| Level                    |                    |
|                          |                    |

#### **OD/DS (Overdrive/Distortion)**

| Parámetro<br>visualizado | (Nombre verdadero) |
|--------------------------|--------------------|
| On/Off                   |                    |
| Туре                     |                    |
| Drive                    |                    |
| Bottom                   |                    |
| Tone                     |                    |
| Solo Sw                  | (Solo Switch)      |
| Solo Level               |                    |
| Effect Level             |                    |
| Direct Level             |                    |
|                          |                    |

#### PREAMP

| Pa<br>vis | arámetro<br>sualizado | (Nombre verdadero)    |
|-----------|-----------------------|-----------------------|
| On/Of     | f                     |                       |
| Ch. Mo    | ode                   | (Channel Mode)        |
| Ch. Sel   | ect                   | (Channel Select)      |
| Ch. Dl    | y Time                | (Channel Delay Time)  |
| Dynan     | nic Sens              | (Dynamic Sensitivity) |
| A/B:      | Туре                  |                       |
| A/B:      | Gain                  |                       |
| A/B:      | Bass                  |                       |
| A/B:      | Middle                |                       |
| A/B:      | Treble                |                       |
| A/B:      | Presence              |                       |
| A/B:      | Level                 |                       |
| A/B:      | Bright                |                       |
| A/B:      | Gain Sw               | (Gain Switch)         |
| A/B:      | Solo Sw               | (Solo Switch)         |
| A/B:      | Solo Level            |                       |
| A/B:      | Speaker Type          |                       |
| A/B:      | Mic Type              | (Microphone Type)     |
| A/B:      | Mic Distance          | (Microphone Distance) |
| A/B:      | Mic Position          | (Microphone Position) |
| A/B:      | Mic Level             | (Microphone Level)    |

| Parámetro<br>visualizado |              | (Nombre verdadero) |
|--------------------------|--------------|--------------------|
| A/B:                     | Direct Level |                    |

### EQ (Equalizer)

| Parámetro visualizado | (Nombre verdadero)      |
|-----------------------|-------------------------|
| On/Off                |                         |
| Low Cut               |                         |
| Low Gain              |                         |
| Low-Mid Freq          | (Low-Middle Frequency)  |
| Low-Mid Q             | (Low-Middle Q)          |
| Low-Mid Gain          | (Low-Middle Gain)       |
| High-Mid Freq         | (High-Middle Frequency) |
| High-Mid Q            | (High-Middle)           |
| High-Mid Gain         | (High-Middle Gain)      |
| High Gain             |                         |
| High Cut              |                         |
| Level                 |                         |

## FX1, FX2: (Effects)

| Parám        | etro visualizado | (Nombre verdadero) |
|--------------|------------------|--------------------|
| On/O         | ff               |                    |
| Select       |                  |                    |
|              | Mode             |                    |
| (H           | Polarity         |                    |
| MA           | Sens             | (Sensitivity)      |
| (T.V         | Frequency        |                    |
| ľW:          | Peak             |                    |
| L ·          | Effect Level     |                    |
|              | Direct Level     |                    |
| (H           | Mode             |                    |
| VAF          | Frequency        |                    |
| ٥ ۸          | Peak             |                    |
| UT           | Rate             |                    |
| <i>\</i> :(∕ | Depth            |                    |
| AW           | Effect Level     |                    |
|              | Direct Level     |                    |
| (H           | Туре             |                    |
| MA           | Pdl Position     | (Pedal Position)   |
| CB           | Pdl Min          | (Pedal Minimum)    |
| I: (S        | Pdl Max          | (Pedal Maximum)    |
| M            | Effect Level     |                    |
| S            | Direct Level     |                    |
| ADV COMP)    | Туре             |                    |
|              | Sustain          |                    |
|              | Attack           |                    |
|              | Tone             |                    |
|              | Level            |                    |

| Parám            | etro visualizado | (Nombre verdadero)      |
|------------------|------------------|-------------------------|
| LM: (LIMITER)    | Туре             |                         |
|                  | Attack           |                         |
|                  | Threshold        |                         |
|                  | Ratio            |                         |
|                  | Release          |                         |
|                  | Level            |                         |
|                  | 31Hz             |                         |
|                  | 62Hz             |                         |
| (Ô)              | 125Hz            |                         |
| ICI              | 250Hz            |                         |
| Hď               | 500Hz            |                         |
| GRA              | 1kHz             |                         |
| <u>ې</u><br>چ    | 2kHz             |                         |
| CEC              | 4kHz             |                         |
|                  | 8kHz             |                         |
|                  | 16kHz            |                         |
|                  | Level            |                         |
|                  | Low Cut          |                         |
| â                | Low Gain         |                         |
| E                | Low-Mid Freq     | (Low-Middle Frequency)  |
| IRIC             | Low-Mid Q        | (Low-Middle Q)          |
| ME               | Low-Mid Gain     | (Low-Middle Gain)       |
| RAI              | Hi-Mid Freq      | (High-Middle Frequency) |
| (PA)             | Hi-Mid Q         | (High-Middle Q)         |
| ŝ                | Hi-Mid Gain      | (High-Middle Gain)      |
| PE               | High Gain        |                         |
|                  | High Cut         |                         |
|                  | Level            |                         |
| FY)              | Туре             |                         |
| IQ               | Low              |                         |
| MT               | High             |                         |
| . SNE            | Resonance        |                         |
| (TC              | Level            |                         |
| Ê                | Туре             |                         |
| s SII            | Low              |                         |
| GS               | High             |                         |
| In:              | Body             |                         |
| 9                | Level            |                         |
| R)               | Sens             | (Sensitivity)           |
| SG:<br>(SLOW GEA | RiseTime         |                         |
|                  | Tone             |                         |
| ER               | Sens             | (Sensitivity)           |
| ETT              | Attack           |                         |
| <b>TFR</b>       | Depth            |                         |
| DF: (DE          | Resonance        |                         |
|                  | Effect Level     |                         |
|                  | Direct Level     |                         |

| Parám            | etro visualizado | (Nombre verdadero)             |
|------------------|------------------|--------------------------------|
| (†               | Wave             |                                |
| WSY: (WAVE SYNTF | Cutoff           |                                |
|                  | Resonance        |                                |
|                  | Filter Sens      | (Filter Sensitivity)           |
|                  | Filter Decay     |                                |
|                  | Filter Depth     |                                |
|                  | Synth Level      |                                |
|                  | Direct Level     |                                |
|                  | Sens             | (Sensitivity)                  |
|                  | Wave             |                                |
|                  | Cromáticos       |                                |
|                  | Octave Shift     |                                |
|                  | PWM Rate         | (Pulse Width Modulation Rate)  |
| HT               | PWM Depth        | (Pulse Width Modulation Depth) |
| SYN              | Cutoff           |                                |
| AR S             | Resonance        |                                |
| /TIU             | Filter Sens      | (Filter Sensitivity)           |
| (Cf              | Filter Decay     |                                |
| SY:              | Filter Depth     |                                |
| Ū                | Attack           |                                |
|                  | Release          |                                |
|                  | Velocity         |                                |
|                  | Hold             |                                |
|                  | Synth Level      |                                |
|                  | Direct Level     |                                |
| (                | Tone             |                                |
| SIM              | Sens             | (Sensitivity)                  |
| AR               | Depth            |                                |
| SIT              | Resonance        |                                |
| R: (             | Buzz             |                                |
| ST               | Effect Level     |                                |
|                  | Direct Level     |                                |
| /E)              | Intervalo        |                                |
| DC:<br>TAV       | Octave Level     |                                |
| (00)             | Direct Level     |                                |
|                  | Voice            |                                |
| rer              | PS1/2 Mode       |                                |
| HIFT             | PS1/2 Pitch      |                                |
| H SF             | PS1/2 Fine       |                                |
| IC               | PS1/2 Pre Dly    | (PS1/2 Pre Delay)              |
| (PI              | PS1 Feedback     |                                |
| PS:              | PS1/2 Level      |                                |
|                  | Direct Level     |                                |
| Ĥ                | Voice            |                                |
| NIS              | HR1/2 Harmony    |                                |
| MO               | HR1/2 Pre Dly    | (HR1/2 Pre Delay)              |
| ARI              | HR1 Feedback     |                                |
| (H):             | HR1/2 Level      |                                |
| HR               | Direct Lovel     |                                |
|                  | DITCULEVEI       |                                |

| Parám           | etro visualizado | (Nombre verdadero)                    |
|-----------------|------------------|---------------------------------------|
|                 | Phrase           |                                       |
| (TO RIFF)       | Loop             |                                       |
|                 | Tempo            |                                       |
|                 | Sens             | (Sensitivity)                         |
| (AU             | Attack           |                                       |
| AR:             | Hold             |                                       |
| H               | Effect Level     |                                       |
|                 | Direct Level     |                                       |
| (D              | Hold             |                                       |
| IOI             | RiseTime         |                                       |
| SH:<br>(SOUND F | Effect Level     |                                       |
| 0               | Туре             |                                       |
| SOR             | Bass             |                                       |
| CESC:           | Middle           |                                       |
| AC              | Middle Freq      | (Middle Frequency)                    |
| C.PI            | Treble           |                                       |
| (A              | Presence         |                                       |
|                 | Level            |                                       |
| _               | Mode             |                                       |
| ER)             | Rise Time        |                                       |
| SCK             | Rise T (▲)       | (Rise Time (▲))                       |
| FE<br>DB∕       | F.B. Level       | (Feedback Level)                      |
| EE              | F.B. Lv (▲)      | (Feedback Level ( $\blacktriangle$ )) |
| Ð               | Vibrato Rate     |                                       |
|                 | VibratoDepth     |                                       |
| CK)             | Frequency 1      |                                       |
| BA(             | Depth 1          |                                       |
| FB:             | Frequency 2      |                                       |
| A<br>I-FI       | Depth 2          |                                       |
| INI             | Frequency 3      |                                       |
| 7)              | Depth 3          |                                       |
|                 | Туре             |                                       |
|                 | Rate             |                                       |
| SER             | Depth            |                                       |
| HAS             | Manual           |                                       |
| : (P]           | Resonance        |                                       |
| Hd              | StepRate         |                                       |
|                 | Effect Level     |                                       |
|                 | Direct Level     |                                       |
| (2)             | Rate             |                                       |
|                 | Depth            |                                       |
| GEI             | Manual           |                                       |
| 'AN             | Resonance        |                                       |
| (FL             | Separation       |                                       |
| FL:             | Low Cut          |                                       |
|                 | Effect Level     |                                       |
|                 | Direct Level     |                                       |

## Capítulo 8 Guía de parámetros

## Capítulo 8 Guía de parámetros

| Parám            | etro visualizado | (Nombre verdadero)    |
|------------------|------------------|-----------------------|
| TR:<br>(TREMOLO) | Wave Shape       |                       |
|                  | Rate             |                       |
|                  | Depth            |                       |
| 5                | Speed Select     |                       |
| ARY              | Rate Slow        |                       |
| OT/              | Rate Fast        |                       |
| : (R             | Rise Time        |                       |
| RT               | Fall Time        |                       |
|                  | Depth            |                       |
|                  | Rate             |                       |
| 5 g              | Depth            |                       |
|                  | Level            |                       |
|                  | Туре             |                       |
| ż                | Position         |                       |
| PA]              | Wave Shape       |                       |
|                  | Rate             |                       |
|                  | Depth            |                       |
| ER)              | Pattern          |                       |
| SL:<br>SL:       | Rate             |                       |
| (S)              | Trigger Sens     | (Trigger Sensitivity) |
| <u>[</u> ]       | Rate             |                       |
| VB:<br>RA        | Depth            |                       |
| VIB              | Trigger          |                       |
|                  | RiseTime         |                       |
| D.)              | Mode             |                       |
| MO<br>MO         | Frequency        |                       |
| NG R             | Effect Level     |                       |
| (RII             | Direct Level     |                       |
| _                | Mode             |                       |
| LER              | Vowel 1          |                       |
| ZIN              | Vowel 2          |                       |
| MA               | Sens             | (Sensitivity)         |
| U: (HU           | Rate             |                       |
|                  | Depth            |                       |
| E E              | Manual           |                       |
|                  | Level            |                       |
| ORUS)            | Crossover f      | (Crossover Frequency) |
|                  | Low Rate         |                       |
|                  | Low Depth        |                       |
| CHI              | Low Pre-Dly      | (Low Pre Delay)       |
| 2x2 (            | Low Level        |                       |
| E: (?            | High Rate        |                       |
| 2CF              | High Depth       |                       |
|                  | High Pre-Dly     | (High Pre Delay)      |
|                  | High Level       |                       |

| Parámetro visualizado |              | (Nombre verdadero) |
|-----------------------|--------------|--------------------|
| SDD:<br>(SUB DELAY)   | Delay Time   |                    |
|                       | Feedback     |                    |
|                       | High Cut     |                    |
|                       | Effect Level |                    |
|                       | Direct Level |                    |

### DELAY

| Parámetro visualizado |          | (Nombre verdadero)    |
|-----------------------|----------|-----------------------|
| On/Off                |          |                       |
| Type                  |          |                       |
| Delay T               | Time     |                       |
| Tap Tir               | ne       |                       |
| Feedba                | ck       |                       |
| High C                | ut       |                       |
| D1/2:                 | Time     |                       |
| D1/2:                 | Feedback |                       |
| D1/2:                 | High Cut |                       |
| D1/2:                 | Level    |                       |
| Warp Sw               |          | (Warp Switch)         |
| WarpRiseTime          |          |                       |
| WarpFB Depth          |          | (Warp Feedback Depth) |
| WarpLevDepth          |          | (Warp Level Depth)    |
| Modul. Rate           |          | (Modulation Rate)     |
| Modul. Depth          |          | (Modulation Depth)    |
| Effect Level          |          |                       |
| Direct Level          |          |                       |

### CHORUS

| Parámetro visualizado | (Nombre verdadero) |
|-----------------------|--------------------|
| On/Off                |                    |
| Mode                  |                    |
| Rate                  |                    |
| Depth                 |                    |
| Pre Delay             |                    |
| Low Cut               |                    |
| High Cut              |                    |
| Effect Level          |                    |

### REVERB

| Parámetro visualizado | (Nombre verdadero)   |
|-----------------------|----------------------|
| On/Off                |                      |
| Туре                  |                      |
| Reverb Time           |                      |
| Pre Delay             |                      |
| Low Cut               |                      |
| High Cut              |                      |
| Density               |                      |
| Effect Level          |                      |
| Direct Level          |                      |
| Spring Sens           | (Spring Sensitivity) |

#### MASTER

| Parámetro visualizado | (Nombre verdadero)        |
|-----------------------|---------------------------|
| Patch Level           |                           |
| Master Low            |                           |
| Master Mid f          | (Master Middle Frequency) |
| Master Mid Q          | (Master Middle Q)         |
| Master Mid G          | (Master Middle Gain)      |
| Master High           |                           |

#### **BPM/KEY**

| Parámetro visualizado | (Nombre verdadero) |
|-----------------------|--------------------|
| Master BPM            |                    |
| Master Key            |                    |

### AMP CTL (AMP Control)

| Parámetro visualizado | (Nombre verdadero)   |
|-----------------------|----------------------|
| Amp Ctl Sw            | (Amp Control Switch) |

#### PEDAL

| Parámetro visualizado |              | (Nombre verdadero) |
|-----------------------|--------------|--------------------|
| On/Off                |              |                    |
|                       | Туре         |                    |
|                       | Pdl Position | (Pedal Position)   |
| 'AH                   | Pedal Min    | (Pedal Minimum)    |
| Μ                     | Pedal Max    | (Pedal Maximum)    |
|                       | Effect Level |                    |
|                       | Direct Level |                    |
|                       | Pitch Min    | (Pitch Minimum)    |
|                       | Pitch Max    | (Pitch Maximum)    |
| PB                    | Pdl Position | (Pedal Position)   |
|                       | Effect Level |                    |
|                       | Direct Level |                    |
|                       | Volume Curve |                    |
| 2                     | Volume Min   | (Volume Minimum)   |
| _                     | Volume Max   | (Volume Maximum)   |
|                       | Level        |                    |

#### SEND/RTN (Send/Return)

| Parámetro visualizado | (Nombre verdadero) |
|-----------------------|--------------------|
| On/Off                |                    |
| Mode                  |                    |
| Nivel de envío        |                    |
| Return Level          |                    |

#### NS1, NS2 (Noise Suppressor)

| Parámetro visualizado | (Nombre verdadero) |
|-----------------------|--------------------|
| On/Off                |                    |
| Threshold             |                    |
| Release               |                    |
| Detect                |                    |

## (Others)

| Parámetro visualizado |              | (Nombre verdadero)         |
|-----------------------|--------------|----------------------------|
| Tuner Sw              |              | (Tuner Switch)             |
| Manual ModeSw         |              | (Manual Mode Switch)       |
| Р                     | On/Off       |                            |
| 8                     | Rec/Play     |                            |
| ΙH                    | Clear        |                            |
| Ц                     | Mute/Play    |                            |
| TAP                   | ВРМ Тар      |                            |
|                       | Delay Tap    |                            |
| I                     | Start/Stop   |                            |
| MID                   | MMCPlay/Stop |                            |
| PATCH                 | Level Inc.10 | (Patch Level Increment 10) |
|                       | Level Inc.20 | (Patch Level Increment 20) |
|                       | Level Dec.10 | (Patch Level Decrement 10) |
|                       | Level Dec.20 | (Patch Level Decrement 20) |
|                       | Number Inc.  | (Patch Number Increment)   |
|                       | Number Dec.  | (Patch Number Decrement)   |
|                       | Bank Inc.    | (Patch Bank Increment)     |
|                       | Bank Dec.    | (Patch Bank Decrement)     |

## SEND/RETURN

Le permite conectar un dispositivo de efectos externo a los jacks SEND y RETURN y utilizarlo como parte de los efectos del GT-10.

| Parámetro/<br>Intervalo | Explicación                                                                                                    |  |
|-------------------------|----------------------------------------------------------------------------------------------------|--|
| SEND/RETURN ON/OFF      |                                                                                                    |  |
| Off, On                 | Activa y desactiva SEND/RETURN.<br>Si pulsa [MASTER/PEDAL FX] se<br>activará y desactivará.                                                                                                    |  |
| Mode                    |                                                                                                    |  |
| Cambia el modo SEN      | ND/RETURN.                                                                                                    |  |
| Normal                  | Envía la entrada a SEND/RETURN al<br>jack SEND y la entrada del jack RETURN<br>al circuito posterior SEND/RETURN.<br>Utilícelo cuando desea conectar un<br>dispositivo de efectos externo en la<br>cadena de efectos del GT-10.                                                                                             |  |
|                         |                                                                                                    |  |
| Direct Mix              | Envía la entrada a SEND/RETURN al<br>jack SEND, mezcla la entrada del jack<br>RETURN con la entrada SEND/RETURN<br>(el sonido directo), y después lo envía al<br>circuito posterior SEND/RETURN.<br>Utilícelo cuando desee mezclar los efectos<br>de sonido del GT que tiene aplicado el<br>dispositivo de efectos externo. |  |
| Branch Out              | Envía la entrada a SEND/RETURN al<br>jack SEND. Se descarta la entrada del jack<br>RETURN. Por ejemplo, al utilizarlo con la<br>reverberación y retardo del GT-10<br>inmediatamente antes de SEND/<br>RETURN le permite utilizar el jack SEND<br>como salida directa.                                                       |  |
| Send Lv                 |                                                                                                    |  |
| 0-200                   | Ajusta el volumen de de la salida del dispositivo de efectos externo.                                                                                                    |  |
| Return Lv               |                                                                                                    |  |
| 0–200                   | Ajusta el volumen de de la entrada del dispositivo de efectos externo.                                                                                                    |  |

## AMP CONTROL

Al conectar el jack de conmutador del canal del amplificador de guitarra al jack AMP CONTROL del GT-10, podrá utilizar Amp Control para cambiar el canal del amplificador.

La combinación del GT-10 y de los canales del amplificador le permite obtener una variedad aún más amplia de sonidos de distorsión.

Puesto que el ajuste de Amp Control se gestiona como uno de los parámetros de efectos guardados en cada patch individual, le permite cambiar los canales del amplificador de guitarra con cada patch.

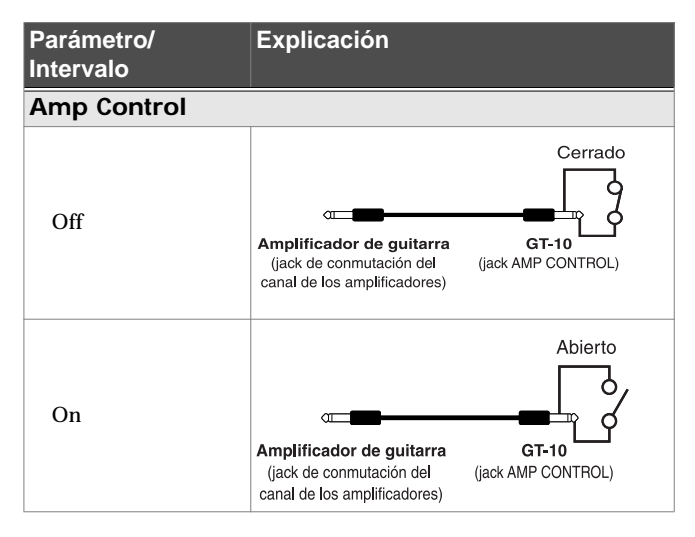

- \* Para determinar cómo se cambian los canales del amplificador cuando se abre y se cortocircuita, consulte el Manual del Usuario del amplificador, o confirme los sonidos utilizando el amplificador.
- \* Tenga en cuenta que dependiendo del circuito del jack de conmutador del canal utilizado en el amplificador de guitarra, puede que la función Amp Control no sea operativo.

#### MEMO

- Con Amp Control, no sólo puede cambiar canales del amplificador, sino también puede utilizarlo para activar y desactivar los efectos del amplificador, como un controlador de pedal.
- También puede cambiar este parámetro utilizando [MASTER/PEDAL FX] en la pantalla AMP CONTROL.

## NS1/NS2 (Noise Suppressor)

Este efecto reduce el ruido y los zumbidos recogidos por las pastillas de guitarra. Puesto que suprime el ruido sincronizado con la envolvente del sonido de la guitarra (la manera como el sonido decae en el tiempo), tiene muy poco efecto sobre el sonido y no daña el carácter natural del sonido.

\* Conecte el supresor de ruido en la ruta de señal antes del efecto tipo reverberación. Esta configuración evitará una interrupción natural del efecto tipo reverberación.

| Parámetro/<br>Intervalo                                                                            | Explicación                                                                                                    |  |
|----------------------------------------------------------------------------------------------------|----------------------------------------------------------------------------------------------------|--|
| NS1, NS2 ON/OF                                                                                     | F (Noise Suppressor ON/OFF)                                                                                                    |  |
| Off, On                                                                                            | Activa/desactiva el efecto supresor de<br>ruido. Si pulsa [MASTER/PEDAL FX] se<br>activará y desactivará.                                                                                                    |  |
| Threshold                                                                                          |                                                                                                    |  |
| 0–100                                                                                              | <ul> <li>Ajuste este parámetro según sea<br/>necesario para el volumen de las<br/>interferencias.</li> <li>Si el nivel de interferencias es alto, le<br/>recomendamos utilizar un ajuste más<br/>alto. Si el nivel de interferencias es bajos,<br/>le recomendamos utilizar un ajuste más<br/>bajo. Ajuste este valor hasta que la caída<br/>del sonido de la guitarra sea lo más<br/>natural posible.</li> <li>* Unos ajustes altos del parámetro Threshold<br/>es posible que no produzcan ningún sonido<br/>cuando toque con el volumen de la guitarra</li> </ul> |  |
|                                                                                                    | bajado.                                                                                                    |  |
| Release                                                                                            |                                                                                                    |  |
| 0–100                                                                                              | Ajusta el tiempo desde que el supresor de<br>ruido empieza a funcionar hasta que el<br>volumen llega a "0".                                                                                                    |  |
| Detect                                                                                             |                                                                                                    |  |
| Controla el supresor de ruido basado en el nivel del volumen para el punto especificado en Detect. |                                                                                                    |  |
| Input                                                                                              | Volumen de entrada del jack. de entrada                                                                                                    |  |
| NS Input                                                                                           | Volumen de entrada. del supresor de ruido                                                                                                    |  |
| FV Out                                                                                             | El volumen después de pasar por Foot<br>Volume.                                                                                                    |  |

## **EZ TONE**

Esta función le permite realizar ajustes de tono basados en el equipo que utiliza y la imagen total que desee crear.

### STEP1: SETTING

| Parámetro/<br>Intervalo | Explicación                                                                                                    |  |
|-------------------------|----------------------------------------------------------------------------------------------------|--|
| YOUR PICKUP             |                                                                                                    |  |
| SINGLE                  | Pastilla única                                                                                                    |  |
| HUMBUCKER               | Pastilla tipo Humbucking                                                                                                    |  |
| OUTPUT SELECT           |                                                                                                    |  |
| JC-120                  | Utilice este ajuste al conectar el<br>amplificador de guitarra JC-120 de<br>Roland.                                                                                                    |  |
| SMALL AMP               | Utilice este ajuste al conectar un amplificador de guitarra compacto.                                                                                                    |  |
| СОМВО АМР               | Utilice este ajuste al conectar a la entrada<br>de guitarra de un amplificador de<br>guitarra tipo combo (donde el<br>amplificador y los altavoces están<br>combinados en una única unidad)<br>distinto al JC-120. |  |
|                         | * Es posible que si selecciona JC-120 consiga<br>unos buenos resultados con su amplificador<br>de guitarra.                                                                                                    |  |
| STACK AMP               | Utilice este ajuste al conectar a la entrada<br>de guitarra de un amplificador de<br>guitarra tipo apilable (donde el<br>amplificador y los altavoces están<br>separados).                                         |  |
| JC-120 Return           | Ajústelo al conectar a RETURN del JC-<br>120.                                                                                                    |  |
| COMBO Return            | Utilice este ajuste al conectar a RETURN de un amplificador tipo combo.                                                                                                    |  |
| STACK Return            | Utilice este ajuste cuando conecte a<br>RETURN en un amplificador tipo<br>apilable. Ajuste STACK Return aunque<br>utilice un amplificador junto con un<br>altavoz.                                                 |  |
| LINE/PHONES             | Utilice este ajuste al utilizar los<br>auriculares o al grabar con el GT-10<br>conectado a un grabador multipista.                                                                                                 |  |

### **STEP2: TONE**

| Parámetro/<br>Intervalo                                                                                                    | Explicación                                         |  |
|----------------------------------------------------------------------------------------------------|-----------------------------------------------------|--|
| BASIC TONE                                                                                                    |                                                     |  |
| BASIC TONE le permite crear sonidos fácilmente<br>seleccionando los ajustes que se aproximan al género<br>musical y al sentimiento de la canción que quiere<br>componer. |                                                     |  |
| BLUES                                                                                                    | Sonido de Blues                                     |  |
| Soul Funk                                                                                                    | Sonido Soul y Funk                                  |  |
| Jazz                                                                                                    | Sonido de Jazz                                      |  |
| LIVERPOOL                                                                                                    | Rock británico                                      |  |
| 70's HARD ROCK                                                                                                    | El sonido Hard Rock que era popular en los años 70. |  |
| 80s METAL                                                                                                    | El sonido Metal que era popular en los<br>años 80.  |  |
| MODERN METAL                                                                                                    | Sonido de Modern Metal                              |  |
| West Coast                                                                                                    | Sonido de West Coast                                |  |
| FuzzRock                                                                                                    | Fuzz                                                |  |
| STUDIO                                                                                                    | Estudio de grabación                                |  |
| PROGRESSIVE                                                                                                    | Progressive                                         |  |
| SURF ROCK                                                                                                    | Sonido de Surf Rock                                 |  |
| COUNTRY                                                                                                    | Country                                             |  |
| Acoustic                                                                                                    | Para la guitarra acústica                           |  |
| PUNK POP                                                                                                    | Punk Pop                                            |  |

## **STEP3: DRIVE**

| Parámetro/<br>Intervalo | Explicación                                 |
|-------------------------|---------------------------------------------|
| SOLO                    | Distorsión adecuada para solos.             |
| BACKING                 | Distorsión adecuada para<br>acompañamiento. |
| SOFT                    | Produce una distorsión cálida.              |
| HARD                    | Produce una distorsión pronunciada.         |

### STEP4: EFX

| Parámetro/<br>Intervalo | Explicación                                           |
|-------------------------|-------------------------------------------------------|
| WET                     | Produce un efecto profundo.                           |
| DRY                     | Produce un sonido que se aproxima al sonido original. |
| SHRT (Short)            | El eco dura menos.                                    |
| LONG                    | El eco dura más.                                      |

## SYSTEM

Se utiliza para realizar configuraciones relacionadas al entorno operativo del GT-10.

#### TUNER

| Parámetro/<br>Intervalo | Explicación                          |
|-------------------------|--------------------------------------|
| PITCH                   |                                      |
| 435Hz-445Hz             | Esto ajusta el tono de referencia.   |
| OUTPUT                  |                                      |
| Mute                    | No se envía el sonido del metrónomo. |
| Bypass                  | Se envía el sonido del metrónomo.    |

### **INPUT/OUTPUT**

| Parámetro/<br>Intervalo      | Explicación                                                                                                    |  |
|------------------------------|----------------------------------------------------------------------------------------------------|--|
| INPUT SELECT                 |                                                                                                    |  |
| Guitar 1–Guitar 3,<br>USB In | Puede guardar tres tonos de<br>configuración separados personalizados<br>a las guitarras que piensa conectar<br>(Guitarra 1 a 3). Seleccione USB In si<br>desea enviar audio desde un ordenador<br>mediante USB. |  |
| INPUT                        |                                                                                                    |  |
| LEVEL                        |                                                                                                    |  |
| -20-+20dB                    | Volumen de entrada del jack. de entrada                                                                                                    |  |
| PRES. (Presence)             |                                                                                                    |  |
| -20-+20dB                    | Ajusta el tono de la gama de frecuencia<br>ultra alta.                                                                                                    |  |
| GLOBAL EQ                    |                                                                                                    |  |
| Low Gain                     |                                                                                                    |  |
| -20-+20dB                    | Ajusta el tono de la gama de baja<br>frecuencia.                                                                                                    |  |
| Mid Gain (Middle             | Gain)                                                                                                    |  |
| -20-+20dB                    | Ajusta el tono de la gama de frecuencia media.                                                                                                    |  |
| Mid Freq (Middle             | Frequency)                                                                                                    |  |
| 20.0Hz-10.0kHz               | Especifica el centro de la gama de<br>frecuencias que ajustará el Mid Gain.                                                                                                    |  |
| Mid Q (Middle Q)             |                                                                                                    |  |
| 0.5–16                       | Ajusta la anchura del área afectada por el<br>EQ centrada en la Mid Freq.<br>Cuanto más altos sean los valores, más se<br>reducirá el área.                                                                      |  |
| High Gain                    |                                                                                                    |  |
| -20-+20dB                    | Ajusta el tono de la gama de frecuencia alta.                                                                                                    |  |

| Parámetro/                                                                                 | Explicación                                                                                                    |  |
|--------------------------------------------------------------------------------------------|----------------------------------------------------------------------------------------------------|--|
| Intervalo                                                                                  |                                                                                                    |  |
| TOTAL                                                                                      |                                                                                                    |  |
| NS Threshold (No                                                                           | ise Suppressor Threshold)                                                                                                    |  |
| -20-+20dB                                                                                  | Controla el valor de umbral general para<br>los ajustes del supresor de ruido en los<br>patches individuales. Esta función es útil<br>cuando conecta una guitarra diferente o<br>para ajustar cambios en los niveles de<br>ruido en la interpretación. No afecta a los<br>ajustes de los patches individuales. |  |
|                                                                                            | MEMO                                                                                                    |  |
|                                                                                            | Para utilizar los ajustes contenidos en<br>los patches individuales, ajústelos a 0<br>dB.                                                                                                    |  |
| Rev Level (Reverb                                                                          | Level)                                                                                                    |  |
| 0-200%                                                                                     | Controla el valor de umbral general para<br>los ajustes de reverberación en los patches<br>individuales. Ajustar el nivel de<br>reverberación resulta útil para adaptarse<br>a la acústica del espacio de la<br>interpretación. No afecta a los ajustes de<br>los patches individuales.                        |  |
|                                                                                            |                                                                                                    |  |
|                                                                                            | los patches individuales, ajústelos al<br>100%.                                                                                                    |  |
| USB/DGT Out Lev                                                                            | (USB/Digital Out Level)                                                                                                    |  |
| 0-200%                                                                                     | Ajusta el nivel de volumen de la salida de<br>las señales de audio digital a USB<br>(ordenador).                                                                                                    |  |
| USB Mix Level                                                                              |                                                                                                    |  |
| 0–200%                                                                                     | Ajusta el nivel de volumen del digital<br>mezclado<br>señales de audio de USB (ordenador)<br>cuando Input Select se ajusta a "Guitar 1–<br>3."                                                                                                    |  |
| Main Out Level                                                                             |                                                                                                    |  |
| Ajusta el nivel de referencia de salida para adaptarse al equipo conectado al jack OUTPUT. |                                                                                                    |  |
| -10dB                                                                                      | Selecciónelo cuando se conecte a un amplificador de guitarra.                                                                                                    |  |
| +4dB                                                                                       | Selecciónelo cuando se conecte a un<br>grabador, mezclador u otro dispositivo<br>de línea.                                                                                                    |  |

## PHRASE LOOP

| Parámetro/<br>Intervalo | Explicación                                                                                                    |
|-------------------------|----------------------------------------------------------------------------------------------------|
| PHRASE LOOP             |                                                                                                    |
| Off, On                 | Activa y desactiva la función de Phrase<br>Loop.                                                                                                    |
| Mode                    |                                                                                                    |
| Performance             | Graba el sonido después de que pase por<br>los efectos.<br>Permite conseguir una variedad muy rica<br>de interpretaciones combinando distintos<br>tonos.                                                                                                    |
| Patch Edit              | Graba el sonido antes de que pase por los<br>efectos, y aplica los efectos durante la<br>reproducción en loop.<br>Permite ajustar efectos o comparar tonos<br>de patch.                                                                                                    |
| Pdl Mode (Pedal I       | Mode)                                                                                                    |
| Off                     | Los pedales BANK no se utilizan para la<br>operación de la función Phrase Loop. Se<br>utilizan como pedales de cambio de<br>banco.                                                                                                    |
|                         | CONSEJO<br>Phrase Loop puede controlarse asignando la<br>función Phrase Loop a cualquiera de los<br>pedales CTL 1 a 4 y manteniendo la función de<br>cambio de banco de los pedales BANK.                                                                                                    |
| On                      | Los pedales BANK se utilizan para la operación de la función Phrase Loop.                                                                                                    |
| Rec Mode (Record        | ling Mode)                                                                                                    |
| Mono                    | Las frases se graban en mono.                                                                                                    |
| Stereo                  | Las frases se graban en estéreo.                                                                                                    |
| Play Lev (Play Lev      | vel)                                                                                                    |
| 0–120                   | Ajusta el volumen de reproducción de la frase.                                                                                                    |
| Clear Pdl (Clear P      | edal Function)                                                                                                    |
| Clear Only              | Cuando pulse [BANK ▲] mientras la<br>función Phrase Loop está activada, los<br>datos grabados se borrarán y el GT-10<br>pasará al modo STANDBY.                                                                                                    |
| Mute/Clear              | <ul> <li>Si pulsa [BANK ▲] mientras la función<br/>Phrase Loop está activada, la<br/>interpretación de la frase grabada se<br/>silenciará (los datos grabados no se<br/>borran).</li> <li>Si pulsa [BANK ▲] de nuevo mientras la<br/>frase está silenciada, los datos grabados<br/>se borrarán y el GT-10 pasará al modo<br/>STANDBY.</li> <li>CONSEIO</li> <li>El hábil uso de enmudecer le permite combinar<br/>sus propias interpretaciones con frases<br/>pregrabadas en el momento que lo desea.</li> </ul> |

## MANUAL MODE SETTING

| Parámetro/<br>Intervalo | Explicación                                                                                                    |
|-------------------------|----------------------------------------------------------------------------------------------------|
| Number Pedal 1-         | 4, BANK▼Pedal, BANK▲Pedal                                                                                                    |
| El pedal Number y e     | l pedal Bank se utilizan para activar y                                                                                            |
| desactivar los efectos  | s especificados.                                                                                                    |
| Off                     | La función no se asigna a los pedales.                                                                                             |
| Ch.A/B                  | Cambia entre el canal de preamplificador A y B.                                                                                    |
| OD Sol                  | Activa y desactiva OD/DS SOLO.                                                                                                    |
| Solo                    | Activa y desactiva Preamp SOLO.                                                                                                    |
| A&BSol                  | Activa y desactiva preamp SOLO, para<br>los canales A y B.<br>Si uno de los dos canales está<br>desactivado, se activarán los dos. |
| Comp                    | Activa y desactiva COMP.                                                                                                    |
| OD/DS                   | Activa y desactiva OD/DS.                                                                                                    |
| Preamp                  | Activa y desactiva PREAMP/SPEAKER.                                                                                                 |
| EQ                      | Activa y desactiva el EQ.                                                                                                    |
| FX1                     | Activa y desactiva FX-1.                                                                                                    |
| FX2                     | Activa y desactiva FX-2.                                                                                                    |
| Delay                   | Activa y desactiva DELAY.                                                                                                    |
| Chorus                  | Activa y desactiva CHORUS.                                                                                                    |
| Reverb                  | Activa y desactiva REVERB.                                                                                                    |
| PdlFX                   | Activa y desactiva Pedal FX.                                                                                                    |
| S/R                     | Activa y desactiva SEND/RETURN.                                                                                                    |
| AmpCtl                  | Activa y desactiva Amp Control.                                                                                                    |
| Tuner                   | Activa y desactiva TUNER/BYPASS.                                                                                                   |
| PL                      | Activa y desactiva PHRASE LOOP.                                                                                                    |
| PL R/P                  | Graba/reproduce la frase.                                                                                                    |
| PL Clr                  | Borra la frase.                                                                                                    |
| PL M/P                  | Silencia la reproducción de la frase.                                                                                              |
| ВРМТар                  | Se utiliza para pulsar la entrada del<br>Master BPM.                                                                               |
| DlyTap                  | Se utiliza para pulsar la entrada del tiempo de retardo.                                                                           |
| MIDI                    | Controla el inicio/detención de los<br>dispositivos MIDI externos (como<br>secuenciadores).                                        |
| MMCPly                  | Controla la reproducción/detención de<br>los dispositivos MIDI externos (como<br>grabadores de disco duro).                        |
| Lev+10                  | Incrementa el nivel de volumen del patch en 10 unidades.                                                                           |
| Lev+20                  | Incrementa el nivel de volumen del patch en 20 unidades.                                                                           |
| Lev-10                  | Disminuye el nivel de volumen del patch en 10 unidades.                                                                            |
| Lev-20                  | Disminuye el nivel de volumen del patch en 20 unidades.                                                                            |
| NumInc                  | Cambia al siguiente número de patch más<br>alto en el mismo banco que el patch<br>seleccionado actualmente.                        |
| NumDec                  | Cambia al siguiente número de patch más<br>bajo en el mismo banco que el patch<br>seleccionado actualmente.                        |

| Parámetro/<br>Intervalo | Explicación                                   |
|-------------------------|-----------------------------------------------|
| BnkInc                  | Cambia al siguiente número de banco más alto. |
| BnkDec                  | Cambia al siguiente número de banco más bajo. |

## **PLAY OPTION**

| Parámetro/                                                              | Explicación                                                                                                    |  |
|-------------------------------------------------------------------------|----------------------------------------------------------------------------------------------------|--|
|                                                                         |                                                                                                    |  |
| Preamp wode                                                             |                                                                                                    |  |
| Patch                                                                   | Se utiliza el ajuste del preamplificador del<br>patch. Esto permite utilizar distintos<br>ajustes de preamplificador en cada patch<br>individual.                                        |  |
| System1–3                                                               | Se utiliza el ajuste del preamplificador del<br>sistema. Aplica los mismos ajustes de<br>preamplificador a todos los patches.                                                            |  |
| Patch ChgMode (F                                                        | Patch Change Mode)                                                                                                    |  |
| Este ajuste determina<br>otros efectos similare<br>patches en el GT-10. | si la caída de la reverberación, el retardo y<br>s continúen o no cuando se cambian los                                                                                                  |  |
| Fast                                                                    | Los patches se cambian de manera<br>normal. La unidad cambia al patch<br>subsiguiente sin arrastrar la caída de la<br>reverberación o retardo del patch<br>anterior.                     |  |
|                                                                         | La unidad cambia al patch subsiguiente<br>arrastrando la caída de la reverberación o<br>retardo del patch anterior después de<br>realizar el cambio.                                     |  |
| Smooth                                                                  | (MEMO)                                                                                                    |  |
|                                                                         | Para garantizar un cambio uniforme, puede<br>cambiar los patches con un retardo de un<br>tiempo del tempo.                                                                               |  |
| Bank Chg Mode                                                           |                                                                                                    |  |
| Ajusta el intervalo de<br>siguiente patch al car                        | tiempo con el que el GT-10 cambia al<br>nbiar de bancos con los pedales.                                                                                                    |  |
| Wait                                                                    | Aunque la indicación de la pantalla se<br>actualiza para reflejar el cambio de banco<br>cuando se pulsa un pedal BANK, el patch<br>no cambiará hasta haber pulsado un<br>pedal numerado. |  |
| Immed                                                                   | El patch cambia al instante cuando se<br>pulsa un pedal BANK o cualquiera de los<br>pedales numerados.                                                                                   |  |
| BankExtentMin (Bank Extent Minimum)                                     |                                                                                                    |  |
| P01-P50,<br>U01-U50                                                     | Ajusta el límite inferior para los bancos.                                                                                                    |  |
| BankExtentMax (Bank Extent Maximum)                                     |                                                                                                    |  |
| P01–P50,<br>U01–U50                                                     | Ajusta el límite superior para los bancos.                                                                                                    |  |
| EXP Pdl Hold (Expression Pedal Hold)                                    |                                                                                                    |  |
| Este ajuste determina                                                   | si el estado operativo (p. 50) de Assign se                                                                                                    |  |

Este ajuste determina si el estado operativo (p. 50) de Assign se mantiene o no en el siguiente patch al cambiar de patches.

Capítulo 8

| Parámetro/<br>Intervalo                    | Explicación                                                                                                    |
|--------------------------------------------|----------------------------------------------------------------------------------------------------|
| Off                                        | El estado operativo de Assign no se<br>mantiene.<br>(Ejemplo)<br>Si cambia un patch mientras se controla el<br>volumen con un pedal EXP, el volumen<br>del patch subsiguiente se ajusta al valor<br>especificado en dicho patch.<br>Si utiliza el pedal EXP, el volumen<br>cambiará de acuerdo con el movimiento<br>del pedal.                                                                                                    |
| On                                         | El estado operativo de Assign se<br>mantiene.<br>(Ejemplo)<br>Si cambia un patch mientras se controla el<br>volumen con el pedal EXP, el volumen<br>del patch subsiguiente utilizará el valor<br>determinado por la posición actual del<br>pedal (ángulo).<br>Si el patch al que hemos cambiado tiene el<br>pedal EXP controlando el efecto wah,<br>entonces el volumen utiliza el valor<br>ajustado en el patch, y el efecto wah del<br>patch utiliza el valor derivado de la<br>posición actual del pedal (ángulo). |
| Pdl Indicate (Peda                         | I Indicate)                                                                                                    |
| Puede hacer que los i<br>débilmente.       | ndicadores de pedal apagados parpadeen                                                                                                    |
| Off                                        | No se utiliza la función Pedal Indicate.                                                                                                    |
| On                                         | Todos los indicadores de pedal apagados parpadean.                                                                                                    |
| Num PdI Sw (Nun                            | nber Pedal Switch)                                                                                                    |
| Le permite recuperar<br>los mismos números | varias funciones pulsando los pedales con<br>que el patch seleccionado.                                                                                                    |
| Off                                        | Esta función no es operativa.                                                                                                    |
| Tuner                                      | Activa y desactiva el afinador.                                                                                                    |
| Ch. A/B                                    | Cambia entre el canal de preamplificador<br>A y B.                                                                                                    |
| OD Solo                                    | Activa y desactiva OD/DS SOLO.                                                                                                    |
| Solo                                       | Activa y desactiva Preamp SOLO.                                                                                                    |
| AB Solo                                    | Activa y desactiva preamp SOLO, para los canales A y B.                                                                                                    |
| Dial Func (Dial Fu                         | nction)                                                                                                    |
| Este ajuste determina<br>girando el dial.  | si se pueden cambiar o no los patches                                                                                                    |
| Pat&Val                                    | El dial se utiliza tanto para cambiar<br>patches como para cambiar el valor de los<br>ajustes. Además de cambiar los patches                                                                                                    |

con los pedales, también puede cambiarlos girando el dial.

valores de los ajustes.

El dial se utiliza sólo para cambiar los

Value

### CONTROLLER

| Parametro/<br>Intervalo   | Explication                                                               |
|---------------------------|---------------------------------------------------------------------------|
| SYS KNOB SETTIN           | G (System Knob Setting)                                                   |
| STS KNOD SETTIN           | COMP:Sustain COMP:Attack                                                  |
|                           | COMP:Threshld, COMP:Release.                                              |
|                           | COMP:Level, ODDS:Drive, ODDS:Tone                                         |
|                           | ODDS:EfectLev, ODDS:Solo Lev,                                             |
|                           | PRE-A(B):Gain, PRE-A(B):Level                                             |
|                           | PRE-A(B):Bass, PRE-A(B):Mid                                               |
|                           | PRE-A(B): SoloI ev. FO:Low Cut                                            |
|                           | EQ:Low Gain, EQ:Lo-MidGain,                                               |
|                           | EQ:Hi-MidGain, EQ:High Gain                                               |
|                           | EQ:High Cut, DELAY:Time,                                                  |
| Kash D1 D4                | DELAY:Feedbak, DELAY:Hi Cut                                               |
| Knob P1–P4                | DELAY: Efficiley, DELAY: D1(2) Time<br>DELAY: D1(2) Fbk DELAY: D1(2) HCut |
|                           | DELAY:D1(2)I ev CHORUS:Rate                                               |
|                           | CHORUS:Depth, CHORUS:PreDly                                               |
|                           | CHORUS:E.Lev, REVERB:Time                                                 |
|                           | REVERB:Hi Cut, REVERB:E.Lev                                               |
|                           | MASTER:Low, MASTER:Mid                                                    |
|                           | MASTER:High, Patch Level                                                  |
|                           | SR:Send Level SR:Rtn Level                                                |
|                           | NS1(2):Threshold, NS1(2):Release                                          |
|                           | GLOBAL EQ:Low, GLOBAL EQ:Mid                                              |
|                           | GLOBAL EQ:Hi                                                              |
| EXP1/2 PEDAL SE           | TTING                                                                     |
| Prefernc (Preferer        | nce)                                                                      |
|                           | Se utiliza el ajuste del pedal del patch.                                 |
| Patch                     | Esto permite utilizar distintos ajustes de                                |
|                           | pedal en cada patch individual.                                           |
|                           | Se utiliza el ajuste del pedal de la pantalla                             |
| System                    | CONTROLLER (Function, Min y Max).                                         |
|                           | todos los patches                                                         |
| Función                   | todos los pateites.                                                       |
| Off                       | La función no se asigna al controlador.                                   |
| Foot Volume               | Controla Foot Volume                                                      |
| Pedal Bend *1             | Controla Pedal Bend.                                                      |
| WAH *1                    | Controla WAH.                                                             |
| PB/FV *1                  | Controla Pedal Bend o Foot Volume.                                        |
| WAH/FV *1                 | Controla WAH o Foot Volume.                                               |
| Patch Level               | Controla el Patch Level.                                                  |
| *1 Se activa este pará    | metro en EXP1 PEDAL SETTING.                                              |
| Min (Minimum)             |                                                                           |
| 0-100                     | Ajusta el valor mínimo para el intervalo                                  |
|                           | en que puede cambiar el parámetro.                                        |
| Max (Maximum)             |                                                                           |
| 0-100<br>0.200 (Eurotion) | Ajusta el valor máximo para el intervalo                                  |
| Patch Level)              | en que puede cambiar el parámetro.                                        |

| Parámetro/<br>Intervalo | Explicación                                                                                                 |
|-------------------------|----------------------------------------------------------------------------------------------------|
| EXP PEDAL SW SE         | TTNG (Expression Pedal Switch                                                                               |
| CTL1-4 PEDAL SET        | TING (CTL1-4 Pedal Setting)                                                                                 |
| Prefernc (Preferer      | nce)                                                                                                    |
|                         | Se utiliza el ajuste del pedal del patch.                                                                   |
| Patch                   | Esto permite utilizar distintos ajustes de                                                                  |
|                         | pedal en cada patch individual.                                                                             |
|                         | Se utiliza el ajuste del pedal de la pantalla<br>CONTROLLER (Function Min. Max y                            |
| System                  | Src Mode). Aplica los mismos ajustes de                                                                     |
|                         | pedal a todos los patches.                                                                                  |
| Function                |                                                                                                    |
| Off                     | La función no se asigna al controlador.                                                                     |
| Ch. A/B                 | Cambia entre el canal de preamplificador<br>A y B.                                                          |
| OD Solo Sw              | Activa y desactiva OD/DS SOLO.                                                                              |
| Solo Sw                 | Activa y desactiva Preamp SOLO.                                                                             |
|                         | Activa y desactiva preamp SOLO, para                                                                        |
| A&B Solo                | los canales A y B.<br>Si uno de los dos canales está                                                        |
|                         | desactivado, se activarán los dos.                                                                          |
| Comp Sw                 | Activa y desactiva COMP.                                                                                    |
| OD/DS Sw                | Activa y desactiva OD/DS.                                                                                   |
| Preamp Sw               | Activa y desactiva PREAMP/SPEAKER.                                                                          |
| EQ Sw                   | Activa y desactiva el EQ.                                                                                   |
| FX-1 Sw                 | Activa y desactiva FX-1.                                                                                    |
| FX-2 Sw                 | Activa y desactiva FX-2.                                                                                    |
| Delay Sw                | Activa y desactiva Delay.                                                                                   |
| Chorus Sw               | Activa y desactiva Chorus.                                                                                  |
| Reverb Sw               | Activa y desactiva Reverb.                                                                                  |
| Pedal FX Sw             | Activa y desactiva Pedal FX.                                                                                |
| Send/Rtn Sw             | Activa y desactiva Send&Return.                                                                             |
| Amp Ctl Sw              | Activa y desactiva Amp Control.                                                                             |
| Tuner                   | Activa y desactiva Tuner/Bypass.                                                                            |
| Manual Sw               | Activa y desactiva el modo Manual.                                                                          |
| PL Sw                   | Activa y desactiva PHRASE LOOP.                                                                             |
| PL Rec/Play             | Se reproducirá la frase grabada.                                                                            |
| PL Clear                | La frase se borra.                                                                                          |
| PL Mute/Ply             | Se silencia la reproducción en loop de la frase.                                                            |
| ВРМ Тар                 | Se utiliza para pulsar la entrada del<br>Master BPM.                                                        |
| Delay Tap               | Se utiliza para pulsar la entrada del tiempo de retardo.                                                    |
| MIDI Start              | Controla el inicio/detención de los<br>dispositivos MIDI externos (como<br>secuenciadores).                 |
| MMC Play                | Controla la reproducción/detención de<br>los dispositivos MIDI externos (como<br>grabadores de disco duro). |
| P.Lev Inc1              | Incrementa el nivel de volumen del patch en 10 unidades.                                                    |
| P.Lev Inc2              | Incrementa el nivel de volumen del patch en 20 unidades.                                                    |

| Parámetro/<br>Intervalo              | Explicación                                                                                                    |  |
|--------------------------------------|----------------------------------------------------------------------------------------------------|--|
| P.Lev Dec1                           | Disminuye el nivel de volumen del patch en 10 unidades.                                                                             |  |
| P.Lev Dec2                           | Disminuye el nivel de volumen del patch en 20 unidades.                                                                             |  |
| P.Num Inc                            | Cambia al siguiente número de patch más<br>alto en el mismo banco que el patch<br>seleccionado actualmente.                         |  |
| P.Num Dec                            | Cambia al siguiente número de patch más<br>bajo en el mismo banco que el patch<br>seleccionado actualmente.                         |  |
| P.Bank Inc                           | Cambia al siguiente número de banco más alto.                                                                                       |  |
| P.Bank Dec                           | Cambia al siguiente número de banco<br>más bajo.                                                                                    |  |
| Min (Minimum)                        |                                                                                                    |  |
| Off, On                              | Ajusta el valor para las veces que el equipo esté desactivado.                                                                      |  |
| Max (Maximum)                        |                                                                                                    |  |
| Off, On                              | Ajusta el valor para las veces que el equipo esté activado.                                                                         |  |
| Src Mode (Source Mode)               |                                                                                                    |  |
| Establece el comporta<br>conmutador. | amiento del valor cada vez que se utiliza el                                                                                        |  |
| Moment                               | El estado normal es Off (valor mínimo),<br>con el conmutador On (valor máximo)<br>sólo mientras se pulsa el conmutador de<br>pedal. |  |
| Toggle                               | El ajuste se activa (valor máximo) o se<br>desactiva (valor mínimo) con cada<br>pulsación del conmutador de pedal.                  |  |

# Visualización de parámetros que puede ajustar con SYS KNOB SETTING

Los nombres de los parámetros que se muestran en la pantalla Play se abrevian. Para más detalles acerca de los nombres de los parámetros, consulte el diagrama siguiente.

| Se muestra con SYS<br>KNOB SETTING | Se muestra en la<br>pantalla 1 de Play | Se muestra en<br>la parte<br>inferior de la<br>pantalla Play |
|------------------------------------|----------------------------------------|--------------------------------------------------------------|
| COMP:Sustain                       | COMP SUSTN                             | CS SUS                                                       |
| COMP:Attack                        | COMP ATACK                             | CS ATK                                                       |
| COMP:Threshld                      | COMP THRES                             | CS THR                                                       |
| COMP:Release                       | COMP RELE                              | CS REL                                                       |
| COMP:Level                         | COMP LEVEL                             | CS LEV                                                       |
| ODDS:Drive                         | ODDS DRIVE                             | OD DRV                                                       |
| ODDS:Tone                          | ODDS TONE                              | OD TNE                                                       |
| ODDS:EfectLev                      | ODDS E LEV                             | OD ELV                                                       |
| ODDS:Solo Lev                      | ODDS S LEV                             | OD SLV                                                       |
| PRE:A:Gain                         | PRE-A GAIN                             | AchGAN                                                       |
| PRE:A:Level                        | PRE-A LEVEL                            | AchLEV                                                       |
| PRE:A:Bass                         | PRE-A BASS                             | AchBAS                                                       |
| PRE:A:Mid                          | PRE-A MID                              | AchMID                                                       |
| PRE:A:Treble                       | PRE-A TREBL                            | AchTRB                                                       |

| Se muestra con SYS | Se muestra en la   | Se muestra en  |
|--------------------|--------------------|----------------|
| KNOB SETTING       | pantalla 1 de Play | la parte       |
|                    |                    | inferior de la |
|                    |                    | pantalla Play  |
| PRE:A:Presnce      | PRE-A PRES         | AchPRS         |
| PRE:A:SoloLev      | PRE-A S LEV        | AchSLV         |
| PRE:A:Mic Lev      | PRE-A M LEV        | AchMLV         |
| PRE:B:Gain         | PRE-B GAIN         | BchGAN         |
| PRE:B:Level        | PRE-B LEVEL        | BchLEV         |
| PRE:B:Bass         | PRE-B BASS         | BchBAS         |
| PRE:B:Mid          | PRE-B MID          | BchMID         |
| PRE:B:Treble       | PRE-B TREBL        | BchTRB         |
| PRE:B:Presnce      | PRE-B PRES         | BchPRS         |
| PRE:B:SoloLev      | PRE-B S LEV        | BchSLV         |
| PRE:B:Mic Lev      | PRE-B M LEV        | BchMLV         |
| EQ:Low Cut         | EQ L CUT           | EQ LC          |
| EQ Low Gain        | EQ LOW             | EQ LOW         |
| EQ:Lo-MidGain      | EQ L MID           | EQ LMD         |
| EQ:Hi-MidGain      | EQ H MID           | EQ HMD         |
| EQ High Gain       | EQ HIGH            | EQ HI          |
| EQ:High Cut        | EQ H CUT           | EQ HC          |
| DELAY:Time         | DELAY TIME         | DD TIM         |
| DELAY:Feedbak      | DELAY FBK          | DD FBK         |
| DELAY:Hi Cut       | DELAY H CUT        | DD HC          |
| DELAY:EfctLev      | DELAY E LEV        | DD ELV         |
| DELAY:D1:Time      | DELAY D1TIM        | D1 TIM         |
| DELAY:D1:Fbk       | DELAY D1FBK        | D1 FBK         |
| DELAY:D1:HCut      | DELAY D1HC         | D1 HC          |
| DELAY:D1:Lev       | DELAY D1LEV        | D1 LEV         |
| DELAY:D2:Time      | DELAY D2TIM        | D2 TIM         |
| DELAY:D2:Fbk       | DELAY D2FBK        | D2 FBK         |
| DELAY:D2:HCut      | DELAY D2HC         | D2 HC          |
| DELAY:D2:Lev       | DELAY D2LEV        | D2 LEV         |
| CHORUS:Rate        | CHORS RATE         | CE RAT         |
| CHORUS:Depth       | CHORS DEPTH        | CE DPT         |
| CHORUS:PreDly      | CHORS P DLY        | CEDLY          |
| CHORUS:E.Lev       | CHORS E LEV        | CE Mode        |
| REVERB:Time        | REVRBTIME          | RV TIM         |
| REVERB:Hi Cut      | REVRB H CUT        | RV HC.         |
| REVERBEL ev        | REVRBELEV          | RV FLV         |
| MASTER I ow        | MSTIOW             | MTLOW          |
| MASTER·Mid         | MST MID            | MT MID         |
| MASTER:High        | MST HICH           | MTHI           |
| Datch Loval        |                    |                |
|                    |                    |                |
|                    |                    |                |
| CD.Cond Land       |                    |                |
| SR.Sellu Level     | SR S LEV           | SR SIND        |
| SK:KUI LEVEI       | SK K LEV           | SK KIIN        |
| INST: Threshold    | NSI IHKES          | NI IHK         |
| NS1:Kelease        | NSI KELE           | NI REL         |
| NS2:Threshold      | NSZ THRES          | NZTHR          |
| NS2:Release        | NS2 RELE           | N2 REL         |
| GLOBAL EQ:Low      | GBEQ LOW           | GB LOW         |

| Se muestra con SYS<br>KNOB SETTING | Se muestra en la<br>pantalla 1 de Play | Se muestra en<br>la parte<br>inferior de la<br>pantalla Play |
|------------------------------------|----------------------------------------|--------------------------------------------------------------|
| GLOBAL EQ:Mid                      | GBEQ MID                               | GB MID                                                       |
| GLOBAL EQ:Hi                       | GBEQ HIGH                              | GB HI                                                        |

### LCD

| Explicación          |                                     |
|----------------------|-------------------------------------|
|                      |                                     |
| Ajusta el contraste. |                                     |
|                      | Explicación<br>Ajusta el contraste. |

### MIDI

| Parámetro/<br>Intervalo                                                                                                    | Explicación                                                                                                    |  |
|----------------------------------------------------------------------------------------------------|----------------------------------------------------------------------------------------------------|--|
| Rx Channel (Receive Channel)                                                                                                    |                                                                                                    |  |
| 1–16ch                                                                                                    | Ajusta el canal MIDI utilizado para recibir<br>mensajes MIDI.                                                                    |  |
| Omni Mode                                                                                                    |                                                                                                    |  |
| Omni Off, Omni On                                                                                                    | Si selecciona "Omni On", los mensajes se<br>reciben en todos los canales, con<br>independencia de los ajustes del canal<br>MIDI. |  |
| Tx Channel (Transmit Channel)                                                                                                    |                                                                                                    |  |
| 1–16ch                                                                                                    | Ajusta el canal de transmisión MIDI<br>utilizado para transmitir mensajes MIDI.                                                  |  |
| Device ID                                                                                                    |                                                                                                    |  |
| 1–32                                                                                                    | Ajusta la Device ID utilizada para transmitir y recibir mensajes Exclusive.                                                      |  |
| Sync Clock                                                                                                    |                                                                                                    |  |
| Este ajuste determina la base utilizada para sincronizar la<br>temporización para los índices de modulación de efectos y otros<br>parámetros basados en el tiempo. |                                                                                                    |  |
| ΝΟΤΑ                                                                                                    |                                                                                                    |  |
| <ul> <li>Si na conectado un dispositivo MIDI externo, el Master BPM se</li> </ul>                                                                                  |                                                                                                    |  |

- Si na conectado un dispositivo MIDI externo, el Master BPM se sincroniza con el tempo del dispositivo MIDI externo, desactivando así el ajuste Master BPM. Para activar el ajuste del Master BPM, seleccione "Internal."
- Cuando sincronice interpretaciones con la señal del reloj MIDI desde un dispositivo MIDI externo, pueden producirse problemas de temporización debidos a errores en el reloj MIDI.

| Auto                        | Si no se recibe el reloj MIDI del<br>dispositivo MIDI externo, la<br>interpretación se sincroniza con el tempo<br>ajustado en MASTER BPM; si el reloj<br>MIDI del dispositivo MIDI externo se<br>recibe desde el conector USB o MIDI IN,<br>la interpretación se sincroniza con ello. |  |  |  |
|-----------------------------|----------------------------------------------------------------------------------------------------|--|--|--|
| Internal                    | La interpretación se sincroniza con el tempo ajustado en MASTER BPM.                                                                                                    |  |  |  |
| PC Out (Program Change Out) |                                                                                                    |  |  |  |

Este ajuste determina si se envían o no mensajes Program Change cuando se cambian los patches en el GT-10.

## Capítulo 8 Guía de parámetros

| Parámetro/<br>Intervalo | Explicación                                                                                |
|-------------------------|--------------------------------------------------------------------------------------------|
| Off                     | Los mensajes Program Change no se envían, incluso si se cambian los patches.               |
| On                      | Los mensajes Program Change se envían<br>simultáneamente cuando se cambian los<br>patches. |

#### EXP1/EXP Sw/CTL1/CTL2/EXP2/CTL3/CTL4 Out (Transmit Control Change)

| Ajusta el número de controlador cuando los datos de<br>funcionamiento del controlador se envían como mensajes Control<br>Change.                                                                                              |                                                                                                   |  |  |  |  |  |
|----------------------------------------------------------------------------------------------------|---------------------------------------------------------------------------------------------------|--|--|--|--|--|
| Off, CC#1–CC#31,<br>CC#64 –CC#95                                                                                                    | Selecciona el controlador.                                                                        |  |  |  |  |  |
| Map Select                                                                                                    | Map Select                                                                                        |  |  |  |  |  |
| Este ajuste determina si los patches se cambian según los ajustes del Program Change Map, o según los ajustes por defecto.                                                                                                    |                                                                                                   |  |  |  |  |  |
| Fix                                                                                                    | Cambia a los patches de acuerdo con los ajustes por defecto.                                      |  |  |  |  |  |
| Prog                                                                                                    | Cambia a los patches de acuerdo con el<br>Program Change Map.                                     |  |  |  |  |  |
| PROGRAM MAP                                                                                                    |                                                                                                   |  |  |  |  |  |
| Change transmitidos por un dispositivo MIDI externo, puede<br>ajustar libremente la correspondencia entre los mensajes Program<br>Change recibidos por el GT-10 y los patches a los que desea<br>cambiar en el "PROGRAM MAP." |                                                                                                   |  |  |  |  |  |
| Bank 0–3 /<br>PC#1–PC#128                                                                                                    | Ajusta el número de patch (de P01-1 a<br>U50-4) para el correspondiente número<br>Program Change. |  |  |  |  |  |
| BULK DUMP                                                                                                    |                                                                                                   |  |  |  |  |  |
| En el GT-10, puede utilizar los mensajes Exclusive para que otro<br>GT-10 pueda utilizar unos ajustes idénticos, y guardar los ajustes<br>de efectos en un secuenciador MIDI o en otro dispositivo.                           |                                                                                                   |  |  |  |  |  |
| SYSTEM                                                                                                    | Parámetros del sistema                                                                            |  |  |  |  |  |
| Quick                                                                                                    | Ajustes para el Quick Setting de usuario                                                          |  |  |  |  |  |
| U01-1-U50-4                                                                                                    | Ajustes para el número de patch U01-1 a<br>U50-4                                                  |  |  |  |  |  |
| Temp Ajustes para el patch que se recuper<br>actualmente                                                                                                    |                                                                                                   |  |  |  |  |  |

## USB

| Parámetro/<br>Intervalo       | Explicación                                                                                                    |  |  |  |  |
|-------------------------------|----------------------------------------------------------------------------------------------------|--|--|--|--|
| Driver Mode                   |                                                                                                    |  |  |  |  |
| Standard                      | Este modo utiliza el controlador USB estándar del SO.                                                                                                    |  |  |  |  |
|                               | No puede utilizar MIDI si ha seleccionado<br>Standard como modo del controlador. Si desea<br>utilizar MIDI con la conexión USB, seleccione<br>el modo de controlador avanzado en el GT-10.                       |  |  |  |  |
| Advanced                      | Este modo utiliza el controlador especial.                                                                                                    |  |  |  |  |
| Monitor Cmd (Monitor Command) |                                                                                                    |  |  |  |  |
| Disable                       | El comando Direct Monitor está<br>desactivado, manteniendo el modo Direct<br>Monitor ajustado por el GT-10.                                                                                                    |  |  |  |  |
| Enable                        | El comando Direct Monitor está activado<br>permitiendo cambiar al modo Direct<br>Monitor desde un dispositivo externo.                                                                                           |  |  |  |  |
| Dir.Monitor (Direc            | t Monitor)                                                                                                    |  |  |  |  |
| Off                           | Seleccione Off si los datos de audio se<br>están transmitiendo internamente a<br>través de un ordenador (Thru).<br>En este punto no se escuchará sonido, a<br>menos que el ajuste para el ordenador sea<br>Thru. |  |  |  |  |
| On                            | Se emite el sonido del GT-10. Seleccione<br>On si utiliza el GT-10 como un dispositivo<br>independiente, sin conectarlo a un<br>ordenador (sólo se emitirá el sonido de<br>entrada USB si ha seleccionado Off).  |  |  |  |  |
| • Este ajuste no se pue       | ede guardar. Se ajusta a On al activar el equipo.                                                                                                    |  |  |  |  |

- Si utiliza al controledor consciel puede controler Dir Monitor Or /Of
- Si utiliza el controlador especial, puede controlar Dir.Monitor On/Off desde una aplicación compatible con ASIO 2.0.

## **OUTPUT SELECT**

Selecciona el tipo de dispositivo que se conectará.

| Parámetro/<br>Intervalo | Explicación                                                                                                    |  |  |  |
|-------------------------|----------------------------------------------------------------------------------------------------|--|--|--|
| Mode                    |                                                                                                    |  |  |  |
| Patch                   | Utiliza el ajuste de selección de salida del<br>patch. Puede utilizar un ajuste de salida<br>diferente para cada patch individual.                                                                                 |  |  |  |
| System                  | Utiliza el ajuste de selección de salida del<br>sistema. Se utiliza el mismo ajuste de<br>salida para todos los patches.                                                                                           |  |  |  |
| Select                  |                                                                                                    |  |  |  |
| JC-120                  | Utilice este ajuste al conectar el<br>amplificador de guitarra JC-120 de<br>Roland.                                                                                                    |  |  |  |
| SMALL AMP               | Utilice este ajuste al conectar un amplificador de guitarra compacto.                                                                                                    |  |  |  |
| СОМВО АМР               | Utilice este ajuste al conectar a la entrada<br>de guitarra de un amplificador de<br>guitarra tipo combo (donde el<br>amplificador y los altavoces están<br>combinados en una única unidad)<br>distinto al JC-120. |  |  |  |
|                         | * Es posible que si selecciona JC-120 consiga<br>unos buenos resultados con su amplificador<br>de guitarra.                                                                                                    |  |  |  |
| STACK AMP               | Utilice este ajuste al conectar a la entrada<br>de guitarra de un amplificador de<br>guitarra tipo apilable (donde el<br>amplificador y los altavoces están<br>separados).                                         |  |  |  |
| JC-120 Return           | Ajústelo al conectar a RETURN del JC-<br>120.                                                                                                    |  |  |  |
| COMBO Return            | Utilice este ajuste al conectar a RETURN de un amplificador tipo combo.                                                                                                    |  |  |  |
| STACK Return            | Utilice este ajuste cuando conecte a<br>RETURN en un amplificador tipo<br>apilable. Ajuste STACK Return aunque<br>utilice un amplificador junto con un<br>altavoz.                                                 |  |  |  |
| LINE/PHONES             | Utilice este ajuste al utilizar los<br>auriculares o al grabar con el GT-10<br>conectado a un grabador multipista.<br>* Utilice el ajuste LINE/PHONES si utiliza<br>un simulador de altavoz.                       |  |  |  |
|                         | <b>MEMO</b><br>Cuando los auriculares están conectados al<br>jack PHONES, se aplican los ajustes tonales<br>para que el sonido sea parecido al del<br>amplificador de guitarra.                                    |  |  |  |

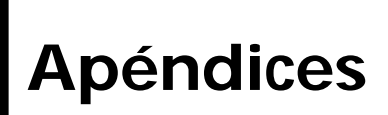

Flujo de señal

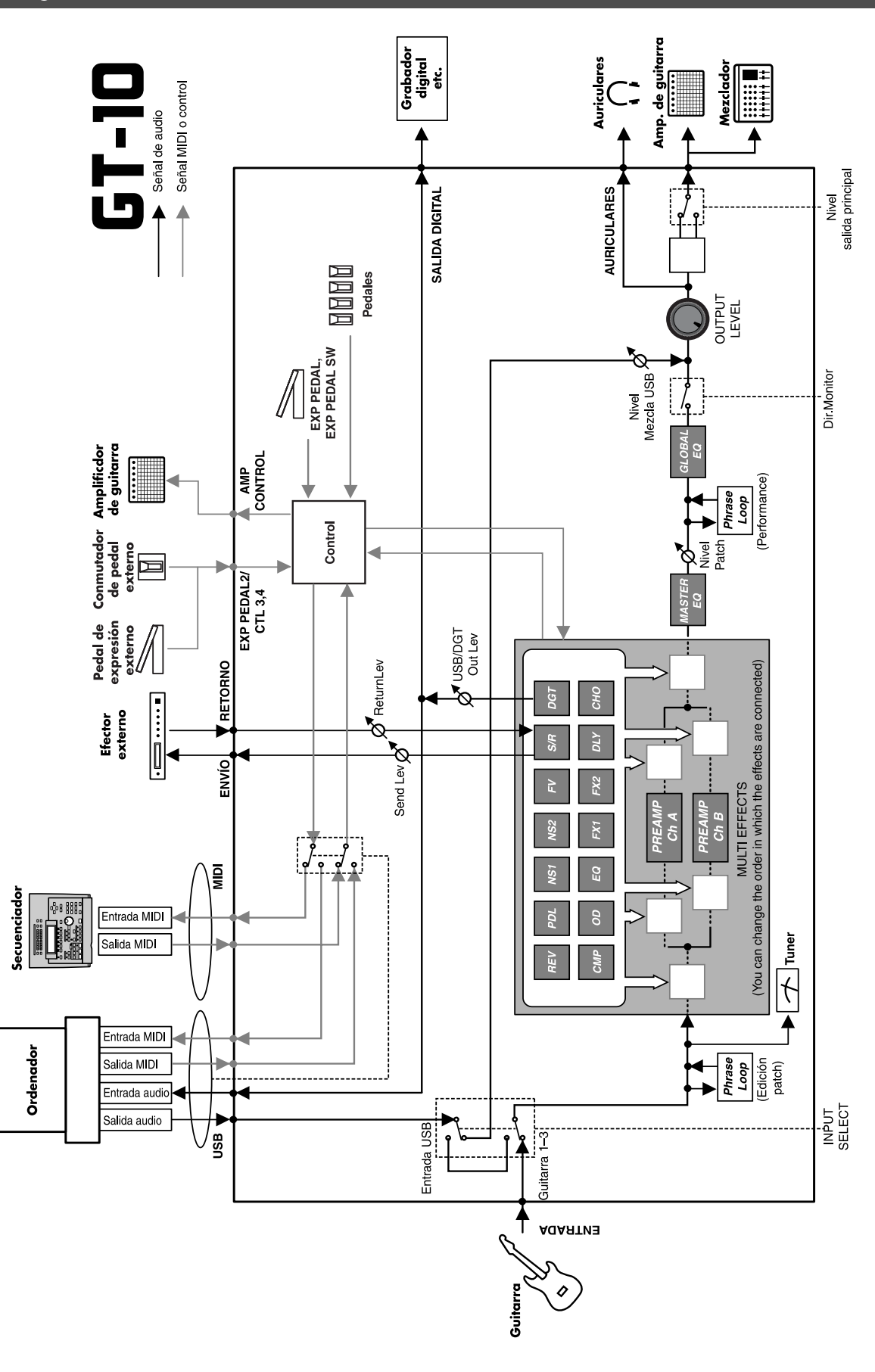

## Diagrama de implementación MIDI

GUITAR EFFECTS PROCESSOR

Modelo GT-10

Fecha: 10 de enero de 2008 Diagrama de implementación MIDI

Versión: 1.00

|                                                                                                    | Función                                                                           | Transmitido                                                                                                    | Reconocido                | Observaciones           |
|----------------------------------------------------------------------------------------------------|-----------------------------------------------------------------------------------|----------------------------------------------------------------------------------------------------|---------------------------|-------------------------|
| Basic<br>Channel                                                                                                    | Default<br>Changed                                                                | 1–16<br>1–16                                                                                                    | 1–16<br>1–16              | Memorized               |
| Mode                                                                                                    | Default<br>Messages<br>Altered                                                    | X<br>X<br>********                                                                                                    | OMNI ON/OFF<br>X<br>X     | Memorized               |
| Note<br>Number :                                                                                                    | True Voice                                                                        | X<br>******                                                                                                    | X<br>******               |                         |
| Velocity                                                                                                    | Note ON<br>Note OFF                                                               | X<br>X                                                                                                    | x<br>x                    |                         |
| After<br>Touch                                                                                                    | Key's<br>Ch's                                                                     | X<br>X                                                                                                    | X<br>X                    |                         |
| Pitch Bend                                                                                                    |                                                                                   | х                                                                                                    | х                         |                         |
| Control<br>Change                                                                                                    | 0, 32<br>1–31<br>33–63<br>64–95                                                   | O (0-3)<br>O<br>X<br>O                                                                                                    | 0 *1<br>0 *2<br>X<br>0 *2 | Bank Select             |
| Prog<br>Change                                                                                                    | : True #                                                                          | O<br>0–99                                                                                                    | O<br>0–127                | Program Number<br>1–128 |
| System Exc                                                                                                    | lusive                                                                            | 0                                                                                                    | 0                         |                         |
| System<br>Common                                                                                                    | : Song Pos<br>: Song Sel<br>: Tune                                                | X<br>X<br>X                                                                                                    | X<br>X<br>X               |                         |
| System<br>Real Time                                                                                                    | : Clock<br>: Command                                                              | X<br>O                                                                                                    | O<br>X                    |                         |
| Aux<br>Message                                                                                                    | : All sound off<br>: Local ON/OFF<br>: All Notes OFF<br>: Active Sense<br>: Reset | X<br>X<br>X<br>O<br>X                                                                                                    | X<br>X<br>X<br>O<br>X     |                         |
| Notas                                                                                                    |                                                                                   | <ul> <li>* 1 Los datos CC#0 con un valor de 04H o superior, y CC#32 se ignoran.</li> <li>* 2 Reconoce mensajes destinados a utilizar para "control a tiempo real sobre parámetros".</li> </ul> |                           |                         |
| Modo 1 : OMNI ON, POLY         Modo 2 : OMNI ON, MONO         O: Sí           Modo 3 : OMNI OFF, POLY         Modo 4 : OMNI OFF, MONO         X: No |                                                                                   |                                                                                                    |                           |                         |

### **Especificaciones**

#### GT-10: Procesador de efectos de guitarra

**Conversión AD** 24 bits + método AF

Conversión DA 24 bits

Frecuencia de muestreo 44,1 kHz

Memorias de programa 400: 200 (de usuario) + 200 (predefinidas)

Nivel de entrada nominal ENTRADA: -10 dBu RETURN: -10 dBu

Impedancia de entrada ENTRADA: 1 M ohmio RETURN: 220 k ohmios

Nivel de salida nominal SALIDA: -10 dBu/+4 dBu SEND: -10 dBu

Impedancia de salida SALIDA: 2 k ohmios SEND: 3 k ohmios

Rango dinámico 100 dB o superior (IHF-A)

Salida digital Tipo coaxial (de acuerdo con IEC60958)

#### Pantalla

LCD gráfica de 132 x 64 puntos (LCD retroiluminada) LED de 7 segmentos, 3 caracteres

#### Conectores

Jack INPUT (tipo phone de 1/4 de pulgada) Jacks OUTPUT L/MONO, R (tipo phone de 1/4 de pulgada) Jacks PHONES (tipo phone estéreo de 1/4 de pulgada) Jacks EXT LOOP SEND, RETURN (tipo phone de 1/4 de pulgada) Jack AMP CONTROL (tipo phone de 1/4 de pulgada) Jack EXP PEDAL 2/CTL3,4 (tipo phone TRS de 1/4 de pulgada) Conector USB Jack DIGITAL OUT (tipo coaxial) Conectores MIDI IN, OUT Jack DC IN Alimentación 9 V de CC (adaptador de CA: Roland PSB-1U)

Intensidad nominal 800 mA

Dimensiones 542 (anchura) x 272 (profundidad) x 77 (altura) mm

Altura máxima: 542 (anchura) x 272 (profundidad) x 104 (altura) mm

#### Peso

4,9 kg (sin el adaptador de CA)

Accesorios

Adaptador de CA (Roland PSB-1U) Manual del Usuario Centros de Servicio Roland (hoja informativa)

#### Opciones

Conmutador de pedal: FS-5U de BOSS Conmutador de pedal dual: FS-6 de BOSS Pedal de expresión: FV-500L/500H de BOSS, EV-5 de Roland Cable del conmutador de pedal: PCS-31 de Roland (conector phone de 1/4 de pulgada (estéreo) - conector phone de 1/4 de pulgada (mono) x2)

\*  $0 \, dBu = 0,775 \, Vrms$ 

#### NOTA

Con el objetivo de mejorar el producto, las especificaciones y/o el acabado del equipo están sujetos a cambios sin previo aviso.

#### Método AF (método Adaptive Focus)

Se trata de un método patentado por Roland y BOSS que mejora enormemente la relación señal-ruido (S/N) de los convertidores A/D y D/A.
## Mensajes de error

Si se ha producido un error en una operación o si ésta no se ha efectuado correctamente, aparecerá un mensaje de error en la pantalla.

Siga las instrucciones indicadas en el mensaje para solucionar el problema.

### "MIDI BUFFER FULL" "USB BUFFER FULL"

- Los datos no se pueden procesar correctamente a causa del alto volumen de los mensajes MIDI.
- Reduzca el volumen de los mensajes MIDI transmitidos al GT-10.

## "MIDI OFFLINE" "USB OFFLINE"

- Las transmisiones del dispositivo conectado se han interrumpido. Este mensaje también aparece cuando se ha desactivado el dispositivo conectado. No indica ningún fallo.
- Compruebe que no haya ningún cable desconectado ni cortocircuitos.

### "DATA WRITE ERROR"

- Ha fallado la escritura en la memoria para almacenar datos de usuario.
- El equipo puede haberse dañado. Consulte al centro de servicio Roland más cercano.

### Solucionar problemas

Si no emite sonido o si surge algún otro tipo de problema de funcionamiento, intente las siguientes soluciones. Si después de estos pasos el problema persiste, consulte a su distribuidor o al servicio Roland más cercano.

#### Problemas con el sonido

#### No hay sonido/El volumen es muy bajo

- ¿Están dañados los cables de conexión?
- → Intente utilizar un grupo de cables de conexión diferente.
- ¿El GT-10 está correctamente conectado a otros dispositivos?
- $\rightarrow$  Compruebe las conexiones con otros dispositivos (p. 22).
- ¿El amplificador/mezclador conectado está desactivado, o el volumen está bajado?
- → Compruebe los ajustes del sistema de amplificador/ mezclador.

- Los mandos OUTPUT LEVEL están bajados?
- → Ajuste los mandos OUTPUT LEVEL a una posición apropiada (p. 24).
- ¿El afinador está en On?
- → Cuando el volumen está ajustado a "Mute" en el modo Tuner, ni tan sólo el sonido directo no se enviará ajustando el afinador a "On" (p. 28).
- **Gamma States :** ¿Están ajustados correctamente todos los ajustes?
- → Siga la sección "Cambiar el orden de conexión de los efectos (Effect Chain)" (p. 38) para comprobar el nivel de salida de cada efecto. Si el medidor no se mueve en algún efecto, compruebe los ajustes para ese efecto.
- □ ¿Está "USB/DGT Out Lev" ajustado a un valor bajo?
- → Ajústelo a un valor apropiado (p. 135).
- □ ¿Está "PEDAL: FV: Level" o "MASTER: Patch Level" especificado como Assign Target?
- → Mueva el controlador al que está asignado.
- □ ¿El dispositivo externo conectado al jack EXT LOOP está desactivado, o el volumen del dispositivo está bajado?
- → Compruebe los ajustes del dispositivo conectado.

## En los auriculares no se oye sonido de los dispositivos conectados al jack INPUT.

- □ ¿El Dir.Monitor (p. 93) está ajustado a OFF?
- → Ajústelo a ON.

#### El nivel de volumen del instrumento conectado a INPUT y RETURN es demasiado bajo

- ¿Es posible que utilice un cable de conexión con una resistencia?
- → Utilice un cable de conexión que no contenga resistencias.

#### Se producen oscilaciones de sonido

- ¿Está el valor de algún parámetro de efectos relacionado con el gain o el volumen ajustado muy alto?
- → Baje estos valores.
- **Está INPUT SELECT (p. 61) ajustado a "USB In?"**
- → Cuando están ajustadas a "USB In", las señales de audio pueden producir loops, dependiendo de los ajustes del software. Para evitar que esto suceda, puede utilizar los siguientes métodos.

#### Apéndices

- Detenga la reproducción con el software, y ajuste Soft Thru a Off.
- Desactive la entrada de audio del software.
- Cambie INPUT SELECT a "Guitar 1–3".

# No se producen cambios en el tono del preamplificador incluso después de cambiar de patch

- ¿El GT-10 se ha ajustado a "System1-3" en el modo Preamp (p. 69)?
- → Cuando el GT-10 está ajustado a "System1-3" en el modo Preamp, los ajustes de preamplificador no cambian al cambiar de patch.

Para definir ajustes de preamplificador diferentes para patches individuales, seleccione el ajuste "Patch" en el modo Preamp.

## Es imposible cambiar los parámetros con los mandos o el dial

- ¿Está utilizando el Internal Pedal System (p. 54) en Assign?
- → Cuando Assign Source está ajustado a "INTERNAL PDL" o "WAVE PDL", el parámetro de efectos ajustado como Assign Target cambia automáticamente.
  Si desea poder cambiar los parámetros manualmente con los mandos y el dial, primero desactive Assign para desactivar el Internal Pedal System.
- ¿Está "INPUT LEVEL" (p. 50) ajustado como Assign Source en Assign?
- → Cuando "INPUT LEVEL" está ajustado para Assign Source, el parámetro de efectos ajustado como Assign Target cambia automáticamente de acuerdo con el nivel de entrada de la guitarra (la dinámica de interpretación). Si desea poder cambiar los parámetros manualmente con los mandos y el dial, primero desactive Assign.

#### **Otros Problemas**

#### El patch no cambia

- **J** ¿Se visualiza algo distinto a la pantalla Play?
- → En el GT-10, los patches se pueden seleccionar sólo cuando se visualiza la pantalla Play. Pulse [EXIT] para volver a la pantalla Play (p. 24).

#### Los parámetros especificados con Assign no se pueden controlar

- □ ¿Es posible que el efecto esté desactivado?
- → Para controlar un parámetro utilizando el pedal EXP o el conmutador de pedal, asegúrese de que esté activado el efecto que contiene el parámetro que desea controlar.

- □ ¿Está Prefernc ("preference") para Pedal Function en el ajuste "System"?
- → Aunque se haya realizado un ajuste de asignación para el patch, tiene prioridad el ajuste definido para Pedal Function (p. 47). Para activar el ajuste definido para el patch, para Pedal Function ajuste la preferencia del controlador relevante al Patch.
- □ ¿Los ajustes del canal MIDI de los dos dispositivos coinciden?
- → Asegúrese de que los canales MIDI de los dos dispositivos coinciden (p. 80).
- ¿Los ajustes del número de controlador de los dos dispositivos coinciden?
- → Asegúrese de que el número de controlador de los dos dispositivos coinciden (p. 126).

#### Los mensajes MIDI no se transmiten/ reciben

- □ ¿Están dañados los cables MIDI?
- → Pruebe otro grupo de cables MIDI.
- □ ¿El GT-10 está correctamente conectado a otros dispositivos MIDI?
- → Compruebe las conexiones con el otro dispositivo MIDI.
- □ ¿Los ajustes del canal MIDI de los dos dispositivos coinciden?
- → Asegúrese de que los canales MIDI de los dos dispositivos coinciden (p. 80).
- Cuando envíe mensajes del GT-10, asegúrese de que el GT-10 está definido a los ajustes apropiados para enviar datos.
- → Compruebe el estado activado/desactivado para la transmisión de mensajes program change (p. 84) y los ajustes para los números de controlador a transmitir (p. 84).

## Índice

#### Numéricos

| 2X2 CHORUS | 102 |  |
|------------|-----|--|
| 2x2 CHORUS | 118 |  |

#### Α

| AC.PROCESSOR        | 102, 113 |
|---------------------|----------|
| Acoustic Processor  | 102, 113 |
| Adaptador de CA     | 22       |
| ADV.COMP            | 102, 104 |
| Advanced Compressor | 102, 104 |
| Afinador            |          |
| Ajustes manuales    | 51       |
| Ajustes originales  |          |
| Altavoz             | 22       |
| Amp                 | 22–23    |
| AMP CONTROL         | 22, 132  |
| ANTI- FEEDBACK      | 102      |
| Anti Feedback       | 102      |
| ANTI-FEEDBACK       | 114      |
| Assign              | 50       |
| ASSIGN 1-8          | 126      |
| AUTO RIFF           | 102, 111 |
| Auto Riff           | 102      |
| AUTO WAH            | 102–103  |
| Auto Wah            | 102      |

#### В

| Banco                 | 16 |
|-----------------------|----|
| Banco de usuario      | 29 |
| Banco predefinido     | 29 |
| Bank Change Mode      | 72 |
| Bank Extent           | 71 |
| Botón CATEGORY/ENTER  | 12 |
| Botón CHORUS          | 11 |
| Botón COMP            | 11 |
| Botón CREATE          | 11 |
| Botón DELAY           | 11 |
| Botón DISPLAY MODE    | 11 |
| Botón EDIT            | 11 |
| Botón EQ              | 11 |
| Botón EXIT            | 12 |
| Botón FX-1            | 11 |
| Botón FX-2            | 11 |
| Botón MASTER/PEDAL FX | 11 |
| Botón OD/DS           | 11 |
| Botón OUTPUT SELECT   | 11 |
| Botón PREAMP          | 11 |
| Botón REVERB          | 11 |
| Botón SELECT          | 11 |
| Botón SYSTEM          | 11 |
| Botón TUNER/BYPASS    | 12 |
| Botón WRITE           | 12 |
| BOTTOM                | 97 |
| Bulk Dump             | 87 |
| 2                     |    |
|                       |    |
| Cadena de efectos     | 38 |

CATEGORY ...... 31, 39

| CATEGORY NAME          | 40  |
|------------------------|-----|
| CHORUS                 | 121 |
| COMP                   |     |
| Compressor             |     |
| Conector DIGITAL OUT   |     |
| Conector USB           |     |
| Conectores MIDI IN/OUT |     |
| Conexión               |     |
| Conmutador de pedal    | 22  |
| Conmutador MODE        | 22  |
| Conmutador POLARITY    | 22  |
| Conmutador POWER       | 13  |
| Contraste              |     |
| Control Change         |     |
| Controlador            | 53  |
| Controlador USB        |     |
| CONTROLLER             | 137 |

### D

| DEFRETTER      | 102, 106 |
|----------------|----------|
| Defretter      | 102      |
| DELAY          | 119      |
| Dial           |          |
| Dial Function  |          |
| DIGITAL OUT    |          |
| Direct Monitor |          |
| Driver Mode    |          |
| Dual-L/R       | 120      |
| Dual-P         | 120      |
| Dual-S         |          |

Сору ...... 42

#### **E** Efector

| Efecto               |             |
|----------------------|-------------|
| Activar y desactivar |             |
| Nivel                |             |
| Efecto Volume-swell  |             |
| Efectos externos     | 23, 26      |
| EFFECTS SELECT       |             |
| EQ                   | 101         |
| Equalizer            | 101         |
| Escala Harmonist     |             |
| EXP Pedal Hold       |             |
| EXP PEDAL SW         | 12, 79      |
| EZ TONE              | 11, 32, 133 |
| CREATE               |             |
| EDIT                 |             |
| EZ Tone              |             |
|                      |             |

#### F

| actory Reset                                                   |          |
|----------------------------------------------------------------|----------|
| EEDBACKER                                                      | 102, 113 |
| eedbacker                                                      | 102      |
| LANGER                                                         | 102, 114 |
| langer                                                         | 102      |
| ootVolume                                                      | 125      |
| rase                                                           |          |
| Eliminar                                                       | 59       |
| eedbacker<br>LANGER<br>langer<br>ootVolume<br>rase<br>Eliminar |          |

| Grabar        |     |
|---------------|-----|
| Sobregrabar   | 58  |
| Función Pedal | 47  |
| FX-1          | 102 |
| FX-2          |     |
|               |     |

## G

| Global            | 62       |
|-------------------|----------|
| Global EQ         | 62       |
| GRAPHIC EQ        | 102, 104 |
| Graphic Equalizer | 102, 104 |
| Guardar un patch  | 42       |
| Guitar Amp        |          |
| GUITAR SIM.       | 102, 106 |
| Guitar Simulator  | 102, 106 |
| GUITAR SYNTH      | 102, 107 |

## Н

| HARMONIST | . 102, 110 |
|-----------|------------|
| Harmonist | 102        |
| HIGH      | 97         |
| HUMANIZER | . 102, 117 |
| Humanizer | 102        |

#### I

| Initialize            | 43      |
|-----------------------|---------|
| Input Select          | 61      |
| INPUT/OUTPUT          |         |
| Internal Pedal        | 54, 126 |
| Internal Pedal System | 54      |

## J

| Jack AMP CONTROL        | 13 |
|-------------------------|----|
| Jack DC IN              | 13 |
| Jack EXP PEDAL/CTL 3, 4 | 13 |
| Jack INPUT              | 13 |
| Jack PHONES             | 13 |
| Jacks EXT LOOP          | 13 |
| Jacks OUTPUT            | 13 |
| Jacks SEND/RETURN       | 15 |

## K

| KEY | 122 |
|-----|-----|
|-----|-----|

## L

| LCD Contrast | 67, 139  |
|--------------|----------|
| LIMITER      | 102, 104 |
| Limiter      | 102      |
| LINE/PHONES  | 25–26    |
| LOW          |          |

## Μ

| Main Out Level      | 65  |
|---------------------|-----|
| Mando OUTPUT LEVEL  | 11  |
| Mandos Parameter    | 11  |
| MANUAL MODE SETTING | 136 |
| MASTER              | 122 |
| MASTER BPM          | 122 |
| MIDI                |     |
| MIDI Map Select     |     |
| Modo Manual         | 55  |
| Modulate            | 120 |
|                     |     |

#### N Name

| INAME            |     |
|------------------|-----|
| CATEGORY         | 40  |
| PATCH            | 41  |
| Nivel de entrada | 61  |
| Noise Suppressor | 133 |
| NS               | 133 |
| NS1              | 133 |
| NS2              |     |
| Número           |     |
|                  |     |

## 0

| OCTAVE        | 102, 109 |
|---------------|----------|
| Octave        | 102      |
| OD/DS         |          |
| OUTPUT L/MONO |          |
| OUTPUT LEVEL  |          |
| OUTPUT SELECT |          |
| Output Select |          |

#### Ρ

| PAN                  | 102, 115 |
|----------------------|----------|
| Pan                  | 102, 120 |
| Pantalla Play        | 23       |
| PARA EQ              | 102, 105 |
| Parametric Equalizer | 102, 105 |
| Parámetro            | 35       |
| PARÁMETRO TARGET     | 127      |
| РАТСН                |          |
| СОРУ                 | 42       |
| EXCHANGE             | 43       |
| INITIALIZE           | 43       |
| SELECT               | 16       |
| WRITE                | 42       |
| Patch                | 16, 29   |
| Patch Change Mode    | 68       |
| Patch de usuario     | 29, 43   |
| PATCH NAME           | 41       |
| PEAK                 | 103      |
| Pedal                | 47       |
| Pedal Bend           | 124      |
| Pedal CTL            | 79       |
| Pedal de expresión   | 22       |
| pedal de expresión   | 22       |
| Pedal EXP            | 12, 79   |
| Ajustar              |          |
| PEDAL FX             | 122      |
| Pedal FX             | 48       |
| Pedal Indicate       |          |
| Pedal numerado       | 16, 57   |
| Pedales BANK         | 12       |
| Pedales CTL          | 12       |
| Pedales numerado     | 12       |
| PHASER               | 102, 114 |
| Phaser               | 102      |
| PHRASE LOOP          | 12, 135  |
| Phrase Loop          | 58       |
| PITCH SHIFTER        | 102, 110 |
| Pitch Shifter        | 102      |
| PLAY OPTION          | 136      |
| PREAMP               |          |
| Preamp Mode          | 69       |
| Presencia de entrada | 61       |
|                      |          |

| Program Change     | 79 |
|--------------------|----|
| Program Change Map | 84 |

## Q

| Quick Setting            | 35 |
|--------------------------|----|
| Quick Setting de usuario | 44 |

## R

| RETURN         | 132      |
|----------------|----------|
| REVERB         | 121      |
| RING MOD.      | 102, 117 |
| Ring Modulator | 102, 117 |
| RISE TIME      | 120      |
| ROTARY         | 102, 115 |
| Rotary         | 102      |

## S

| Saturación/Distorsión    |          |
|--------------------------|----------|
| Secuenciador MIDI        | 89       |
| SEND                     | 132      |
| SEND/RETURN              | 132      |
| Simulador de altavoz     | 25–26    |
| Sintetizador de guitarra | 102      |
| Sitar                    | 108      |
| SITAR SIM.               | 102, 108 |
| Sitar Simulator          | 102, 108 |
| SLICER                   | 102, 116 |
| Slicer                   | 102      |
| SLOW GEAR                | 102, 106 |
| Slow Gear                | 102      |
| SOUND HOLD               | 102, 112 |
| Sound Hold               | 102      |
| SUB DELAY                | 102, 118 |
| Sub Delay                | 102      |
| SUB WAH                  | 102–103  |
| Sub Wah                  | 102      |
| SW&PDL FUNCTION          | 122      |
| Swap                     | 43       |
| SYSTEM                   | 134      |

## Т

| T.WAH                  | 102      |
|------------------------|----------|
| Target                 | 53       |
| TONE MODIFY            | 102, 105 |
| Tone Modify            | 102      |
| ТОР                    |          |
| Total Noise Suppressor | 63       |
| Total REVERB           |          |
| Touch Wah              | 102      |
| TREMOLO                | 102, 115 |
| Tremolo                | 102      |
| TUNER                  |          |
| ТҮРЕ                   |          |
|                        |          |

## U

| UNI-V       | . 102, 115 |
|-------------|------------|
| USB         | 90         |
| User Phrase | 112        |
| User Scale  | 111        |

#### V V

| Ventana  |    |
|----------|----|
| de lista | 35 |
| de mando | 35 |

| Ventana de lista  |          |
|-------------------|----------|
| Ventana de mandos |          |
| VIBRATO           | 102, 116 |
| Vibrato           | 102      |
| Volcado de carga  |          |
| Volume            | 22       |
| Vúmetro           |          |

## W

| 123     |
|---------|
| 120     |
| 54, 126 |
| 102     |
| 102     |
| 107     |
| 42      |
|         |

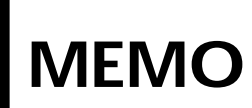

#### For China

## 有关产品中所含有害物质的说明

本资料就本公司产品中所含的特定有害物质及其安全性予以说明。 本资料适用于 2007 年 3 月 1 日以后本公司所制造的产品。

#### 环保使用期限

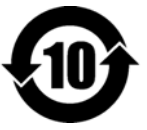

此标志适用于在中国国内销售的电子信息产品,表示环保使用期限的年数。所谓环保使用期限是指在自制造日起的规 定期限内,产品中所含的有害物质不致引起环境污染,不会对人身、财产造成严重的不良影响。 环保使用期限仅在遵照产品使用说明书,正确使用产品的条件下才有效。

不当的使用,将会导致有害物质泄漏的危险。

#### 产品中有毒有害物质或元素的名称及含量

| 如件友称                                                      | 有毒有害物质或元素 |       |       |             |           |             |  |
|-----------------------------------------------------------|-----------|-------|-------|-------------|-----------|-------------|--|
| 前沿名称                                                      | 铅(Pb)     | 汞(Hg) | 镉(Cd) | 六价铬(Cr(VI)) | 多溴联苯(PBB) | 多溴二苯醚(PBDE) |  |
| 外壳 (壳体)                                                   | ×         | 0     | 0     | 0           | 0         | 0           |  |
| 电子部件(印刷电路板等)                                              | ×         | 0     | ×     | 0           | 0         | 0           |  |
| 附件(电源线、交流适配器等)                                            | ×         | 0     | 0     | 0           | 0         | 0           |  |
| O: 表示该有毒有害物质在该部件所有均质材料中的含量均在 SJ/T11363-2006 标准规定的限量要求以下。  |           |       |       |             |           |             |  |
| ×:表示该有毒有害物质至少在该部件的某一均质材料中的含量超出 SJ/T11363-2006 标准规定的限量要求。  |           |       |       |             |           |             |  |
| ×: 表示该有毒有害物质至少在该部件的某一均质材料中的含量超出 SJ/T11363-2006 标准规定的限量要求。 |           |       |       |             |           |             |  |

因根据现有的技术水平,还没有什么物质能够代替它。

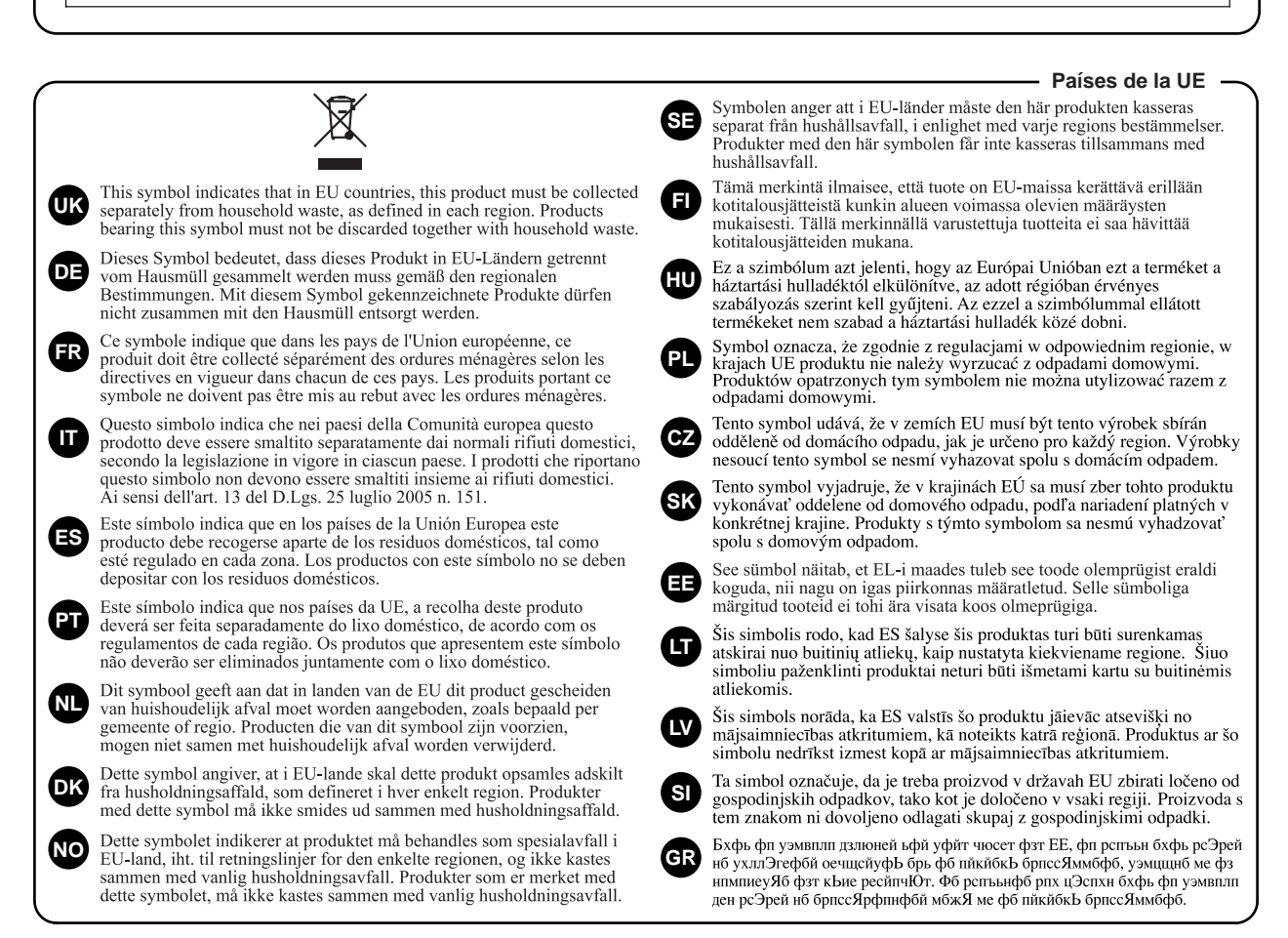

- Microsoft y Windows son marcas comerciales registradas de Microsoft Corporation.
- Windows® se conoce oficialmente como: "Sistema operativo de Microsoft® Windows®."
- Apple y Macintosh son marcas comerciales registradas de Apple Inc.
- Mac OS es una marca comercial de Apple, Inc.
- Todos los nombres de productos mencionados en este documento son marcas comerciales o marcas comerciales registradas de sus respectivos propietarios.

IMPORTANT: THE WIRES IN THIS MAINS LEAD ARE COLOURED IN ACCORDANCE WITH THE FOLLOWING CODE.

BLUE: NFUTRAL BROWN: LIVE

As the colours of the wires in the mains lead of this apparatus may not correspond with the coloured markings identifying the terminals in your plug, proceed as follows:

The wire which is coloured BLUE must be connected to the terminal which is marked with the letter N or coloured BLACK. The wire which is coloured BROWN must be connected to the terminal which is marked with the letter L or coloured RED. Under no circumstances must either of the above wires be connected to the earth terminal of a three pin plug.

Este producto cumple con los requisitos de la Normativa EMC 2004/108/CE.

-For the USA

Países de la UE

For the U.K. -

FEDERAL COMMUNICATIONS COMMISSION RADIO FREQUENCY INTERFERENCE STATEMENT

This equipment has been tested and found to comply with the limits for a Class B digital device, pursuant to Part 15 of the FCC Rules. These limits are designed to provide reasonable protection against harmful interference in a residential installation. This equipment generates, uses, and can radiate radio frequency energy and, if not installed and used in accordance with the instructions, may cause harmful interference to radio communications. However, there is no guarantee that interference will not occur in a particular installation. If this equipment does cause harmful interference to radio or television reception, which can be determined by turning the equipment off and on, the user is encouraged to try to correct the interference by one or more of the following measures:

- Reorient or relocate the receiving antenna.
- Increase the separation between the equipment and receiver. Connect the equipment into an outlet on a circuit different from that to which the receiver is connected.
- Consult the dealer or an experienced radio/TV technician for help.

This device complies with Part 15 of the FCC Rules. Operation is subject to the following two conditions: (1) this device may not cause harmful interference, and

(2) this device must accept any interference received, including interference that may cause undesired operation.

Unauthorized changes or modification to this system can void the users authority to operate this equipment. This equipment requires shielded interface cables in order to meet FCC class B Limit.

For Canada

#### NOTICE

This Class B digital apparatus meets all requirements of the Canadian Interference-Causing Equipment Regulations.

#### AVIS

Cet appareil numérique de la classe B respecte toutes les exigences du Règlement sur le matériel brouilleur du Canada.

For the USA

#### **DECLARATION OF CONFORMITY Compliance Information Statement**

Model Name : V-Synth GT Address :

Type of Equipment : Synthesizer Keyboard Responsible Party : Roland Corporation U.S. 5100 S. Eastern Avenue, Los Angeles, CA 90040-2938 Telephone : (323) 890-3700

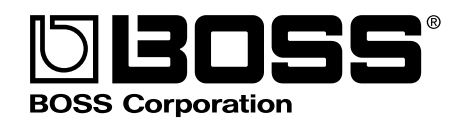

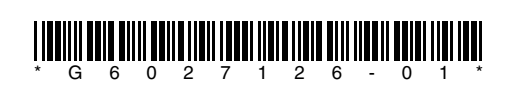